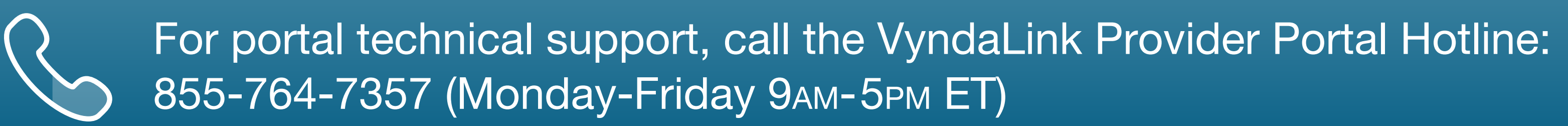

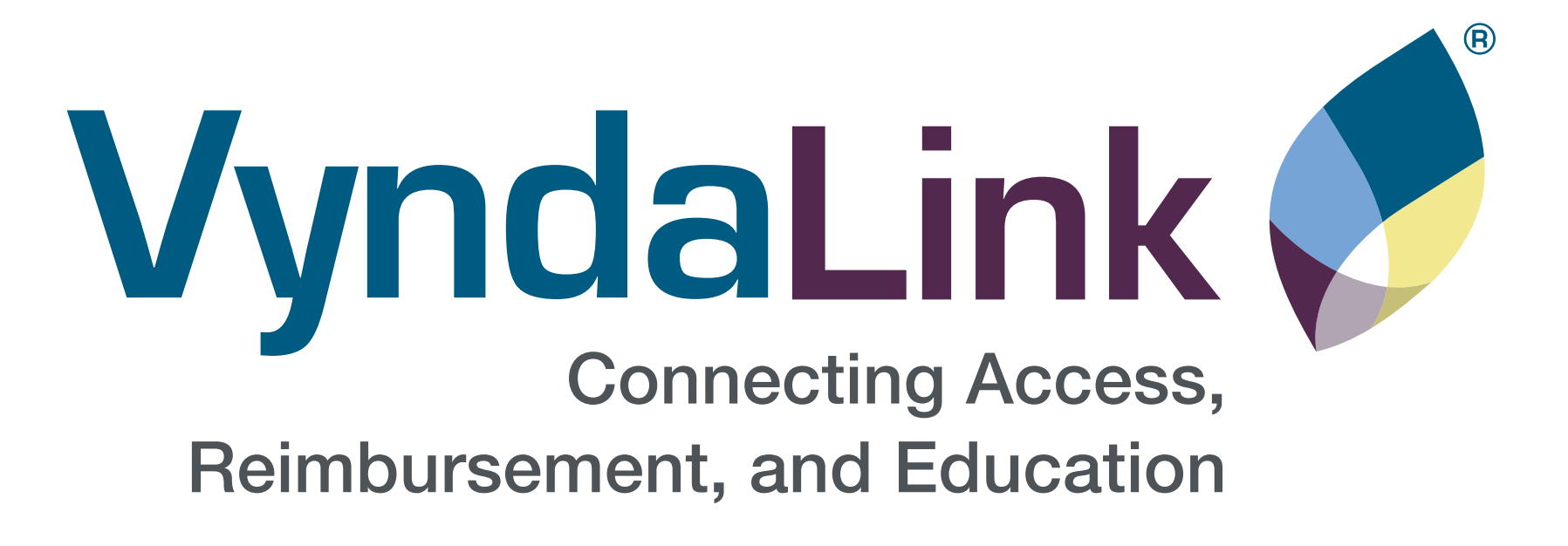

# **Provider Portal Reference Guide**

# Visit VyndaLinkPortal.com

See VyndaLink Provider Portal FAQs at the tab below.

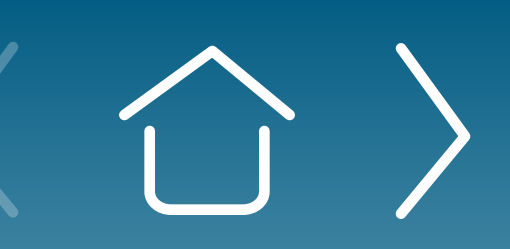

Introduction

Signing Up for the Provider Portal

Setting Up Your Office

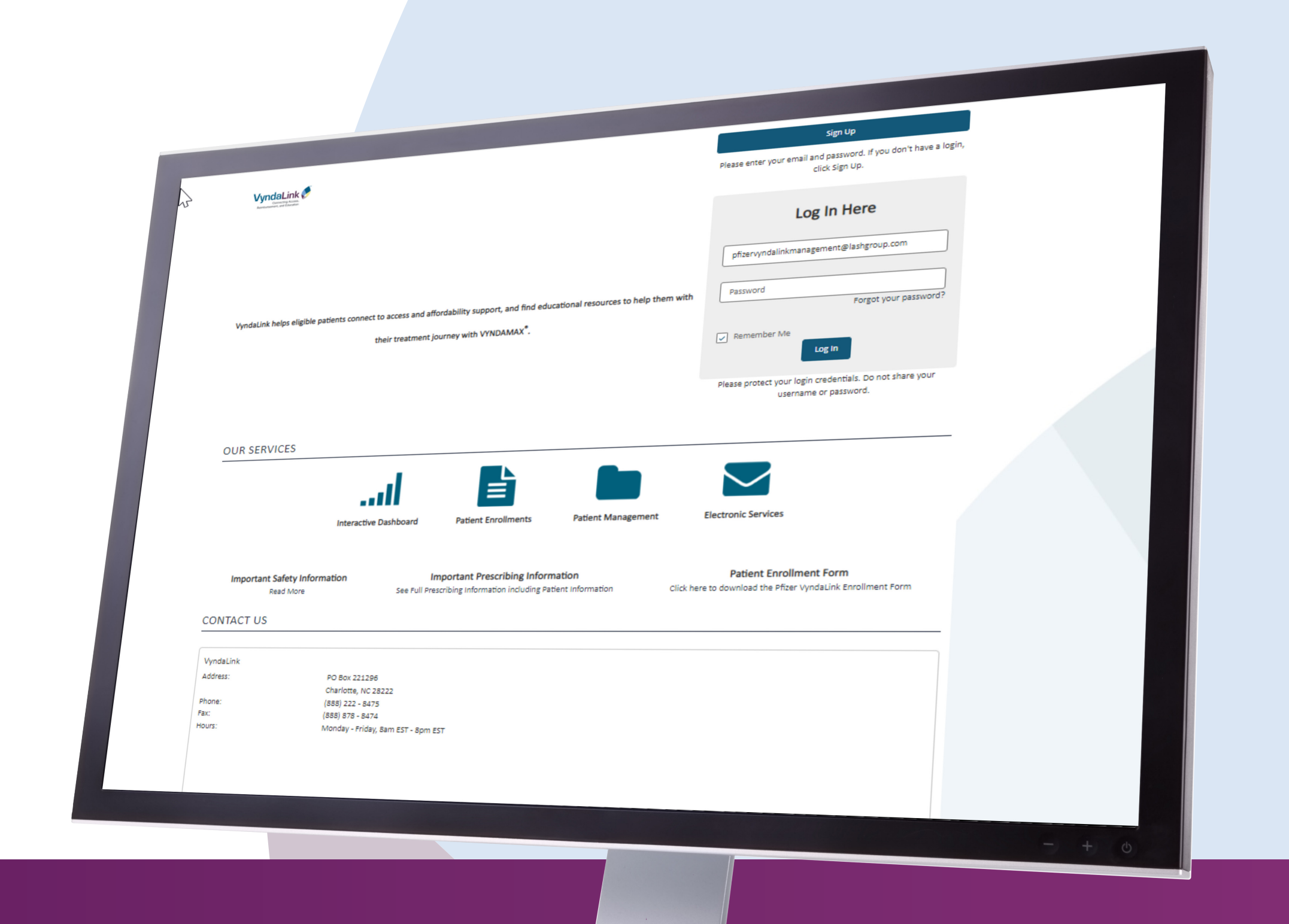

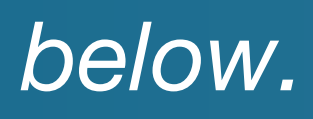

**Enrolling Patients** 

Managing Patient Cases

eSignature Registration User Password Information

# Contents

#### Introduction

| Who Can Use the Portal | <br> | <br> | • | <br> | • | <br>• | • | <br>• | • | <br>• | • | • | <br>• | 3 |
|------------------------|------|------|---|------|---|-------|---|-------|---|-------|---|---|-------|---|
| Portal Capabilities    | <br> | <br> |   | <br> |   |       |   |       |   |       |   |   |       | 3 |

#### Signing Up for the Provider Portal

#### **Setting Up Your Office**

#### **Enrolling Patients Using the Provider Portal**

| Enrolling a New Patient                         |
|-------------------------------------------------|
| Signing the Enrollment Form via Provider Portal |
| eSign via Email                                 |
| Viewing the Status of a Patient Enrollment      |
| Managing Incomplete Enrollments                 |
| Enrolling Another Patient                       |

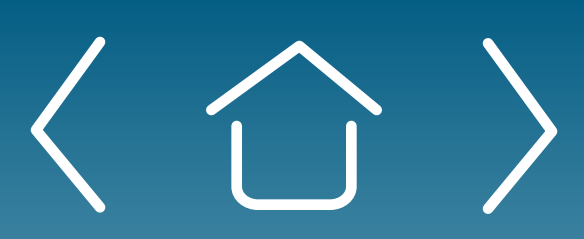

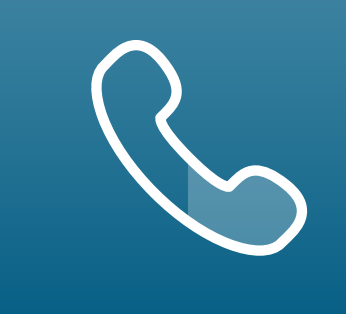

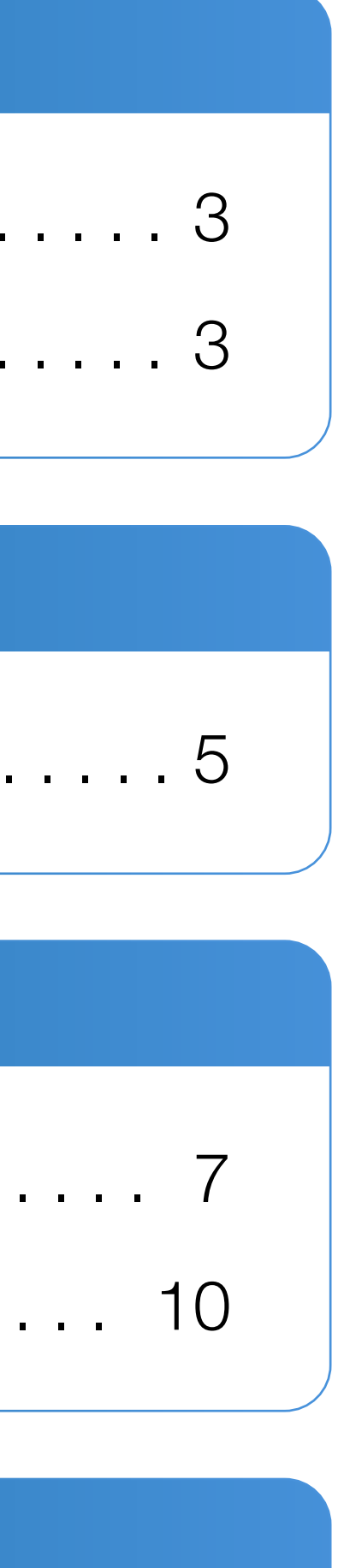

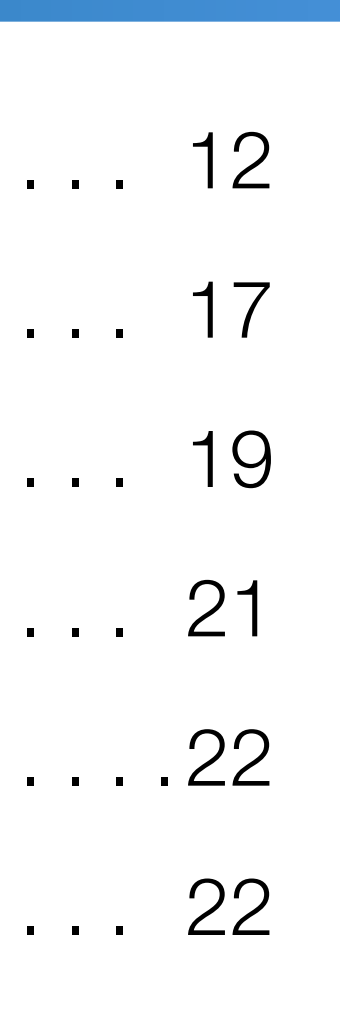

#### Managing Patient Cases in the Provider Dashboard

| Reviewing Cases for Patients                     |
|--------------------------------------------------|
| Archiving and Unarchiving Patients               |
| Creating Electronic Prior Authorizations         |
| Understanding Electronic Benefits Verification O |
| Using Secure Messaging                           |
| Navigating the Portal Resources Page             |

#### **eSignature Registration**

#### **User Password Information**

Forgot Password? Reset .....

#### FAQs and Troubleshooting

| VyndaLink Provider Portal FAQs |       |   |       |   |       |   |   |
|--------------------------------|-------|---|-------|---|-------|---|---|
| Portal Records                 | <br>• | • |       | • | <br>  |   |   |
| User Profile and Messaging     |       | • |       |   | <br>• | • |   |
| Office Administrator           |       | • |       |   | <br>• | • | • |
| Inviting Another User          | <br>• | • |       | • | <br>  | • | • |
| Contacting Support             | <br>• | • |       | • | <br>  | • | • |
| My Cases and My Patients       | <br>• | • |       | • | <br>• | • | • |
| Troubleshooting Tips           |       | • | <br>• | • | <br>• | • | • |
|                                |       |   |       |   |       |   |   |

Managing Patient Cases

eSignature Registration

# Dutcomes .... 28

| <br> | <br> | . 34 |  |
|------|------|------|--|
|      |      |      |  |

|   |   | • | • | • |   | • |   |   | • |   |   | • | • | 36 |
|---|---|---|---|---|---|---|---|---|---|---|---|---|---|----|
| - | • | • |   | • |   | • | • |   | · |   | • |   | • | 36 |
| • | • | • | • |   |   |   |   |   |   | • |   |   |   | 36 |
|   | • | • | • | • | • |   | • | • |   |   |   | • |   | 39 |
|   | • | • |   | • | • | • |   |   | • | • |   |   | • | 39 |
| • |   | • | • | • |   | • |   |   | • | • | • | • | - | 39 |
|   |   | • | • | • |   | • |   |   | • | • |   |   | - | 40 |
|   |   |   |   |   |   |   |   |   |   |   |   |   |   |    |

User Password Information

# Introduction

Welcome to the VyndaLink Provider Portal. The Portal functions as a platform where healthcare providers (HCPs) can enroll patients in the VyndaLink Program and manage their patients' information.

VyndaLink helps eligible patients connect to access and affordability support and find educational resources to help support their treatment journey with VYNDAMAX<sup>®</sup> (tafamidis).

The VyndaLink Provider Portal allows access to an interactive dashboard, online patient enrollment, and patient management tools. VyndaLink is available to answer questions and troubleshoot Provider Portal issues. For **specific questions** regarding this portal, call the VyndaLink Provider Portal Hotline at 855-764-7357, Monday-Friday 9ам-5рм ЕТ.

For **VyndaLink questions**, call VyndaLink at 888-222-8475, Monday-Friday, 8ам-8рм.

Should you choose to set up the Provider Portal independently, this **Reference Guide** provides step-by-step instructions. The Pfizer Field Access Specialist can provide portal demonstrations, assist with account setup and answer questions about the Provider Portal. You can contact them directly or through your Pfizer Account Specialist.

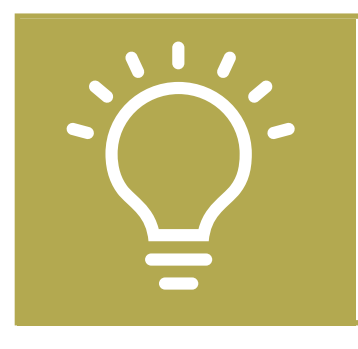

**Tip:** the web browser that works best for this portal is Google Chrome.

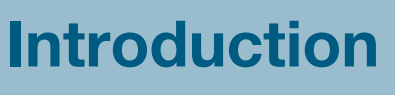

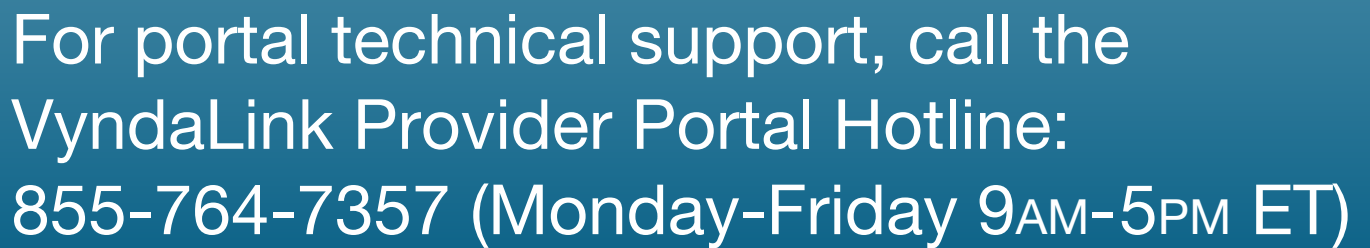

# Who Can Use the Portal

HCPs and their staff can use this portal after VyndaLink verifies their registration. Use these instructions to assist with navigating the portal once you have been provided access.

# **Portal Capabilities**

In the online portal, HCPs can enroll new patients and re-enroll existing patients. Providers can also check the status of an enrolled patient, upload new documents for the patient, and review enrolled patient cases. This tool provides secure access for patient records pertaining to the VyndaLink Program.

The portal also contains VYNDAMAX Patient Assistance Program (PAP) patient status, ship dates, and tracking numbers.

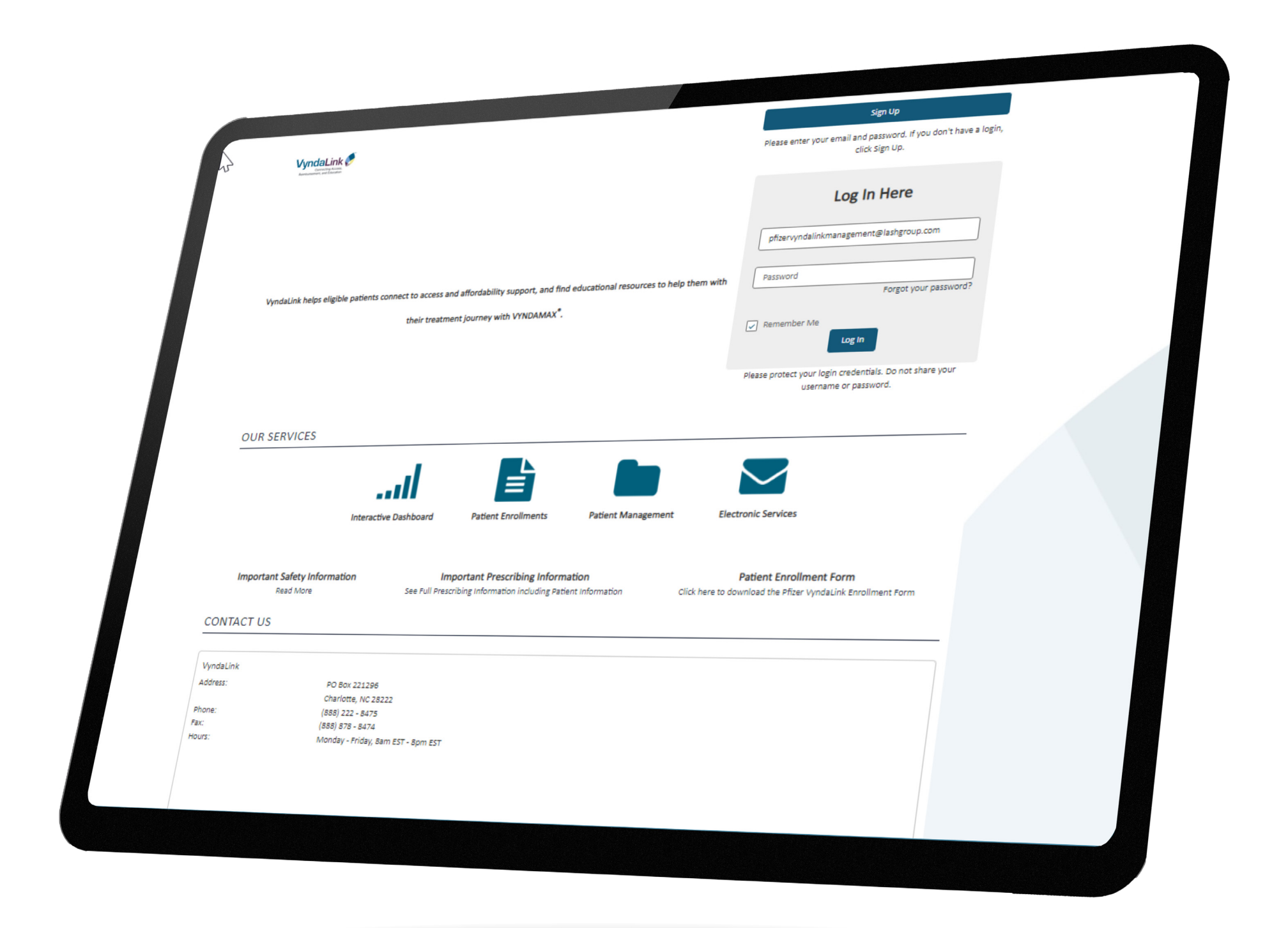

**Enrolling Patients** 

Managing Patient Cases

eSignature Registration

**User Password** 

Information

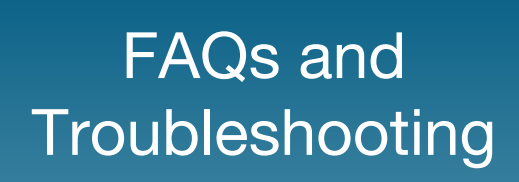

# Signing Up for the Provider Portal

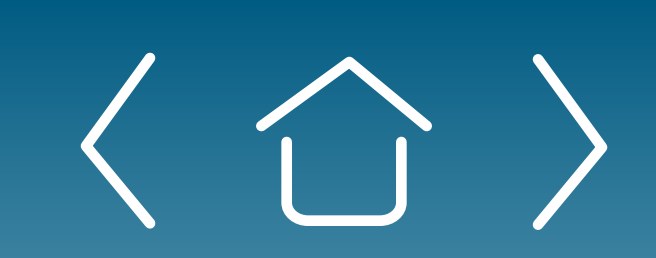

Introduction

Signing Up for the Provider Portal

Setting Up Your Office

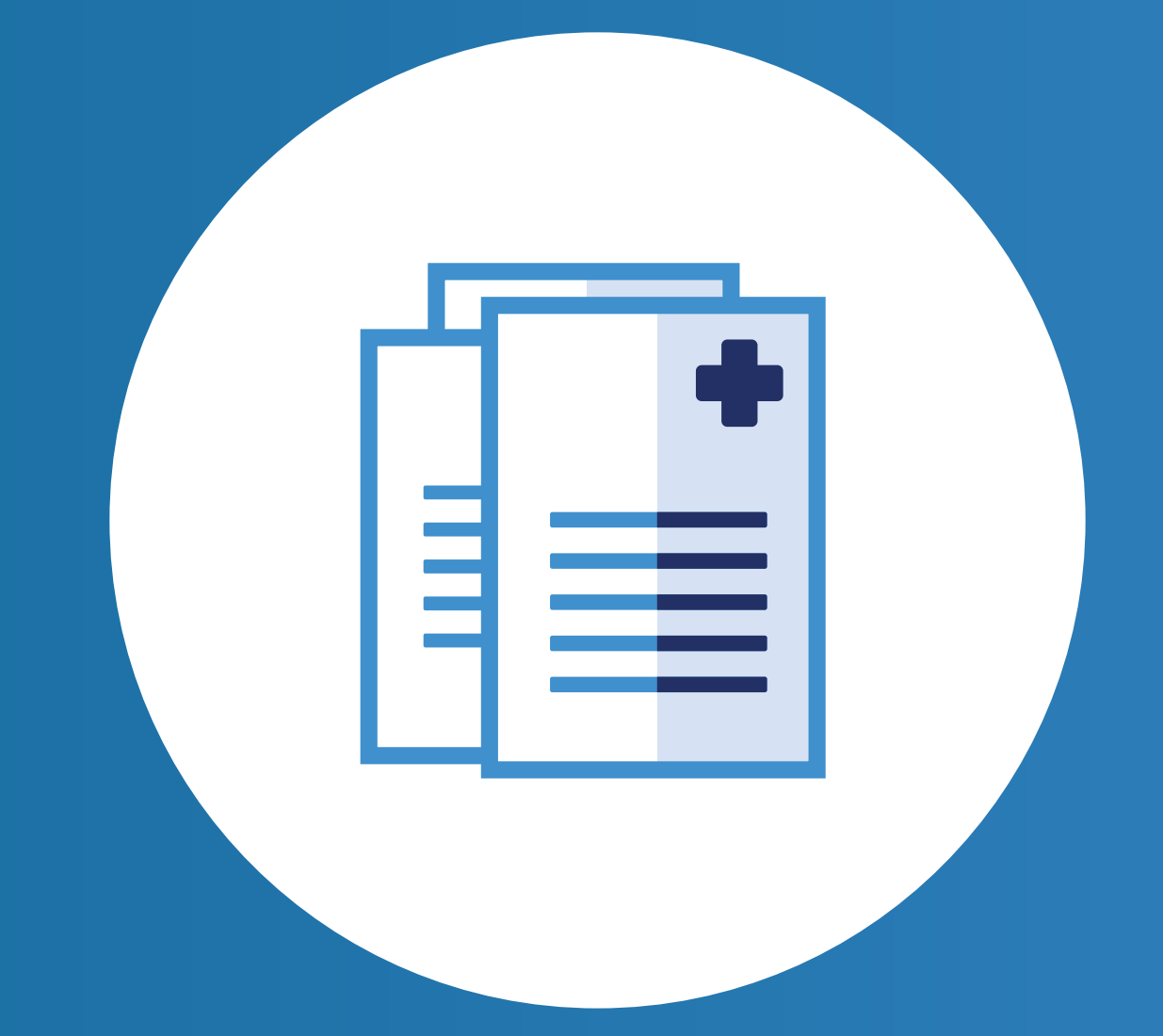

Enrolling Patients

Managing Patient Cases eSignature Registration User Password Information

# **Signing Up for the Provider Portal**

Sign Up lease enter your email and password. If you don't have a loak elick Sign Up.

| Controllaria<br>Rainbursettient, and Educe                                                             | k 🜮                                           |                                                                 |                                                                                                   |                |                                       |                                           |                  |            | LOg IN H | ere         |
|----------------------------------------------------------------------------------------------------|-----------------------------------------------|-----------------------------------------------------------------|---------------------------------------------------------------------------------------------------|----------------|---------------------------------------|-------------------------------------------|------------------|------------|----------|-------------|
|                                                                                                    |                                               |                                                                 |                                                                                                   |                |                                       |                                           |                  | User Email |          |             |
|                                                                                                    |                                               |                                                                 |                                                                                                   |                |                                       | (c)                                       |                  | Password   |          |             |
|                                                                                                    |                                               | 2                                                               | Create your                                                                                       | account        |                                       |                                           | <u>م</u> آ       |            |          | Forget your |
|                                                                                                    |                                               | s                                                               | select your role to co                                                                            | ntinue         | 1                                     | r                                         |                  | Remember   | Me       |             |
|                                                                                                    |                                               |                                                                 | Ô                                                                                                 | U,             |                                       |                                           |                  |            | Log In   |             |
|                                                                                                    |                                               | X.                                                              |                                                                                                   |                |                                       |                                           |                  |            |          |             |
|                                                                                                    |                                               |                                                                 | Provider i                                                                                        | Nurse          | 0                                     | Other                                     | 0                |            |          |             |
|                                                                                                    |                                               | _                                                               |                                                                                                   |                |                                       | Continu                                   | e                |            |          |             |
|                                                                                                    |                                               |                                                                 |                                                                                                   |                |                                       |                                           |                  |            |          |             |
|                                                                                                    |                                               |                                                                 |                                                                                                   |                |                                       |                                           |                  |            |          |             |
|                                                                                                    |                                               |                                                                 |                                                                                                   |                |                                       |                                           |                  |            |          |             |
|                                                                                                    | Terms of Use Pr                               | rivacy Policy                                                   |                                                                                                   |                |                                       |                                           |                  |            |          |             |
|                                                                                                    |                                               |                                                                 |                                                                                                   |                |                                       |                                           |                  |            |          |             |
|                                                                                                    |                                               |                                                                 |                                                                                                   |                |                                       |                                           |                  |            |          |             |
|                                                                                                    |                                               |                                                                 |                                                                                                   | MacE           | Book Air                              |                                           |                  |            |          |             |
|                                                                                                    |                                               |                                                                 |                                                                                                   | ÷_2_=`*        | = <sup>2</sup> =                      | e je je                                   |                  |            |          |             |
| //////////////////////////////////////                                                                 | an 1 - and a second the second                |                                                                 |                                                                                                   | -              |                                       |                                           |                  |            |          | -           |
|                                                                                                    |                                               | /                                                               |                                                                                                   |                |                                       |                                           |                  |            |          |             |
|                                                                                                    |                                               |                                                                 |                                                                                                   |                |                                       |                                           |                  |            |          |             |
| Enter Account  Please fill out all the inform  Title  *Last Name  Time Zone Eastern Time *Phone Number | Details nation below to continue *First Name  |                                                                 |                                                                                                   |                |                                       |                                           |                  |            |          |             |
| Enter Account  Please fill out all the inform  Title  *Last Name  Time Zone Eastern Time *Phone Number | Details nation below to continue *First Name  |                                                                 |                                                                                                   |                |                                       |                                           |                  |            |          |             |
| Enter Account  I lease fill out all the inform Title  *Last Name  Time Zone Eastern Time *Phone Number | Details Pation below to continue  *First Name | VyndaLia                                                        | 4<br>•                                                                                            |                |                                       |                                           |                  |            |          |             |
| Enter Account                                                                                          | Details nation below to continue  *First Name | Sign up SP<br>We've sent y<br>Can't find the<br>If you still ca | uccessful. Please<br>you an email to padmin<br>e email? Try checking<br>in't login, click here to | verify your em | ail.<br>surcebergen.<br>n email or co | .com with a link to<br>ontact your Progra | activate your ac | count.     |          |             |

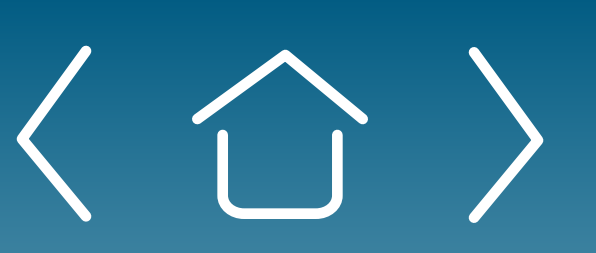

Introduction

Signing Up for the Provider Portal

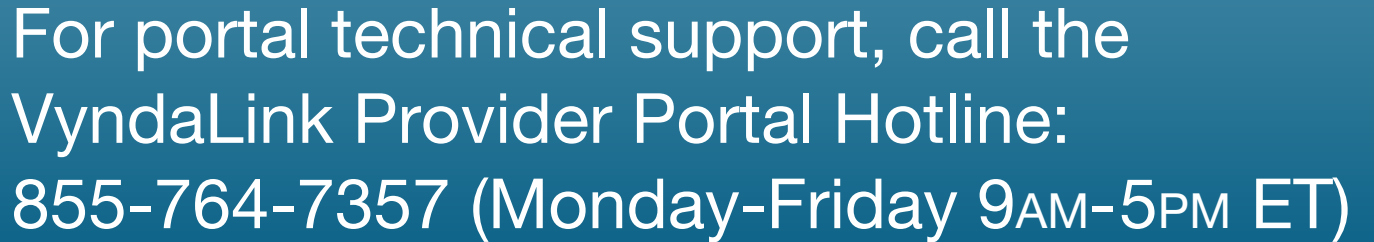

#### Go to www.VyndaLinkPortal.com.

Step 1. Click "Sign Up" to create a portal account. Existing users with user names and passwords should click "Log In."

**Step 2.** Select your role to create an account.

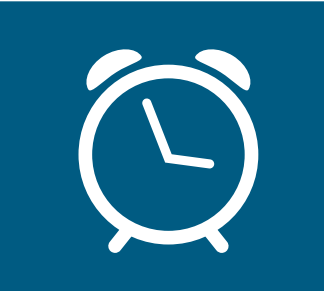

**Reminder:** When you hover over each role, more information about that role will appear.

**Step 3.** Complete the "Account Details" screen

- Enter your name, email, phone, etc
- Click the link to read the Terms of Use and Privacy Policy

**Step 4.** Watch for an email from the VyndaLink Portal to your inbox. The email contains further registration directions. Check your spam folder if not found. Within 24 hours of receiving the email, you must take action and log into the portal with the temporary password contained in the email. This is required to create your user account password.

• Password must contain: 8 or more characters, at least 1 uppercase letter, at least 1 lowercase letter, at least 1 number or special character

Step 5. Log in using your portal account user email and password. Enter your 3 security responses for verifying identity if a password is forgotten. Then click "Continue."

Your next steps include "Setting Up Your Office" by "Completing Your Profile," "Linking Your Office," and "Affiliate Providers to Your Office." These steps are required before being able to use the portal. See next section for directions.

Managing Patient Cases

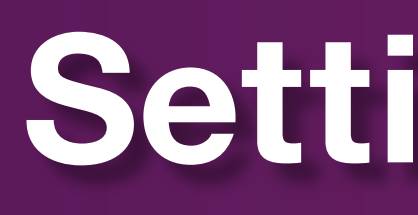

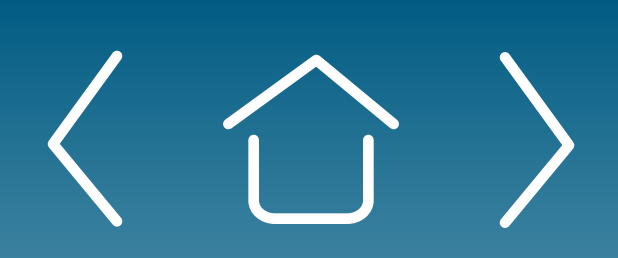

Introduction

Signing Up for the Provider Portal

Setting Up **Your Office** 

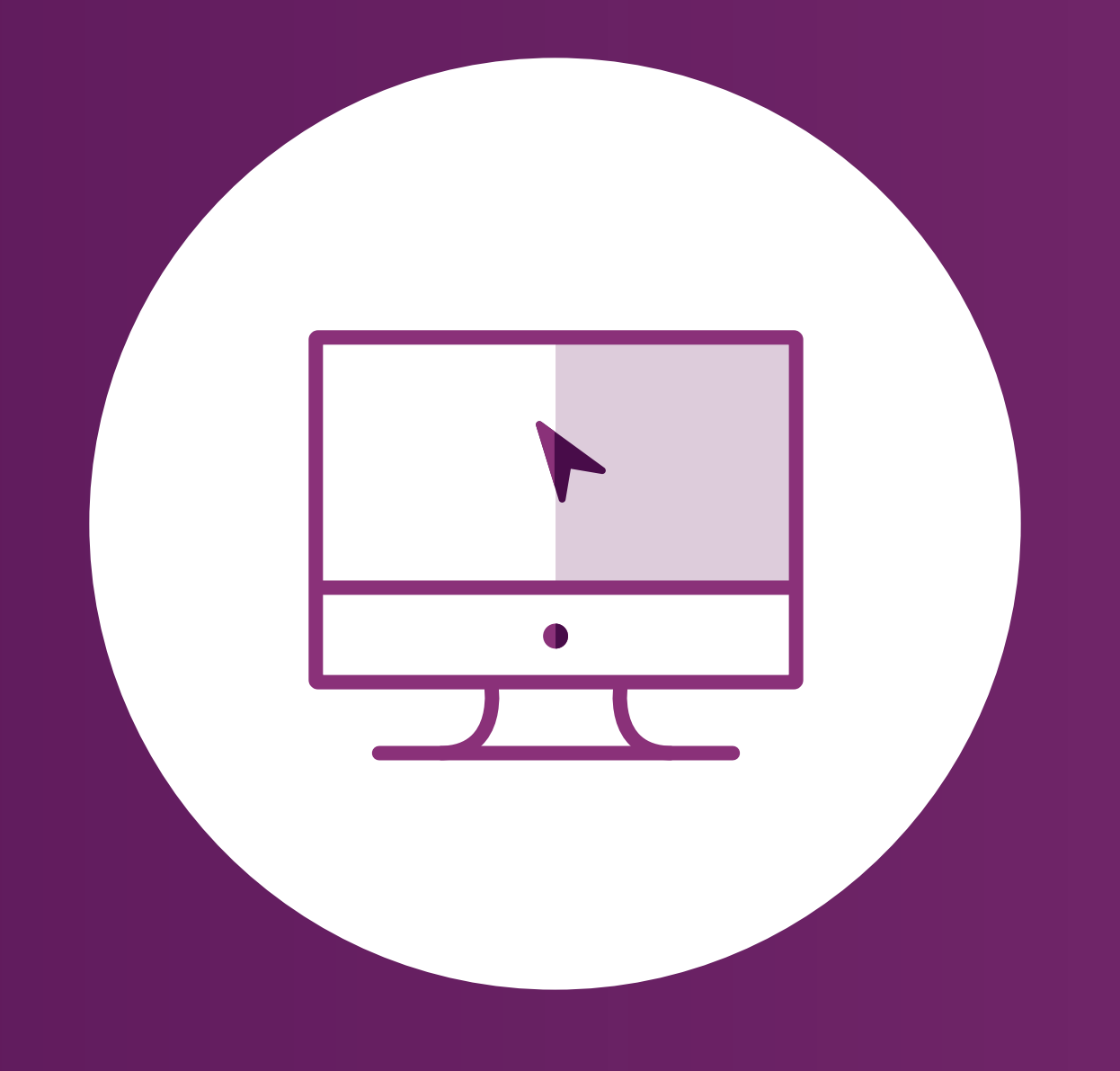

# Setting Up Your Office

**Enrolling Patients** 

Managing Patient Cases

eSignature Registration User Password Information

# **Setting Up Your Office**

| rollment V<br>3<br>Email Notification | My Cases | My Patien  | ts Resources            | Invite User                                                  |                                                                         |
|---------------------------------------|----------|------------|-------------------------|--------------------------------------------------------------|-------------------------------------------------------------------------|
| Email Notification                    | n My Off | ices ESign |                         |                                                              |                                                                         |
|                                       |          |            | nature                  |                                                              |                                                                         |
|                                       |          |            | Salutation              |                                                              | First Na                                                                |
| Other                                 |          |            | Email<br>myemail.com    |                                                              | 1104140                                                                 |
|                                       |          |            | Phone<br>(555) 555-5555 |                                                              |                                                                         |
|                                       |          |            | Password<br>*****       |                                                              |                                                                         |
|                                       | Other    | Other      | Other                   | Other Email myemail.com Phone (555) 555-5555 Password ****** | Other Salutation Email myemail.com Phone (555) 555-5555 Password ****** |

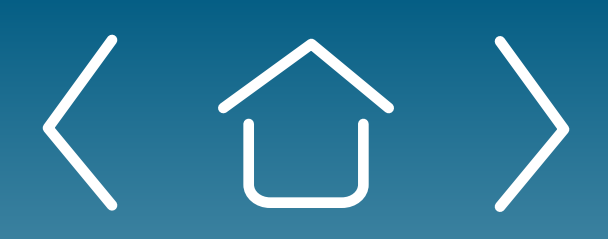

Introduction

Signing Up for the Provider Portal

Setting Up **Your Office** 

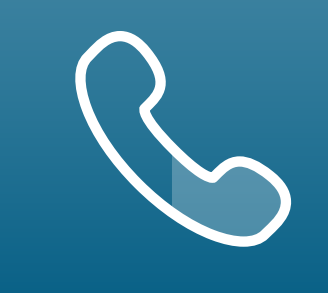

# **Complete Your Profile**

Navigating the "My Information" Page

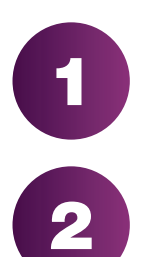

After logging in, click "Go to My Profile."

On the "My Information" page, you will see the personal information you provided. You can:

- Edit your profile's phone number
- Change your password
- Change your general communication and document communication preferences

#### **Using the "Email Notification" Page**

Click "Email Notifications" to indicate how often you wish to receive 3 emails from the portal.

Managing Patient Cases

eSignature Registration **User Password** Information

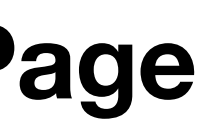

# Setting Up Your Office (cont'd)

|            | ation <u>My Offices</u> ESignature |                                                |                       |   |
|------------|------------------------------------|------------------------------------------------|-----------------------|---|
| My Offices | Denied                             |                                                | Request New Office    |   |
| Al Offices | 3                                  |                                                |                       |   |
|            |                                    | Find Your Office                               |                       |   |
|            | Office Name                        | Search for an office or create a new one.      | 0                     |   |
|            | City<br>Q. City                    | Zip Code                                       |                       |   |
|            | Search Results:                    |                                                |                       |   |
|            | Site Name                          | Site Address                                   | A                     |   |
|            | Automation Pfizer Copay Site ESNP  | Address1 Address2 FORT MILL, SC 29715          | + Add                 |   |
|            | PFIZER HEALTH CARE HOSPITAL        | add1 add1 WASHINGTON, DC 20001                 | + Add                 |   |
|            | Pfizer no access site              | Pfizer no access site 1 CHARLOTTE, NC 28222    | a Remove              |   |
|            | Automation Pfizer Copey Site GQWH  | Address1 Address2 FORT MILL, SC 29715          | + Add                 |   |
|            | Automation Pfizer Copay Site JOLG  | Address1 Address2 FORT MILL, SC 29715          | + Add                 |   |
|            | Automation Pfizer Copay Site EKAN  | Address1 Address2 FORT MILL, SC 29715          | + Add                 |   |
|            | PFIZER ANIMAL HEALTH CLINIC        | 601 W CORNHUSKER HWY LINCOLN, NE<br>68521      | + Add                 |   |
|            | PFIZER, INC                        | 10646 SCIENCE CENTER DR SAN DIEGO,<br>CA 92121 | + Add                 |   |
|            | PFIZER ANIMAL HEALTH               | LINCOLN RD WHITE HALL, IL 62092                | + Add                 |   |
|            | First                              | Prev 1 / 2 Next Last                           | Veur Celestien        |   |
|            |                                    | Cancel Next                                    | Your Selection:       |   |
|            |                                    |                                                | Pfizer no access site | × |
|            |                                    |                                                | Pfizer no access      |   |

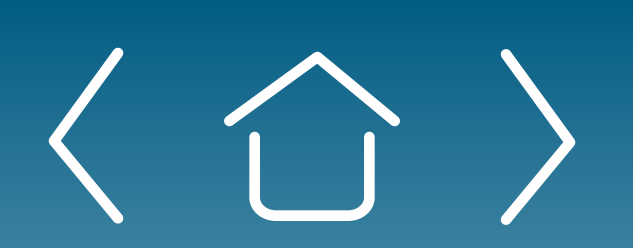

Introduction

Signing Up for the Provider Portal

Setting Up **Your Office** 

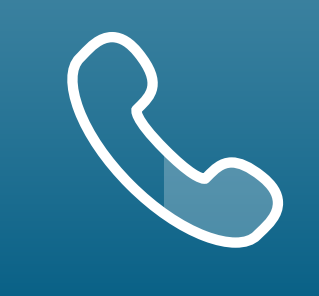

# **Complete Your Profile** (cont'd)

#### Linking Your Office to the Portal

Each registered user must have offices (HCP sites) and affiliated providers (HCPs) linked to their profile.

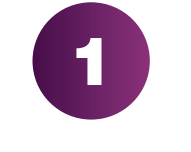

- Click "My Offices" in the navigation tab. The screen will look like this image when there are no pending offices.
- Click "Request New Office" to be directed to the "Find Your Office" page.
- Type the appropriate information into the search boxes. Scroll down and look for the correct office.
  - Add the office you want, then click "Next."

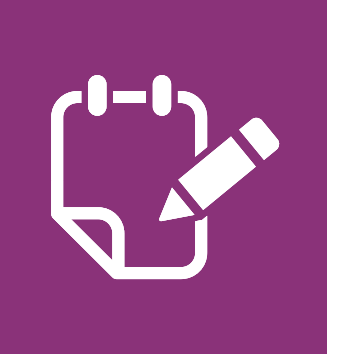

**Note:** Click "add a new office" if you cannot find your office in the Results section and manually search for the office.

**Enrolling Patients** 

Managing Patient Cases

eSignature Registration User Password Information

# Setting Up Your Office (cont'd)

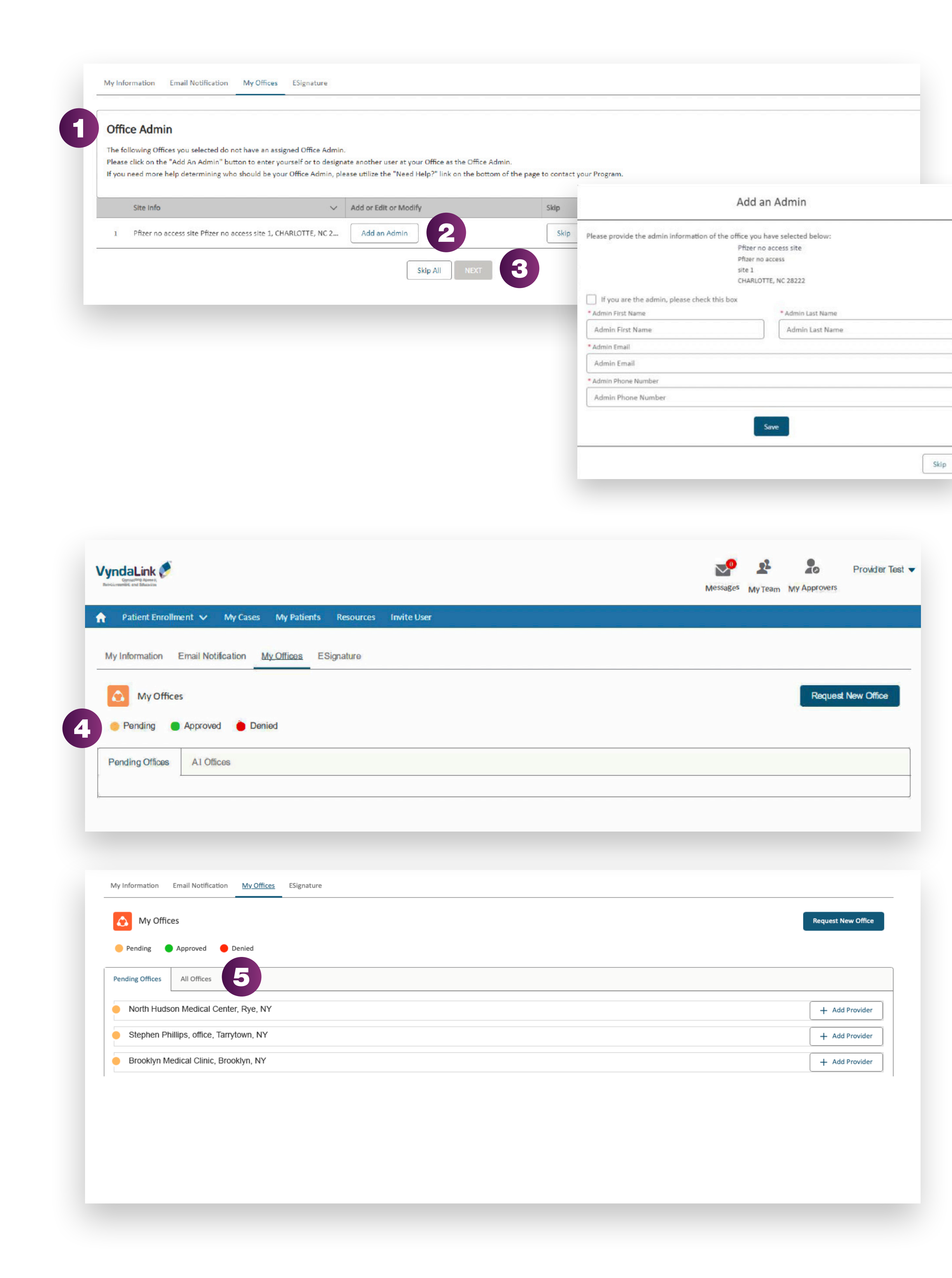

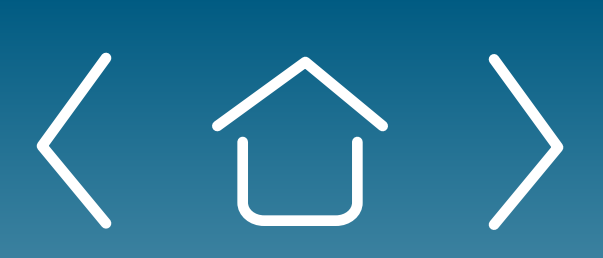

Introduction

Signing Up for the Provider Portal

**Setting Up Your Office** 

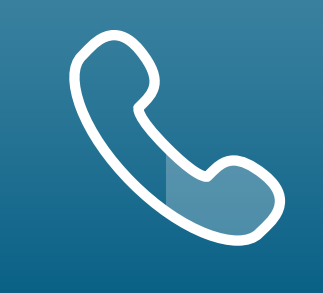

For portal technical support, call the VyndaLink Provider Portal Hotline: 855-764-7357 (Monday-Friday 9ам-5рм ET)

# **Complete Your Profile** (cont'd)

#### **Assigning an Office Administrator to Your Profile**

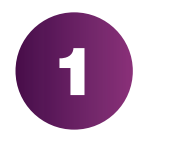

Each office registered to use the portal must have a designated Office Admin to manage the office's registered portal users.

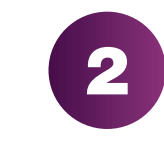

Click "Add an Admin." Fill out the form with your admin's information. If you are the admin, check the box before filling out the rest of the fields.

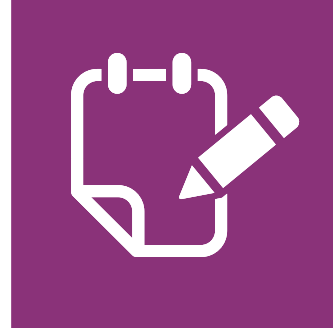

**Note:** If you need help determining who should be your Office Admin, click the "Need Help?" link.

Click "Next." An Office Administration Verification Email will be sent to the Office Admin's email address.

Follow directions on email to verify account.

#### **Understanding Pending, Approved,** and Denied Offices

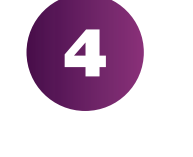

VyndaLink must approve adding offices to your account. Offices show as "Pending" on your "My Offices" page until approved.

Click "All Offices" to view all your offices. Each office's status will 5 be marked.

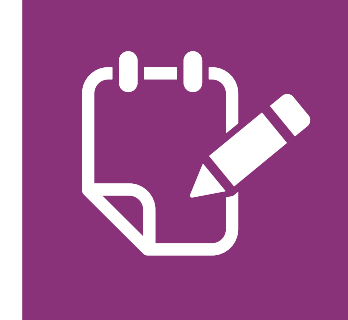

**Note:** Only "Approved Offices" can be added to or removed from the portal.

**Enrolling Patients** 

Managing Patient Cases

eSignature Registration

**User Password** Information

# Setting Up Your Office (cont'd)

| And ADDRESS OF ADDRESS OF ADDRES |                                                          |                        |                              |                |                           |             | Messages |  |
|----------------------------------------------------------------------------------------------------|----------------------------------------------------------|------------------------|------------------------------|----------------|---------------------------|-------------|----------|--|
| A Patient Inspirment 🤟 My Cases My                                                                                                    | Patients Resources Invite User                           |                        |                              |                |                           |             |          |  |
| My information Email Notification My Off                                                                                                    | os ESignature                                            |                        |                              |                |                           |             |          |  |
|                                                                                                    | Affiliate Provider(s) to you                             | r Office(s)            | í.                           |                |                           |             |          |  |
|                                                                                                    | Please select all Providers to when                      | you would like         | e to be affiliated to the fo | fouring Office |                           |             |          |  |
| Rucky Mauet Orthogoardics and Sports<br>220 NASH MEDICAL ARTS MALL                                                                                                    | 2 Rocky Mount Ort<br>229 NASH MEDICAL A<br>Drevider Name | hopaedics<br>RTS MALLA | and Sports Medic             | ine Center     |                           |             |          |  |
|                                                                                                    | Q, Name                                                  |                        |                              |                |                           |             |          |  |
|                                                                                                    | Selected Providers                                       |                        |                              |                |                           |             |          |  |
|                                                                                                    | First Name                                               | v                      | Las/ Name                    | v              | NPI                       | ~           |          |  |
|                                                                                                    | Yest                                                     |                        | 88                           |                | 6789567628                | @ Hore      | ***      |  |
|                                                                                                    |                                                          |                        | If you can't find the        | Provider you   | ate looking for, add a ne | w provider. |          |  |
|                                                                                                    |                                                          |                        |                              | Cor            | 3                         |             |          |  |
|                                                                                                    |                                                          |                        |                              |                |                           |             |          |  |

| Information Email Noti | fication My Offices ESignature |                   |                  |                                 |
|------------------------|--------------------------------|-------------------|------------------|---------------------------------|
| Affiliated Provider    | Affiliated Provider Site       | eSignature Status | Delegated Status | Action                          |
| Luke Skywalker         | Pfizer Test Site1              | Registered        | Requested        | N/A                             |
| uke Skywalker          | Pfizer Site1 TD2               | Registered        | Not Requested    | Request Delegate 🔁              |
| oridgepp user          | Bridge Hospital                | Not Registered    | Not Requested    | Request Provider to<br>Register |
| nurse test             | Nurse                          | Pfizer Test Site1 | Requested        | Approve Deny                    |

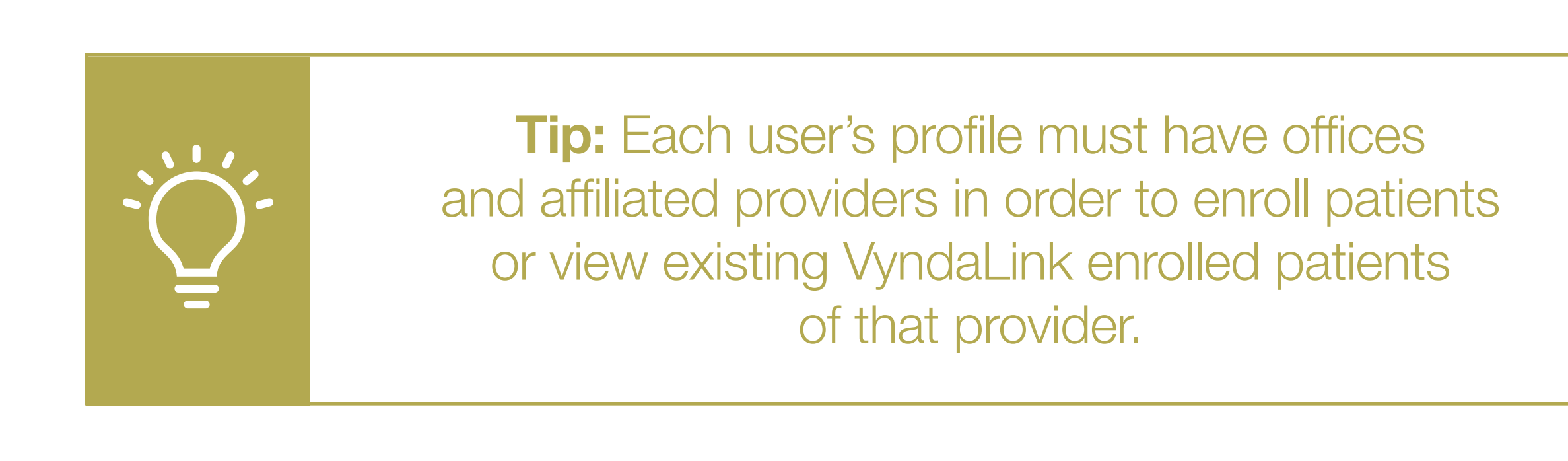

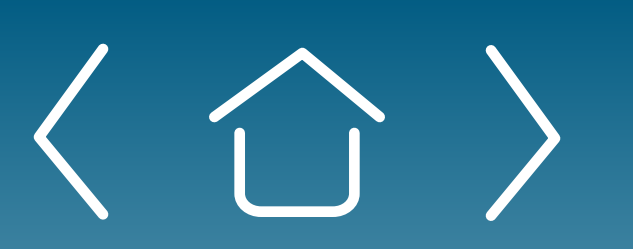

Introduction

Signing Up for the Provider Portal

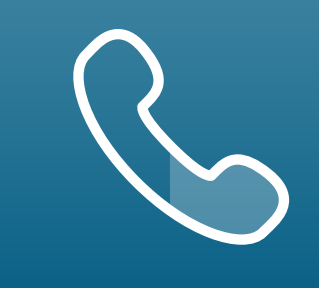

For portal technical support, call the VyndaLink Provider Portal Hotline: 855-764-7357 (Monday-Friday 9ам-5рм ET)

# **Affiliate Providers to Your Office**

Click the "My Offices" tab. For affiliate providers, type in the provider's NPI or name in the search box. NPI is the surest way to locate the provider.

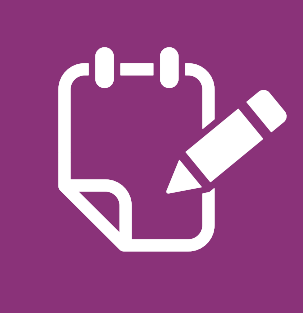

2

**Note:** Any providers already affiliated with your office, including your practice, will appear on this page.

Results will appear under the search box, including the provider's name and NPI number. Click "Add," then press "Continue."

If you cannot find the provider you are looking for, click "add a new 3 provider" to manually add that provider.

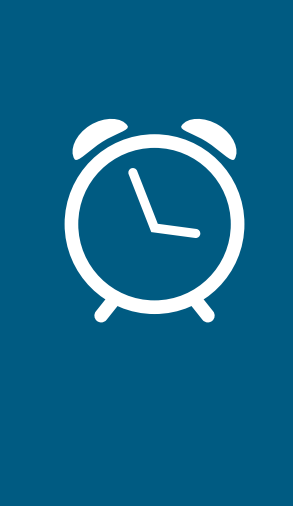

**Reminder:** Offices and Providers will remain in a Pending status until VyndaLink is able to contact the office and speak with the Office Provider Portal Administrator to verify these selections.

The Office Administrator should allow 2 business days for VyndaLink to call them to complete the setup and take the status from "pending" to "active." The patient data will not display for that user unless their account is active.

- If the affiliate provider wants to register for eSignature, click "Request" Provider to Register" to send the Provider eSignature link
- If the affiliate provider wants you to be a delegate, click "Request Delegate" to send the provider this email

After VyndaLink approves the Office Administrator, their office and affiliated providers, the Office Administrator is responsible for approving or denying new users and their offices/affiliated providers.

Setting Up **Your Office** 

Enrolling Patients

5

Managing Patient Cases

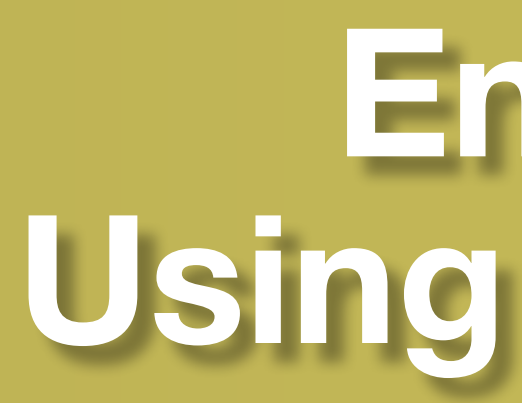

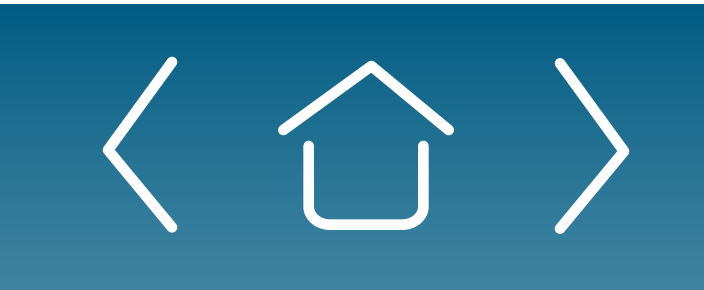

Introduction

Signing Up for the Provider Portal Setting Up Your Office

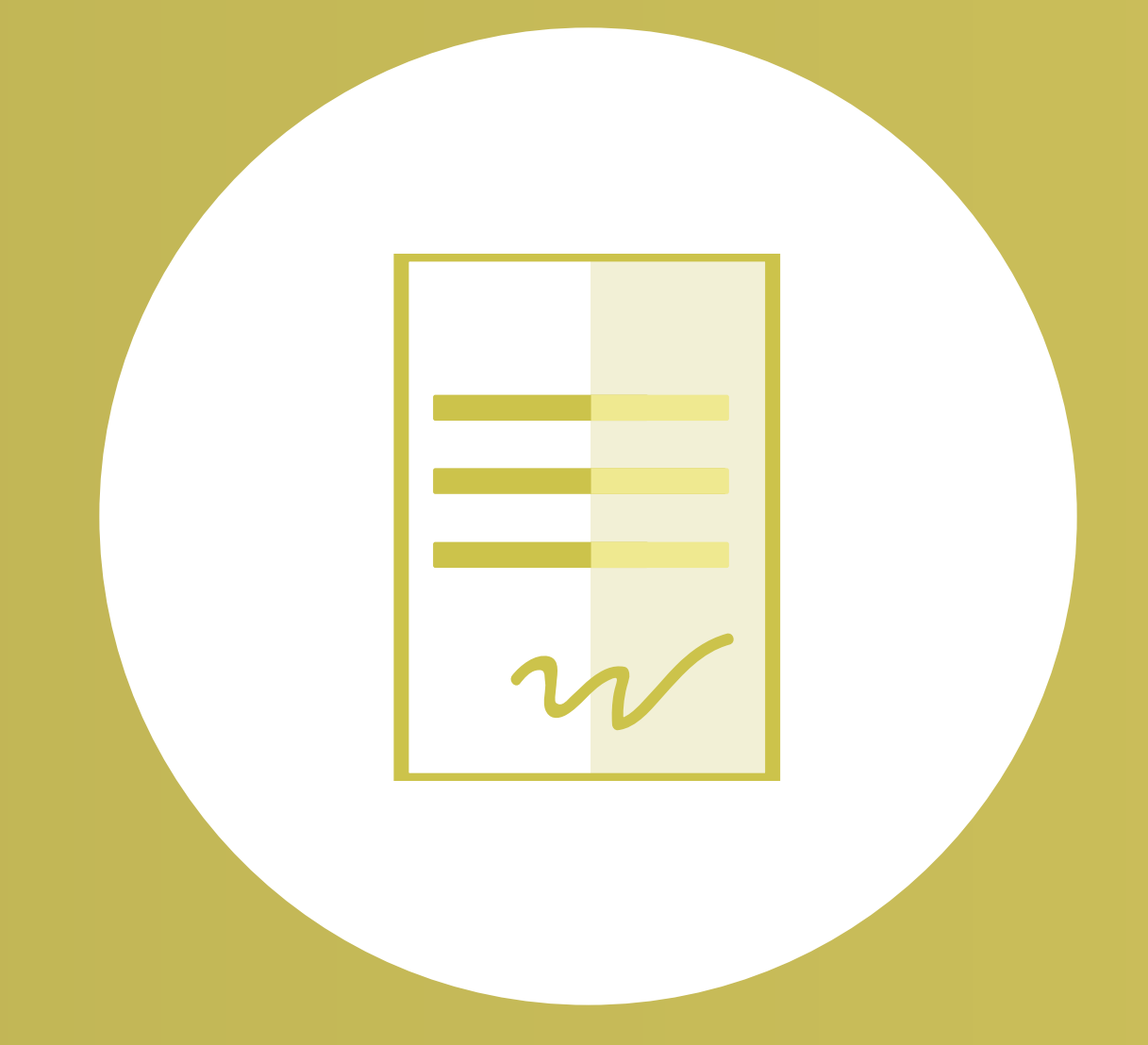

# **Enrolling Patients Using the Provider Portal**

**Enrolling Patients** 

Managing Patient Cases

eSignature Registration

User Password Information

## **Enrolling Patients Using** the Provider Portal

|                                                                                                    |                                                                                                    | Resources In                                                                                  | vite User     |
|----------------------------------------------------------------------------------------------------|----------------------------------------------------------------------------------------------------|-----------------------------------------------------------------------------------------------|---------------|
| Patie                                                                                                    | nt Enrollment                                                                                          | : Patient In                                                                                  | formation     |
|                                                                                                    |                                                                                                    |                                                                                               | <u></u> 1     |
| Ilment V My Cases My Patients                                                                                                    | Resources Invite User                                                                                  |                                                                                               | Messages My T |
| Patient Enrollment:                                                                                                    | Patient Information                                                                                    |                                                                                               |               |
| Date of Birth     MM/DD/YYYY     (If you are using Internet Explorer, please type     * Address Line 1     Address Line 2     Zip Code     00000 Home Telephone     (000) 000-0000 | e the date as MM/DD/YYYY in the field)  City                                                           | * Sta<br>Cell Phone<br>(000) 000-0000                                                         | ite           |
| * Email<br>youraddress@company.com                                                                                                    |                                                                                                    |                                                                                               |               |
|                                                                                                    | We must validate the patient inform<br>next step. Click " <b>Submit Patien</b><br><b>Submit Patien</b> | mation before you can proceed to the<br>ent Info" to validate the patient.<br>ent Information |               |
|                                                                                                    |                                                                                                    |                                                                                               |               |
|                                                                                                    |                                                                                                    |                                                                                               |               |
| Patient Enrollment: S                                                                                                    | Select Office and Provider                                                                             |                                                                                               |               |

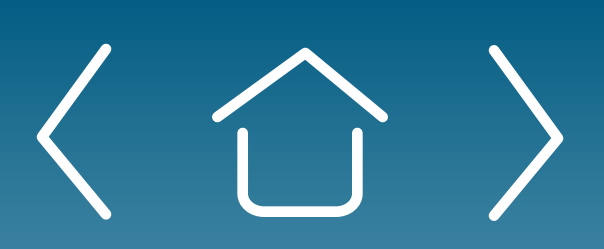

Signing Up for the Provider Portal

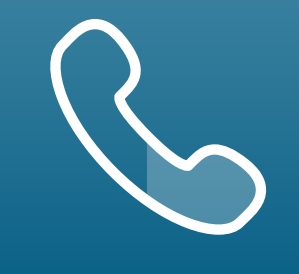

For portal technical support, call the VyndaLink Provider Portal Hotline: 855-764-7357 (Monday-Friday 9ам-5рм ET)

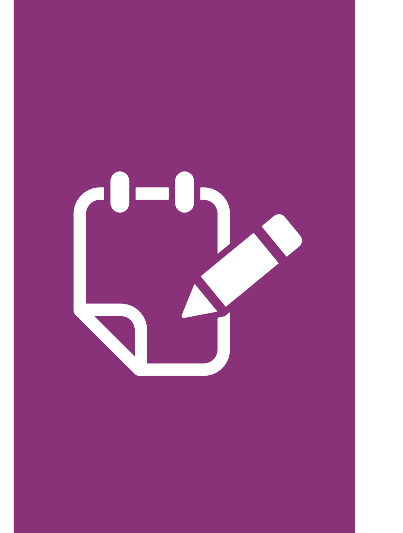

**Note:** Fields highlighted in red throughout the form signal required information. The form will not send until all fields highlighted in red are completed with accurate information.

# **Enrolling a New Patient**

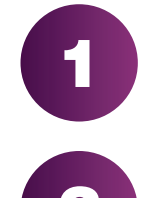

Navigate to the "Patient Enrollment" tab and go to "Add a New Patient."

- 2 Fill out the fields with the patient's information, then click "Submit Patient Information." You will be notified if the patient is already in the VyndaLink CRM. If the patient is already enrolled in VyndaLink and you are requesting new support for this patient, select the patient from the provider's patient list that displays.
- Select the patient's office and provider on the "Patient Enrollment: 3 Select Office and Provider" page. Press "Continue."

**Enrolling Patients** 

Managing Patient Cases

|                                                       |                                                                                                    | Messages My Team My Approver                                                                                                    |
|-------------------------------------------------------|----------------------------------------------------------------------------------------------------|----------------------------------------------------------------------------------------------------|
| ne Patient Enro                                       | ollment V My Cases My Patients Resources Invite User                                                                                                    |                                                                                                    |
|                                                       | Patient Enrollment: Select Brand(s)                                                                                                    |                                                                                                    |
|                                                       | Please select one or more brands being prescribed to this patient.                                                                                                    |                                                                                                    |
|                                                       |                                                                                                    | VYNDAMAX®                                                                                                    |
|                                                       | Back                                                                                                    | Continue                                                                                                    |
|                                                       | Patient Enrollment: Select Service(s)                                                                                                    |                                                                                                    |
|                                                       | Please select all services for which you would like to enroll this pati                                                                                                    | ient. 5                                                                                                    |
|                                                       | VYNDAMAX®                                                                                                    | PAP                                                                                                    |
|                                                       |                                                                                                    | Reimbursement Support                                                                                                    |
|                                                       | Note: Only a combination                                                                                                    |                                                                                                    |
|                                                       | separately.                                                                                                    | n of services are available in single form. If some services are disabled, you would need to submit the enrollment                                                    |
|                                                       | separately.<br>Back                                                                                                    | Continue                                                                                                    |
|                                                       | Back Patient Enrollment: Co                                                                                                    | omplete Form                                                                                                    |
| Selected Brands                                       | Back Patient Enrollment: Co                                                                                                    | n of services are available in single form. It some services are disabled, you would need to submit the enrollment<br>Continue                                        |
| Selected Brands                                       | Back Patient Enrollment: Co YNDAMAX* (tafamidis) Patient Information                                                                                                    | n of services are available in single form. If some services are disabled, you would need to submit the enroliment<br>Continue                                        |
| Selected Brands                                       | separately.<br>Back Patient Enrollment: Constrained by the separately of the separately of the separatel | omplete Form                                                                                                    |
| Selected Brands V Selected Services Re                | separately.<br>Back Patient Enrollment: Co NDAMAX* (tafamidis) Patient Information eimbursement Support Patient Details Gender Female                                                                                                    | omplete Form                                                                                                    |
| Selected Brands V Selected Services Re                | separately.<br>Back Patient Enrollment: Co<br>YNDAMAX* (tafamidis) Patient Information Patient Details Gender Female First Name Tist Name                                                                                                    | omplete Form                                                                                                    |
| Selected Brands          Selected Services         Re | separately.<br>Back  Patient Enrollment: Co  NDAMAX* (tafamidis)  Patient Information  Patient Details Gender  Female  First Name  Test Middle Name                                                                                                    | omplete Form                                                                                                    |
| Selected Brands                                       | INDAMAX* (tafamidis)  Imbursement Support  Patient Information  Patient Details  Gender  Female  First Name  Test  Middle Name                                                                                                    | omplete Form                                                                                                    |
| Selected Brands                                       | separately. Back Patient Enrollment: Co Internation Patient Information Patient Details Gender Female First Name Test Middle Name Last Name Test                                                                                                    | omplete Form                                                                                                    |
| Selected Brands V Selected Services R                 | INDAMAX* (tafamidis) Patient Enrollment: Co Impursement Support Patient Information Patient Details Gender Female First Name Test Middle Name Last Name Test Date of Birth 5/10/2023                                                                                                    | n or services are available in single rorm. If some services are disabled, you would need to submit the enrollment<br>Continue  — — — — — — — — — — — — — — — — — — — |
| Selected Brands Selected Services Re                  | INDAMAX* (tafamidis) Back Patient Enrollment: Co Impursement Support Patient Information Patient Details Gender Female First Name Test Middle Name Last Name Test Date of Birth S/10/2023 Patient Address                                                                                                    | n or services are available in single form. It some services are disabled, you would need to submit the enrollinent<br>Continue                                       |

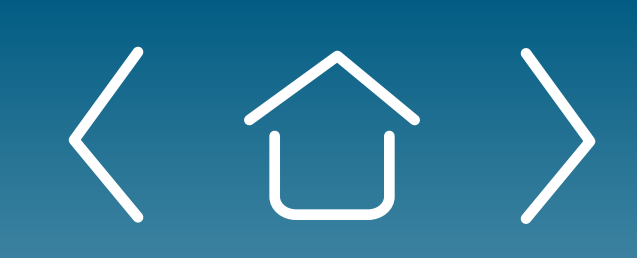

Introduction

Signing Up for the Provider Portal

Setting Up Your Office

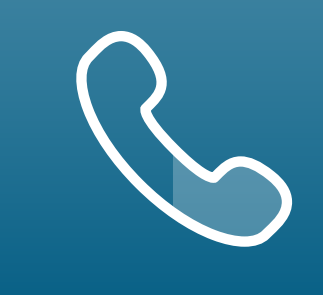

For portal technical support, call the VyndaLink Provider Portal Hotline: 855-764-7357 (Monday-Friday 9ам-5рм ET)

#### Enrolling a New Patient (cont'd)

- Click the brand of the medication being prescribed on the "Patient" 4 Enrollment: Select Brand(s)" page. You may only select one brand. Press "Continue."
- Select PAP or Reimbursement Support, or both on the "Patient" 5 Enrollment: Select Service(s)" form. Press "Continue."

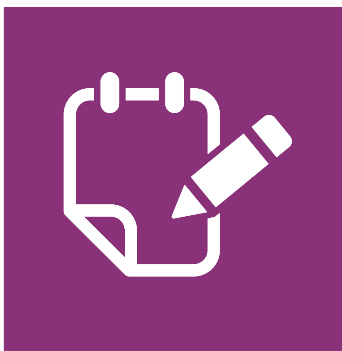

**Note:** Only a combination of services are available in single form. If some services are disabled, you would need to submit the enrollment separately.

Scroll down to the Patient Information section on the "Patient Enrollment: 6 Complete Form" page to continue completing the form.

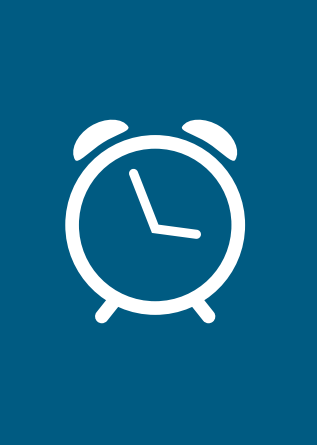

**Reminder:** The gray areas on the Patient Information form are prepopulated with the information you provided earlier and cannot be altered. Fields in white can be completed.

**Enrolling Patients** 

Managing Patient Cases

eSignature Registration **User Password** Information

| nsurance Information               |                                     |               |                      |     |                             |   |
|------------------------------------|-------------------------------------|---------------|----------------------|-----|-----------------------------|---|
| Please enter the medical and/or ph | armacy insurance information.       |               |                      |     |                             |   |
| Does the patient have medica       | l insurance?                        |               |                      |     |                             |   |
|                                    |                                     |               |                      |     |                             |   |
| No                                 |                                     |               |                      |     |                             |   |
| Does the patient have pharma       | cy insurance?                       |               |                      |     |                             |   |
| No                                 |                                     |               |                      |     |                             |   |
|                                    |                                     |               |                      |     |                             |   |
|                                    | Insurance Information               |               |                      |     |                             |   |
|                                    |                                     |               |                      |     |                             |   |
|                                    |                                     |               |                      |     |                             |   |
|                                    | Insurance Information               |               | anco information     |     |                             |   |
|                                    | Please enter the medical and/or pha | innacy insure | ance mormation.      |     |                             |   |
|                                    | Does the patient have medical insur | ance?         |                      |     |                             |   |
|                                    |                                     |               |                      |     |                             |   |
|                                    | 1964                                |               |                      |     |                             |   |
| 8                                  | Primary Medical Insurance           |               |                      |     |                             |   |
|                                    | * Payer/Insurance Name              |               |                      |     | * Policy Holder             |   |
|                                    | Search Accounts                     |               | (                    | ۹   |                             |   |
|                                    |                                     |               |                      |     |                             |   |
|                                    | * Payer/Insurance Phone             |               |                      |     | Policy Holder Date of Birth |   |
|                                    |                                     |               |                      |     |                             |   |
|                                    | Policy Number                       |               |                      |     | Policy Holder Relationship  |   |
|                                    |                                     |               |                      |     | None                        |   |
|                                    |                                     | 1             |                      |     |                             |   |
|                                    | Add Medical Insurance 🕀             | J             |                      |     |                             | R |
|                                    |                                     |               |                      |     |                             |   |
|                                    |                                     |               |                      |     |                             |   |
| Does the patient have pharm        | acy insurance?                      |               |                      |     |                             |   |
| $\checkmark$                       |                                     |               |                      |     |                             |   |
| Yes                                |                                     |               |                      |     |                             |   |
| Primary Pharmacy Insurance         |                                     |               |                      |     |                             |   |
| * Paver/Insurance Name             |                                     |               | * Plan Name          |     |                             |   |
| Search Accounts                    |                                     | 0             |                      |     |                             |   |
| Search Accounts                    |                                     |               |                      |     |                             |   |
| Policy Number                      |                                     |               | * Rin #              |     |                             |   |
|                                    |                                     |               |                      |     |                             |   |
|                                    |                                     |               |                      |     |                             |   |
| • Group Number                     |                                     | ]             | Is Medication Covere | ed? |                             |   |
|                                    |                                     |               | None                 |     | •                           |   |
| Plan Address                       |                                     |               | Copay Amount         |     |                             |   |
|                                    |                                     |               |                      |     |                             |   |
|                                    |                                     |               |                      |     | ,                           |   |
|                                    |                                     |               |                      |     |                             |   |
| Add Pharmacy Insurance             | ;е 🔂                                |               |                      |     | Remove 💼                    |   |

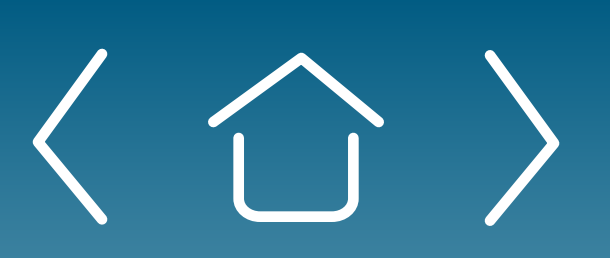

Introduction

Signing Up for the Provider Portal

Setting Up Your Office

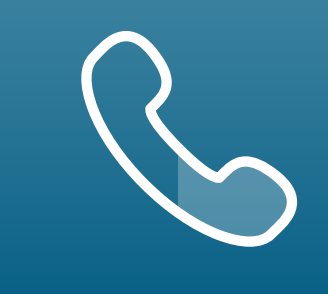

For portal technical support, call the VyndaLink Provider Portal Hotline: 855-764-7357 (Monday-Friday 9ам-5рм ET)

# Enrolling a New Patient (cont'd)

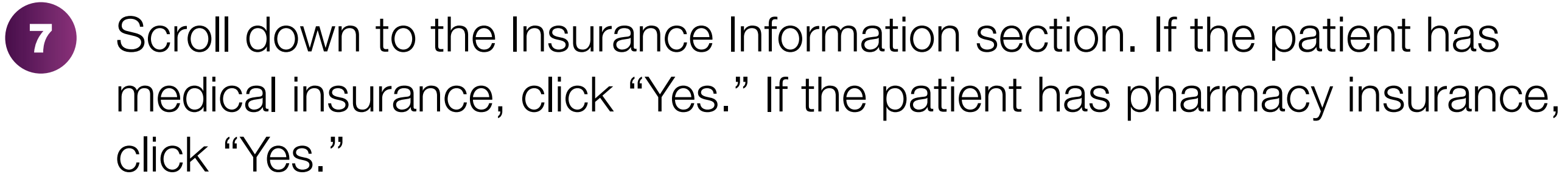

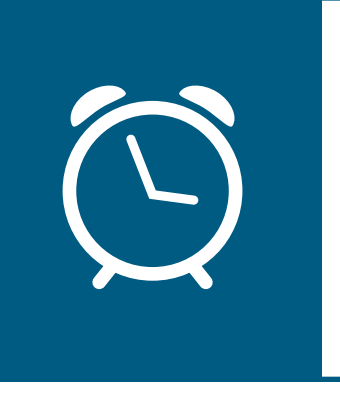

**Reminder:** Make sure to enter the patient's current medical and pharmacy insurances.

Fill out the patient's primary, secondary, and/or tertiary medical 8 insurance information.

Fill out the primary, secondary, and/or tertiary pharmacy 9 insurance information.

**Enrolling Patients** 

Managing Patient Cases

eSignature Registration User Password Information

| Provider Info                                                                                                    |                        |
|----------------------------------------------------------------------------------------------------|------------------------|
| Provider                                                                                                    | Prescriber NPI         |
| GOLDEN_PROVIDER_11 GOLDEN                                                                                                    | 1234568800             |
| Office Information                                                                                                    |                        |
| Office Information                                                                                                    | E-to-to-               |
| GOLDEN_SITE_3                                                                                                    | State                  |
|                                                                                                    |                        |
| Address Line 1 123 This Way Street                                                                                                    | Zip Code               |
|                                                                                                    |                        |
| Address Line 2                                                                                                    | Phone                  |
|                                                                                                    |                        |
| City                                                                                                    | Fax                    |
|                                                                                                    |                        |
| Contact Email Address                                                                                                    | Office Contact Name    |
|                                                                                                    |                        |
| Search Accounts                                                                                                    | Office Contact Phone   |
|                                                                                                    |                        |
| Medical Information Allergies Please add allergies if applicable. You can add information for any allergy tha Add Allergy                                                                                                    | at isn't listed below. |
| Medical Information  Alergies  Please add allergies if applicable. You can add information for any allergy tha  Add Allergy  Treatment & Prescription  Please add relevant treatment and prescription information.  VYNDAMAX* (tafamidis)                                                                                                    | at isn't listed below. |
| Allergies         Please add allergies if applicable. You can add information for any allergy that         Add Allergy         Treatment & Prescription         Please add relevant treatment and prescription information.         VYNDAMAX* (tafamidis)         Add Treatment & Prescription                                                                                                    | at isn't listed below. |
| Allergies         Please add allergies if applicable. You can add information for any allergy the         Add Allergy ●         Treatment & Prescription         Please add relevant treatment and prescription information.         VYNDAMAX* (tafamidis)         Add Treatment & Prescription         Diagnosis                                                                                                    | at isn't listed below. |
| Medical Information  Alergies  Please add allergies if applicable. You can add information for any allergy the  Add Allergy  Treatment & Prescription  Please add relevant treatment and prescription information.  VYNDAMAX* (tafamidis)  Add Treatment & Prescription  Diagnosis  Add Diagnosis                                                                                                    | at isn't listed below. |
| Medical Information  Allergies Please add allergies if applicable. You can add information for any allergy the Add Allergy  Treatment & Prescription Please add relevant treatment and prescription information.  VYNDAMAX* (tafamidis)  Add Treatment & Prescription Diagnosis  Add Diagnosis  Diagnostic Test Name                                                                                                    | at isn't listed below. |
| Medical Information  Allergies Please add allergies if applicable. You can add information for any allergy the Add Allergy  Treatment & Prescription Please add relevant treatment and prescription information.  VYNDAMAX* (tafamidis)  Add Treatment & Prescription Diagnosis  Diagnosis  Diagnostic Test Name  Add Diagnostic Test Name                                                                                                    | at isn't listed below. |
| Medical Information  Allergies Please add allergies if applicable. You can add information for any allergy the Add Allergy  Treatment & Prescription Please add relevant treatment and prescription information.  VYNDAMAX* (tafamidis)  Add Treatment & Prescription  Diagnosis  Add Diagnosis  Diagnostic Test Name  Add Diagnostic Test Name  File Attachments                                                                                                    | at isn't listed below. |
| Allergies         Please add allergies if applicable. You can add information for any allergy the         Add Allergy ●         Treatment & Prescription         Please add relevant treatment and prescription information.         VYNDAMAX* (tafamidis)         Add Treatment & Prescription ●         Diagnosis         Add Diagnosis ●         File Attachments         File Attachments         Upload Files         Attach supporting documents (e.g. Insurance Card)         * Allowed file types: docx, doc, pdf, bmp, xlsx, xls, txt, jpg, tiff, tif, gif, png         * Maximum file size: 4.5 MB         * Maximum number of files: 5                                                                                         | t isn't listed below.  |
| Allergies         Please add allergies if applicable. You can add information for any allergy the         Add Allergy ●         Treatment & Prescription         Please add relevant treatment and prescription information.         VYNDAMAX* (tafamidis)         Add Treatment & Prescription ●         Diagnosis         Add Diagnosis ●         Diagnostic Test Name         Add Diagnostic Test Name         File Attachments         Upload Files         Attach supporting documents (e.g. Insurance Card)         * Allowed file stypes: docv, doc, pdf, bmp, xlsx, xls, txt, jpg, tiff, tif, gif, png         * Maximum file size: 4.5 MB         * Maximum number of files: 5         Image: Upload Files         Yupload Files | at isn't listed below. |

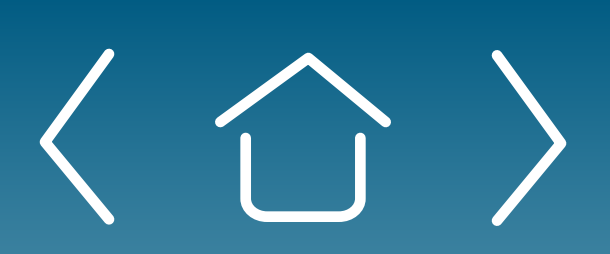

Introduction

Signing Up for the Provider Portal

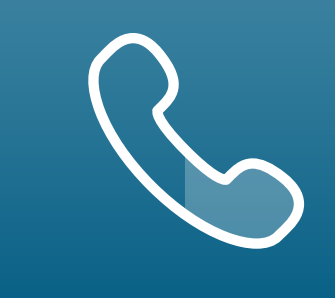

## Enrolling a New Patient (cont'd)

- Scroll down to the Office Information section of the form. Enter any 10 missing information.
- Scroll down to the Medical Information section and click "Add Treatment & Prescription."
  - Fill out the fields with the patient's treatment information in the Medication section(s)

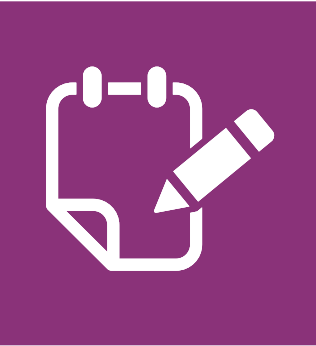

(12)

**Note:** Remember to enter all fields about the VYNDAMAX prescription.

Click the "Add Diagnosis" box. Type the primary diagnosis code in the search box and select the correct code.

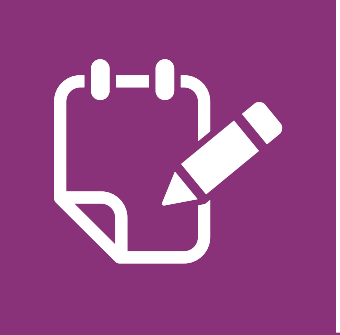

**Note:** You can add up to 3 diagnosis codes.

Scroll down to the File Attachments section and attach supporting 13 documents. Press "Done" after uploading the selected files.

Setting Up Your Office

**Enrolling Patients** 

Managing Patient Cases

eSignature Registration User Password Information

| Patient Signature                                                                                                    |                                                                                                    |
|----------------------------------------------------------------------------------------------------|----------------------------------------------------------------------------------------------------|
| Please obtain the patient signature to continue with the enrollment form                                                                                                    |                                                                                                    |
| -Signature Options                                                                                                    |                                                                                                    |
| None •                                                                                                    |                                                                                                    |
| Provider Signature                                                                                                    |                                                                                                    |
| Please obtain the provider signature to complete the enrollment                                                                                                    |                                                                                                    |
| *Signature Options                                                                                                    |                                                                                                    |
| None •                                                                                                    |                                                                                                    |
| Cancel                                                                                                    | Save Draft                                                                                                    |
|                                                                                                    |                                                                                                    |
|                                                                                                    |                                                                                                    |
|                                                                                                    |                                                                                                    |
| Signature                                                                                                    |                                                                                                    |
|                                                                                                    |                                                                                                    |
|                                                                                                    |                                                                                                    |
| eSign Options                                                                                                    |                                                                                                    |
| If using 'eSign now', only one signature can be captured. If the other party also intends to use                                                                                                    | eSign, then they will need to use the 'email to eSign' optio                                                                                                    |
| Patient Signature                                                                                                    |                                                                                                    |
| Please obtain the patient signature to continue with the enrollment form                                                                                                    |                                                                                                    |
| *Signature Options                                                                                                    |                                                                                                    |
| Signature options                                                                                                    |                                                                                                    |
|                                                                                                    |                                                                                                    |
| Patient will sign the enrollment form via eSign 🔹                                                                                                    |                                                                                                    |
| *Select eSign option                                                                                                    |                                                                                                    |
| Patient will sign the enrollment form via eSign  * Select eSign option  Patient will eSign now  *                                                                                                    |                                                                                                    |
| Patient will sign the enrollment form via eSign <ul> <li>Select eSign option</li> <li>Patient will eSign now</li> <li> <li> </li></li></ul>                                                                                                    |                                                                                                    |
| Patient will sign the enrollment form via eSign * Select eSign option Patient will eSign now  Provider Signature                                                                                                    |                                                                                                    |
| Patient will sign the enrollment form via eSign * Select eSign option Patient will eSign now  Provider Signature Please obtain the provider signature to complete the enrollment                                                                                                    |                                                                                                    |
| Patient will sign the enrollment form via eSign  * Select eSign option  Patient will eSign now  Provider Signature Please obtain the provider signature to complete the enrollment * Signature Options                                                                                                    |                                                                                                    |
| Patient will sign the enrollment form via eSign  * Select eSign option  Patient will eSign now  Provider Signature Please obtain the provider signature to complete the enrollment *Signature Options  Descrides will sign the enrollment form via eSign                                                                                                    |                                                                                                    |
| Patient will sign the enrollment form via eSign  Select eSign option  Patient will eSign now  Provider Signature Please obtain the provider signature to complete the enrollment  Signature Options  Provider will sign the enrollment form via eSign                                                                                                    |                                                                                                    |
| Patient will sign the enrollment form via eSign       •         *Select eSign option       •         Patient will eSign now       •         Provider Signature       •         Please obtain the provider signature to complete the enrollment       •         *Signature Options       •         Provider will sign the enrollment form via eSign       •                                                                                                    |                                                                                                    |
| Patient will sign the enrollment form via eSign   *Select eSign option   Patient will eSign now   Patient will eSign now   *Orovider Signature   Please obtain the provider signature to complete the enrollment   *Signature Options   Provider will sign the enrollment form via eSign   * Select eSign option   Send an email to the provider to eSign                                                                                                    | Signature                                                                                                    |
| Patient will sign the enrollment form via eSign   *Select eSign option   Patient will eSign now   Provider Signature   Please obtain the provider signature to complete the enrollment   *Signature Options   Provider will sign the enrollment form via eSign   *Select eSign option   *Select eSign option   *Select eSign option   *Select eSign option   *Select eSign option   *Provider Email                                                                                                    | Signature                                                                                                    |
| Patient will sign the enrollment form via eSign   *Select eSign option   Patient will eSign now   Provider Signature   Please obtain the provider signature to complete the enrollment   *Signature Options   Provider will sign the enrollment form via eSign   *Select eSign option   *Select eSign option   *Select eSign option   *Select eSign option   *Select eSign option   *Select eSign option   *Select eSign option   *Select eSign option   *Send an email to the provider to eSign   *Provider Email   Shahan.jamal2@amerisourcebergen.com                                                                                                    | Signature                                                                                                    |
| Patient will sign the enrollment form via eSign   *Select eSign option Patient will eSign now  Patient will eSign now  Provider Signature Please obtain the provider signature to complete the enrollment *Signature Options  Provider will sign the enrollment form via eSign  Provider will sign the enrollment form via eSign  *Select eSign option  Send an email to the provider to eSign  *Provider Email *                                                                                                    | Signature<br>Patient Signature                                                                                                    |
| Patient will sign the enrollment form via eSign   *Select eSign option   Patient will eSign now   Provider Signature   Please obtain the provider signature to complete the enrollment   *Signature Options   Provider will sign the enrollment form via eSign   *Select eSign option   Send an email to the provider to eSign   *Provider Email   Cancel                                                                                                    | Signature<br>Patient Signature<br>Please obtain the patient signature to continue                                                                                                    |
| Patient will sign the enrollment form via eSign   *Select eSign option   Patient will eSign now   Provider Signature   Please obtain the provider signature to complete the enrollment   *Signature Options   Provider will sign the enrollment form via eSign   *Select eSign option   *Select eSign option   *Select eSign option   *Select eSign option   *Select eSign option   *Drovider Email to the provider to eSign   *Provider Email ①   *Shahan.jamal2@amerisourcebergen.com                                                                                                    | Signature<br>Patient Signature<br>Please obtain the patient signature to continue                                                                                                    |
| Patient will sign the enrollment form via eSign   *Select eSign option Patient will eSign now  Provider Signature Please obtain the provider signature to complete the enrollment *Signature Options  Provider will sign the enrollment form via eSign  *Select eSign option Send an email to the provider to eSign  *Provider Email  *Provider Email Cancel                                                                                                    | Signature<br>Patient Signature<br>Please obtain the patient signature to continue<br>*Signature Options<br>Patient will sign the enrollment form via eSign                                                                                                    |
| Patient will sign the enrollment form via eSign         *Select eSign option         Patient will eSign now         *         Provider Signature         Please obtain the provider signature to complete the enrollment         *Signature Options         Provider will sign the enrollment form via eSign         *Select eSign option         *Select eSign option         *Select eSign option         Send an email to the provider to eSign         *Provider Email         Cancel                                                                                                    | Signature         Patient Signature         Please obtain the patient signature to continue         *Signature Options         Patient will sign the enrollment form via eSign         *Select eSign option                                                                                                    |
| Patient will sign the enrollment form via eSign   *Select eSign option   Patient will eSign now   Provider Signature   Please obtain the provider signature to complete the enrollment   *Signature Options   Provider will sign the enrollment form via eSign   *Select eSign option   Send an email to the provider to eSign   *Provider Email   Cancel                                                                                                    | Signature         Patient Signature         Please obtain the patient signature to continue         "Signature Options         Patient will sign the enrollment form via eSign         "Select eSign option         Patient will eSign now                                                                                                    |
| Patient will sign the enrollment form via eSign *Select eSign option Patient will eSign now Provider Signature Please obtain the provider signature to complete the enrollment *Signature Options Provider will sign the enrollment form via eSign *Select eSign option Send an email to the provider to eSign *Provider Email shahan.jamal2@amerisourcebergen.com Cancel                                                                                                    | Signature         Patient Signature         Please obtain the patient signature to continue         "Signature Options         Patient will sign the enrollment form via eSign         "Select eSign option         Patient will eSign now                                                                                                    |
| Patient will sign the enrollment form via eSign         *Select eSign option         Patient will eSign now.         Provider Signature         Please obtain the provider signature to complete the enrollment         *Signature Options         Provider will sign the enrollment form via eSign         *Select eSign option         Send an email to the provider to eSign         *Provider Email         Cancel                                                                                                    | Signature         Patient Signature         Please obtain the patient signature to continue         "Signature Options         Patient will sign the enrollment form via eSign         "Select eSign option         Patient will eSign now         - None -         Patient will eSign now                                                                                                    |
| Patient will sign the enrollment form via eSign *Select eSign option Patient will eSign now  Provider Signature Please obtain the provider signature to complete the enrollment *Signature Options Provider will sign the enrollment form via eSign *Select eSign option Send an email to the provider to eSign *Provider Email  Shahan.jamal2@amerisourcebergen.com Cancel                                                                                                    | Signature         Patient Signature         Please obtain the patient signature to continue         *Signature Options         Patient will sign the enrollment form via eSign         *Select eSign option         Patient will eSign now         Patient will eSign now         Send an email to the patient to eSign                                                                                                    |
| Patient will sign the enrollment form via eSign   *Select eSign option   Patient will eSign now   Provider Signature Please obtain the provider signature to complete the enrollment   *Signature Options   Provider will sign the enrollment form via eSign   *Select eSign option   Send an email to the provider to eSign   *Provider Email   ©   shahan.jamal2@amerisourcebergen.com   Cancel hank you for submitting your enrollment request!                                                                                                    | Signature         Patient Signature         Please obtain the patient signature to continue         *Signature Options         Patient will sign the enrollment form via eSign         *Select eSign option         Patient will eSign now         Patient will eSign now         Send an email to the patient to eSign         *Signature Options                                                                         |
| Patient will sign the enrollment form via eSign   *Select eSign option   Patient will eSign now   Provider Signature Please obtain the provider signature to complete the enrollment *Signature Options   Provider will sign the enrollment form via eSign   *Select eSign option   Send an email to the provider to eSign   *Provider Email   Shahan.jamal2@amerisourcebergen.com   Cancel   hank you for submitting your enrollment request!   you would like to view the status of the enrollment.                                                                                                    | Signature         Patient Signature         Please obtain the patient signature to continue         *Signature Options         Patient will sign the enrollment form via eSign         *Select eSign option         Patient will eSign now         - None -         Patient will eSign now         Send an email to the patient to eSign         *Signature Options                                                        |
| Patient will sign the enrollment form via eSign   *Select eSign option   Patient will eSign now   Provider Signature Please obtain the provider signature to complete the enrollment *Signature Options   Provider will sign the enrollment form via eSign   *Select eSign option   Send an email to the provider to eSign   *Provider Email   Shahan.jamal2@amerisourcebergen.com     Cancel   hank you for submitting your enrollment request! you would like to view the status of the enrollment, please navigate to the Case List View. Please te that the case(s) you just created may take several minutes to appear on your list.                                                                       | Signature         Patient Signature         Please obtain the patient signature to continue         *Signature Options         Patient will sign the enrollment form via eSign         *Select eSign option         Patient will eSign now         - None         Patient will eSign now         Send an email to the patient to eSign         *Signature Options         Provider will download, print and sign the enrol |
| Patient will sign the enrollment form via eSign   "select eSign option.   Patient will eSign now   Provider Signature   Please obtain the provider signature to complete the enrollment   *Signature Options   Provider will sign the enrollment form via eSign   *Select eSign option   Send an email to the provider to eSign   *Provider Email   ©   shahan.jamal2@amerisourcebergen.com     Cancel     hank you for submitting your enrollment request!   you would like to view the status of the enrollment. please navigate to the Case List View. Please ite that the case(s) you just created may take several minutes to appear on your list.   you would like to enroll another patient, click here. | Signature         Patient Signature         Please obtain the patient signature to continue         *Signature Options         Patient will sign the enrollment form via eSign         *Select eSign option         Patient will eSign now         - None         Patient will eSign now         Send an email to the patient to eSign         *Signature Options         Provider will download, print and sign the end   |

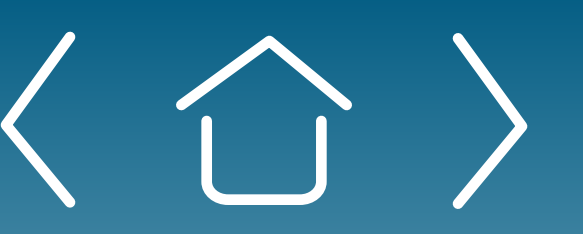

Introduction

Signing Up for the Provider Portal

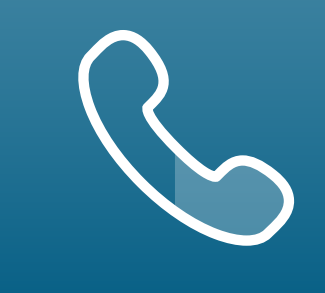

For portal technical support, call the VyndaLink Provider Portal Hotline: 855-764-7357 (Monday-Friday 9ам-5рм ET)

# Enrolling a New Patient (cont'd)

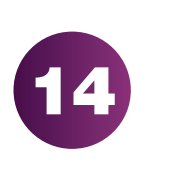

Identify how the patient and provider will be signing the form. Both signatures are required for patient enrollment.

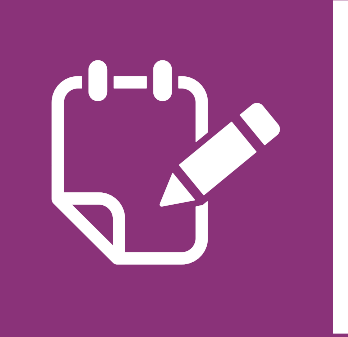

**Note:** If the patient is going to eSign the form, an email is sent to the patient with instructions.

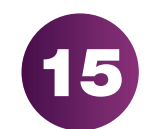

Click "Continue" to submit the form.

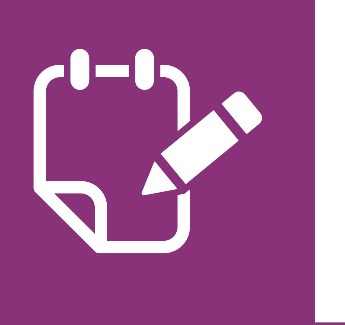

**Note:** Any required fields that are incomplete will now display in red.

- You will be directed to the following page stating the results of the 16 enrollment are processing.
- You will be directed to the following page. Click "View and Download **17** Enrollment Form" to download, view and sign the form. Please allow several minutes for the submittal to go through and for the eSign page to open.
- If the provider and patient chose to eSign now, you will be redirected to 18 the following page. Follow the directions on the next page to learn how to eSign the enrollment form.

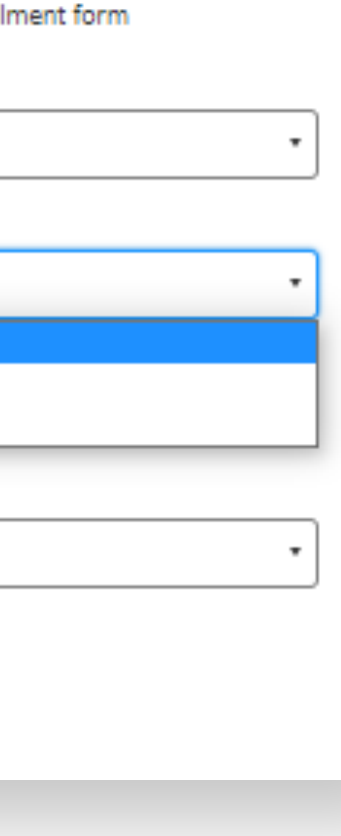

Setting Up Your Office

**Enrolling Patients** 

Managing Patient Cases

eSignature Registration **User Password** Information

| Patient signature                                                                                                    | and the second second side of   |                                                                                                    |                                                                                                    |                                                                                                    |                                                                                                    |                                                            |
|----------------------------------------------------------------------------------------------------|---------------------------------|----------------------------------------------------------------------------------------------------|----------------------------------------------------------------------------------------------------|----------------------------------------------------------------------------------------------------|----------------------------------------------------------------------------------------------------|------------------------------------------------------------|
| Please obtain the patient si<br>*Signature Options                                                                                                    | gnature to continue with the er | nrollment form                                                                                                    |                                                                                                    |                                                                                                    |                                                                                                    |                                                            |
| None                                                                                                    |                                 |                                                                                                    |                                                                                                    |                                                                                                    |                                                                                                    |                                                            |
| None                                                                                                    |                                 |                                                                                                    |                                                                                                    |                                                                                                    |                                                                                                    |                                                            |
| comprete this new                                                                                                    |                                 |                                                                                                    |                                                                                                    |                                                                                                    |                                                                                                    |                                                            |
| Provider Signature                                                                                                    | insture to complete the enco    | Imant                                                                                                    |                                                                                                    |                                                                                                    |                                                                                                    |                                                            |
| *Signature Options                                                                                                    | egnature to complete the ento   | and being                                                                                                    |                                                                                                    |                                                                                                    |                                                                                                    |                                                            |
| News                                                                                                    |                                 |                                                                                                    |                                                                                                    |                                                                                                    |                                                                                                    |                                                            |
| Concelste this field                                                                                                    |                                 |                                                                                                    |                                                                                                    |                                                                                                    |                                                                                                    |                                                            |
| Complete this new                                                                                                    |                                 |                                                                                                    |                                                                                                    |                                                                                                    |                                                                                                    |                                                            |
| Cancel                                                                                                    |                                 |                                                                                                    |                                                                                                    |                                                                                                    |                                                                                                    | Save Draft                                                 |
|                                                                                                    |                                 |                                                                                                    |                                                                                                    |                                                                                                    |                                                                                                    |                                                            |
| N @ Home @ COVID-19 Informatic. 3                                                                                                    | COVID-19 Capacity COVID-19 Ra   | essurces <b>O</b> Estexty Methemetic<br>gn the enrolement form where                                                                                                    | i 🔮 Learn 💦 Pouer2Learn<br>Molcateo.                                                                                                    | <ul> <li>O Compliance Education</li> </ul>                                                                                                    | C SAP Conduit .                                                                                                    | Across Training                                            |
| A CONTRACTOR OF A CONTRACTOR OFTA CONTRACTOR OFTA CONTRACTOR OFTA CONTRACTOR O |                                 | *                                                                                                    |                                                                                                    |                                                                                                    |                                                                                                    |                                                            |
| Raminaryst and Mitable                                                                                                    | VyndaLink                       | Adobe Sign                                                                                                    |                                                                                                    |                                                                                                    |                                                                                                    |                                                            |
| Dashboard.                                                                                                    | Options ~                       | Adobe Sign                                                                                                    | Please sign: [DEMO USE (                                                                                                    | ONLY) Pfizer Enrollme                                                                                                    | nt                                                                                                    | Next P                                                     |
| Dashboard<br>Patient Enrollment                                                                                                    | Options ~                       | Adobe Sign                                                                                                    | Please sign: [DEMO USE (<br>, which may enclude the totowing, ow<br>faction and neinbactement support, in                                                                                                    | ONLY) Pfizer Enrollme<br>ending on the program scalective<br>cluding assistance with identifying                                                                                                    | rit<br>y, "petent support activities ")<br>pedent incurer requirements \$                                                                                                    | Next P                                                     |
| Dashboard<br>Patient Enrollment<br>My Cases                                                                                                    | Options -                       | Adobe Sign      Adobe Sign      Adobe Sig                                                                                                    | Please sign: [DEMO USE (<br>, which may include the totowing, one<br>faction and neinbactement support, in<br>cleim<br>access to co-pay support or free drug                                                                                                    | ONLY) Pfizer Enrollme<br>enang on the program (collective<br>cluding assistance with identifying<br>programs                                                                                                    | rit<br>9. "peteet aupport activities ()<br>peteet insurer requirements t                                                                                                    | Next P                                                     |
| Dashboard<br>Patient Enrollment<br>My Cases                                                                                                    | Options ~                       | * Providing patients with financial assis                                                                                                    | Please sign: [DEMO USE (<br>senior may enouse the totowing, dep<br>fostion and neinbacement support, is<br>cleim<br>access to co-gay support or free drug<br>ders about VYNDAMOR, VYNDAGE), e<br>tance resources and information if ele                                                                                                    | ONLY) Pfizer Enrollme<br>ending on the program solvective<br>cluding assistance with identifying<br>programs<br>nd packet support activities<br>plan                                                                               | rit<br>y, "petent support schwises");<br>perfent incurer requirements t                                                                                                    | Next F                                                     |
| Dashboard<br>Patient Enrollment<br>My Cases<br>My Patients<br>Secure Mestasging                                                                                                    | Options ~                       | Adobe Sign<br>and VTNAJHAL." Salanida megumene<br>• Proxiding benefits investigations/vect<br>authorization and appealing a denied<br>• Determining patient wightiby for and<br>• Communicating with heathcare prov<br>• Proxiding patients with financial assis<br>• Proxiding patients with doese mana-<br>jehich may include surveys about pr                                                                                                    | Please sign: [DEMO USE (<br>switch may enouge the totowing, dep<br>forfion and neinbursement support, in<br>clean<br>access to co-gay support or the drug<br>dens about VYNDAMOL VYNDAGE), e<br>tence resources and information if elip<br>generat and other educational methols<br>fent experience with Plicer products, o                                                                                                    | ONLY) Pfizer Enrolline<br>ending on the program solutione<br>cluding assistance with identifying<br>programs<br>nd patient support activities<br>plate<br>is, as well as information about Pl<br>envices, and programs)            | rst<br>y, "penent support activities ")<br>padient insurer requirements t<br>ben's producte, services, and p                                                                                                    | Next P<br>or prior                                         |
| Dashboard<br>Patient Enrollment<br>My Cases<br>My Patients<br>Secure Messaging<br>Resources                                                                                                    | Options -                       | Adobe Sign<br>and VINAPABL® defaultion megamine<br>• Providing barwitts inwelligedons/well<br>sufficientiation and appealing a denied<br>• Determining patient eligibility for and<br>• Communicating with heathcare provi<br>• Providing patients with financial assis<br>• Providing patients with financial assis<br>• Providing patients with doese mana<br>gehich may include surveys about pa                                                                                                    | Please sign: [DEMO USE (<br>, which may include the totowing, one<br>faction and neimbaraeneed support, in<br>cleim<br>access to co-pay support or free drug<br>dats about VYNDAMOL VYNDAGE, or<br>tence resources and information if elip<br>gement and other educational metodo<br>tent experience with Plicer products, o                                                                                                    | ONLY) Pfizer Enrolline<br>enang on the program somective<br>cluding assistance with identifying<br>programs<br>of packent support activities<br>(bits<br>is, as well as information about Pf<br>envices, and programs)             | nt<br>9. "petient augport activities")<br>petient insurer requirements to<br>ben's products, services, and p                                                                                                    | Next P                                                     |
| Dashboard<br>Patient Enrollment<br>My Cases<br>My Patients<br>Secure Messaging<br>Resources                                                                                                    | Options -                       | Adobe Sign<br>and VINAPABL® defamide medumene<br>• Providing baselita investigations/well<br>authorization and appealing a denied<br>• Determinicating with healthcare provi<br>• Providing patients with financial assis<br>• Providing patients with doese mana-<br>johich may include surveys about pe                                                                                                    | Please sign: [DEMO USE (<br>Lenion may enouse the totoming, op<br>factors and neinbactement support, in<br>cliefe<br>access to co-gay support or free drug<br>does about VYNDAMOR, VMDAGE, or<br>tence resources and information if ele<br>generat and other educational metalls<br>fort experience with Piper products, o                                                                                                    | ONLY) Pfizer Enrolline<br>ending on the program scatterive<br>cluding assistance with identifying<br>programs<br>nd packet support activities<br>gits<br>is, as well as information about Pi<br>envices, and programs)             | rit<br>9. poteet aupport activities 7<br>perfect insurer requirements t<br>ben's products, services, and p                                                                                                    | Next F<br>tr plor<br>regrame                               |
| Dashboard<br>Patient Enrollment<br>My Cases<br>My Patients<br>Secure Meanaging<br>Resources<br>Affiliation Management<br>Approver Management                                                                                                    | Options -                       | Adobe Sign<br>and VINAPABL® defamide medamene<br>• Providing benefits investigations/well<br>authorization and appealing a denied<br>• Determinicating patient eligibility for and<br>• Determinicating with healthcare provide<br>• Providing patients with financial assist<br>• Providing patients with doesse mane<br>gehich may include surveys about pe                                                                                                    | Please sign: [DEMO USE (<br>centor may enouse the totowing, our<br>faction and neinbactement support, is<br>clein<br>access to co-gay support or the drug<br>ders about VYNDAMO, VYNDAGE, or<br>tence resources and information if eli-<br>generit and other educational materia<br>tent experience with Piper products, or<br><b>gn Test Docur</b><br>tercial use                                                                                                    | ONLY) Pfizer Enrolline<br>ending on the program solutione<br>clocking assistance with identifying<br>programs<br>nd patient support activities<br>join<br>is, as well as information about Pf<br>envices, and programs)            | rit.<br>9. peteet aupport activities 7.<br>peteet insurer requirements 3<br>bar's products, services, and p                                                                                                    | Next F<br>or prior                                         |
| Dashboard<br>Patient Enrollment<br>My Cases<br>My Patients<br>Secure Messaging<br>Resources<br>Affiliation Management<br>Approver Management<br>rwite User                                                                                                    | Options                         | Adobe Sign<br>and VINAPABL® defanide medamene<br>• Providing benefits investigations/well<br>authorization and appealing a denied<br>• Determinicating with healthcare provide<br>• Providing patients with financial assist<br>• Providing patients with doesse mana<br>johich may include surveys about pa<br>• Adobbe Si<br>Not for comm<br>or pages 2-4                                                                                                    | Please sign: [DEMO USE (<br>centor may enouse the totowing, dep<br>foction and neinbacement support, is<br>clein<br>access to co-gay support or the drug<br>des about VYNDAMO, VYNDAGE, or<br>tence resources and information if elip<br>generit and other educational methols<br>tent experience with Piper products, or<br>tence resources and information<br>tent experience with Piper products, or<br>tence and other educational methols<br>tent experience with Piper products, or<br>tence and other educational methols<br>tent experience with Piper products, or<br>tence and other educational methols<br>tent experience with Piper products, or<br>tence and the educational methols<br>tence and the educational methods<br>tence and the educational methods<br>tence and tence and tence and tence and tence<br>tence and tence and tence and tence and tence and tence<br>tence and tence and tence and tence and tence and tence and tence<br>tence and tence and tence                             | ONLY) Pfizer Enrolline<br>erang on the program sometwe<br>ekcing assistance with identifying<br>programs<br>nd patient support activities<br>join<br>is, as well as information about Pf<br>ervices, and programs)<br>Ment<br>Ment | rit.<br>9. "petent support activities 7.<br>perfect insurer requirements 5<br>bar's products, services, and p                                                                                                    | Next F                                                     |
| Dashboard<br>Patient Enrollment<br>My Cases<br>My Patients<br>Secure Measurging<br>Resources<br>Affiliation Management<br>Approver Massopement<br>Invite User                                                                                                    | Options -                       | Adobe Sign<br>and V1NAPKAL* datased is required<br>Providing based is investigations/well<br>authorization and appealing a denied<br>Determining patient wightily for and<br>Communicating with heathcare provide<br>Providing patients with financial assist<br>Providing patients with financial assist<br>Providing patients with financial assis         | Please sign: [DEMO USE (<br>senon may encude the totowing, dep<br>faction and membaraement support, in<br>clean<br>access to co-gay support or the drug<br>dens about VYNDAMOU, VMDA(E), or<br>tence resources and information if elip<br>gement and other educational metodo<br>fent experience with Pilcer products, or<br>tence resources and information<br>fert experience with Pilcer products, or<br>tence resources and information<br>fert experience with Pilcer products, or<br>tence resources and information<br>fert experience with Pilcer products, or<br>tence and other educational metodo<br>fert experience with Pilcer products, or<br>tence, complete ell financial<br>chi documentation of your total<br>tences, complete ell financial                                                                                                    | ONLY) Pfizer Enrolline<br>ending on the program solutions<br>cluding assistance with identifying<br>programs<br>of patient support activities<br>pitte<br>in, as well as information about Pf<br>envices, and programs)            | nt<br>y. "persent support activities" (*<br>perfect incurrer requirements to<br>ben's products, services, and p<br>some management ar sound its, "<br>information, including Directions<br>19                                                                                                    | Next P<br>or plor<br>regrame<br>T                          |
| Dashboard<br>Patient Enrollment<br>My Cases<br>My Patients<br>Secure Messaging<br>Resources<br>Affiliation Management<br>Approver Management<br>Invite User                                                                                                    | Options -                       | Adobe Sign<br>and VINAPALS* defauids medumine<br>• Providing baselits investigations/well<br>autorization and appealing a denied<br>• Detamining patient eligibility for and<br>• Communicating with heatthcare provi<br>• Providing patients with financial assis<br>• Providing patients with financial assis<br>• Providing patients with financial assis<br>• Providing patients with financial assis<br>• Providing patients with financial assis<br>• Providing patients with financial assis<br>• Providing patients with financial assis<br>• Providing patients with financial assis<br>• Providing patients with financial assis<br>• Providing patients with financial assis<br>• Providing patients and financial assis<br>• Providing patients and          | Please sign: [DEMO USE (<br>Lenon may mouse the totowing, ore<br>factors and neinbactersent support, in<br>cliefin<br>access to co-gay support of the drug<br>dens about VYNCAMAR, VYNDAGEL, or<br>tence resources and information if ele<br>gement and other educational maturia<br>farit experience with Pilcer products, or<br><b>generat</b> and other educational maturia<br>farit experience with Pilcer products, or<br><b>generat</b> and other educational<br>farit experience with Pilcer products, or<br><b>generat</b> and other educational<br>farit experience with Pilcer products, or<br><b>generat</b> and other educational<br>farit experience with Pilcer products, or<br><b>generat</b> and other educational<br>farit experience with Pilcer products, or<br><b>generat</b> and other educational<br>farit experience of poor total<br>is nature, W-2, or other                                                                                                    | ONLY) Pfizer Enrolline<br>erang on the program posective<br>clading assistance with identifying<br>programs<br>of potent support activities<br>patient<br>is, as well as information about Pf<br>ervices, and programs)            | nt<br>y, "penent augport activities")<br>potient insurer requirements to<br>ben's products, services, and p<br>some management ar assatisk<br>riternation, including Directions<br>0<br>potder Phileop and Content in a                                                                                                    | Next F<br>regrame<br>T<br>vDesing<br>sector 1              |
| Dashboard<br>Patient Errollment<br>My Cases<br>My Publishs<br>Secure Mesillaging<br>Resources<br>Affiliation Management<br>Approver Management<br>Invite User                                                                                                    | Options -                       | Adobe Sign<br>and VINAPARL® defendent megumene<br>• Providing baselita investigations/well<br>autoritation and appealing a denied<br>• Datamission patient with financial assis<br>• Providing patients with financial assis<br>• Providing patients with fi           | Please sign: [DEMO USE (<br>Lenion may mouse the totoming, orgo<br>factors and neinbactement support, in<br>chim<br>access to co-gay support or free drug<br>dens about VYNCAMOR, VYNDAGEL, or<br>tence resources and information if ele<br>generat and other educational motels<br>fort experience with Picer products, or<br><b>gen Test Docum</b><br><b>encial use</b><br><b>server may are source</b> .<br>tence, complete el financial<br>ch documentation of your total<br>te neture, W-2, or other                                                                                                    | ONLY) Pfizer Enrolline<br>erang on the program somecove<br>cluding assistance with identifying<br>programs<br>of polient support activities<br>(sta<br>is, as well as information about Pf<br>ervices, and program)                | nt.<br>y potent support activities ()<br>potent insurer requirements to<br>ther's producte, services, and p<br>Services, and p<br>Services, and p<br>Services, and p<br>Services, and conservices<br>()<br>Services, and conservices<br>()<br>Services, and conservices<br>()<br>Services, and conservices<br>()<br>Services, and conservices<br>()<br>Services, and conservices<br>()<br>Services, and conservices<br>()<br>Services, and conservices<br>()<br>Services, and conservices<br>()<br>Services, and conservices<br>()<br>Services, and conservices<br>()<br>Services, and conservices<br>()<br>()<br>()<br>()<br>()<br>()<br>()<br>()<br>()<br>()                                                                                                    | Next F<br>tr plor<br>regrame<br>T<br>solosing<br>section 1 |
| Dashboard<br>Patient Erroliment<br>My Cases<br>My Patients<br>Secure Messaging<br>Nescurces<br>Affiliation Management<br>Approver Management                                                                                                    | Options **                      | Adobe Sign<br>and VINAPABL® defauids medumene<br>• Providing baselits investigations/well<br>autorization and appealing a deried<br>• Detaiministing patients with financial assis<br>• Providing patients with financial assis<br>• Providing patients with doese mana-<br>gehich may include surveys about pa-<br>• Providing patients with doese mana-<br>gehich may include surveys about pa-<br>• Compress with doese mana-<br>gehich may include surveys about pa-<br>• Compress with doese mana-<br>gehich may include surveys about pa-<br>• Compress with doese mana-<br>gehich may include surveys about pa-<br>• Compress with doese mana-<br>istored on in section 2 and ath<br>armaal income, such as federal                                                                                                    | Please sign: (DEMO USE (<br>centor may enouse the totoming, per<br>factor and neinbacement support, is<br>clein<br>access to co-gay support or free drug<br>ders about VYNEAMOR, VYNEAGE, e<br>tence resources and information if ele<br>generit and other aducational matule<br>fort experience with Piper products, o<br>generit and other aducational matule<br>fort experience with Piper products, o<br><b>generit and other aducational</b><br><b>tences</b><br><b>series</b><br><b>series</b>                                                                                                    | ONLY) Pfizer Enrolline<br>erang on the program sometime<br>ekcing assistance with identifying<br>programs<br>of patient support activities.<br>pits<br>is, as well as information about Pf<br>ervices, and program)                | nt.<br>portient augport activities 7<br>perfect insurer requirements 5<br>ben's peoducte, services, and p<br>serve reserver ar accality.<br>Information, including Directions<br>9<br>polder Philosoy and Consent in s<br>10<br>polder Philosoy and Consent in s                                                                                                    | Next F                                                     |
| Dashboard<br>Patient Enrollment<br>My Cases<br>My Patients<br>Secure Messaging<br>Resources<br>Afdiation Management<br>Approver Management<br>Invite User                                                                                                    |                                 | Adobe Sign<br>and VINAPABL® defauids mediaments<br>• Providing baselits investigations/well<br>autorization and appealing a denied<br>• Detarministig patient eligibility for and<br>• Detarministig patients with financial assit<br>• Providing patients with financial assit<br>• Providing patients with doesse mans<br>johich may include surveys about pa<br>• Compose were required assist<br>• Detarministic patients with doesse mans<br>johich may include surveys about pa<br>• Compose were required assist<br>• Detarministic patients with doesse mans<br>johich may include surveys about pa<br>• Compose were required assist<br>• Providing patients with doesse mans<br>johich may include surveys about pa<br>• Compose were required assist<br>• Providing patients with doesse mans<br>johich may include surveys about pa<br>• Providing patients with doesse mans<br>johich may include surveys about pa<br>• Compose were required assist<br>• Providing patient with doesse mans<br>• Providing patient with doesse mans<br>• Providing patient with doesse mans<br>• Providing patient with doesse mans<br>• Providing patients with doesse mans<br>• Providing patient with doesse mans<br>• Providing patients with doesse mans<br>• Providing patients with doesse ma | Please sign: (DEMO USE (<br>senior may encude the totowing, dep<br>factors and neinbactement support, is<br>clein<br>access to co-gay support of the drug<br>des about VYNDAMO, VYNDA(E), or<br>tence resources and information if eli-<br>generit and other educational method<br>fort experience with Piper products, or<br>tence access and information<br>for the products, or<br>tence access and information<br>the competition of your total<br>an instant, W-2, or other<br>tence, significature in the docume                                                                                                    | ONLY) Pfizer Enrolline<br>erang on the program sometwe<br>decing assistance with identifying<br>programs<br>of patient support activities<br>pite<br>is, as well as information about Pf<br>ervices, and program)                  | rit.<br>profeet incorer requirements 5<br>ber's products, services, and p<br>cores examples recer are examined<br>of ormation, including Directions<br>of an Philosy and Constant in a<br>more finance                                                                                                    | Next H                                                     |
| Dashboard<br>Patient Enrollment<br>My Cases<br>My Patients<br>Secure Messaging<br>Resources<br>Affiliation Management<br>Approver Management<br>Invite User                                                                                                    |                                 | Adobe Sign<br>and VINAPABL® defauids megamene<br>• Providing benefits investigations/well<br>autorization and appealing a denied<br>• Determinicating with beatthcare provide<br>• Providing patients with financial assist<br>• Providing patients with doesse mane<br>jokich may include surveys about pro-<br>Providing patients with doesse mane<br>jokich may include surveys about pro-<br>• Providing patients with doesse mane<br>jokich may include surveys about pro-<br>• Compose en request sources m<br>on pages 2-4<br>• Providing transition in section 2 and ats<br>aroual income, such as federal                                                                                                    | Please sign: [DEMO USE (<br>which may encude the holowing, dep<br>factors and neinbactement support, is<br>clein<br>access to co-pay support of the drug<br>des about VYNDAMU, VMDA(E), or<br>tence resources and information if elip<br>generit and other educational methods<br>fort experience with Piper products, or<br>tence all use<br>tences the products of the products, or<br>tences and other educational methods<br>fort experience with Piper products, or<br>tences and other educational methods<br>fort experience with Piper products, or<br>tences and other educational methods<br>fort experience with Piper products, or<br>tences and other educational methods<br>for the products of provided<br>in network way are resourced.<br>The ducation of provided<br>in network way, or other<br>tencies alignature in the docume<br>and the ducational methods and the ducations<br>and the ducation of provided and the ducations<br>and the ducation of provided and the ducations<br>and the ducation of provided and the ducations<br>and the ducation of provided and the ducations<br>and the ducation of provided and the ducations<br>and the ducation of provided and the ducations<br>and the ducations of provided and the ducations<br>and the ducations of provided and the ducations<br>and the ducation of provided and the ducations<br>and the ducations of provided and the ducations<br>and the ducations of provided and the ducations<br>and the ducations of provided and the ducations<br>and the ducations of provided and the ducations<br>and the ducation of provided and the ducations<br>and the ducation of provided and the ducations<br>and the ducation of provided and the ducations<br>and the ducation of provided and the ducations<br>and the ducation of provided and the ducations<br>and the ducation of provided and the ducations<br>and the ducation of provided and the ducations<br>and the ducation of provided and the ducations<br>and the ducation of provided and the ducations<br>and the ducation of provided and the ducations<br>and the ducation of provided and the ducation of provided and the ducation of provided and the ducation of provided and the ducation of provided and the ducatio | ONLY) Pfizer Enrolline<br>erang on the program sometive<br>cluding assistance with identifying<br>programs<br>of patient support activities<br>pite<br>is, as well as information about Pf<br>ervices, and program)                | rit.<br>profesent autoport activities 7:<br>profesent incourser resolutions of p<br>ben'ts products, services, and p<br>control products, services, and p<br>control p<br>control p<br>control p | Next P                                                     |

Introduction

Signing Up for the Provider Portal Setting Up Your Office

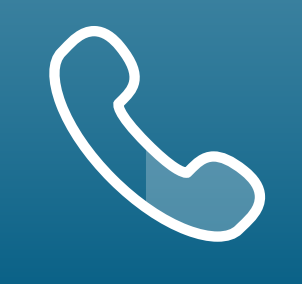

#### **Signing the Enrollment Form via Provider Portal**

Once the enrollment form has been completed in its entirety, the option to eSign the documents will be made available. Select Provider and Patient Signature options.

If present, the patient can electronically sign the enrollment form while at the office by selecting **Patient will eSign now**.

If the patient is not present in the HCP office, you can send a signature request to the patient's personal email. Instructions for eSign via Email are found on the next pages.

- The enrollment form can also be printed and physically signed by the 2 HCP and patient, then faxed to VyndaLink at **1-888-878-8474**.
- Once the signature options are selected, click **Next** to sign the form. 3
  - A PDF of the completed enrollment form will open with a highlighted yellow area for the Adobe Sign.
- Click on each highlighted yellow area to review and electronically sign 5 the form.

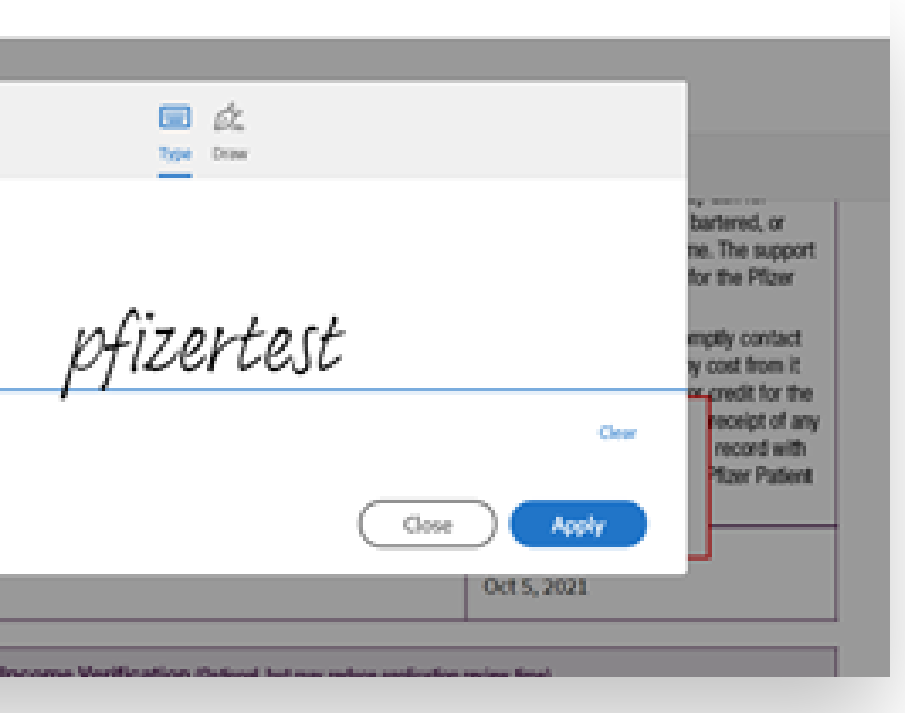

**Enrolling Patients** 

Managing Patient Cases

VyndaLink 🧬

👷 🤹 🍰 Play Nurseter 🗸

#### Thank you for submitting your enrollment request!

If you would like to view the status of the enrolment, please navigate to the Case List View. Please note that the case(s) you just created may take several minutes to appear on your list.

If you would like to enroll another patient, click here.

Adobe-eSign Link

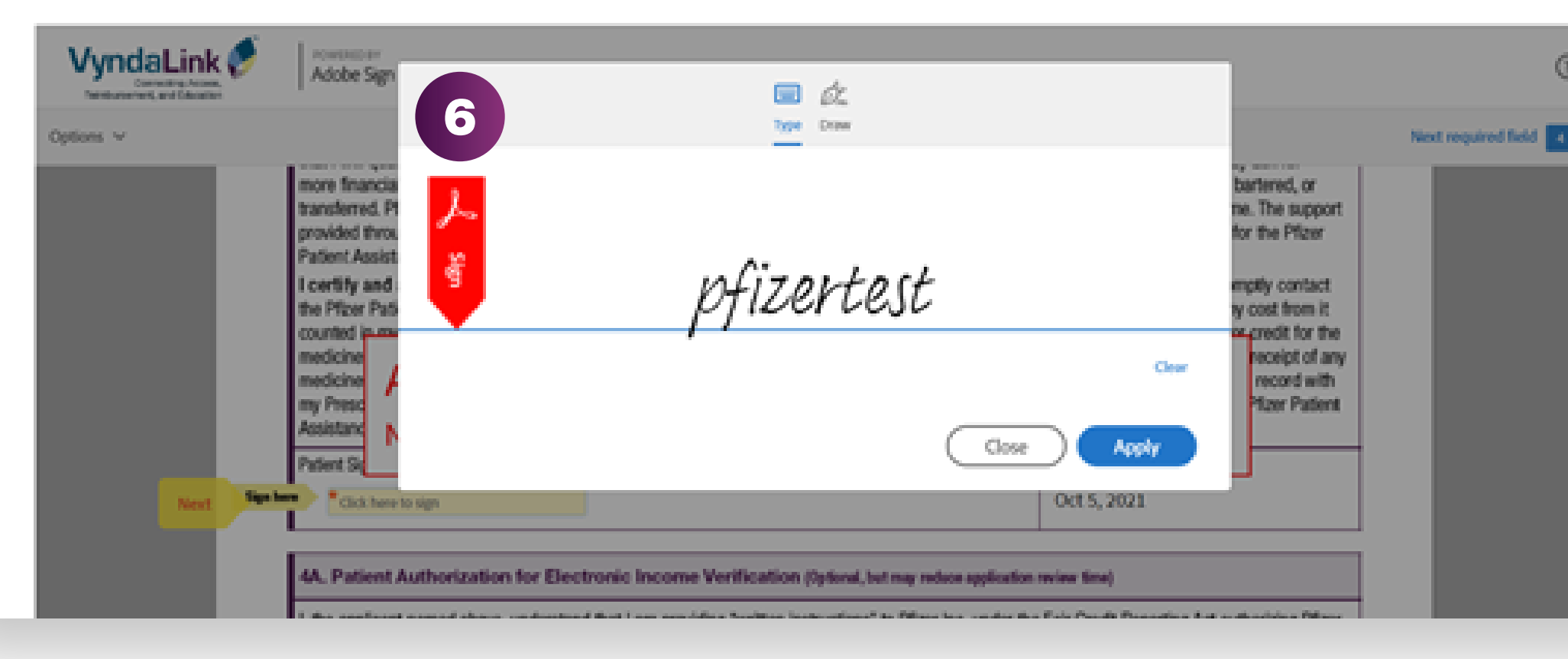

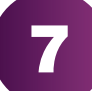

#### **Attestation & Consent**

📅 Patient Encolment 🤍 My Cases My Patients Resources Invite User

#### Optional Attestations:

Please submit documentation to support the financial information you've listed.

- Attached is: Most recent federal tax return
  Attached is: W-2 form
- Attached is: Other
- I attest that my patient's diagnosis was confirmed.

I confirm that my patient is being prescribed VYNDAMAX for the treatment of ATTR-CM.

Please check this box if your patient is currently participating in a tafamidis trial or compassionate use program.

#### Patient Authorization for Electronic Income Verification (Optional, but may reduce application review time)

Introduction

I, the applicant named above, understand that I am providing "written instructions" to Pfizer Inc. under the Fair Credit Report Act aut information from my credit profile or other information from Experian Income View. I authorize Pfizer Inc. to obtain such information determining financial qualifications for the Pfizer Patient Assistance Program. I also agree to provide additional financial documentation requested. I understand that I am entitled to a copy of this authorization upon request. This Authorization shall be valid for two (2) ye signature of this form (unless a shorter period is prescribed by law). I understand that I may cancel this Authorization at any time by n cancellation to PO Box 220158, Charlotte, NC 28222, but this cancellation will not apply to any information already in use or disclosed Patient Authorization for Financial Screening: My signature certifies that I have read and understand the above statements, and agree

#### Required Attestations:

Program.

 $\Box$ 

\*Patient Consent for Pfizer Patient Assistance Programs (Required if you entered financial information) The information you provide will be used by Pfizer Inc. ("Pfizer"), the Pfizer Patient Assistance Foundation™, and parties acting on the eligibility, to manage and improve the Pfizer Patient Assistance Program, to communicate with you about your experience with the Pf Program, and/or to send you materials and other helpful information and updates relating to Pfizer programs.

Patient Declaration - By signing below, I certify that I cannot afford my medication, and I affirm that my answers and my proof-of-inco true, and accurate to the best of my knowledge. I understand that: Completing this enrollment form does not guarantee that I will qu Assistance Program. Pfizer may verify the accuracy of the information I have provided and may ask for more financial and insurance in supplied by the Pfizer Patient Assistance Program shall not be sold, traded, bartered, or transferred. Pfizer reserves the right to change or cancel the Pfizer Patient Assistance Program, or terminate my enrollment, at any time. The support provided through this program is not contingent on any future purchase. If I am enrolled in a Medicare Part D Plan and am eligible for the Pfizer Patient Assistance Program, Pfizer will notify my Part D Plan of my enrollment in the Pfizer Patient Assistance

Signing Up for

the Provider Portal

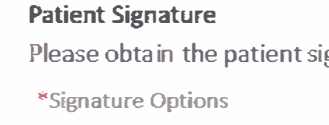

Signature

|  | None |  |
|--|------|--|

#### **Provider Signature** Please obtain the provider

\*Signature Options

-- None --

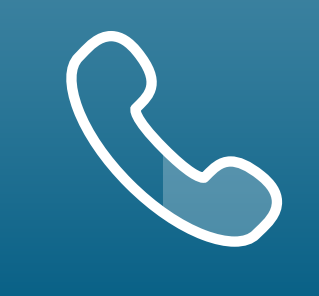

| Signing the Enrollment Fo |  |
|---------------------------|--|
| Provider Portal (cont'd)  |  |

6

Click the Type or Draw icon to complete the signature. This example used the Keyboard icon in order to type the name.

7 HCPs and patients must carefully read the Attestation & Consent language and complete the applicable signatures before submitting the form.

| gnature to continue with the enrollment form |  |
|----------------------------------------------|--|
|                                              |  |
|                                              |  |
| signature to complete the enrollment         |  |
| •                                            |  |
|                                              |  |
|                                              |  |
|                                              |  |

Setting Up Your Office

**Enrolling Patients** 

Managing Patient Cases eSignature Registration User Password Information

#### rm via

|                                                                                                    | Please sign: Vyn_Pfiz                                                                                                    | zerEnrollment Form_Patient.pdf                                                                                                    | Next req                                                                                                    |
|----------------------------------------------------------------------------------------------------|----------------------------------------------------------------------------------------------------|----------------------------------------------------------------------------------------------------|----------------------------------------------------------------------------------------------------|
|                                                                                                    |                                                                                                    | www.Vyn                                                                                                    | daLink.com                                                                                                    |
|                                                                                                    | VyndaLink 🏈                                                                                                    | VyndaLink <sup>®</sup> Enrollment Form: P                                                                                                    | atient                                                                                                    |
|                                                                                                    | Connecting Access,<br>Reimbursement, and Education                                                                                                    | Fields marked with                                                                                                    | * are required.                                                                                                    |
|                                                                                                    | Complete the required information on pages 2, 3, 4<br>NC 28222, or submit online to www.VyndaLink.com                                                                                                    | l, and 5 and fax to 1-888-878-8474, mail to <b>VyndaLink</b> , PO Box 221296, C<br>I ff applying for the Pfizer Patient Assistance Program, also complete an                                                                                                    | Charlotte,<br>d submit                                                                                                    |
|                                                                                                    | page 4. If you have questions, please call <b>VyndaLin</b><br>For Patients                                                                                                    | ik at 1-888-222-8475, Monday-Friday, 8 AM-8 PM ET.                                                                                                    |                                                                                                    |
|                                                                                                    | 1. Patient Information<br>*                                                                                                    | *                                                                                                    | _                                                                                                    |
| Start                                                                                                    | Patient First Name*                                                                                                    | Middle Initial Last Name*                                                                                                    | _                                                                                                    |
|                                                                                                    | Gender <sup>*</sup> Male <sup>*</sup> Female <sup>*</sup> Not Disclosed Date of                                                                                                    | f Birth (mm/dd/yyyy)*Email                                                                                                    |                                                                                                    |
|                                                                                                    | Address Line 1*                                                                                                    |                                                                                                    |                                                                                                    |
|                                                                                                    | Address Line 2                                                                                                    | *                                                                                                    |                                                                                                    |
|                                                                                                    | City*                                                                                                    | State* ZIP Code*                                                                                                    |                                                                                                    |
|                                                                                                    | Primary Phone* Alternate                                                                                                    | Phone Grant Grant                                                                                                    |                                                                                                    |
|                                                                                                    | Patient Caregiver Name Careg                                                                                                    | iver Phone Caregiver Email Address                                                                                                    |                                                                                                    |
|                                                                                                    | 2. Insurance Information (Please include a copy                                                                                                    | of both sides of your insurance and prescription card[s], if you have insurance                                                                                                    | e)                                                                                                    |
| Pfizer also may use<br>assurance purpose<br>their operations ar<br>I understand that I<br>and choosing not<br>receive treatment<br>payment from my                                                                                                    | e my nealth information for<br>es and to evaluate and imp<br>nd services.<br>I do not have to sign this f<br>to sign will not affect my a<br>from my Healthcare Provid<br>health insurer. However, if                                                                                                    | or quality<br>brove<br>orove<br>form<br>bility to<br>ders or<br>f I do<br>ders or<br>f I do<br>ders or<br>brove<br>vyndaLink, and/or partie<br>to contact him or her for su<br>that I (and, if applicable, m<br>out of these communication<br>contact him or her for su<br>that I (and, if applicable, m<br>out of these communication<br>contact him or her for su<br>that I (and, if applicable, m<br>out of these communication<br>Mon( Click to change M-8 PM                                                                                                    | er permission for Pfizer,<br>es acting on their behal<br>uch purposes. I underst<br>ny him or her) can opt<br>ons at any time by<br>1-888-222-8475,<br>ET.                                                                            |
| Prizer also may use<br>assurance purpose<br>their operations ar<br>I understand that I<br>and choosing not<br>receive treatment<br>payment from my<br>Test Test                                                                                                    | e my nealth information for<br>es and to evaluate and imp<br>nd services.<br>I do not have to sign this f<br>to sign will not affect my a<br>from my Healthcare Provid<br>health insurer. However, if                                                                                                    | or quality and nereby gives his or he<br>brove <b>VyndaLink</b> , and/or partie<br>to contact him or her for su<br>that I (and, if applicable, m<br>out of these communication<br>ders or<br>I do Mone Click to change M-8 PM                                                                                                    | er permission for Pfizer,<br>es acting on their behal<br>uch purposes. I underst<br>ny him or her) can opt<br>ons at any time by<br>1-888-222-8475,<br>ET.<br>May 11, 2023                                                            |
| Prizer also may use<br>assurance purpose<br>their operations ar<br>I understand that I<br>and choosing not f<br>receive treatment<br>payment from my<br>Test Test<br>Print Name of Patie                                                                                                    | e my nealth information for<br>es and to evaluate and imp<br>nd services.<br>I do not have to sign this f<br>to sign will not affect my a<br>from my Healthcare Provid<br>health insurer. However, if                                                                                                    | or quality and nereby gives his or he<br>brove <b>VyndaLink</b> , and/or partie<br>to contact him or her for su<br>that I (and, if applicable, m<br>out of these communication<br>ders or conta<br>I do Mon Click to change M-8 PM<br>Test Test<br>Signature of Patient*                                                                                                    | er permission for Pfizer,<br>es acting on their behal<br>uch purposes. I underst<br>ny him or her) can opt<br>ons at any time by<br>1-888-222-8475,<br>ET.<br>May 11, 2023<br>Date*                                                   |
| Prizer also may use<br>assurance purpose<br>their operations ar<br>I understand that I<br>and choosing not f<br>receive treatment<br>payment from my<br>Test Test<br><b>Print Name of Patie</b>                                                                                                    | e my nealth information for<br>es and to evaluate and imp<br>nd services.<br>I do not have to sign this f<br>to sign will not affect my a<br>from my Healthcare Provid<br>health insurer. However, if<br>mt*                                                                                                    | or quality and nereby gives his or he<br>brove <b>VyndaLink</b> , and/or partie<br>to contact him or her for su<br>that I (and, if applicable, m<br>out of these communication<br>ders or conta<br>I do Monc Click to change M-8 PM<br>Test Test<br>Signature of Patient*                                                                                                    | er permission for Pfizer,<br>es acting on their behal<br>uch purposes. I underst<br>ny him or her) can opt<br>ons at any time by<br>1-888-222-8475,<br>ET.<br>May 11, 2023<br>Date*                                                   |
| Print Name of Care                                                                                                    | e my nealth information for<br>es and to evaluate and imp<br>nd services.<br>I do not have to sign this f<br>to sign will not affect my a<br>from my Healthcare Provid<br>health insurer. However, if<br><b>nt*</b>                                                                                                    | or quality       and nereby gives his or her for site to contact him or her for site to contact him or her for site to contact him or her for site that I (and, if applicable, mout of these communication out of these communication contact him or her for site that I do         form       that I (and, if applicable, mout of these communication contact him or her for site that I do         items or       contact him or her for site that I (and, if applicable, mout of these communication contact him out of these communication contact him on the site to change         items or       contact him or her for site that I (and, if applicable, mout of these communication contact him out of these communication contact him out of these communicatity him out of the secontact him out of these communication contact                                                                                                    | er permission for Pfizer,<br>es acting on their behal<br>uch purposes. I underst<br>ny him or her) can opt<br>ons at any time by<br>1-888-222-8475,<br>ET.<br>May 11, 2023<br>Date*<br>Relationship to                                |
| Prizer also may use<br>assurance purpose<br>their operations ar<br>I understand that I<br>and choosing not f<br>receive treatment<br>payment from my<br>Test Test<br>Print Name of Patie<br>Print Name of Care<br>Representative                                                                                   | e my nealth information for<br>es and to evaluate and imp<br>nd services.<br>I do not have to sign this f<br>to sign will not affect my a<br>from my Healthcare Provid<br>health insurer. However, if<br>mt*                                                                                                    | or quality       and nereby gives his or he         orove       VyndaLink, and/or partie         orm       to contact him or her for si         orm       that I (and, if applicable, m         out of these communication       out of these communication         ders or       conta         f I do       Monc         Test Test         NHCC         Signature of Patient*         Signature of Caregiver/Authorized         Patient Representative                                                                                                    | er permission for Pfizer,<br>es acting on their behal<br>uch purposes. I underst<br>ny him or her) can opt<br>ons at any time by<br>1-888-222-8475,<br>ET.<br>May 11, 2023<br>Date*<br>Relationship to<br>Patient                     |
| PTIZET Also may use<br>assurance purpose<br>their operations ar<br>I understand that I<br>and choosing not f<br>receive treatment<br>payment from my<br>Test Test<br>Print Name of Patie<br>Print Name of Care<br>Representative                                                                                   | e my health information for<br>es and to evaluate and imp<br>nd services.<br>I do not have to sign this f<br>to sign will not affect my a<br>from my Healthcare Provid<br>health insurer. However, if<br><b>nt*</b>                                                                                                    | or quality and nereby gives his or herore         orove       VyndaLink, and/or partie to contact him or her for sut that I (and, if applicable, mout of these communication out of these communication contact him or her for sut of these communication out of these communication contact him on the form.         orm       bility to         out of these communication out of these communication contact him or her for sut of these communication out of these communication contact him on the form.         Item       Test Test         Signature of Patient*         Next         Signature of Caregiver/Authorized Patient Representative         Her section of the Enrollment Form.                                                                                                    | er permission for Pfizer,<br>es acting on their behal<br>uch purposes. I underst<br>ny him or her) can opt<br>ons at any time by<br>1-888-222-8475,<br>ET.<br>May 11, 2023<br>Date*<br>Relationship to<br>Patient                     |
| PTIZET Also may use<br>assurance purpose<br>their operations ar<br>I understand that I<br>and choosing not f<br>receive treatment<br>payment from my<br>Test Test<br>Print Name of Patie<br>Print Name of Care<br>Representative                                                                                   | e my nealth information for<br>es and to evaluate and imp<br>nd services.<br>I do not have to sign this f<br>to sign will not affect my a<br>from my Healthcare Provid<br>health insurer. However, if<br><b>nt*</b>                                                                                                    | or quality and hereby gives his or hereby gives his or hereby give                                                                                                    | er permission for Pfizer,<br>es acting on their behal<br>uch purposes. I underst<br>ny him or her) can opt<br>ons at any time by<br>1-888-222-8475,<br>ET.<br><br>May 11, 2023<br>Date*<br><br>Relationship to<br>Patient             |
| PTIZET Also may use<br>assurance purpose<br>their operations ar<br>I understand that I<br>and choosing not f<br>receive treatment<br>payment from my<br>Test Test<br>Print Name of Patie<br>Print Name of Care<br>Representative<br>ee next page to continue                                                       | e my nealth information for<br>es and to evaluate and imp<br>nd services.<br>I do not have to sign this f<br>to sign will not affect my a<br>from my Healthcare Provid<br>health insurer. However, if<br><b>nt*</b>                                                                                                    | or quality and hereby gives his or he   orove VyndaLink, and/or partie   orm to contact him or her for si   orm that I (and, if applicable, m   out of these communication out of these communication   ders or conta   I do Mon(   Click to change M-8 PM   Next   Test Test   Next   Signature of Patient*   Her section of the Enrollment Form.                                                                                                    | er permission for Pfizer,<br>es acting on their behalt<br>uch purposes. I underst<br>ny him or her) can opt<br>ons at any time by<br>1-888-222-8475,<br>ET.<br>May 11, 2023<br>Date*<br>Relationship to<br>Patient                    |
| PTIZET AISO MAY USE<br>assurance purpose<br>their operations ar<br>I understand that I<br>and choosing not i<br>receive treatment i<br>payment from my<br>Test Test<br>Print Name of Patie<br>Print Name of Carego<br>Representative<br>ee next page to continue                                                   | e my nealth information for<br>es and to evaluate and imp<br>nd services.<br>I do not have to sign this f<br>to sign will not affect my a<br>from my Healthcare Provid<br>health insurer. However, if<br><b>nt*</b>                                                                                                    | And hereby gives his or he<br>VyndaLink, and/or partie<br>to contact him or her for se<br>that I (and, if applicable, m<br>out of these communication<br>contact him or her for se<br>that I (and, if applicable, m<br>out of these communication<br>contact him or her for se<br>that I (and, if applicable, m<br>out of these communication<br>contact him or her for se<br>that I (and, if applicable, m<br>out of these communication<br>contact him or her for se<br>that I (and, if applicable, m<br>out of these communication<br>contact him or her for se<br>that I (and, if applicable, m<br>out of these communication<br>to contact him or her for se<br>that I (and, if applicable, m<br>out of these communication<br>to contact him or her for se<br>that I (and, if applicable, m<br>out of these communication<br>to contact him or her for se<br>that I (and, if applicable, m<br>out of these communication<br>to contact him or her for se<br>that I (and, if applicable, m<br>out of these communication<br>to contact him or her for se<br>that I (and, if applicable, m<br>out of these communication<br>to contact him or her for se<br>that I (and, if applicable, m<br>out of these communication<br>to contact him or her for se<br>Meters (Mere 1000 Click to change<br>Meters section of the Enrollment Form.<br>mer Disclosure and to do business                                                                                                    | er permission for Pfizer,<br>es acting on their behali<br>uch purposes. I underst<br>ny him or her) can opt<br>ons at any time by<br>1-888-222-8475,<br>ET.<br>May 11, 2023<br>Date*<br>Relationship to<br>Patient<br>Click to Sign 2 |
| PTIZET Also may use<br>assurance purpose<br>their operations ar<br>I understand that I<br>and choosing not i<br>receive treatment i<br>payment from my<br>Test Test<br>Print Name of Patie<br>Print Name of Carego<br>Representative<br>ee next page to continue<br>By sign<br>electro                             | e my nealth information for<br>es and to evaluate and imp<br>nd services.<br>I do not have to sign this f<br>to sign will not affect my a<br>from my Healthcare Provid<br>health insurer. However, if<br><b>nt*</b>                                                                                                    | And hereby gives his of hereby gives his of hereby gives hereby gives hereby give                                                                                                    | er permission for Pfizer,<br>es acting on their behali<br>uch purposes. I underst<br>ny him or her) can opt<br>ons at any time by<br>1-888-222-8475,<br>ET.<br>May 11, 2023<br>Date*<br>Relationship to<br>Patient<br>Click to Sign 2 |
| PTIZET AISO MAY USE<br>assurance purpose<br>their operations ar<br>I understand that I<br>and choosing not i<br>receive treatment i<br>payment from my<br>Test Test<br>Print Name of Patie<br>Print Name of Carego<br>Representative<br>ee next page to continue<br>By sign<br>electro                             | e my nealth information for<br>es and to evaluate and imp<br>nd services.<br>I do not have to sign this f<br>to sign will not affect my a<br>from my Healthcare Provid<br>health insurer. However, if<br><b>nt*</b>                                                                                                    | Ar quality and hereby gives his or hereby gives his or hereby give                                                                                                    | er permission for Pfizer,<br>es acting on their behali<br>uch purposes. I underst<br>ny him or her) can opt<br>ons at any time by<br>1-888-222-8475,<br>ET.<br>May 11, 2023<br>Date*<br>Relationship to<br>Patient<br>Click to Sign   |
| PTIZET AISO MAY USE<br>assurance purpose<br>their operations ar<br>I understand that I<br>and choosing not i<br>receive treatment<br>payment from my<br>Test Test<br>Print Name of Patie<br>Print Name of Carego<br>Representative<br>ee next page to continue<br>By sign<br>electro                               | e my health information for<br>es and to evaluate and imp<br>nd services.<br>I do not have to sign this f<br>to sign will not affect my a<br>from my Healthcare Provid<br>health insurer. However, if<br><b>nt*</b>                                                                                                    | And nereby gives his or here<br>by and hereby gives his or here<br>by and hereby gives his or here<br>by and hereby gives his or here<br>by and hereby gives his or here<br>by and hereby gives his or here<br>by and hereby gives his or here<br>by and hereby gives his or here<br>by and hereby gives his or here<br>by and hereby gives his or here<br>by and hereby gives his or here<br>by and hereby gives his or hereby<br>by and hereby gives his or hereby<br>by and hereby gives hereby and hereby gives his or hereby<br>by and hereby gives his or hereby gives hereby<br>by and hereby gives his or hereby gives hereby<br>by and hereby gives hereby and hereby gives hereby and hereby<br>by and hereby gives hereby and hereby gives hereby and hereby and h                                                                                                    | er permission for Pfizer,<br>es acting on their behalt<br>uch purposes. I underst<br>ny him or her) can opt<br>ons at any time by<br>1-888-222-8475,<br>ET.<br>May 11, 2023<br>Date*<br>Relationship to<br>Patient<br>Click to Sign 2 |
| PTIZET AISO MAY USE<br>assurance purpose<br>their operations ar<br>I understand that I<br>and choosing not i<br>receive treatment i<br>payment from my<br>Test Test<br>Print Name of Patie<br>Print Name of Carego<br>Representative<br>ee next page to continue<br>ee next page to continue<br>By sign<br>electro | e my health information for<br>es and to evaluate and imp<br>od services.<br>I do not have to sign this f<br>to sign will not affect my a<br>from my Healthcare Provid<br>health insurer. However, if<br><b>nt*</b><br><b>fiver/Authorized Patient</b><br>completing the Healthcare Provid<br>ing, I agree to this agreement, the <u>Consu</u><br>hically with VyndaLink. | And nereby gives his or her<br>bility to<br>bility to<br>bili | er permission for Pfizer,<br>es acting on their behalt<br>uch purposes. I underst<br>ny him or her) can opt<br>ons at any time by<br>1-888-222-8475,<br>ET.<br>May 11, 2023<br>Date*<br>Relationship to<br>Patient<br>Click to Sign 2 |

| yndaLink |                                                                                                    | C |
|----------|----------------------------------------------------------------------------------------------------|---|
|          | 3 Vou're all set                                                                                             |   |
|          | You finished approving "[DEMO USE ONLY] 52ca3bb1-608a-4451-8772-<br>57646a095b53.pdF                         |   |
|          | Next, michaelursinij8pflaer.com will sign.                                                                   |   |
|          | We will email the final agreement to all parties. You can also download a copy of<br>what you just approved. |   |
|          | Easy to sign. Easy to send.                                                                                  |   |
|          | Need your own documents signed? Adobe Sign can help save you time.                                           |   |
|          |                                                                                                    |   |

Introduction

Signing Up for

the Provider Portal

 $\langle \widehat{\Box} \rangle$ 

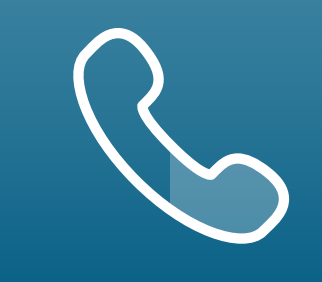

For portal technical support, call the VyndaLink Provider Portal Hotline: 855-764-7357 (Monday-Friday 9ам-5рм ET)

#### eSign via Email

Patients and providers can sign via Adobe eSign. The eSign via Email option requires initial setup with Adobe Sign. Once it is set up, providers and patients receive emails to complete the signature process.

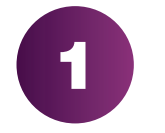

The email will request a signature. Promptly read and follow the directions in this email. Once the window is open, click the yellow arrow **Start**.

Check the box and agree to the terms of ADOBE eSIGN and then click the 2 blue button **Click to Sign**.

You will see a confirmation screen of your signature. 3

Setting Up Your Office

**Enrolling Patients** 

Managing Patient Cases

eSignature Registration User Password Information

|                                                                                                    | Image: Reference in the Reference in the R                                                                                                    | (c) (c) (c) (c) (c) (c) (c) (c) (c) (c)                                                                                                    | <form></form>                                                                                                    | Complete the required<br>NC 28222, or submit o<br>page 4. If you have que<br>For Patients<br>1. Patient Informat<br>Patient First Name*<br>Gender* Male Complete<br>Male Complete the required<br>Male Complete the required<br>Male Complete | d information on pages 2, 3, 4, and 5 and fax to 1-888-878-843<br>online to www.VyndaLink.com. If applying for the Pfizer Patier<br>justions, please call VyndaLink at 1-888-222-8475, Monday-F<br>ntion                                                                                                    | Commercial use Commercial use Commercial use Commercial use Fiel Commercial use Commercial use                                                                                                    | www.VyndaLink.com<br><b>Form: Patient</b><br>Mds marked with * are required.<br>Box 221296, Charlotte,<br>complete and submit                                                                                                    |                                                                                                    |
|----------------------------------------------------------------------------------------------------|----------------------------------------------------------------------------------------------------|----------------------------------------------------------------------------------------------------|----------------------------------------------------------------------------------------------------|----------------------------------------------------------------------------------------------------|----------------------------------------------------------------------------------------------------|----------------------------------------------------------------------------------------------------|----------------------------------------------------------------------------------------------------|----------------------------------------------------------------------------------------------------|
| Abdressention Interview of the decommendation Interview of the decommendation Interview of the decommendation of the decommendation of the decommendatio                                  | Image: Abde Sign Reduction       Image: Adde sign Reduction         Image: Adde sign Reduction       Image: Adde sign Reduction         Image: Adde sign Reduction       Image: Adde sign Reduction         Imade sign Reduction       Image: Adde sign Reduc                                                                                                    | Abde Sign Ede Ducciment for the formation of the conversion of the formation of the conversion of the formation of the conversion of the conversion of t                                                                                                    | Abde Sign Ede Courseweit voor werken werken in de Verderwerken werken                                                                                                    | VynclaLink<br>Connecting Accest,<br>Reimburgement, and Education<br>Complete the required<br>NC 28222, or submit o<br>page 4. If you have que<br>For Patients<br>1. Patient Informat<br>Patient First Name*<br>Gender* Male * Fen<br>* Address Line 1*                                                                                                    | Adot<br>Net for<br>VyndaLink<br>d information on pages 2, 3, 4, and 5 and fax to 1-888-878-84<br>online to www.VyndaLink.com. If applying for the Pfizer Patier<br>pestions, please call VyndaLink at 1-888-222-8475, Monday-F<br>ntion                                                                                                    | Esign Test Do     commercial use      Enrollment Fiel      A, mail to VyndaLink, PO B     t Assistance Program, also o     riday, 8 AM-8 PM ET.      st Name*                                                                                                    | www.VyndaLink.com<br>orm: Patient<br>Mds marked with * are required.<br>Box 221296, Charlotte,<br>complete and submit                                                                                                    |                                                                                                    |
| <form><complex-block><complex-block></complex-block></complex-block></form>                                                                                                    | <form><complex-block></complex-block></form>                                                                                                    | <complex-block>Image: A state of the state of the state</complex-block>                                                                                                    | <complex-block><complex-block><complex-block><complex-block><complex-block><form><form></form></form></complex-block></complex-block></complex-block></complex-block></complex-block>                                                                                                    | VynclaLink         Connecting Access.         Reinbursement, and Education         Complete the required         NC 28222, or submit o         page 4. If you have que         For Patients         1. Patient Informa         Patient First Name*         Gender*       Male *         Address Line 1*         Address Line 2                                                                                                    | Ado to the second second       | e Sign Test Do<br>commercial use<br>(* Enrollment F<br>4, mail to VyndaLink, PO B<br>t Assistance Program, also o<br>riday, 8 AM-8 PM ET.                                                                                                    | Document<br>Www.VyndaLink.com<br>Form: Patient<br>Mds marked with * are required.<br>Box 221296, Charlotte,<br>complete and submit                                                                                                    |                                                                                                    |
| <form><form></form></form>                                                                                                    | <complex-block></complex-block>                                                                                                    | <complex-block>Image: A state of the state of the state</complex-block>                                                                                                    | <complex-block>Image: A state of the state of the state</complex-block>                                                                                                    | VynclaLink<br>Connecting Access,<br>Reimburgement, and Education<br>Complete the required<br>NC 28222, or submit o<br>page 4. If you have que<br>For Patients<br>1. Patient Informa<br>Patient First Name*<br>Gender* Male * Fen<br>*<br>Address Line 1*                                                                                                    | tion                                                                                                    | Commercial use Commercial use Comme                                                                                                    | Cument  Www.VyndaLink.com  Orm: Patient  Mds marked with * are required.  Rox 221296, Charlotte, complete and submit                                                                                                    |                                                                                                    |
| Image: contract of the second second seco             |                                                                                                    | <complex-block>To To To To To To To To To To To To To To To To To To To To To To To To To To To To To To To To To To To To To To To To To To To To To To To To To To To To To To To To To To To To To To To To To To To To To To To To To To To To To To To To To To To To To To To To To <pto< p=""> To <pto< p=""> To <pto< p=""> To <pto< p=""> To <pto< p=""> <pto< p=""> <pto< p=""> To <pto< p=""> <pto< p=""> <pto< p=""> <pto< p=""> <pto< p=""> <pto< p=""> <pto< p=""> <pto< p=""> To <pto< p=""> <pto< p=""> <pto< p=""> To <pto< p=""> To <pto< p=""> <pto< p=""> <pto< p=""> To <pto< p=""> <pto< p=""> <pto< p=""> To <pto< p=""> <pto< p=""> <pto< p=""> <pto< p=""> <pto< p=""> <pto< p=""> <pto< p=""> <pto< p=""> <pto< p=""> <pto< p=""> <pto< p=""> <pto< p=""> <pto< p=""> <pto< p=""> <pto< p=""> <pto< p=""> <pto< p=""> <pto< p=""> To <pto< p=""> <pto< p=""> <pto< p=""> To <pto< p=""> To <pto< p=""> To <pto< p=""> <pto< p=""> <pto< p=""> To <pto< p=""> <pto< p=""> <pto< p=""> <pto< p=""> <pto< p=""> <pto< p=""> <pto< p=""> <pto< p=""> <pto< p=""> <pto< p=""> To <pto< p=""> <pto< p=""> <pto< p=""> <pto< p=""> <pto< p=""> To <pto< p=""> <pto< p=""> To <pto< p=""> To <pto< p=""> <pto< p=""> To <pto< p=""> <pto< p=""> <pto< p=""> <pto< p=""> To <pto< p=""> <pto< p=""> <pto< p=""> To <pto< p=""> <pto< p=""> <pto< p=""> To <pto< p=""> To <pto< p=""> To <pto< p=""> To <pto< p=""> To <pto< p=""> <pto< p=""> <pto< p=""> To <pto< p=""> To <pto< p=""> <pto< p=""> <pto< p=""> <pto< p=""> To <pto< p=""> To</pto<></pto<></complex-block>                 | <complex-block>Image: Control of the control of the control of</complex-block>                                                                                                    | VynclaLink         Connecting Access,         Reimbursemmet, and Education         Complete the required         NC 28222, or submit to         page 4. If you have que         For Patients         1. Patient Informat         Patient First Name*         Gender*         Male *         *         Address Line 1*         Address Line 2                                                                                                    | dinformation on pages 2, 3, 4, and 5 and fax to 1-888-878-843<br>online to www.VyndaLink.com. If applying for the Pfizer Patier<br>restions, please call VyndaLink at 1-888-222-8475, Monday-F                                                                                                    | e Sign Test Do<br>commercial use<br>e Enrollment F<br>fiel<br>4, mail to VyndaLink, PO B<br>t Assistance Program, also d<br>riday, 8 AM-8 PM ET.                                                                                                    | Comment<br>Www.VyndaLink.com<br>Corm: Patient<br>Ads marked with * are required.<br>Nox 221296, Charlotte,<br>complete and submit                                                                                                    |                                                                                                    |
| To the second second             | <form></form>                                                                                                    | To the second second                                                                                                    | To the second second                                                                                                    | VynclaLink<br>Connecting Accest,<br>Reimbursement, and Education<br>Complete the required<br>NC 28222, or submit o<br>page 4. If you have que<br>For Patients<br>1. Patient Informa<br>Patient First Name*<br>Gender*<br>Male *<br>Fen<br>Address Line 1*                                                                                                    | Image: The set of the set of the se                                | Commercial use Commercial use Comme                                                                                                    | Cument<br>www.VyndaLink.com<br>form: Patient<br>Mds marked with * are required.<br>Box 221296, Charlotte,<br>complete and submit                                                                                                    |                                                                                                    |
| Image: a contract of the second second se             | Image: A construction of the construction of the construction o                                                                                                    | Image: Section of the section of the section of                                                                                                    | <complex-block>To the second second secon</complex-block>                                                                                                    | VypclaLink         Connecting Access         Complete the required         NC 28222, or submit o         page 4. If you have que         For Patients         1. Patient Informa         Patient First Name*         Gender*       Male *         Address Line 1*         Address Line 2                                                                                                    | Image: The set of Birth (mm/dd/yyyy)*                                                                                                    | Ur bob<br>e Sign Test Do<br>commercial use<br>e Sign Test Do<br>commercial use<br>e Sign Sign Test Do<br>commercial use<br>e Sign Sign Sign Sign Sign Sign Sign Sign                                                                                                    | by brown                                                                                                    |                                                                                                    |
| Image: contract of the contract of the cont             | <complex-block>         Image: Signed Signed Signe</complex-block>                                                                                                    | To the second second                                                                                                    | To the second second                                                                                                    | Vypcalink<br>Connecting Accest,<br>Reimburgement, and Education<br>Complete the required<br>NC 28222, or submit o<br>page 4. If you have que<br>For Patients<br>1. Patient Informa<br>Patient First Name*<br>Gender*<br>Male *<br>Fer<br>Address Line 1*                                                                                                    | tion                                                                                                    | dr bob<br>e Sign Test Do<br>commercial use<br>& Enrollment Free<br>4, mail to VyndaLink, PO B<br>t Assistance Program, also d<br>riday, 8 AM-8 PM ET.                                                                                                    | by brown                                                                                                    |                                                                                                    |
| Image: state of the state of the state                                          | Image: contract of the state of the state                                                                                                    | Image: contract of contract of contract                                                                                                    | In the second second                                                                                                    | VynclaLink         Connecting Access         Complete the required         NC 28222, or submit o         page 4. If you have que         For Patients         1. Patient Informa         Patient First Name*         Gender*       Male *         Address Line 1*         Address Line 2                                                                                                    | dinformation on pages 2, 3, 4, and 5 and fax to 1-888-878-843<br>ponline to www.VyndaLink.com. If applying for the Pfizer Patier<br>restions, please call VyndaLink at 1-888-222-8475, Monday-F                                                                                                    | <i>or bob</i><br><b>e Sign Test Do</b><br><b>commercial use</b><br><b>*</b><br>(* Enrollment F<br>tAssistance Program, also of<br>tAssistance Program, also of<br>tassistance Program, also of<br>tassistance Program, also of                                                                                                    | by brown                                                                                                    |                                                                                                    |
| To the provide the second second s             | The second second se                                                                                                    | Image: A contract of the contract of the co                                                                                                    | <complex-block>         Image: State State Sta</complex-block>                                                                                                    | VynclaLink<br>Connecting Accest,<br>Reimburgement, and Education<br>Complete the required<br>NC 28222, or submit o<br>page 4. If you have que<br>For Patients<br>1. Patient Informa<br>Patient First Name*<br>Gender* Male * Fen<br>Address Line 1*                                                                                                    | Image: The set of Birth (mm/dd/yyyy)*                                                                                                    | Commercial use  Commercial use  Commercial us                                                                                                    | Cument  Www.VyndaLink.com  Orm: Patient  Mes marked with * are required.  Rox 221296, Charlotte, Complete and submit                                                                                                    |                                                                                                    |
| <form>Image: Control of the control of the control of</form> | <form></form>                                                                                                    | To the second second                                                                                                    | Image: State of the state of the state                                                                                                    | VynclaLink<br>Connecting Access,<br>Reimburgement, and Education<br>Complete the required<br>NC 28222, or submit o<br>page 4. If you have que<br>For Patients<br>1. Patient Informa<br>Patient First Name*<br>Gender*<br>Male *<br>Fen<br>Address Line 1*                                                                                                    | Image: The second second se                                | e Sign Test Do<br>commercial use<br>e Enrollment F<br>t Assistance Program, also o<br>riday, 8 AM-8 PM ET.                                                                                                    | Comment<br>www.VyndaLink.com<br>orm: Patient<br>Hds marked with * are required.<br>Rox 221296, Charlotte,<br>complete and submit                                                                                                    |                                                                                                    |
| <form>Image: contract of the second second sec</form> | <form></form>                                                                                                    | <complex-block>Image: control of the second second seco</complex-block>                                                                                                    | <complex-block>Image: A second second sec</complex-block>                                                                                                    | VynclaLink<br>Connecting Access,<br>Reimbursement, and Education<br>Complete the required<br>NC 28222, or submit o<br>page 4. If you have que<br>For Patients<br>1. Patient Informa<br>Patient First Name*<br>Gender*<br>Male *<br>Fen<br>Address Line 1*                                                                                                    | tion                                                                                                    | Commercial use Commercial use Comme                                                                                                    | Comment<br>Www.VyndaLink.com<br>Form: Patient<br>Mds marked with * are required.<br>Box 221296, Charlotte,<br>complete and submit                                                                                                    |                                                                                                    |
| <form><form></form></form>                                                                                                    | <form></form>                                                                                                    | <complex-block>To To To To To To To To To To To To To To To To To To To To To To To To To To To To To To To To To To To To To To To To To To To To To To To To To To To To To To To To To To To To To To To To To To To To To To To To To To To To To To To To To To To To To To To To To To To To To To To To <pto< p=""> To <pto< p=""> To <pto< p=""> To <pto< p=""> <pto< p=""> To <pto< p=""> <pto< p=""> <pto< p=""> <pto< p=""> To <pto< p=""> <pto< p=""> <pto< p=""> <pto< p=""> <pto< p=""> <pto< p=""> <pto< p=""> <pto< p=""> <pto< p=""> <pto< p=""> To <pto< p=""> <pto< p=""> <pto< p=""> To <pto< p=""> <pto< p=""> <pto< p=""> <pto< p=""> <pto< p=""> To <pto< p=""> <pto< p=""> <pto< p=""> <pto< p=""> <pto< p=""> <pto< p=""> To <pto< p=""> <pto< p=""> <pto< p=""> <pto< p=""> To <pto< p=""> <pto< p=""> <pto< p=""> <pto< p=""> <pto< p=""> <pto< p=""> <pto< p=""> <pto< p=""> <pto< p=""> <pto< p=""> To <pto< p=""> <pto< p=""> <pto< p=""> To <pto< p=""> <pto< p=""> <pto< p=""> <pto< p=""> <pto< p=""> <pto< p=""> <pto< p=""> <pto< p=""> <pto< p=""> <pto< p=""> To <pto< p=""> <pto< p=""> <pto< p=""> <pto< p=""> <pto< p=""> To <pto< p=""> <pto< p=""> <pto< p=""> <pto< p=""> <pto< p=""> <pto< p=""> To <pto< p=""> <pto< p=""> <pto< p=""> <pto< p=""> To <pto< p=""> <pto< p=""> <pto< p=""> To <pto< p=""> To <pto< p=""> <pto< p=""> To <pto< p=""> <pto< p=""> <pto< p=""> <pto< p=""> To <pto< p=""> <pto< p=""> <pto< p=""> To <pto< p=""> To <pto< p=""> <pto< p=""> <pto< p=""> <pto< p=""> To <pto< p=""> <pto< p=""></pto<></pto<></complex-block> | <form></form>                                                                                                    | VynclaLink<br>Connecting Access,<br>Reimbursement, and Education<br>Complete the required<br>NC 28222, or submit o<br>page 4. If you have que<br>For Patients<br>1. Patient Informa<br>Patient First Name*<br>Gender*<br>Male *<br>Gender*<br>Male *<br>Address Line 1*                                                                                                    | tion                                                                                                    | Commercial use C Commercial use C C Commercial use C C C C C C C C C C C C C C C C C C C                                                                                                    | Comment<br>Www.VyndaLink.com<br>Form: Patient<br>Mds marked with * are required.<br>Box 221296, Charlotte,<br>complete and submit                                                                                                    |                                                                                                    |
| <form><form></form></form>                                                                                                    | <form></form>                                                                                                    | <form></form>                                                                                                    | <form></form>                                                                                                    | VynclaLink         Connecting Accest,         Reimburgement, and Education         Complete the required         NC 28222, or submit o         page 4. If you have que         For Patients         1. Patient Informat         Patient First Name*         Gender*         Male         *         Address Line 1*         Address Line 2                                                                                                    | d information on pages 2, 3, 4, and 5 and fax to 1-888-878-843<br>boline to www.VyndaLink.com. If applying for the Pfizer Patier<br>jestions, please call VyndaLink at 1-888-222-8475, Monday-F<br>ntion                                                                                                    | e Sign Test Do<br>commercial use<br>(* Enrollment F<br>4, mail to VyndaLink, PO B<br>t Assistance Program, also o<br>riday, 8 AM-8 PM ET.                                                                                                    | Comment<br>Www.VyndaLink.com<br>Form: Patient<br>Mds marked with * are required.<br>Box 221296, Charlotte,<br>complete and submit                                                                                                    |                                                                                                    |
| <form><form></form></form>                                                                                                    | To the second second                                                                                                    | <form>Image: control of the second second seco</form>                                                                                                    | <form></form>                                                                                                    | VynclaLink<br>Connecting Access,<br>Reimbursement, and Education<br>Complete the required<br>NC 28222, or submit o<br>page 4. If you have que<br>For Patients<br>1. Patient Informa<br>Patient First Name*<br>Gender* Male * Fen<br>Address Line 1*<br>Address Line 2                                                                                                    | tion                                                                                                    | Commercial use C Commercial use C C Commercial use C C C C C C C C C C C C C C C C C C C                                                                                                    | Comment<br>www.VyndaLink.com<br>form: Patient<br>Mds marked with * are required.<br>Box 221296, Charlotte,<br>complete and submit                                                                                                    |                                                                                                    |
| <form>Image: A second second sec</form> | <form><complex-block></complex-block></form>                                                                                                    | <form></form>                                                                                                    | Image: contract of the second second seco                                                                                                    | VynclaLink         Connecting Accest,         Reimbursement, and Education         Complete the required         NC 28222, or submit o         page 4. If you have qui         For Patients         1. Patient Informat         Patient First Name*         Gender*         Male         *         Address Line 1*         Address Line 2                                                                                                    | d information on pages 2, 3, 4, and 5 and fax to 1-888-878-843<br>online to www.VyndaLink.com. If applying for the Pfizer Patier<br>justions, please call VyndaLink at 1-888-222-8475, Monday-F<br>ntion                                                                                                    | e Sign Test Do<br>commercial use<br>(* Enrollment Free<br>4, mail to VyndaLink, PO B<br>t Assistance Program, also o<br>riday, 8 AM-8 PM ET.                                                                                                    | ocument www.VyndaLink.com ocm: Patient Mds marked with * are required. Box 221296, Charlotte, complete and submit                                                                                                    |                                                                                                    |
| Image: State State Stat                                         | Image: A contract of the state of the state of the sta                                                                                                    | To be a consistent of the state of the state of                                                                                                    | To be added by the second second se                                                                                                    | VynclaLink<br>Connecting Access,<br>Reimbursement, and Education<br>Complete the required<br>NC 28222, or submit o<br>page 4. If you have que<br>For Patients<br>1. Patient Informa<br>Patient First Name*<br>Gender*<br>Male *<br>Address Line 1*<br>Address Line 2                                                                                                    | d information on pages 2, 3, 4, and 5 and fax to 1-888-878-843<br>online to www.VyndaLink.com. If applying for the Pfizer Patier<br>juestions, please call VyndaLink at 1-888-222-8475, Monday-F<br>ntion                                                                                                    | e Sign Test Do<br>commercial use<br>C Enrollment F<br>iday, 8 AM-8 PM ET.<br>*<br>st Name*                                                                                                    | end www.VyndaLink.com<br>form: Patient<br>Mds marked with * are required.<br>Box 221296, Charlotte,<br>complete and submit                                                                                                    |                                                                                                    |
| To be a consistent of the state of the state of                    | The state of the state of the state                                                                                                    | To be a second provide the second provide the second provide                                                                                                    | To be a consistent of the state of the state of                                                                                                    | Complete the required<br>NC 28222, or submit o<br>page 4. If you have que<br>For Patients<br>1. Patient Informa<br>Patient First Name*<br>Gender* Male * Fen<br>Address Line 1*                                                                                                    | d information on pages 2, 3, 4, and 5 and fax to 1-888-878-84<br>online to www.VyndaLink.com. If applying for the Pfizer Patier<br>testions, please call VyndaLink at 1-888-222-8475, Monday-F                                                                                                    | e Sign Test Do<br>commercial use<br>e Enrollment F<br>fiel<br>4, mail to VyndaLink, PO B<br>t Assistance Program, also o<br>riday, 8 AM-8 PM ET.                                                                                                    | ocument<br>www.VyndaLink.com<br>orm: Patient<br>Mds marked with * are required.<br>Box 221296, Charlotte,<br>complete and submit                                                                                                    |                                                                                                    |
| Image: A constraint of the state of the state of the s             | <form></form>                                                                                                    | Image: State State Stat                                                                                                    | Image: A second second sec                                                                                                    | Complete the required<br>NC 28222, or submit o<br>page 4. If you have que<br>For Patients<br>1. Patient Informa<br>Patient First Name*<br>Gender* Male * Fen<br>Address Line 1*                                                                                                    | d information on pages 2, 3, 4, and 5 and fax to 1-888-878-84<br>online to www.VyndaLink.com. If applying for the Pfizer Patier<br>testions, please call VyndaLink at 1-888-222-8475, Monday-F                                                                                                    | e Sign Test Do<br>commercial use<br>e Enrollment F<br>(* Enrollment F<br>(* a mail to VyndaLink, PO B<br>t Assistance Program, also d<br>riday, 8 AM-8 PM ET.                                                                                                    | OCUMENT<br>WWW.VyndaLink.com<br>OCOM: Patient<br>Mds marked with * are required.<br>Box 221296, Charlotte,<br>complete and submit                                                                                                    |                                                                                                    |
| Image: A construction of the second construction of the second construct             | To be a finite of the second second                                                                                                    | To be added and the second and the second the second and the second and the second and the second and                                                                                                    | <form></form>                                                                                                    | Complete the required<br>NC 28222, or submit o<br>page 4. If you have que<br>For Patients<br>1. Patient Informa<br>Patient First Name*<br>Gender* Male * Fen<br>Address Line 1*                                                                                                    | Adot<br>Adot<br>Not Disclosed Date of Birth (mm/dd/yyyy)*_*                                                                                                    | <b>E Sign Test Do</b><br><b>commercial use</b><br><b>Commercial use</b><br><b>Commercial </b> | ocument www.VyndaLink.com orm: Patient Mds marked with * are required. Box 221296, Charlotte, complete and submit                                                                                                    |                                                                                                    |
| C     Abde Sign Ees Document     Image     Image                  | Abobe Sign Each Concent of the conservation of the conservation                                                                                                    | To be concepted as the second second                                                                                                    | A Control Control Contrecontec Conten Contrel Contrel Contrel Contrel Contrel Contrel                                                                                                    | Complete the required<br>NC 28222, or submit o<br>page 4. If you have que<br>For Patients<br>1. Patient Informat<br>Patient First Name*<br>Gender* Male Complete<br>Male Complete the required<br>Male Complete the required<br>Male Complete | Addition<br>Addition<br>Addition<br>VyndaLink<br>online to www.VyndaLink.com. If applying for the Pfizer Patier<br>pestions, please call VyndaLink at 1-888-222-8475, Monday-F<br>tion<br>Middle Initial La<br>male * Not Disclosed Date of Birth (mm/dd/yyyy)*                                                                                                    | Sign Test Do     commercial use      Enrollment F      t Assistance Program, also o     riday, 8 AM-8 PM ET.      st Name*                                                                                                    | www.VyndaLink.com<br>orm: Patient<br>Ids marked with * are required.<br>Box 221296, Charlotte,<br>complete and submit                                                                                                    |                                                                                                    |
| According to the second second seco                   | Abde Segnession and second and the conservation of the conservation of the conserva                                                                                                    | Accessment in the second second sec                                                                                                    | Image: Separate Document for the separate Document for the separa                                                                                                    | VynclaLink<br>Connecting Accest,<br>Reimburgement, and Education<br>Complete the required<br>NC 28222, or submit o<br>page 4. If you have que<br>For Patients<br>1. Patient Informat<br>Patient First Name*<br>Gender* Male * Fen<br>*<br>Address Line 1*                                                                                                    | Add the Not Disclosed Date of Birth (mm/dd/yyyy)*                                                                                                    | E Sign Test Do     commercial use      Enrollment Fiel      4, mail to VyndaLink, PO B     t Assistance Program, also o     riday, 8 AM-8 PM ET.      st Name*                                                                                                    | www.VyndaLink.com<br>orm: Patient<br>Mds marked with * are required.<br>Rox 221296, Charlotte,<br>complete and submit                                                                                                    |                                                                                                    |
| Image: State State Stat                                         | To be and the second of the second of the second the second the second the second of the second the second of the second the second the second the second the second the second the second of the second the second the se                                                                                                    | The second second sec                                                                                                    | Image: State State Sta                                                                                                    | Vunceting Access,<br>Connecting Access,<br>Reimburgement, and Education<br>Complete the required<br>NC 28222, or submit o<br>page 4. If you have qui<br>For Patients<br>1. Patient Informa<br>Patient First Name*<br>Gender**Male * Fen<br>Address Line 1*                                                                                                    | WyndaLink  d information on pages 2, 3, 4, and 5 and fax to 1-888-878-843 online to www.VyndaLink.com. If applying for the Pfizer Patier uestions, please call VyndaLink at 1-888-222-8475, Monday-F  stion  tion  Middle Initial La male * Not Disclosed Date of Birth (mm/dd/yyyy)*                                                                                                    | Commercial use<br>C Enrollment F<br>Fiel<br>4, mail to VyndaLink, PO B<br>t Assistance Program, also o<br>riday, 8 AM-8 PM ET.<br>*<br>st Name*                                                                                                    | www.VyndaLink.com<br><b>form: Patient</b><br>Ids marked with * are required.<br>Box 221296, Charlotte,<br>complete and submit                                                                                                    |                                                                                                    |
| The formation of the second second se          | Image: State State Sta                                                                                                    | If the commendance is the second second se                                                                                                    | Image: State State Sta                                                                                                    | Complete the required<br>NC 28222, or submit o<br>page 4. If you have que<br>For Patients<br>1. Patient Informa<br>Patient First Name*<br>Gender* Male * Fen<br>Address Line 1*                                                                                                    | Not for VyndaLink on pages 2, 3, 4, and 5 and fax to 1-888-878-843 online to www.VyndaLink.com. If applying for the Pfizer Patier uestions, please call VyndaLink at 1-888-222-8475, Monday-F  ttion ttion t | Commercial use<br>(* Enrollment F<br>Fiel<br>4, mail to VyndaLink, PO B<br>t Assistance Program, also o<br>riday, 8 AM-8 PM ET.<br>st Name*                                                                                                    | www.VyndaLink.com<br><b>orm: Patient</b><br>Ids marked with * are required.<br>Box 221296, Charlotte,<br>complete and submit                                                                                                    |                                                                                                    |
| To be approved by the second second                   | <form>         Image: State and State State</form>                                                                                                    | <form></form>                                                                                                    | <form>         Image: Section of the section of the section of</form>                                                                                                    | Vyncalink         Connecting Access         Connecting Access         Reinbursamment, and Education         Complete the required         NC 28222, or submit to         page 4. If you have que         For Patients         1. Patient Informat         Patient First Name*         Gender*       Male *         *         Address Line 1*         Address Line 2                                                                                                    | VyndaLinl dinformation on pages 2, 3, 4, and 5 and fax to 1-888-878-843 online to www.VyndaLink.com. If applying for the Pfizer Patier restions, please call VyndaLink at 1-888-222-8475, Monday-F  tion tion Middle Initial La male * Not Disclosed Date of Birth (mm/dd/yyyy)*                                                                                                    | (* Enrollment F<br>Fiel<br>4, mail to VyndaLink, PO B<br>t Assistance Program, also c<br>riday, 8 AM-8 PM ET.                                                                                                    | www.VyndaLink.com<br>Form: Patient<br>Ads marked with * are required.<br>Box 221296, Charlotte,<br>complete and submit                                                                                                    |                                                                                                    |
| The State State                                           | Image: State State Sta                                                                                                    | f 2 2 2 2 2 2 2 2 2 2 2 2 2 2 2 2 2 2 2                                                                                                    |                                                                                                    | VynclaLink<br>Connecting Access,<br>Reimburgement, and Education<br>Complete the required<br>NC 28222, or submit o<br>page 4. If you have qu<br>For Patients<br>1. Patient Informat<br>Patient First Name*<br>Gender* Male * Fen<br>*<br>Address Line 1*                                                                                                    | VyndaLinl d information on pages 2, 3, 4, and 5 and fax to 1-888-878-84: ponline to www.VyndaLink.com. If applying for the Pfizer Patier pestions, please call VyndaLink at 1-888-222-8475, Monday-F  htion tion Middle Initial La male * Not Disclosed Date of Birth (mm/dd/yyyy)*                                                                                                    | C <sup>®</sup> Enrollment F<br>Fiel<br>4, mail to <b>VyndaLink</b> , PO B<br>t Assistance Program, also c<br>riday, 8 AM-8 PM ET.                                                                                                    | www.VyndaLink.com<br><b>form: Patient</b><br>ids marked with * are required.<br>Box 221296, Charlotte,<br>complete and submit                                                                                                    |                                                                                                    |
| <page-header></page-header>                                                                                                    | <page-header></page-header>                                                                                                    | <page-header></page-header>                                                                                                    | <page-header></page-header>                                                                                                    | Complete the required<br>NC 28222, or submit o<br>page 4. If you have que<br>For Patients<br>1. Patient Informa<br>Patient First Name*<br>Gender* Male * Fen                                                                                                    | VyndaLink d information on pages 2, 3, 4, and 5 and fax to 1-888-878-843 online to www.VyndaLink.com. If applying for the Pfizer Patier uestions, please call VyndaLink at 1-888-222-8475, Monday-F  tition tition Middle Initial La male * Not Disclosed Date of Birth (mm/dd/yyyy)*                                                                                                    | (* Enrollment F<br>Fiel<br>4, mail to VyndaLink, PO B<br>t Assistance Program, also o<br>riday, 8 AM-8 PM ET.                                                                                                    | www.VyndaLink.com<br><b>form: Patient</b><br>Ids marked with * are required.<br>Box 221296, Charlotte,<br>complete and submit                                                                                                    |                                                                                                    |
|                                                                                                    |                                                                                                    | <text><text><text><text><text><text><text></text></text></text></text></text></text></text>                                                                                                    |                                                                                                    | Complete the required<br>NC 28222, or submit o<br>page 4. If you have que<br>For Patients<br>1. Patient Informat<br>Patient First Name*<br>Gender* Male Complete<br>Male Complete the required<br>Male Complete the required<br>Male Complete | VyndaLink d information on pages 2, 3, 4, and 5 and fax to 1-888-878-84' online to www.VyndaLink.com. If applying for the Pfizer Patier vestions, please call VyndaLink at 1-888-222-8475, Monday-F  tion tion time Middle Initial La male * Not Disclosed Date of Birth (mm/dd/yyyy)*                                                                                                    | C Enrollment Frier                                                                                                    | www.VyndaLink.com<br>form: Patient<br>Ids marked with * are required.<br>Box 221296, Charlotte,<br>complete and submit                                                                                                    |                                                                                                    |
|                                                                                                    |                                                                                                    | Image: A series of the series of the ser                                                                                                    |                                                                                                    | Complete the required<br>NC 28222, or submit o<br>page 4. If you have que<br>For Patients<br>1. Patient Informa<br>Patient First Name*<br>Gender* Male * Fen<br>Address Line 1*                                                                                                    | VyndaLink olinformation on pages 2, 3, 4, and 5 and fax to 1-888-878-843 online to www.VyndaLink.com. If applying for the Pfizer Patier uestions, please call VyndaLink at 1-888-222-8475, Monday-F  tion tion Niddle Initial La male * Not Disclosed Date of Birth (mm/dd/yyyy)*                                                                                                    | Enrollment F      Fiel     A, mail to VyndaLink, PO B t Assistance Program, also o riday, 8 AM-8 PM ET.                                                                                                    | form: Patient<br>Ids marked with * are required.<br>Box 221296, Charlotte,<br>complete and submit                                                                                                    |                                                                                                    |
|                                                                                                    |                                                                                                    | One of the second second sec                                                                                                    | for the construction of the construction of t                                                                                                    | Complete the required<br>NC 28222, or submit o<br>page 4. If you have qu<br>For Patients<br>Datient First Name*<br>Sender* Male Fen<br>Address Line 1*                                                                                                    | VyndaLink  d information on pages 2, 3, 4, and 5 and fax to 1-888-878-843 online to www.VyndaLink.com. If applying for the Pfizer Patier uestions, please call VyndaLink at 1-888-222-8475, Monday-F  ntion  male * Not Disclosed Date of Birth (mm/dd/yyyy)*. *                                                                                                    | Enrollment F<br>Fiel<br>4, mail to VyndaLink, PO B<br>t Assistance Program, also o<br>riday, 8 AM-8 PM ET.                                                                                                    | dorm: Patient<br>dds marked with * are required.<br>Box 221296, Charlotte,<br>complete and submit                                                                                                    |                                                                                                    |
| The second second sec                   | The second second sec                                                                                                    |                                                                                                    | A Market Market Mark                                                                                                    | Complete the required<br>NC 28222, or submit o<br>page 4. If you have qu<br>For Patients<br>1. Patient Informal<br>Patient First Name*<br>Gender* Male Fen<br>Xddress Line 1*                                                                                                    | d information on pages 2, 3, 4, and 5 and fax to 1-888-878-843<br>online to www.VyndaLink.com. If applying for the Pfizer Patier<br>restions, please call <b>VyndaLink</b> at 1-888-222-8475, Monday-F<br>ntion<br>Middle Initial<br>Later Middle Initial                                                                                                    | Fiel<br>4, mail to <b>VyndaLink</b> , PO B<br>t Assistance Program, also o<br>riday, 8 AM-8 PM ET.                                                                                                    | ids marked with * are required.<br>Box 221296, Charlotte,<br>complete and submit                                                                                                    |                                                                                                    |
| Image: control to the control to the control to control to the control to the control to the co                                         | for the term of the term of the term of the term of the term of the term of the term of the term of the term of the term of the term of the term of the term of the term of the term of the term of the term of the term of the term of term of term of term                                                                                                    | The second second seco                                                                                                    | Image: Section of the section of the seconometric section of the section of the section of the                                                                                                    | Reimbursement, and Education<br>Complete the required<br>page 4. If you have qu<br>For Patients<br>1. Patient Informal<br>Patient First Name*<br>Gender* Male Fen<br>*<br>Address Line 1*                                                                                                    | d information on pages 2, 3, 4, and 5 and fax to 1-888-878-84:<br>online to www.VyndaLink.com. If applying for the Pfizer Patier<br>restions, please call <b>VyndaLink</b> at 1-888-222-8475, Monday-F<br>ntion<br>Middle Initia<br>Late Middle Initia                                                                                                    | Fiel<br>4, mail to <b>VyndaLink</b> , PO B<br>t Assistance Program, also o<br>riday, 8 AM-8 PM ET.<br>st Name*                                                                                                    | aus market with * are required.<br>Box 221296, Charlotte,<br>complete and submit                                                                                                    |                                                                                                    |
| Image: A decision of the set of the set of the                                         | To be a set of the set of the set o                                                                                                    | Image: A grant and provide the set of the set of the set                                                                                                    | But the state of the state of the state o                                                                                                    | Complete the required<br>NC 28222, or submit o<br>page 4. If you have qu<br>For Patients<br>1. Patient Informa<br>Patient First Name*<br>Gender* Male * Fen<br>*<br>Address Line 1*                                                                                                    | d information on pages 2, 3, 4, and 5 and fax to 1-888-878-84:<br>online to www.VyndaLink.com. If applying for the Pfizer Patier<br>testions, please call <b>VyndaLink</b> at 1-888-222-8475, Monday-F<br>ation Middle Initia La<br>male <sup>*</sup> Not Disclosed Date of Birth (mm/dd/yyyy)*                                                                                                    | 4, mail to <b>VyndaLink</b> , PO B<br>t Assistance Program, also d<br>riday, 8 AM-8 PM ET.<br>st Name*                                                                                                    | Box 221296, Charlotte,<br>complete and submit                                                                                                    |                                                                                                    |
| 6 view restance purposes and to evaluate and improve friend the state of the state of the st              | 6 vot solve the set of the set of the se                                                                                                    | 6 via the second second se                                                                                                    | Between the structure of the structure of the structur                                                                                                    | Compresenter required<br>NC 28222, or submit o<br>page 4. If you have qu<br>For Patients<br>1. Patient Informa<br>Patient First Name*<br>Gender* Male Fen<br>*<br>Address Line 1*                                                                                                    | notine to www.VyndaLink.com. If applying for the Pizer Patier<br>testions, please call <b>VyndaLink</b> at 1-888-222-8475, Monday-F<br>ition Middle Initial La<br>male <sup>*</sup> Not Disclosed Date of Birth (mm/dd/yyyy)*                                                                                                    | t Assistance Program, also d<br>iday, 8 AM-8 PM ET.                                                                                                    | complete and submit                                                                                                    |                                                                                                    |
|                                                                                                    | 6       Image: the problem is the control by the problem is the problem is therewere is the problem is therewere is the problem is                                                                                                    | 6 reference of the second second seco                                                                                                    | Image: Branch and the state of the state of the stat                                                                                                    | page 4. If you have qu<br>For Patients<br>1. Patient Informa<br>Patient First Name*<br>Gender* Male * Fen<br>*<br>Address Line 1*<br>Address Line 2                                                                                                    | uestions, please call <b>VyndaLink</b> at 1-888-222-8475, Monday-F<br>Ition                                                                                                    | iday, 8 ам-8 рм ЕТ.<br>st Name*                                                                                                    | _                                                                                                    |                                                                                                    |
| For Fatients         Image: First Bill         Image: First Bill                                                                                                    | For Fatients         For Fatients         Fatients         Fatient         Fatient <tr< th=""><th>for Patients         For Patients         Pressions         Pressions</th><th>6       Text attem         Memory True Market       Market for Market         Market for Market       Text attem         Market for Market       Text attem</th><th>For Patients  1. Patient Informa Patient First Name*  Gender* Male Fen Address Line 1* Address Line 2</th><th>ntion<br/>Middle Initial<br/>male <sup>*</sup>Not Disclosed Date of Birth (mm/dd/yyyy)*_</th><th>*<br/>st Name*</th><th>_</th><th></th></tr<> | for Patients         For Patients         Pressions         Pressions                                                                                                    | 6       Text attem         Memory True Market       Market for Market         Market for Market       Text attem         Market for Market       Text attem                                                                                                    | For Patients  1. Patient Informa Patient First Name*  Gender* Male Fen Address Line 1* Address Line 2                                                                                                    | ntion<br>Middle Initial<br>male <sup>*</sup> Not Disclosed Date of Birth (mm/dd/yyyy)*_                                                                                                    | *<br>st Name*                                                                                                    | _                                                                                                    |                                                                                                    |
| to take the discussion is a state in the discussion of the discussion of the di               | the state for the state is the state is                                                                                                    | the state of the state is the state is                                                                                                    | terms first terms in the discourse is the set instal is terms in the set instal is terms in the set in the set instal is terms in the set instal is terms in the set instal is ter                                                                                                    | 1. Patient Informa<br>Patient First Name*<br>Gender* Male Fen<br>Address Line 1*<br>Address Line 2                                                                                                    | ntion<br>Middle Initial<br>male <sup>*</sup> Not Disclosed Date of Birth (mm/dd/yyyy)*_                                                                                                    | st Name*                                                                                                    |                                                                                                    |                                                                                                    |
| For the start start is the start is the s             | The state state is the state is the                                                                                                    | A the trist to the the distingtion of the distingtion of the d                                                                                                    | A the first time is the biblicest base of Bith (modely)yy?                                                                                                    | Patient First Name*<br>Gender* Male * Fen                                                                                                    | Middle Initia La                                                                                                    | *<br>st Name*                                                                                                    |                                                                                                    |                                                                                                    |
| The third have the second and the second and the second an                  | Weight first hame*       Weight first hame*       Weight first hame*       Weight first hame*         Weight first hame*       Weight first hame*       Weight first hame*       Weight first hame*         Weight first hame*       Weight first hame*       Weight first hame*       Weight first hame*         Weight first hame*       Weight first hame*       Weight first hame*       Weight first hame*         Weight first hame*       Weight first hame*       Weight first hame*       Weight first hame*         Weight first hame*       Weight first hame*       Weight first hame*       Weight first hame*         Weight first hame*       Weight first hame*       Weight first hame*       Weight first hame*         Weight first hame*       Weight first hame*       Weight first hame*       Weight first hame*         Weight first hame*       Weight first hame*       Weight first hame*       Weight first hame*         Weight first hame*       Weight first hame*       Weight first hame*       Weight first hame*       Weight first hame*         Weight first hame*       Weight first hame*       Weight first hame*       Weight first hame*       Weight first hame*       Weight first hame*         Weight first hame*       Weight first hame*       Weight first hame*       Weight first hame*       Weight first hame*       Weight first hame*       Weig                                                                                                    | Prizer also may use my fleat in information for quality assurance purposes and to evaluate and improve the contact him or her parmission for Prizer, float contact him or her parmission for Prizer, float contact him or her for such purposes. Lunderstant that I do not have to sign with not affect my shifts and these commutations and prizers and the valuate and improve the contact him or her for such purposes. Lunderstant that I do not have to sign with not affect my shifts and these commutations and these commutations and these commutations and services. In understant that I do not affect my shifts and these commutations and these commutations and prizers. In understant that I do not affect my shifts and these commutations and these commutations are prizers. In these commutations are prizers and the second my these to sign with not affect my shifts and these commutations are prizers. Signature of Patient* that 1 (and, if applicable, my him or her) can opt any ment from my health insurer. However, if I do these commutations are prizers. These Test Test Test Test Test Signature of Patient* Date* Date* Date* Date Print Name of Patient* Date Signature of Patient* Date Date Patient Date Patient Signature of Caregiver/Authorized Relationship to Patient Representative Date Patient Wight My that al. Signature of Caregiver/Authorized Relationship to Patient Representative Date Patient Representative Date Patient Patient Representative Date Patient Representative Date Patient Patient Representative Date Patient Patient Representative Date Patient Patient Pa                                                                                                    | Particle transmit from the list in the first interview of the interview of the interview of th                                                                                                    | Patient First Name*<br>Gender* Male * Fen                                                                                                    | Middle Initial La                                                                                                    | st Name*                                                                                                    |                                                                                                    |                                                                                                    |
| Image: transmission of the particular provides your inclusion of the particular provides your inclusion of the particular provide your inclusion of the particular prov                                         | with the state with the budget were with the modely yyyr       with the state with the modely yyyr         with the state with the budget were with the modely yyyr       with the state with the state w                                                                                                    | Image: State is the if the the definition of the definition of the defi                                                                                                    | Image: the state of the the determinance provides you with the state of the the the determinance provides of the the state of the the state of the the state of the the state of the the state of the state of t                                                                                                    | Gender* Male Fen                                                                                                    | male <sup>*</sup> Not Disclosed Date of Birth (mm/dd/yyyy)*_                                                                                                    |                                                                                                    |                                                                                                    |                                                                                                    |
| under start       Task and blockses       Date of them (minddoyyy)*       Enall         Address Line 1       Address Line 1       Address Line 1       Disc Line 2       Disc Line 2         Address Line 1       Disc Line 2       Disc Line 2       Disc Line 2       Disc Line 2         Prizer also may use my health information for quality assurance purposes and to evaluate and improve their operations and services. I understand that 1 do not have to sign this form and choosing not to sign will not affect my ability to receive treatment from my health: insurer. However, if 1 do       And nereby gives nis or ner permission for Prizer, <b>VyndaLink</b> (and/or parties acting on their behalf to contact him or her for such purposes. I understand that 1 do not have to sign this form and choosing not to sign will not affect my ability to receive treatment from my health: insurer. However, if 1 do       And nereby gives nis or ner permission for Prizer, <b>VyndaLink</b> (and/or parties acting on their behalf to contact him or her for such purposes. I understand that 1 do not have to sign this form and choosing not to sign will not affect my ability to racticity <b>VyndaLink</b> (and and the second to the second to the second                                                                                                    | understime real backade base disk interviews       Enail         Address line 1       Address line 1         Address line 1       Image real backade base disk interviews         Prizer also may Use my health information for Quality<br>assurance purposes and to evaluate and improve<br>in ad choosing not to sign will not affect my ability to<br>receive treatment from my health insurer. However, if I do       and hereby gives his or her permission for Prizer,<br><b>YyndaLink</b> , and/or parties acting on their behalf<br>has a line of contact him or her for such purposes. Lunderstan<br>that I (and, if applicable, my him or her) can opt<br>and choosing not to sign will not affect my ability to<br>receive treatment from my health insurer. However, if I do       and hereby gives his or her permission for Prizer,<br><b>YyndaLink</b> , and/or parties acting on their behalf<br>has a line of possible to sign will not affect my ability to<br>receive treatment from my health insurer. However, if I do       and hereby gives his or her permission for Prizer,<br><b>YyndaLink</b> , and/or parties acting on their behalf<br>has a line of possible to sign will not affect my ability to<br>receive treatment from my health insurer. However, if I do       and hereby gives his or her permission for Prizer,<br><b>YyndaLink</b> at 1-838-222-8475,<br>Monday-Friday, 8 AM-8 PM ET.         Test Test       Test Test       Signature of Caregiver/Authorized<br>Patient Representative       Relationship to<br>Patient         Brint Name of Caregiver/Authorized Patient       Signature of the Enrollment Form.       Relationship to<br>Patient         Brigging I ages to this agreement, the Course Discourge and to do business<br>electrowically with VyndaLink       Click to Sign                                                                                                    | under:       Materia:       Net localizes       Net localizes       Net localicas       Net localizes       <                                                                                                    | under:       Main versue       Not better in land opyrophysic       End         Address Life #       Address Life #       Difference       Difference         Prizer also may use my health information for quality assurance purposes and to evaluate and improve in operations and services.       Ind hereby gives his of her permission for Prizer, yundalink, and/or parties acting on their behalf in their behalf in the operations and services.         I understand that I do not have to sign this form and choosing not to sign will not affect my ability to contact him or her for such purposes. I understan that I do not have to sign this form and choosing not to sign will not affect my ability to out of these communications at any time by contact him or her?         Print Name of Patient*       Task Task       May 11, 2023         Signature of Patient*       Date*       Date*         Print Name of Caregiver/Authorized Patient       Signature of Caregiver/Authorized       Relationship to Patient*         Print Name of Caregiver/Authorized Patient       Signature of Caregiver/Authorized       Relationship to Patient*         Print Name of Caregiver/Authorized Patient       Signature of the comment form.       Relationship to Patient*         Print Name of Caregiver/Authorized Patient       Signature of Caregiver/Authorized       Relationship to Patient*         Print Name of Caregiver/Authorized Network with Yudakate.       Signature of States and to busites       Citch to Signate and the to States                                                                                                    | Gender* Male Fen                                                                                                    | male Not Disclosed Date of Birth (mm/dd/yyyy)*_                                                                                                    | *                                                                                                    |                                                                                                    |                                                                                                    |
| Advess like 1*         Cry                                                                                                    | Attests lite 1         Attests lite 2         image Place         Prizer also may use my health information for quality<br>assurance purposes and to evaluate and improve<br>their operations and services.<br>I understand that I do not have to sign this form<br>and choosing not to sign will not affect my ability<br>receive treatment from my Health insurer. However, if I do<br>my health insurer. However, if I do<br>if these communications at any time by<br>contacting VyndaLink at 1-888-222-8475,<br>Monday-Friday, 8 AM-8 PM ET.         Image of Caregiver/Authorized Patient       Signature of Patient*       May 11, 2023         Image of Caregiver/Authorized Patient       Signature of Patient*       Date*         Image of Caregiver/Authorized Patient       Signature of Caregiver/Authorized<br>Patient Representative       Relationship to<br>Patient Representative         Image of Laregiver/Authorized Patient       Signature of Caregiver/Authorized<br>Patient Representative       Relationship to<br>Patient Representative         Image of Laregiver/Authorized Patient       Signature of Caregiver/Authorized<br>Patient Representative       Relationship to<br>Patient Representative         Image of Laregiver/Authorized Patient       Signature of the Enrollment Form.       Ick to start         Image of Laregiver/Authorized Patient       Signature of the Enrollment Form.       Ick to start                                                                                                    | Attest lite 1         Attest lite 2         Image Propert         Bill 2         Prizer also may use my health information for quality         Attest lite 2         Prizer also may use my health information for quality         Attest lite 2         Prizer also may use my health information for quality         Attest lite 2         Prizer also may use my health antormation for quality         Attest lite 2         Prizer also may use my health antormation for quality         Attest lite 2         Prizer also may use my health antormation for quality         Attest lite 2         Prizer also may use my health lite 2         Prizer also may use my health lite 2         Prizer also may use my health lite 2         Prizer also may use my health lite 2         Prizer also may use my health lite 2         Prizer also may use my health insurer. However, if Id         Print Name of Patient*         Signature of Patient*         Date*         Print Name of Caregiver/Authorized Patient         Signature of Caregiver/Authorized         Relationship to Patient         Briend 2       Relationship to Patient         Briend 2       Relationship to Patient         Briend 2       Relationship to Relevencet                                                                                                    | Address Line 1*         Support         Prizer also may use my nealth information for quality         assurance purposes and to evaluate and improve<br>their operations and services.         Huderstand that 1 do not have to sign this form<br>and choosing not to sign will not affect my ability to<br>receive treatment from my Healthcare Providers or<br>payment from my Healthcare Providers or<br>and choosing not to sign will not affect my ability to<br>receive treatment from my Healthcare Providers or<br>add choosing not to sign will not affect my ability to<br>receive treatment from my Healthcare Providers or<br>add choosing not to sign will not affect my ability to<br>receive treatment from my Healthcare Providers or<br>add choosing not to sign will not affect my ability to<br>receive treatment from my Healthcare Providers or<br>add choosing not to sign will not affect my ability to<br>receive treatment from my Health nisurer. However, if 1do         Test Test       Test Test         Vindau fridation of Patient*       Date*         Print Name of Caregiver/Authorized Patient       Signature of Patient*       Relationship to<br>Patient Representative         Determine to condinue completing the Healthcare Provider section of the Enrolment Form.       Relationship to<br>Patient Representative       Relationship to<br>Patient Representative         May 11, 2023       Signature of Date and the construct section of the Enrolment Form.       Relationship to<br>Patient Representative                                                                                                    | Address Line 1*                                                                                                    |                                                                                                    | Email                                                                                                    |                                                                                                    |                                                                                                    |
| Address time                                                                                                    | Address Line 2       Sine 2       2P Code         City 2       Sine 2       2P Code         Primary Home       Sine 2       2P Code         Primary Home       Sine 2       2P Code         Primary Home       Sine 2       2P Code         Primary Home       Sine 2       2P Code         Primary Home       Sine 2       2P Code         Primary Home       Sign will not affect my ability or contact him or her for such purposes. Lunderstand that I do not have to sign this form or her device treatment from my Healthcare Providers or payment from my health insurer. However, If I do       VirdaLink, and/or parties acting on their behalf to contact ing VyndaLink at 1-888-222-8475, Monday-Friday, 8 AM-8 PM ET.         Print Name of Patient*       Signature of Patient*       Date*         Print Name of Caregiver/Authorized Patient       Signature of Patient*       Date*         Print Name of Caregiver/Authorized Patient       Signature of Caregiver/Authorized       Relationship to Patient         Deter       Signature of the Enrollment Form.       Relationship to Patient       Date*         Print Name of Caregiver/Authorized Patient       Signature of the Enrollment Form.       Relationship to Patient         Print Quege to continue completing the Healthcare Provider section of the Enrollment Form.       Relationship to Relationship to Relationship to Relationship to Relationship to Relationship to Relationship to Re                                                                                                    | Address of the second second secon                                                                                                    | Automating of the second second se                                                                                                    | Address Line 1                                                                                                    |                                                                                                    |                                                                                                    |                                                                                                    |                                                                                                    |
| Attract large         Prizer also may Use my nealth information for quaits, assurance purposes and to evaluate and improve their operations and services.         I understand that I do not have to sign this form a choosing not to sign will not affect my ability to receive treatment from my Healthcare Providers or payment from my health insurer. However, if I do         Test Test       Test Test         Print Name of Patient*       Signature of Patient*         Print Name of Caregiver/Authorized Patient       Signature of Caregiver/Authorized         Relationship to Patient*       Signature of Caregiver/Authorized         Print Name of Caregiver/Authorized Patient       Signature of Caregiver/Authorized         Relationship to e determent from my Healthcare Provider section of the Enrollment Form.                                                                                                    | Address Lot 2         Immurp Phone         Immurp Phone                                                                                                    | Attend the formage thread processing on the procession for PHIzer, it is the procession for PHIzer, it is the procession for the procession for philes of the procession for philes of the procession for philes of the procession for philes of the procession for philes of the procession for the procession for philes of the procession for the procession for philes of the procession for the philes of the philes of the ph                                                                                                    | Attere the 2         Cyping 1         Prizer also may Use my health information for quality<br>assurance purposes and to evaluate and improve<br>their operations and services.         I understand that I do not have to sign this form<br>ad choosing not to sign will not affect my ability to<br>receive treatment from my Health insurer. However, if I do         Test Test       Test Test         Print Name of Caregiver/Authorized Patient         Signature of Patient*       May 11, 2023         Print Name of Caregiver/Authorized Patient       Signature of Caregiver/Authorized<br>Patient Representative       Relationship to<br>Patient         May 11, 2023       Signature of Caregiver/Authorized<br>Patient Representative       Relationship to<br>Patient         May 11, 2023       Signature of Caregiver/Authorized<br>Patient Representative       Relationship to<br>Patient         May 11, 2023       Signature of Caregiver/Authorized<br>Patient Representative       Relationship to<br>Patient         Bet next page to continue completing the Healthcare Provider section of the Enrollment Form.       Relationship to<br>Patient         May 11, 2024       Signature of Datestative       Relationship to<br>Patient                                                                                                    | Address Line 2                                                                                                    |                                                                                                    |                                                                                                    |                                                                                                    |                                                                                                    |
| Test       Test                                                                                                    | Prizer also may Use my nealth information for quality assurance purposes and to evaluate and improve their operations and services.       and nereby gives his or her permission for Prizer, Syndalink, and/or parties acting on their behalf to contact him or her for such purposes. I understand that I do not have to sign this form and choosing not to sign will not affect my ability or receive treatment from my Healthcare Providers or payment from my Healthcare Providers or payment from my Healthcare Provider section of these communications at any time by contacting <b>Tyndalink</b> at 1.888-222-8475, Monday-Friday, 8 Au-8 PM ET.         Image: Test Test       Test Test       Test Test       May 11, 2023         Image: Test Test       Signature of Patient*       Date*         Print Name of Caregiver/Authorized Patient       Signature of Caregiver/Authorized       May 11, 2023         Date*       Date*       Date*         Print Name of Caregiver/Authorized Patient       Signature of Caregiver/Authorized       Date*         Definition with use the segment. the Consence Disconce and to do busins       Click to sgn         May 11, 2023       Signature of Caregiver/Authorized       Date*         Definit Name of Caregiver/Authorized Patient       Signature of Caregiver/Authorized       Date*         Definit Name of Caregiver the test section of the Enrollment Form.       Date test section of the Enrollment Form.       Date test section of the Enrollment Form.                                                                                                    | Image: State of the second second                                                                                                    | Primury Prove       Image: State of the second provider section of the Enrollment Form.         Primury Prove       Image: State of the second provider section of the Enrollment Form.         Primury Prove       Image: State of the second provider section of the Enrollment Form.         Primury Prove       Image: State of the second provider section of the Enrollment Form.         Primer Hore       Primer Hore         Primer Hore       Image: State of the second provider section of the Enrollment Form.         Primer Hore       Primer Hore         Primer Hore       Primer Hore         Primer Hore       Primer Hore         Primer Hore       Primer Hore         Primer Hore       Primer Hore         Primer Hore       Primer Hore         Primer Hore       Primer Hore         Primer Hore       Primer Hore         Primer Hore       Signature of Caregiver/Authorized Patient         Signature of Caregiver/Authorized Patient       Signature of Caregiver/Authorized         Primer Hore       Primer Hore       Patient         Primer Hore       Primer Hore       Patient         Primer Hore       Primer Hore       Patient         Primer Hore       Patient       Signature of Caregiver/Authorized       Patient         Print Hore       Patien the second prim                                                                                                    |                                                                                                    |                                                                                                    |                                                                                                    |                                                                                                    |                                                                                                    |
| Cry brack is and the second second se          | Cyr       Start       Zir Code         Primery Brown       W drives Phone       W drives Phone       W drives Phone         Primery Brown       W drives Phone       W drives Phone       W drives Phone         Primery Phone       W drives Phone       W drives Phone       W drives Phone         Primery Phone       W drives Phone       W drives Phone       W drives Phone         Primery Phone       W drives Phone       W drives Phone       W drives Phone         Assurance purposes and to evaluate and improve<br>their operations and services.       M drives phone       WyndaLink, and/or parties acting on their behalf<br>to contact him or her for such purposes. I understan<br>that (and, if applicable, my him or her) can opt<br>out of these communications at any time by<br>receive treatment from my Health insurer. However, if I do       WyndaLink, at 1-888-222-8475,<br>Monday-Friday, 8 AM-8 PM ET.         Print Name of Patient*       Signature of Patient*       May 11, 2023         Print Name of Caregiver/Authorized Patient       Signature of Caregiver/Authorized       Relationship to<br>Patient         Print Name of Caregiver/Authorized Patient       Signature of Caregiver/Authorized       Relationship to<br>Patient         Beresentative       W gring, Lagee to this agreement, the comment Store       Relationship to<br>Patient       Relationship to         Very gring, Lagee to this agreement, the comment Store       Click to Store       Kit to Store                                                                                                    | Civing       Baser       Zir Codet         Primary Home       Market Phone       Market Phone         Primary Home       Market Phone       Market Phone         Primary Home       Market Phone       Market Phone         Primary Home       Market Phone       Market Phone         Primary Home       Market Phone       Market Phone         Primary Home       Market Phone       Market Phone         Primary Home       Market Phone       Market Phone         Primary Home       Market Phone       Market Phone         Primary Home       Market Phone       Market Phone         Primary Home       Primary Home       Market Phone         Market Phone       Market Phone       Market Phone         Market Phone       Market Phone       Market Phone         Market Phone       Market Phone       Market Phone         Market Phone       Market Phone       Market Phone       Market Phone         Market Phone       Market Phone       Market Phone       Market Phone       Market Phone         Market Phone       Market Phone       Market Phone       Market Phone       Market Phone       Market Phone         Market Phone       Test Test       Test Test       Test Test       Market Ph                                                                                                    | Cyn                                                                                                    | *                                                                                                    | *                                                                                                    | *                                                                                                    |                                                                                                    |                                                                                                    |
| Primary Plonet       W Attendet Plone       W Statusse       Language Preference         Primary Plonet       W Attendet Plone       W Statusse       Language Preference         Primary Plonet       W Attendet Plone       W Statusse       Language Preference         Primary Plonet       W Attendet Plone       W Statusse       Language Preference         Primary Plonet       W Attendet Plone       W Statusse       Language Preference         Primary Plonet       W Statusse       Language Preference         Primary Plonet       W Statusse       Language Preference         Primary Plonet       W Statusse       Attendet Plone         W Statusse       Language Preference       Statusse         Primary Plonet       W Statusse       M Statusse         Understand that I do not have to sign this form<br>and choosing not to sign will not affect my ability to<br>receive treatment from my Health Insurer. However, if I do       Contacting VyndaLink, at 1-888-222-8475,<br>Nonaday-Friday, 8 AM-8 PM ET.         Primt Name of Patient*       Date*       Date*       Date*         Print Name of Caregiver/Authorized Patient       Signature of Patient*       Date*         Print Name of Caregiver/Authorized Patient       Signature of Caregiver/Authorized       Relationship to<br>Patient         Very guing: Lagree to this agreement, the Comment Plotese and to do banke                                                                                                    | Primary Phone       Image Number of Caregiver/Authorized Patient         Print Name of Caregiver/Authorized Patient       Signature of Caregiver/Authorized Patient         Print Name of Caregiver/Authorized Patient       Signature of Caregiver/Authorized Patient         Print Name of Caregiver/Authorized Patient       Signature of Caregiver/Authorized Patient         Print Name of Caregiver/Authorized Patient       Signature of Caregiver/Authorized Patient         Print Name of Caregiver/Authorized Patient       Signature of Caregiver/Authorized Patient         Print Name of Caregiver/Authorized Patient       Signature of Caregiver/Authorized Patient         Print Name of Caregiver/Authorized Patient       Signature of Caregiver/Authorized Patient         Print Name of Caregiver/Authorized Patient       Signature of Caregiver/Authorized Patient         Print Name of Caregiver/Authorized Patient       Signature of Caregiver/Authorized Patient         Print Name of Caregiver/Authorized Patient       Signature of Caregiver/Authorized Patient         Print Name of Caregiver/Authorized Patient       Signature of Caregiver/Authorized Patient         Print Name of Caregiver/Authorized Patient       Signature of Caregiver/Authorized Patient         Print Name of Caregiver/Authorized Patient       Signature of Caregiver/Authorized Patient         Print Patient Complexity of the Signature of Caregiver/Authorized Patient       Relationship to         Patient       Sig                                                                                                    | Primary House       H demander House       H demander House         Prizzer also may use my nealth information for quality<br>assurance purposes and to evaluate and improve<br>their operations and services.<br>I understand that I do not have to sign this form<br>and choosing not to sign will not affect my ability to<br>receive treatment from my Healthcare Providers or<br>payment from my health insurer. However, if I do       and hereby gives his of ner permission for Prizer,<br>Yundatink, and/or parties acting on their behalf<br>to contact him or her for such purposes. I understand<br>that I (and, if applicable, my him or her) can opt<br>out of these communications at any time by<br>contacting Vyndalink at 1-888-222-8475,<br>Monday-Friday, 8 AM-8 PM ET.         Image: Test Test       Test Test       May 11, 2023         Print Name of Patient*       Signature of Patient*       Date*         Print Name of Caregiver/Authorized Patient       Signature of Caregiver/Authorized<br>Patient Representative       Relationship to<br>Patient Representative         See next page to continue completing the Healthcare Provider section of the Enrollment Form.       Click to Sign         Py sgning 1 gree to this agreement, the consume Disclosure and to do busines<br>ectronically with Vyndalink.       Click to Sign                                                                                                    | Primey House       H demande Hendel       H demande Hendel         Prizer also may use my nealth information for quality<br>assurance purposes and to evaluate and improve<br>their operations and services.<br>I understand that I do not have to sign this form<br>and choosing not to sign will not affect my ability to<br>receive treatment from my Healthcare Providers or<br>payment from my health insurer. However, if I do       and hereby gives his or her permission for Phizer,<br>VyndaLink, and/or parties acting on their behalf<br>to contact him or her for such purposes. I understan<br>that I (and, if applicable, my him or her) can opt<br>out of these communications at any time by<br>contacting VyndaLink at 1-888-222-8475,<br>Monday-Friday, 8 AM-8 PM ET.         Image: Test Test       Test Test       May 11, 2023         Image: Test Test       Signature of Patient*       Date*         Print Name of Caregiver/Authorized Patient       Signature of Caregiver/Authorized       Relationship to<br>Patient Representative         Determine use to this agreement, the consume Disclosure and to do busines       Citck ospin         My signing. Lagree to this agreement, the consume Disclosure and to do busines       Citck ospin                                                                                                    | City*                                                                                                    | State* Z                                                                                                    | P Code*                                                                                                    |                                                                                                    |                                                                                                    |
| Primery more       W Attende Proc       W Attende Proc         Primery more       W Attende Proc       W Attende Proc         Primery More       W Attende Proc       W Attende Proc         Primery More       W Attende Proc       W Attende Proc         Primery More       W Attend Proc       W Attende Proc                                                                                                    | Primery there       W Alternate Phone       W Alternate Phone         With Alternate Phone       W Alternate Phone       Image Profession         Primery there       W Alternate Phone       W Alternate Phone         Primery theore       W Alternate Phone       W Alternate Phone         Primery theore       W Alternate Phone       W Alternate Phone         Primery theore       W Alternate Phone       W Alternate Phone         Primery theore       W Alternate Phone       W Alternate Phone         Primery theore       W Alternate Phone       W Alternate Phone         Primery theore       W Alternate Phone       W Alternate Phone         Primery theore       W Alternate Phone       W Alternate Phone         Primery theore       W Alternate Phone       W Alternate Phone         Primery theore       W Alternate Phone       W Alternate Phone         Primery theore       W Alternate Phone       W Alternate Phone         Primery theore       W Alternate Phone       W Alternate Phone       W Alternate Phone         Primery theore       Test Test       M Alternate Phone       W Alternate Phone       W Alternate Phone         Primery theore       Primery theore       Signature of Caregiver/Authorized       Relationship to Phatient         Primery theage to the the ag                                                                                                    | Primey Priver       W Attribute Priver       Language Preference         Privery Privery       W Attribute Privery       Language Preference         Privery Privery       Privery Privery       M Attribute Privery         Privery Privery       Privery Privery       M Attribute Privery         Privery Privery       Privery       M Attribute Privery         Privery Privery       Privery       M Attribute Privery         I understand that I do not have to sign will not affect my ability to<br>receive treatment from my Health insurer. However, if I do       M and hereby gives nis or ner permission for Priver,<br>VindaLink, and/or parties acting on their behalf<br>to contact him or her for such purposes. I understan<br>that I (and, if applicable, my him or her) can opt<br>out of these communications at any time by<br>contacting VyndaLink at 1-888-222-8475,<br>Monday-Friday, 8 AM-8 PM ET.         Print Name of Patient*       Signature of Patient*       Date*         Print Name of Caregiver/Authorized Patient       Signature of Caregiver/Authorized       Relationship to<br>Patient Representative         Be next page to continue completing the Healthcare Provider section of the Enrollment Form.       Click to Sign         My guiling Lagree to this agreement, the <u>Consume Disclosurg</u> and to do business       Click to Sign                                                                                                    | Primey Priore       W Merinage Providers and the states in the states in t                                                                                                    | *                                                                                                    | CH CH                                                                                                    | OK to Leave                                                                                                    |                                                                                                    |                                                                                                    |
| Prizer also may use my nealth information for quality assurance purposes and to evaluate and improve their operations and services.       and nereby gives his of her permission for Prizer, <b>VyndaLink</b> , and/or parties acting on their behalf to contact him or her for such purposes. I understant dhat I do not have to sign this form and choosing not to sign will not affect my ability to receive treatment from my Healthcare Providers or any time of her can opt out of these communications at any time by contact him or her for such purposes. I understant from my health insurer. However, if I do         Image: Test Test Test Test Test Test Test Test                                                                                                    | Plizer also may use my health information for quality assurance purposes and to evaluate and improve their operations and services.       and hereby gives his or her permission for Phizer, <b>VyndaLink</b> , and/or parties acting on their behalf to contact him or her for such purposes. I understant that I do not have to sign this form and choosing not to sign will not affect my ability to contact him or her for such purposes. I understant to sign the insurer. However, if I do out of these communications at any time by contacting <b>VyndaLink</b> , at 1-888-222-8475, May 11, 2023         Print Name of Patient*       Tast Tast       May 11, 2023         Print Name of Caregiver/Authorized Patient       Signature of Patient*       Date*         Relationship to Patient be environed to the second to the second to the sec                                                                                                    | Prizer also may use my health information for quality assurance purposes and to evaluate and improve their operations and services.       and hereby gives his of her permission for Prizer, <b>MyndaLink</b> , and/or parties acting on their behalf to contact him or her for such purposes. I understant that I do not have to sign this form and choosing not to sign will not affect my ability to contact him or her for such purposes. I understant that I do not have to sign their behalf to contact him or her for such purposes. I understant that I do not have to sign their behalf to contact him or her for such purposes. I understant that I do not may the sign will not affect my ability to contact him or her for such purposes. I understant that I do not may the latthcare Providers or payment from my health insurer. However, if I do out of these communications at any time by contacting <b>VyndaLink</b> , at 1-888-222-8475, May 11, 2023         Image: Test Test       Test Test       May 11, 2023         Print Name of Patient*       Signature of Patient*       Date*         Print Name of Caregiver/Authorized Patient       Signature of Caregiver/Authorized       Relationship to Patient         By going, I agree to this agreement, the Consume Disclosurg and to do business       Click to Sign         By signing, I agree to this agreement, the Consume Disclosurg and to do business       Click to Sign                                                                                                    | Prizer also may use my nealth information for quality assurance purposes and to evaluate and improve their operations and services.       and hereby gives his of her permission for Prizer, <b>MyndaLink</b> , and/or parties acting on their behalf to contract him or her for such purposes. Lunderstand that I do not have to sign this form and choosing not to sign will not affect my ability to receive treatment from my Healthcare Providers or payment from my health insurer. However, if I do       and hereby gives his of her permission for Prizer, <b>MyndaLink</b> , and/or parties acting on their behalf to contract him or her for such purposes. Lunderstant that I (and, if applicable, my him or her) can opt out of these communications at any time by contacting <b>VyndaLink</b> at 1.888-222-8475; Monday-Friday, 8 AM-8 PM ET.         Test Test       Test Test       May 11, 2023         Print Name of Patient*       Signature of Patient*       Date*         Print Name of Caregiver/Authorized Patient       Signature of Caregiver/Authorized       Relationship to Patient         Bet next page to continue completing the Healthcare Provider section of the Enrollment Form.       Signature of Laregiver/Authorized       Relationship to Patient         By signing, Jagree to this agreement, the consume Disclosure and to business electronically with VyndaLink.       Signature of business       Cick to Sign                                                                                                    | Primary Phone*                                                                                                    | Alternate Phone                                                                                                    | a Message                                                                                                    | eference                                                                                                    |                                                                                                    |
| Prizer also may use my health information for quality assurance purposes and to evaluate and improve their operations and services.       and hereby gives his of her permission for Prizer, <b>YyndaLink</b> , and/or parties acting on their behalf to contact him or her for such purposes. I understand that I do not have to sign this form and choosing not to sign will not affect my ability to contact him or her for such purposes. I understand that I do not have to sign this form and choosing not to sign will not affect my ability to contact him or her for such purposes. I understand that I do not have to sign this form and choosing not to sign will not affect my ability to contact him or her for such purposes. I understand that I (and, if applicable, my him or her) can opt out of these communications at any time by contacting <b>VyndaLink</b> at 1-888-222-8475, Monday-Friday, 8 AM-8 PM ET.         Test Test       Test Test       May 11, 2023         Print Name of Patient*       Signature of Patient*       Date*         Print Name of Caregiver/Authorized Patient       Signature of Caregiver/Authorized       Relationship to Patient         Beging Lagree to this agreement, the Corcurne Disclosure and to do business decronically with VyndaLink.       Click to Sign                                                                                                    | Prizer also may use my nealth information for quality assurance purposes and to evaluate and improve their operations and services.       and nereby gives his of her permission for Prizer, <b>YyndaLink</b> , and/or parties acting on their behalf to contact him or her for such purposes. I understand that I do not have to sign him form and choosing not to sign will not affect my ability to receive treatment from my Health care Providers or payment from my health insurer. However, if I do         Image: Test Test Test Test Test Test Test Test                                                                                                    | Prizer also may use my health information for quality<br>assurance purposes and to evaluate and improve<br>their operations and services.<br>I understand that I do not have to sign this form<br>and choosing not to sign will not affect my ability to<br>receive treatment from my Health care Providers for<br>payment from my health insurer. However, if I do       and hereby gives his or her permission for Prizer,<br><b>VyndaLink</b> , and/or parties acting on their behalf<br>to contact him or her for such purposes. I understan<br>that I (and, if applicable, my him or her) can opt<br>out of these communications at any time by<br>contacting <b>VyndaLink</b> at 1-888-222-8475,<br>Monday-Friday, 8 AM-8 PM ET.         Test Test       Test Test       May 11, 2023         Print Name of Patient*       Signature of Patient*       Date*         Print Name of Caregiver/Authorized Patient<br>Representative       Signature of Caregiver/Authorized<br>Patient Representative       Relationship to<br>Patient         Be next page to continue completing the Healthcare Provider section of the Enrollment Form.       Click to Sign         By spring, I agree to this agreement, the <u>Consumer Discourge</u> and to do business       Click to Sign         By spring, I agree to this agreement, the <u>Consumer Discourge</u> and to do business       Click to Sign                                                                                                    | Prizer also may use my health information for quality assurance purposes and to evaluate and improve their operations and services.       and hereby gives his or her permission for Prizer, <b>VyndaLink</b> , and/or parties acting on their behalf to contact him or her for such purposes. I understant dhat I do not have to sign this form and choosing not to sign will not affect my ability to receive treatment from my Healthcare Providers or payment from my health insurer. However, if I do       and hereby gives his or her permission for Prizer, <b>VyndaLink</b> , and/or parties acting on their behalf to contact him or her for such purposes. I understant that I (and, if applicable, my him or her) can opt out of these communications at any time by contacting <b>VyndaLink</b> at 1-888-222-8475, Monday-Friday, 8 AM-8 PM ET.         Test Test       Test Test       May 11, 2023         Print Name of Patient*       Signature of Patient*       Date*         Print Name of Caregiver/Authorized Patient       Signature of Caregiver/Authorized       Relationship to Patient         Print Name of Caregiver/Authorized Patient       Signature of Caregiver/Authorized       Relationship to Patient         Ber gesentative       Signature of Caregiver/Authorized       Relationship to Patient         Ber gesentative       Signature of caregiver/Authorized       Relationship to Patient         Ber ges to continue completing the Healthcare Provider section of the Enrollment Form.       Click to Sign         By signing, J agree to this agreement, the constance Discloser and to do business electronically with VyndaLink.       Click to Sign                                                                                                    |                                                                                                    | M                                                                                                    |                                                                                                    |                                                                                                    |                                                                                                    |
| Plizer also may use my health information for quality assurance purposes and to evaluate and improve their operations and services.       and hereby gives his or her permission for Plizer, <b>VyndaLink</b> , and/or parties acting on their behalf to contact him or her for such purposes. I understand that I do not have to sign this form and choosing not to sign will not affect my ability to receive treatment from my Healthcare Providers or payment from my health insurer. However, if I do       and hereby gives his or her permission for Plizer, <b>VyndaLink</b> , and/or parties acting on their behalf to contact him or her for such purposes. I understand that I do not have to sign this form and choosing not to sign will not affect my ability to receive treatment from my Healthcare Providers or payment from my health insurer. However, if I do       and hereby gives his or her permission for Plizer, <b>VyndaLink</b> at 1-888-222-8475, Monday-Friday, 8 AM-8 PM ET.         Image: Test Test Test Test Test Test Test Test                                                                                                    | Prizer also may use my health information for quality assurance purposes and to evaluate and improve their operations and services.       and nereby gives his of her permission for Prizer, <b>VyndaLink</b> , and/or parties acting on their behalf to contact him or her for such purposes. I understant and choosing not to sign will not affect my ability to receive treatment from my Healthcare Providers or payment from my health insurer. However, if I do         Image: treatment from my health insurer. However, if I do       Test Test       May 11, 2023         Print Name of Patient*       Signature of Patient*       May 11, 2023         Print Name of Caregiver/Authorized Patient       Signature of Caregiver/Authorized       Relationship to Patient         Representative       Signature of Caregiver/Authorized       Relationship to Patient         Bignature of Lage to this agreement, the Consume Disclosure and to do business electronically with VyndaLink.       Click to Sign                                                                                                    | Prizer also may use my health information for quality assurance purposes and to evaluate and improve their operations and services.       and hereby gives his of her permission for Prizer, <b>YyndaLink</b> , and/or parties acting on their behalf to contact him or her for such purposes. I understant that I do not have to sign this form and choosing not to sign will not affect my ability to receive treatment from my Healthcare Providers or payment from my health insurer. However, if I do       and hereby gives his of her permission for Prizer, <b>YyndaLink</b> , and/or parties acting on their behalf to contact him or her for such purposes. I understant the form my health insurer. However, if I do         Image: Test Test Test Test Test Test Test Test                                                                                                    | Prizer also may use my nealth information for quality assurance purposes and to evaluate and improve their operations and services.       and hereby gives his or her permission for Prizer, <b>YyndaLink</b> , and/or parties acting on their behalf to contact him or her for such purposes. I understant that 1 do not have to sign this form and choosing not to sign will not affect my ability to receive treatment from my Healthcare Providers or payment from my health insurer. However, if I do not have to sign this form Test Test       and hereby gives his or her permission for Prizer, <b>YyndaLink</b> , and/or parties acting on their behalf to contact him or her for such purposes. I understan that 1 do not have to sign this form and choosing not to sign will not affect my ability to receive treatment from my health insurer. However, if I do not have a set any time by contacting <b>YyndaLink</b> at 1-888-222-8475, Monday-Friday, 8 Am-8 PM ET.         Image: Test Test       Test Test       May 11, 2023         Print Name of Caregiver/Authorized Patient       Signature of Caregiver/Authorized       Relationship to Patient*         Better the greesentative       Signature of Caregiver/Authorized       Relationship to Patient         Better they age to continue completing the Healthcare Provider section of the Enrollment Form.       Click to Sign         My spling. Legge to this agreement, the Consume Disclosure and to do business electronically with VyndaLink.       Click to Sign                                                                                                    |                                                                                                    |                                                                                                    |                                                                                                    |                                                                                                    |                                                                                                    |
| Prizer also may use my health information for quality assurance purposes and to evaluate and improve their operations and services.       I understand that I do not have to sign this form and choosing not to sign will not affect my ability to receive treatment from my Healthcare Providers or payment from my health insurer. However, if I do       VyndaLink, and/or parties acting on their behalf to contact him or her for such purposes. I understand that I do not have to sign this form and choosing not to sign will not affect my ability to receive treatment from my health care Providers or payment from my health insurer. However, if I do       VindaLink, and/or parties acting on their behalf to contact him or her for such purposes. I understand that I do not have to sign this form and choosing not to sign the authorized payment from my health insurer. However, if I do         Image: Test Test Test Test Test Test Test Test                                                                                                    | Prizer also may use my health information for quality assurance purposes and to evaluate and improve their operations and services.       I understand that I do not have to sign this form and choosing not to sign will not affect my ability to receive treatment from my Healthcare Providers or payment from my health insurer. However, if I do       VyndaLink, and/or parties acting on their behalf to contact him or her for such purposes. I understand that I (and, if applicable, my him or her) can opt out of these communications at any time by contacting VyndaLink at 1-838-222-8475, Monday-Friday, 8 AM-8 PM ET.         Image: Test Test Test Test Test Test Test Test                                                                                                    | Prizer also may use my health information for quality assurance purposes and to evaluate and improve their operations and services.       and hereby gives his of her permission for Prizer, <b>YyndaLink</b> , and/or parties acting on their behalf to contact him or her for such purposes. I understand that I do not have to sign this form and choosing not to sign will not affect my ability to receive treatment from my Health care Providers or payment from my health insurer. However, if I do       and hereby gives his of her permission for Prizer, <b>YyndaLink</b> , and/or parties acting on their behalf to contact him or her for such purposes. I understand that I (and, if applicable, my him or her) can opt out of these communications at any time by contacting <b>VyndaLink</b> , at 1-888-222-8475, Monday-Friday, 8 AM-8 PM ET.         Test Test       Test Test       May 11, 2023         Print Name of Patient*       Signature of Patient*       May 11, 2023         Signature of Caregiver/Authorized Patient       Signature of Caregiver/Authorized       Relationship to Patient         Be next page to continue completing the Healthcare Provider section of the Enrollment Form.       Click to Sign       Click to Sign         By signing 1 agree to this agreement, the Consume Disclosure and to do business electronically with VyndaLink.       Click to Sign       Click to Sign                                                                                                    | Prizer also may use my nealth information for quality assurance purposes and to evaluate and improve their operations and services.       and hereby gives his of her permission for Prizer, <b>YyndaLink</b> , and/or parties acting on their behalf to contact him or her for such purposes. I understand that I do not have to sign this form and choosing not to sign will not affect my ability to receive treatment from my Health care Providers or payment from my health insurer. However, if I do       and hereby gives his of her permission for Prizer, <b>YyndaLink</b> , and/or parties acting on their behalf to contact him or her for such purposes. I understand that I (and, if applicable, my him or her) can opt out of these communications at any time by contacting <b>VyndaLink</b> , at 1-888-222-8475, Monday-Friday, 8 AM-8 PM ET.         Test Test       Test Test       May 11, 2023         Print Name of Patient*       Date*       Date*         Print Name of Caregiver/Authorized Patient       Signature of Caregiver/Authorized       Relationship to Patient         Be next page to continue completing the Healthcare Provider section of the Enrollment Form.       Click to Sign       Click to Sign                                                                                                    |                                                                                                    |                                                                                                    |                                                                                                    |                                                                                                    |                                                                                                    |
| Prizer also may use my health information for quality assurance purposes and to evaluate and improve their operations and services.       and hereby gives his or her permission for Prizer, <b>VyndaLink</b> , and/or parties acting on their behalf to contact him or her for such purposes. I understand that I do not have to sign this form and choosing not to sign will not affect my ability to receive treatment from my Healthcare Providers or payment from my health insurer. However, if I do       and hereby gives his or her permission for Prizer, <b>VyndaLink</b> , and/or parties acting on their behalf to contact him or her for such purposes. I understand that I do not have to sign this form and choosing not to sign will not affect my ability to receive treatment from my Healthcare Providers or payment from my health insurer. However, if I do         Image: Test Test Test Test Test Test Test Test                                                                                                    | Prizer also may use my health information for quality<br>assurance purposes and to evaluate and improve<br>their operations and services.<br>I understand that I do not have to sign this form<br>and choosing not to sign will not affect my ability to<br>receive treatment from my Healthcare Providers or<br>payment from my health insurer. However, if I do<br>Test Test Test Test Test Test Test Test                                                                                                    | Prizer also may use my nealth information for quality<br>assurance purposes and to evaluate and improve<br>their operations and services.<br>I understand that I do not have to sign this form<br>and choosing not to sign will not affect my ability to<br>receive treatment from my Healthcare Providers or<br>payment from my health insurer. However, if I do<br>mane of Patient* I signature of Patient* May 11, 2023<br>Print Name of Patient* I signature of Caregiver/Authorized Patient<br>Representative See next page to continue completing the Healthcare Provider section of the Enrollment Form.<br>Relationship to<br>Patient grage to this agreement, the Consumer Disclosure and to do business<br>electronically with VyndaLink.                                                                                                    | Prizer also may use my nealth information for quality<br>assurance purposes and to evaluate and improve<br>their operations and services.<br>I understand that I do not have to sign this form<br>and choosing not to sign will not affect my ability to<br>receive treatment from my Healthcare Providers or<br>payment from my health insurer. However, if I do<br>Test Test Test<br>Print Name of Patient* Signature of Patient* May 11, 2023<br>Print Name of Caregiver/Authorized Patient<br>Representative<br>See next page to continue completing the Healthcare Provider section of the Enrollment Form.<br>Relationship to<br>Patient Representative<br>Relationship to<br>Patient Representative<br>Relationship to<br>Patient Portice of the agreement, the Consume Disclosure and to do business<br>decironically with VyndaLink.                                                                                                    |                                                                                                    |                                                                                                    |                                                                                                    |                                                                                                    |                                                                                                    |
| Assurance purposes and to evaluate and improve<br>their operations and services.<br>I understand that I do not have to sign this form<br>and choosing not to sign will not affect my ability to<br>receive treatment from my Healthcare Providers or<br>payment from my health insurer. However, if I do<br>Test Test Test<br>Test Test<br>Print Name of Patient*<br>Print Name of Caregiver/Authorized Patient<br>Representative<br>By sgning. I agree to this agreement, the Consumer Disclosure and to do business<br>electronically with VyndaLink.                                                                                                    | Assurance purposes and to evaluate and improve<br>their operations and services.<br>I understand that I do not have to sign this form<br>and choosing not to sign will not affect my ability to<br>receive treatment from my Healthcare Providers or<br>payment from my health insurer. However, if I do<br>Test Test Test<br>Print Name of Patient*<br>Print Name of Caregiver/Authorized Patient<br>Representative<br>Signature of Caregiver/Authorized<br>Patient Representative<br>Relationship to<br>Patient<br>Representative<br>Signature of the Enrollment Form.<br>By signing, Lagree to this agreement, the <u>Consumer Discloure</u> and to do business<br>electronically with VyndaLink.                                                                                                    | assurance purposes and to evaluate and improve<br>their operations and services.<br>I understand that I do not have to sign this form<br>and choosing not to sign will not affect my ability to<br>receive treatment from my Healthcare Providers or<br>payment from my health insurer. However, if I do<br>Test Test Test<br>Print Name of Patient*<br>Print Name of Caregiver/Authorized Patient<br>Representative<br>See next page to continue completing the Healthcare Provider section of the Enrollment Form.<br>By signing, Lagree to this agreement, the Consumer Disclosure and to do business<br>electronically with VyndaLink.                                                                                                    | Assurance purposes and to evaluate and improve<br>their operations and services.<br>I understand that I do not have to sign this form<br>and choosing not to sign will not affect my ability to<br>receive treatment from my Healthcare Providers or<br>payment from my health insurer. However, if I do<br>Test Test<br>Print Name of Patient* Isignature of Patient* Isignature of Patient* Isignature of Patient* Isignature of Patient* Isignature of Patient* Isignature of Patient* Isignature of Patient<br>Print Name of Caregiver/Authorized Patient<br>Representative Isign the Healthcare Provider section of the Enrollment Form.<br>Isignature of the Enrollment Form.<br>Isignature of the Enrollment Form.<br>Isignature of the Enrollment Form.<br>It is to the section of the Enrollment Form.<br>Isignature of the Enrollment Form.<br>Isignature of the Enrollment Form.<br>Isignature of the Enrollment Form.<br>Isignature of the Enrollment Form.                                                                                                    | TP                                                                                                    | fizer also may use my health inform                                                                                                    | ation for quality                                                                                                    | and hereby gives his                                                                                                    | or her permission for Pfizer                                                                                                    |
| Building particles and services.       I understand that I do not have to sign this form and choosing not to sign will not affect my ability to receive treatment from my Health care Providers or payment from my health insurer. However, if I do       Vyrdatility, and/of parties acting on their befalse that I (and, if applicable, my him or her) can opt out of these communications at any time by contacting VyndaLink at 1-888-222-8475, Monday-Friday, 8 AM-8 PM ET.         Image: Test Test Test Test Test Test Test Test                                                                                                    | Print Name of Caregiver/Authorized Patient       Signature of Caregiver/Authorized Patient       Signature of Caregiver/Authorized Patient         Print Name of Caregiver/Authorized Patient       Signature of Caregiver/Authorized Patient       Signature of Caregiver/Authorized Patient         Print Name of Caregiver/Authorized Patient       Signature of Caregiver/Authorized Patient       Signature of Caregiver/Authorized Patient         Print Name of Caregiver/Authorized Patient       Signature of Caregiver/Authorized Patient       Signature of Caregiver/Authorized Patient         By signing, Lagee to this agreement, the Consumer Disclosure and to do business       Click to Sign                                                                                                    | Big drace purposes and to create and improve<br>their operations and services.<br>I understand that I do not have to sign this form<br>and choosing not to sign will not affect my ability to<br>receive treatment from my Healthcare Providers or<br>payment from my health insurer. However, if I do       VyndaLink at 1-888-222-8475,<br>Monday-Friday, 8 AM-8 PM ET.         Image: Test Test Test Test Test Test Test Test                                                                                                    | Building process and by process and by process.       Formations and services.         I understand that I do not have to sign this form and choosing not to sign will not affect my ability to contact tim or her for such purposes. I understand that I (and, if applicable, my him or her) can opt out of these communications at any time by contact time of these communications at any time by contact time of these communications at any time by contact time of these communications at any time by contact time of these communications at any time by contact time of these communications at any time by contact time of these communications at any time by contact time of these communications at any time by contact time of these communications at any time by contact time of these communications at any time by contact time of these communications at any time by contact time of these communications at any time by contact time of the second time of the second                                                                                                    | P                                                                                                    | issurance nurnoses and to evaluate                                                                                                    | and improve                                                                                                    | Vyndal ink and/or                                                                                                    | narties acting on their behal                                                                                                    |
| Inter operations and services.       I understand that I do not have to sign this form and choosing not to sign will not affect my ability to receive treatment from my Healthcare Providers or payment from my health insurer. However, if I do       I do contact mim of ner for such purposes. I Understan that I (and, if applicable, my him or her) can opt out of these communications at any time by contacting VyndaLink at 1-888-222-8475, Monday-Friday, 8 AM-8 PM ET.         Image: Test Test       Image: Test Test       May 11, 2023         Print Name of Patient*       Signature of Patient*       Date*         Image: Print Name of Caregiver/Authorized Patient       Signature of Caregiver/Authorized Patient       Relationship to Patient         See next page to continue completing the Healthcare Provider section of the Enrollment Form.       By signing, I agree to this agreement, the Consumer Disclosure and to do business click to Sign       Click to Sign                                                                                                    | Inter operations and services.       Inderstand that I do not have to sign this form and choosing not to sign will not affect my ability to receive treatment from my Healthcare Providers or payment from my health insurer. However, if I do       to contact nim or ner for such purposes. I Understand that I (and, if applicable, my him or her) can opt out of these communications at any time by contacting VyndaLink at 1-888-222-8475, Monday-Friday, 8 AM-8 PM ET.         Image: Test Test Test Test Test Test Test Test                                                                                                    | their operations and services.<br>I understand that I do not have to sign this form<br>and choosing not to sign will not affect my ability to<br>receive treatment from my Health care Providers or<br>payment from my health insurer. However, if I do<br>Test Test Test Test Test Test Test Test                                                                                                    | their operations and services.<br>I understand that I do not have to sign this form<br>and choosing not to sign will not affect my ability to<br>receive treatment from my Health care Providers or<br>payment from my health insurer. However, if I do<br>Test Test<br>Test Test<br>Print Name of Patient*<br>Print Name of Caregiver/Authorized Patient<br>Representative<br>Signature of Caregiver/Authorized<br>Patient Representative<br>Signature of Caregiver/Authorized<br>Patient Representative<br>See next page to continue completing the Healthcare Provider section of the Enrollment Form.<br>My signing, Lagee to this agreement, the Consumer Disclosurg and to do business<br>electronically with VyndaLink.                                                                                                    | a                                                                                                    | boir operations and convicts                                                                                                    | and improve                                                                                                    | to contact him on home                                                                                                    | for such purposes. Transformer                                                                                                    |
| I understand that I do not have to sign this form<br>and choosing not to sign will not affect my ability to<br>receive treatment from my Health care Providers or<br>payment from my health insurer. However, if I do       that I (and, if applicable, my him or her) can opt<br>out of these communications at any time by<br>contacting VyndaLink at 1-888-222-8475,<br>Monday-Friday, 8 AM-8 PM ET.         Image: Test Test       Image: Test Test       May 11, 2023         Print Name of Patient*       Signature of Patient*       Date*         Image: Print Name of Caregiver/Authorized Patient<br>Representative       Signature of Caregiver/Authorized<br>Patient Representative       Relationship to<br>Patient         See next page to continue completing the Healthcare Provider section of the Enrollment Form.       Click to Sign         By signing, I agree to this agreement, the Censumer Disclosure and to do business<br>electronically with VyndaLink.       Click to Sign                                                                                                    | I understand that I do not have to sign this form and choosing not to sign will not affect my ability to receive treatment from my Healthcare Providers or payment from my health insurer. However, if I do to these communications at any time by contacting VyndaLink at 1-888-222-8475, Monday-Friday, 8 AM-8 PM ET.         Test Test       Test Test         Print Name of Patient*       May 11, 2023         Print Name of Caregiver/Authorized Patient       Signature of Patient*         Print Name of Caregiver/Authorized Patient       Signature of Caregiver/Authorized         Relationship to Patient       Patient Representative         See next page to continue completing the Healthcare Provider section of the Enrollment Form.       Click to Sign                                                                                                    | I understand that I do not have to sign this form and choosing not to sign will not affect my ability to receive treatment from my Healthcare Providers or payment from my health insurer. However, if I do not have the second structure of the second structure of the second structure of Patient*       that I (and, if applicable, my him or her) can opt out of these communications at any time by contacting VyndaLink at 1-888-222-8475; Monday-Friday, 8 AM-8 PM ET.         Image: Test Test       Test Test       May 11, 2023         Print Name of Patient*       Signature of Patient*       Date*         Print Name of Caregiver/Authorized Patient       Signature of Caregiver/Authorized       Relationship to Patient         See next page to continue completing the Healthcare Provider section of the Enrollment Form.       By signing, I agree to this agreement, the Consumer Disclosure and to do business electronically with VyndaLink.       Click to Sign                                                                                                    | I understand that I do not have to sign this form<br>and choosing not to sign will not affect my ability to<br>receive treatment from my Healthcare Providers or<br>payment from my health insurer. However, if I do       that I (and, if applicable, my him or her) can opt<br>out of these communications at any time by<br>contacting VyndaLink at 1-888-222-8475,<br>Monday-Friday, 8 AM-8 PM ET.         Image: Test Test       Test Test       May 11, 2023         Image: Print Name of Patient*       Signature of Patient*       Date*         Image: Print Name of Caregiver/Authorized Patient       Signature of Caregiver/Authorized<br>Patient Representative       Relationship to<br>Patient         See next page to continue completing the Healthcare Provider section of the Enrollment Form.       Elick to Sign       Click to Sign         By signing, I agree to this agreement, the Consumer Disclosure and to do business<br>electronically with VyndaLink.       Click to Sign       Click to Sign                                                                                                    | t                                                                                                    | neir operations and services.                                                                                                    |                                                                                                    | to contact him or her                                                                                                    | Tor such purposes. I underst                                                                                                    |
| and choosing not to sign will not affect my ability to<br>receive treatment from my Healthcare Providers or<br>payment from my health insurer. However, if I do<br>Test Test Test Test May 11, 2023<br>Print Name of Patient* May 11, 2023<br>Print Name of Caregiver/Authorized Patient<br>Print Name of Caregiver/Authorized Patient<br>Representative Relationship to<br>Patient Representative Relationship to<br>Patient Bernelling the Healthcare Provider section of the Enrollment Form.<br>By signing, I agree to this agreement, the Consumer Disclosurg and to do business<br>electronically with VyndaLink.                                                                                                    | and choosing not to sign will not affect my ability to<br>receive treatment from my Healthcare Providers or<br>payment from my health insurer. However, if I do<br>Test Test Test<br>Print Name of Patient* May 11, 2023<br>Print Name of Caregiver/Authorized Patient<br>Representative Signature of Caregiver/Authorized Patient<br>Representative Signature of Caregiver/Authorized Patient<br>Representative Consumer Disclosure and to do business<br>electronically with VyndaLink.<br>Click to Sign                                                                                                    | and choosing not to sign will not affect my ability to<br>receive treatment from my Healthcare Providers or<br>payment from my health insurer. However, if I do<br>Test Test<br>Test Test<br>Print Name of Patient* May 11, 2023<br>Print Name of Caregiver/Authorized Patient<br>Representative<br>See next page to continue completing the Healthcare Provider section of the Enrollment Form.<br>By signing Lagree to this agreement, the Consumer Disclosure and to do business<br>electronically with VyndaLink.                                                                                                    | and choosing not to sign will not affect my ability to<br>receive treatment from my Healthcare Providers or<br>payment from my health insurer. However, if I do<br>payment from my health insurer. However, if I do<br><u>Print Name of Patient*</u><br><u>Print Name of Patient*</u><br><u>Print Name of Caregiver/Authorized Patient</u><br><u>Print Name of Caregiver/Authorized Patient</u><br><u>Signature of Caregiver/Authorized Patient</u><br><u>Signature of Caregiver/Authori</u> | I                                                                                                    | understand that I do not have to sid                                                                                                    | n this form                                                                                                    | that I (and, if applica                                                                                                    | ble, my him or her) can opt                                                                                                    |
| receive treatment from my Healthcare Providers or<br>payment from my health insurer. However, if I do<br>rest Test Test<br>Test Test<br>Test Test<br>Print Name of Patient*<br>Print Name of Caregiver/Authorized Patient<br>Representative<br>Signature of Caregiver/Authorized<br>Patient Representative<br>See next page to continue completing the Healthcare Provider section of the Enrollment Form.<br>Representative<br>Detertorically with VyndaLink.<br>Click to Sign                                                                                                    | receive treatment from my Healthcare Providers or<br>payment from my health insurer. However, if I do<br>Test Test<br>Print Name of Patient*<br>May 11, 2023<br>Print Name of Caregiver/Authorized Patient<br>Print Name of Caregiver/Authorized Patient<br>Signature of Caregiver/Authorized<br>Print Name of Caregiver/Authorized Patient<br>Signature of Caregiver/Authorized<br>Patient Representative<br>See next page to continue completing the Healthcare Provider section of the Enrollment Form.<br>By signing, I agree to this agreement, the <u>Consumer Disclosure</u> and to do business<br>electronically with VyndeLink.                                                                                                    | receive treatment from my Healthcare Providers or<br>payment from my health insurer. However, if I do<br>rest Test Test<br>Print Name of Patient*<br>Print Name of Caregiver/Authorized Patient<br>Representative<br>See next page to continue completing the Healthcare Provider section of the Enrollment Form.<br>Relationship to Patient<br>By signing, I agree to this agreement, the <u>Consumer Disclosure</u> and to do business<br>electronically with VyndaLink.                                                                                                    | receive treatment from my Healthcare Providers or<br>payment from my health insurer. However, if I do<br>rest Test Test<br>Print Name of Patient*<br>Print Name of Caregiver/Authorized Patient<br>Representative<br>See next page to continue completing the Healthcare Provider section of the Enrollment Form.<br>Print Jagree to this agreement, the Consumer Disclosure and to do business<br>electronically with VyndaLink.                                                                                                    | a                                                                                                    | and choosing not to sign will not affe                                                                                                    | ct my ability to                                                                                                    | out of these commu                                                                                                    | nications at any time by                                                                                                    |
| Print Name of Patient*       May 11, 2023         Print Name of Patient*       Signature of Patient*         Print Name of Caregiver/Authorized Patient       Signature of Caregiver/Authorized         Print Name of Caregiver/Authorized Patient       Signature of Caregiver/Authorized         Patient Representative       Relationship to Patient         See next page to continue completing the Healthcare Provider section of the Enrollment Form.       Click to Sign                                                                                                    | payment from my health insurer. However, if I do       Wonday-Friday, 8 AM-8 PM ET.         May 11, 2023         Print Name of Patient*         Print Name of Caregiver/Authorized Patient         Signature of Caregiver/Authorized Patient         Representative         See next page to continue completing the Healthcare Provider section of the Enrollment Form.         By signing, I agree to this agreement, the Consumer Disclosure and to do business electronically with VyndaLink.                                                                                                    | Payment from my health insurer. However, if I do       Wonday-Friday, 8 AM-8 PM ET.         Image: Test Test       Image: Test Test         Print Name of Patient*       Signature of Patient*         Date*       Image: Test Test         Print Name of Caregiver/Authorized Patient       Signature of Caregiver/Authorized         Print Name of Caregiver/Authorized Patient       Signature of Caregiver/Authorized         Print Name of Caregiver/Authorized Patient       Signature of Caregiver/Authorized         Print Name of Caregiver/Authorized Patient       Signature of Caregiver/Authorized         Print Name of Caregiver/Authorized Patient       Signature of Caregiver/Authorized         Print Name of Caregiver/Authorized Patient       Signature of Caregiver/Authorized         Print Name of Caregiver/Authorized Patient       Signature of Caregiver/Authorized         Print Name of Caregiver/Authorized Patient       Signature of Caregiver/Authorized         Print Representative       Relationship to         Patient       Signature of Caregiver/Authorized         See next page to continue completing the Healthcare Provider section of the Enrollment Form.       Click to Sign         By signing, Lagree to this agreement, the Censumer Disclosure and to do business       Click to Sign         electronically with tyndatink.       Test Test       Test Test                                                                                                    | Payment from my health insurer. However, if I do       Wonday-Friday, 8 AM-8 PM ET.         Test Test       Test Test         Print Name of Patient*       Signature of Patient*         Print Name of Caregiver/Authorized Patient       Signature of Caregiver/Authorized         Representative       Relationship to Patient         See next page to continue completing the Healthcare Provider section of the Enrollment Form.       Relationship to Patient         By signing, I agree to this agreement, the Consumer Disclosure and to do business electronically with VyndaLink.       Click to Sign                                                                                                    | 0                                                                                                    | receive treatment from my Healthcar                                                                                                    | e Providers or                                                                                                    | contacting Vyndal i                                                                                                    | nk at 1-888-222-8475                                                                                                    |
| Payment non-ring nearting nearting nearting nearting near in tool       Wondady-Friday, S AM-S PM E1.         Print Name of Patient*       May 11, 2023         Print Name of Patient*       Signature of Patient*         Print Name of Caregiver/Authorized Patient       Signature of Caregiver/Authorized         Print Name of Caregiver/Authorized Patient       Signature of Caregiver/Authorized         Print Name of Caregiver/Authorized Patient       Signature of Caregiver/Authorized         Print Name of Caregiver/Authorized Patient       Signature of Caregiver/Authorized         Print Name of Caregiver/Authorized Patient       Signature of Caregiver/Authorized         Representative       Signature of Caregiver/Authorized         By signing, J agree to this agreement, the Consumer Disclosure and to do business       Click to Sign         electronically with Vyndatink.       Click to Sign                                                                                                    | Print Name of Patient*       May 11, 2023         Print Name of Patient*       Signature of Patient*         Print Name of Caregiver/Authorized Patient       Signature of Caregiver/Authorized         Relationship to Patient Representative       Relationship to Patient         See next page to continue completing the Healthcare Provider section of the Enrollment Form.       Click to Sign         By signing, I agree to this agreement, the Consumer Disclosure and to do business electronically with VyndaLink.       Click to Sign                                                                                                    | payment norming nearting nearting nearting nearting near the near the consumer Disclosure and to do business electronically with VyndaLink.       May 11, 2023         May 11, 2023       Date*         Print Name of Patient*       Signature of Patient*         Print Name of Caregiver/Authorized Patient       Signature of Caregiver/Authorized         Print Name of Caregiver/Authorized Patient       Signature of Caregiver/Authorized         Print Name of Caregiver/Authorized Patient       Signature of Caregiver/Authorized         Print Name of Caregiver/Authorized Patient       Signature of Caregiver/Authorized         Print Name of Caregiver/Authorized Patient       Signature of Caregiver/Authorized         Print Name of Caregiver/Authorized Patient       Signature of Caregiver/Authorized         Print Name of Caregiver/Authorized Patient       Signature of Caregiver/Authorized         Print Name of Caregiver/Authorized Patient       Signature of Caregiver/Authorized         Print Name of Caregiver/Authorized Patient       Signature of Caregiver/Authorized         Print Name of Caregiver/Authorized Patient       Signature of Caregiver/Authorized         Print Name of Caregiver Authorized       Relationship to         Print Name of Caregiver Authorized Patient       Signature of Caregiver Authorized         Print Name of Caregiver Authorized Patient       Signature of Caregiver Authorized         Print Name of Caregiver Authorized Pati                                                                                                    | payment norm my nearting nearting n                                                                                                    |                                                                                                    | avment from my health insurer. He                                                                                                    | Never if I do                                                                                                    | Monday-Friday 9 Av                                                                                                    | LS DM FT                                                                                                    |
| Test Test       Test Test       May 11, 2023         Print Name of Patient*       Signature of Patient*       Date*         Print Name of Caregiver/Authorized Patient       Signature of Caregiver/Authorized       Relationship to Patient         Print Name of Caregiver/Authorized Patient       Signature of Caregiver/Authorized       Relationship to Patient         See next page to continue completing the Healthcare Provider section of the Enrollment Form.       Click to Sign         By signing, I agree to this agreement, the Consumer Disclosure and to do business electronically with VyndaLink.       Click to Sign                                                                                                    | Test Test       Test Test       May 11, 2023         Print Name of Patient*       Signature of Patient*       Date*         Print Name of Caregiver/Authorized Patient       Signature of Caregiver/Authorized       Relationship to Patient         Print Name of Caregiver/Authorized Patient       Signature of Caregiver/Authorized       Relationship to Patient         See next page to continue completing the Healthcare Provider section of the Enrollment Form.       Click to Sign         By signing, I agree to this agreement, the <u>Consumer Disclosure</u> and to do business electronically with VyndaLink.       Click to Sign                                                                                                    | Test Test       Test Test       May 11, 2023         Print Name of Patient*       Date*         Print Name of Caregiver/Authorized Patient       Signature of Patient*       Relationship to Patient         Print Name of Caregiver/Authorized Patient       Signature of Caregiver/Authorized       Relationship to Patient         See next page to continue completing the Healthcare Provider section of the Enrollment Form.       Click to Sign         By signing, I agree to this agreement, the <u>Consumer Disclosure and to do business electronically with Vyndatlink.</u> Click to Sign                                                                                                    | Test Test       Test Test       May 11, 2023         Print Name of Patient*       Date*         Print Name of Caregiver/Authorized Patient       Signature of Caregiver/Authorized       Relationship to Patient         Print Name of Caregiver/Authorized Patient       Signature of Caregiver/Authorized       Relationship to Patient         See next page to continue completing the Healthcare Provider section of the Enrollment Form.       Click to Sign         By signing, I agree to this agreement, the Consumer Disclosure and to do business electronically with VyndaLink.       Click to Sign                                                                                                    | p                                                                                                    | bayment from my nealth insurer. Ho                                                                                                    | wever, IT I do                                                                                                    | wonday-Friday, 8 AM                                                                                                    | -OPMEL.                                                                                                    |
| Itest rest       Test rest       May 11, 2023         Print Name of Patient*       Signature of Patient*       Date*         Print Name of Caregiver/Authorized Patient       Signature of Caregiver/Authorized       Relationship to         Print Name of Caregiver/Authorized Patient       Signature of Caregiver/Authorized       Relationship to         Print Name of Caregiver/Authorized Patient       Signature of Caregiver/Authorized       Relationship to         Print Name of Caregiver/Authorized Patient       Signature of Caregiver/Authorized       Relationship to         Print Name of Caregiver/Authorized Patient       Signature of Caregiver/Authorized       Relationship to         Print Name of Caregiver/Authorized Patient       Signature of Caregiver/Authorized       Relationship to         Print Name of Caregiver/Authorized Patient       Signature of Caregiver/Authorized       Relationship to         Print Name of Caregiver/Authorized Patient       Signature of Caregiver/Authorized       Relationship to         See next page to continue completing the Healthcare Provider section of the Enrollment Form.       By signing. I agree to this agreement, the Consumer Disclosure and to do business       Click to Sign         By signing. I agree to this agreement, the Consumer Disclosure and to do business       Click to Sign                                                                                                    | Itest fest       Itest fest       May 11, 2023         Print Name of Patient*       Signature of Patient*       Date*         Print Name of Caregiver/Authorized Patient       Signature of Caregiver/Authorized       Relationship to Patient         Print Name of Caregiver/Authorized Patient       Signature of Caregiver/Authorized       Relationship to Patient         See next page to continue completing the Healthcare Provider section of the Enrollment Form.       By signing, I agree to this agreement, the Consumer Disclosure and to do business electronically with VyndaLink.       Click to Sign                                                                                                    | Print Name of Patient*       Signature of Patient*       Date*         Print Name of Caregiver/Authorized Patient       Signature of Caregiver/Authorized Patient       Relationship to Patient         Print Name of Caregiver/Authorized Patient       Signature of Caregiver/Authorized Patient       Relationship to Patient         See next page to continue completing the Healthcare Provider section of the Enrollment Form.       Relationship to Patient         By signing, I agree to this agreement, the <u>Consumer Disclosure and to do business electronically with VyndaLink.</u> Click to Sign                                                                                                    | Itest rest       May 11, 2023         Print Name of Patient*       Signature of Patient*         Print Name of Caregiver/Authorized Patient       Signature of Caregiver/Authorized         Print Name of Caregiver/Authorized Patient       Signature of Caregiver/Authorized         Print Name of Caregiver/Authorized Patient       Signature of Caregiver/Authorized         Print Name of Caregiver/Authorized Patient       Signature of Caregiver/Authorized         Print Name of Caregiver/Authorized Patient       Signature of Caregiver/Authorized         Print Name of Caregiver/Authorized Patient       Signature of Caregiver/Authorized         Print Name of Caregiver/Authorized Patient       Signature of Caregiver/Authorized         Print Name of Caregiver/Authorized Patient       Signature of Caregiver/Authorized         Print Name of Caregiver/Authorized Patient       Signature of Caregiver/Authorized         Print Name of Caregiver/Authorized Patient       Signature of Caregiver/Authorized         Print Name of Caregiver/Authorized Patient       Signature of Caregiver/Authorized         Print Name of Caregiver/Authorized Patient       Signature of Caregiver/Authorized         Print Name of Caregiver/Authorized Patient       Signature of Caregiver/Authorized         Print Name of Caregiver/Authorized Patient       Signature of Caregiver/Authorized         Print Name of Caregiver/Authorized       Print Name of Caregiver/Authorized                                                                                                    | TODAT WAT                                                                                                    | Toot Toot                                                                                                    | GCAL HERE                                                                                                    | 1 Test                                                                                                    | 14000                                                                                                    |
| Print Name of Patient*       Date*         Print Name of Caregiver/Authorized Patient       Signature of Caregiver/Authorized       Relationship to         Print Name of Caregiver/Authorized Patient       Signature of Caregiver/Authorized       Relationship to         Print Name of Caregiver/Authorized Patient       Signature of Caregiver/Authorized       Relationship to         Patient Representative       See next page to continue completing the Healthcare Provider section of the Enrollment Form.       See next page to continue completing the Healthcare Provider section of the Enrollment Form.         By signing, I agree to this agreement, the Consumer Disclosure and to do business electronically with VyndaLink.       Click to Sign                                                                                                    | Print Name of Patient*       Date*         Print Name of Caregiver/Authorized Patient       Signature of Caregiver/Authorized       Relationship to         Print Name of Caregiver/Authorized Patient       Signature of Caregiver/Authorized       Relationship to         Print Name of Caregiver/Authorized Patient       Signature of Caregiver/Authorized       Relationship to         Print Name of Caregiver/Authorized Patient       Signature of Caregiver/Authorized       Relationship to         Print Name of Caregiver/Authorized       Patient       Signature of Caregiver/Authorized       Relationship to         Print Name of Caregiver/Authorized       Patient       Signature of Caregiver/Authorized       Relationship to         Print Name of Caregiver/Authorized       Patient       Signature of Caregiver/Authorized       Relationship to         See next page to continue completing the Healthcare Provider section of the Enrollment Form.       Signature of Caregiver/Authorized and to do business       Click to Sign         By signing. I agree to this agreement, the Consumer Disclosure and to do business electronically with VyndaLink.       Click to Sign       The Signature of Caregiver/Authorized                                                                                                    | Print Name of Patient*       Signature of Patient*       Date*         Print Name of Caregiver/Authorized Patient       Signature of Caregiver/Authorized       Relationship to         Print Name of Caregiver/Authorized Patient       Signature of Caregiver/Authorized       Relationship to         Print Name of Caregiver/Authorized Patient       Signature of Caregiver/Authorized       Relationship to         See next page to continue completing the Healthcare Provider section of the Enrollment Form.       Expresentative       Click to Sign         By signing, I agree to this agreement, the Consumer Disclosure and to do business electronically with VyndaLink.       Click to Sign       Click to Sign                                                                                                    | Print Name of Patient*       Date*         Print Name of Caregiver/Authorized Patient       Signature of Caregiver/Authorized       Relationship to Patient         Print Name of Caregiver/Authorized Patient       Signature of Caregiver/Authorized       Relationship to Patient         See next page to continue completing the Healthcare Provider section of the Enrollment Form.       See next page to this agreement, the Consumer Disclosure and to do business electronically with VyndaLink.       Click to Sign                                                                                                    | PRINT HERE                                                                                                    | lest lest                                                                                                    | Southers Te                                                                                                    | ist Test                                                                                                    | May 11, 2023                                                                                                    |
| Print Name of Caregiver/Authorized Patient<br>Representative     Signature of Caregiver/Authorized<br>Patient Representative     Relationship to<br>Patient       See next page to continue completing the Healthcare Provider section of the Enrollment Form.     See next page to continue completing the Healthcare Provider section of the Enrollment Form.     Click to Sign                                                                                                    | Print Name of Caregiver/Authorized Patient     Signature of Caregiver/Authorized     Relationship to Patient       Representative     See next page to continue completing the Healthcare Provider section of the Enrollment Form.     Relationship to Patient                                                                                                    | Print Name of Caregiver/Authorized Patient Signature of Caregiver/Authorized Patient Representative Relationship to Patient Representative See next page to continue completing the Healthcare Provider section of the Enrollment Form.  By signing, I agree to this agreement, the <u>Consumer Disclosure</u> and to do business electronically with VyndaLink.  Click to Sign                                                                                                    | Print Name of Caregiver/Authorized Patient<br>Representative<br>See next page to continue completing the Healthcare Provider section of the Enrollment Form.<br>By signing, I agree to this agreement, the <u>Consumer Disclosure</u> and to do business<br>electronically with VyndaLink.                                                                                                    | p                                                                                                    | Print Name of Patient*                                                                                                    | Signa                                                                                                    | ture of Patient*                                                                                                    | Date*                                                                                                    |
| Print Name of Caregiver/Authorized Patient<br>Representative       Signature of Caregiver/Authorized<br>Patient Representative       Relationship to<br>Patient         See next page to continue completing the Healthcare Provider section of the Enrollment Form.       See next page to continue completing the Healthcare Provider section of the Enrollment Form.       Click to Sign         By signing, I agree to this agreement, the Consumer Disclosure and to do business<br>electronically with VyndaLink.       Click to Sign                                                                                                    | Print Name of Caregiver/Authorized Patient<br>Representative       Signature of Caregiver/Authorized<br>Patient Representative       Relationship to<br>Patient         See next page to continue completing the Healthcare Provider section of the Enrollment Form.       By signing, I agree to this agreement, the Consumer Disclosure and to do business<br>electronically with VyndaLink.       Click to Sign                                                                                                    | Print Name of Caregiver/Authorized Patient<br>Representative       Signature of Caregiver/Authorized<br>Patient Representative       Relationship to<br>Patient         See next page to continue completing the Healthcare Provider section of the Enrollment Form.       See next page to continue completing the Healthcare Provider section of the Enrollment Form.       Click to Sign         By signing, I agree to this agreement, the <u>Consumer Disclosure</u> and to do business<br>electronically with VyndaLink.       Click to Sign                                                                                                    | Print Name of Caregiver/Authorized Patient       Signature of Caregiver/Authorized Patient       Relationship to Patient         See next page to continue completing the Healthcare Provider section of the Enrollment Form.       Relationship to Patient         By signing, I agree to this agreement, the Consumer Disclosure and to do business electronically with VyndaLink.       Click to Sign                                                                                                    | P                                                                                                    | The Name of Fauent                                                                                                    | signa                                                                                                    | ture of Fatient                                                                                                    | Date                                                                                                    |
| Print Name of Caregiver/Authorized Patient<br>Representative       Signature of Caregiver/Authorized<br>Patient Representative       Relationship to<br>Patient         See next page to continue completing the Healthcare Provider section of the Enrollment Form.       See next page to continue completing the Healthcare Provider section of the Enrollment Form.       Click to Sign         By signing, I agree to this agreement, the <u>Consumer Disclosure</u> and to do business<br>electronically with VyndaLink.       Click to Sign                                                                                                    | Print Name of Caregiver/Authorized Patient<br>Representative       Signature of Caregiver/Authorized<br>Patient Representative       Relationship to<br>Patient         See next page to continue completing the Healthcare Provider section of the Enrollment Form.       See next page to continue completing the Healthcare Provider section of the Enrollment Form.       Click to Sign         By signing, I agree to this agreement, the Consumer Disclosure and to do business<br>electronically with VyndaLink.       Click to Sign       Click to Sign                                                                                                    | Print Name of Caregiver/Authorized Patient<br>Representative       Signature of Caregiver/Authorized<br>Patient Representative       Relationship to<br>Patient         See next page to continue completing the Healthcare Provider section of the Enrollment Form.         By signing, I agree to this agreement, the Consumer Disclosure and to do business<br>electronically with VyndaLink.       Click to Sign                                                                                                    | Print Name of Caregiver/Authorized Patient<br>Representative       Signature of Caregiver/Authorized<br>Patient Representative       Relationship to<br>Patient         See next page to continue completing the Healthcare Provider section of the Enrollment Form.       See next page to continue completing the Healthcare Provider section of the Enrollment Form.       Relationship to<br>Patient         By signing, I agree to this agreement, the <u>Consumer Disclosure</u> and to do business<br>electronically with VyndaLink.       Click to Sign                                                                                                    | PRINT HERE                                                                                                    |                                                                                                    | SIGN HERE                                                                                                    |                                                                                                    |                                                                                                    |
| Print Name of Caregiver/Authorized Patient<br>Representative       Signature of Caregiver/Authorized<br>Patient Representative       Relationship to<br>Patient         See next page to continue completing the Healthcare Provider section of the Enrollment Form.         By signing, I agree to this agreement, the <u>Consumer Disclosure</u> and to do business<br>electronically with VyndaLink.       Click to Sign                                                                                                    | Print Name of Caregiver/Authorized Patient<br>Representative       Signature of Caregiver/Authorized<br>Patient Representative       Relationship to<br>Patient         See next page to continue completing the Healthcare Provider section of the Enrollment Form.       See next page to continue completing the Healthcare Provider section of the Enrollment Form.       Enrollment Form.         By signing, I agree to this agreement, the Consumer Disclosure and to do business<br>electronically with VyndaLink.       Click to Sign       Click to Sign                                                                                                    | Print Name of Caregiver/Authorized Patient<br>Representative       Signature of Caregiver/Authorized<br>Patient Representative       Relationship to<br>Patient         See next page to continue completing the Healthcare Provider section of the Enrollment Form.       See next page to continue completing the Healthcare Provider section of the Enrollment Form.       Click to Sign         By signing, I agree to this agreement, the Consumer Disclosure and to do business<br>electronically with VyndaLink.       Click to Sign       Click to Sign                                                                                                    | Print Name of Caregiver/Authorized Patient<br>Representative       Signature of Caregiver/Authorized<br>Patient Representative       Relationship to<br>Patient         See next page to continue completing the Healthcare Provider section of the Enrollment Form.         By signing, I agree to this agreement, the <u>Consumer Disclosure</u> and to do business<br>electronically with VyndaLink.       Click to Sign                                                                                                    |                                                                                                    |                                                                                                    |                                                                                                    |                                                                                                    |                                                                                                    |
| Representative       Patient Representative       Patient         See next page to continue completing the Healthcare Provider section of the Enrollment Form.       See next page to continue completing the Healthcare Provider section of the Enrollment Form.       Click to Sign         By signing, I agree to this agreement, the <u>Consumer Disclosure</u> and to do business electronically with VyndaLink.       Click to Sign                                                                                                    | Representative       Patient Representative       Patient         See next page to continue completing the Healthcare Provider section of the Enrollment Form.         By signing, I agree to this agreement, the <u>Consumer Disclosure</u> and to do business electronically with VyndaLink.       Click to Sign                                                                                                    | Representative     Patient     Patient     Patient       See next page to continue completing the Healthcare Provider section of the Enrollment Form.     Patient                                                                                                    | Representative       Patient Representative       Patient         See next page to continue completing the Healthcare Provider section of the Enrollment Form.       By signing, I agree to this agreement, the Consumer Disclosure and to do business electronically with VyndaLink.       Click to Sign                                                                                                    |                                                                                                    | Print Name of Caregiver/Authorized P                                                                                                    | tient Signa                                                                                                    | ture of Caregiver/Autho                                                                                                    | rized Relationshin to                                                                                                    |
| Representative     Fattern       See next page to continue completing the Healthcare Provider section of the Enrollment Form.       By signing, I agree to this agreement, the <u>Consumer Disclosure</u> and to do business electronically with VyndaLink.                                                                                                    | Representative     Patient       See next page to continue completing the Healthcare Provider section of the Enrollment Form.       By signing, I agree to this agreement, the <u>Consumer Disclosure</u> and to do business electronically with VyndaLink.                                                                                                    | Representative     Patient       See next page to continue completing the Healthcare Provider section of the Enrollment Form.       By signing, I agree to this agreement, the Consumer Disclosure and to do business electronically with VyndaLink.                                                                                                    | Representative     Patient       See next page to continue completing the Healthcare Provider section of the Enrollment Form.       By signing, I agree to this agreement, the Consumer Disclosure and to do business electronically with VyndaLink.     Click to Sign                                                                                                    | P                                                                                                    | Penrecentative                                                                                                    | Patio                                                                                                    | nt Representative                                                                                                    | Patient                                                                                                    |
| See next page to continue completing the Healthcare Provider section of the Enrollment Form.           By signing, I agree to this agreement, the Consumer Disclosure and to do business electronically with VyndaLink.         Click to Sign                                                                                                    | See next page to continue completing the Healthcare Provider section of the Enrollment Form.  By signing, I agree to this agreement, the <u>Consumer Disclosure</u> and to do business electronically with VyndaLink.  Click to Sign 7                                                                                                    | See next page to continue completing the Healthcare Provider section of the Enrollment Form.  By signing, I agree to this agreement, the <u>Consumer Disclosure</u> and to do business electronically with VyndaLink.  Click to Sign 7                                                                                                    | See next page to continue completing the Healthcare Provider section of the Enrollment Form.           By signing, I agree to this agreement, the <u>Consumer Disclosure</u> and to do business electronically with VyndaLink.         Click to Sign                                                                                                    | R                                                                                                    | Representative                                                                                                    | Pauer                                                                                                    | in Representative                                                                                                    | Fallent                                                                                                    |
| See next page to continue completing the Healthcare Provider section of the Enrollment Form.           By signing, I agree to this agreement, the Consumer Disclosure and to do business electronically with VyndaLink.         Click to Sign                                                                                                    | See next page to continue completing the Healthcare Provider section of the Enrollment Form.           By signing, I agree to this agreement, the Consumer Disclosure and to do business electronically with VyndaLink.         Click to Sign                                                                                                    | See next page to continue completing the Healthcare Provider section of the Enrollment Form.           By signing, I agree to this agreement, the Consumer Disclosure and to do business electronically with VyndaLink.         Click to Sign                                                                                                    | See next page to continue completing the Healthcare Provider section of the Enrollment Form.           By signing, I agree to this agreement, the Consumer Disclosure and to do business electronically with VyndaLink.         Click to Sign                                                                                                    |                                                                                                    |                                                                                                    | Deside the second second second second second second second second second second second second second second se                                                                                                    | fab - Franklin                                                                                                    |                                                                                                    |
| By signing, I agree to this agreement, the <u>Consumer Disclosure</u> and to do business click to Sign electronically with VyndaLink.                                                                                                    | By signing, I agree to this agreement, the <u>Consumer Disclosure</u> and to do business electronically with VyndaLink.                                                                                                    | By signing, I agree to this agreement, the <u>Consumer Disclosure</u> and to do business electronically with VyndaLink.                                                                                                    | By signing, I agree to this agreement, the <u>Consumer Disclosure</u> and to do business electronically with VyndaLink.                                                                                                    | See                                                                                                    | e next page to continue completing the Healtho                                                                                                    | are Provider section o                                                                                                    | of the Enrollment Form.                                                                                                    |                                                                                                    |
| By signing, I agree to this agreement, the <u>Consumer Disclosure</u> and to do business electronically with VyndaLink.                                                                                                    | By signing, I agree to this agreement, the <u>Consumer Disclosure</u> and to do business electronically with VyndaLink.                                                                                                    | By signing, I agree to this agreement, the <u>Consumer Disclosure</u> and to do business<br>electronically with VyndaLink.                                                                                                    | By signing, I agree to this agreement, the <u>Consumer Disclosure</u> and to do business electronically with VyndaLink.                                                                                                    |                                                                                                    |                                                                                                    |                                                                                                    |                                                                                                    |                                                                                                    |
| By signing, I agree to this agreement, the <u>Consumer Disclosure</u> and to do business electronically with VyndaLink.                                                                                                    | By signing, I agree to this agreement, the <u>Consumer Disclosure</u> and to do business electronically with VyndaLink.                                                                                                    | By signing, I agree to this agreement, the <u>Consumer Disclosure</u> and to do business electronically with VyndaLink.                                                                                                    | By signing, I agree to this agreement, the <u>Consumer Disclosure</u> and to do business electronically with VyndaLink.                                                                                                    |                                                                                                    |                                                                                                    |                                                                                                    |                                                                                                    |                                                                                                    |
| By signing, I agree to this agreement, the <u>Consumer Disclosure</u> and to do business electronically with VyndaLink.                                                                                                    | By signing, I agree to this agreement, the <u>Consumer Disclosure</u> and to do business electronically with VyndaLink.                                                                                                    | By signing, I agree to this agreement, the <u>Consumer Disclosure</u> and to do business<br>electronically with VyndaLink.                                                                                                    | By signing, I agree to this agreement, the <u>Consumer Disclosure</u> and to do business<br>electronically with VyndaLink.                                                                                                    |                                                                                                    |                                                                                                    |                                                                                                    |                                                                                                    |                                                                                                    |
| By signing, I agree to this agreement, the <u>Consumer Disclosure</u> and to do business electronically with VyndaLink.                                                                                                    | By signing, I agree to this agreement, the <u>Consumer Disclosure</u> and to do business electronically with VyndaLink.                                                                                                    | By signing, I agree to this agreement, the <u>Consumer Disclosure</u> and to do business electronically with VyndaLink.                                                                                                    | By signing, I agree to this agreement, the <u>Consumer Disclosure</u> and to do business electronically with VyndaLink.                                                                                                    |                                                                                                    |                                                                                                    |                                                                                                    |                                                                                                    |                                                                                                    |
| By signing, I agree to this agreement, the <u>Consumer Disclosure</u> and to do business Click to Sign electronically with VyndaLink.                                                                                                    | By signing, I agree to this agreement, the <u>Consumer Disclosure</u> and to do business Click to Sign electronically with VyndaLink.                                                                                                    | By signing, I agree to this agreement, the <u>Consumer Disclosure</u> and to do business<br>electronically with VyndaLink.                                                                                                    | By signing, I agree to this agreement, the <u>Consumer Disclosure</u> and to do business<br>electronically with VyndaLink.                                                                                                    |                                                                                                    |                                                                                                    |                                                                                                    |                                                                                                    |                                                                                                    |
| electronically with VyndaLink.                                                                                                    | electronically with VyndaLink.                                                                                                    | electronically with VyndaLink.                                                                                                    | electronically with VyndaLink.                                                                                                    |                                                                                                    | By signing, I agree to this agreemen                                                                                                    | the Consumer Disclosur                                                                                                    | e and to do business                                                                                                    | Click to Sign                                                                                                    |
|                                                                                                    |                                                                                                    | 7                                                                                                    | 7                                                                                                    |                                                                                                    | electronically with VyndaLink.                                                                                                    |                                                                                                    |                                                                                                    | click to bight                                                                                                    |
|                                                                                                    |                                                                                                    | 7                                                                                                    | 7                                                                                                    |                                                                                                    | Ciecci officary with vyhtachik.                                                                                                    |                                                                                                    |                                                                                                    |                                                                                                    |
|                                                                                                    |                                                                                                    | 7                                                                                                    | 7                                                                                                    |                                                                                                    |                                                                                                    |                                                                                                    |                                                                                                    |                                                                                                    |
|                                                                                                    | 7                                                                                                    | 7                                                                                                    | 7                                                                                                    |                                                                                                    |                                                                                                    |                                                                                                    |                                                                                                    |                                                                                                    |
|                                                                                                    |                                                                                                    |                                                                                                    |                                                                                                    |                                                                                                    |                                                                                                    |                                                                                                    |                                                                                                    |                                                                                                    |
|                                                                                                    |                                                                                                    |                                                                                                    |                                                                                                    |                                                                                                    | POINT HERE<br>POINT HERE<br>POINT HERE<br>See                                                                                                    | their operations and services.<br>I understand that I do not have to sig<br>and choosing not to sign will not affer<br>receive treatment from my Healthcar<br>payment from my health insurer. How<br>Test Test<br>Print Name of Patient*<br>Print Name of Caregiver/Authorized Pa<br>Representative<br>See next page to continue completing the Healthcar<br>By signing, I agree to this agreement<br>electronically with VyndaLink.                                                                                                    | their operations and services.<br>I understand that I do not have to sign this form<br>and choosing not to sign will not affect my ability to<br>receive treatment from my Healthcare Providers or<br>payment from my health insurer. However, if I do<br>Test Test<br>Test Test<br>Print Name of Patient*<br>Signa<br>Print Name of Caregiver/Authorized Patient<br>Representative<br>See next page to continue completing the Healthcare Provider section of<br>By signing, I agree to this agreement, the <u>Consumer Disclosur</u><br>electronically with Vandal ink | their operations and services.<br>I understand that I do not have to sign this form<br>and choosing not to sign will not affect my ability to<br>receive treatment from my Healthcare Providers or<br>payment from my health insurer. However, if I do<br>Test Test<br>Test Test<br>Print Name of Patient*<br>Print Name of Caregiver/Authorized Patient<br>Representative<br>See next page to continue completing the Healthcare Provider section of the Enrollment Form.<br>By signing, I agree to this agreement, the Consumer Disclosure and to do business<br>electronically with VyndaLink. |

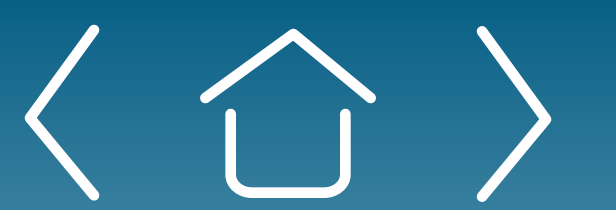

Introduction

Signing Up for the Provider Portal Setting Up Your Office

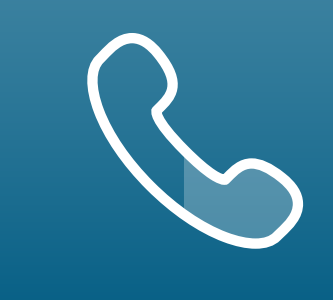

#### eSign via Email (cont'd)

Providers will receive a second email to review and sign

- To access the signature window, copy the password from the first email you received, then click **REVIEW and SIGN**.
- Click the yellow arrow **START** as in the first email, then type your 5 signature and click **APPLY**.
- Click each yellow **NEXT** arrow to populate the signature field. 6
- After the last **NEXT** arrow, click the blue button **CLICK to SIGN**, 7 which will show you a confirmation screen as in the first email signature process.

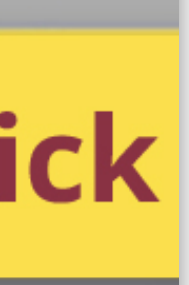

**Enrolling Patients** 

Managing Patient Cases

eSignature Registration User Password Information

| Antion Antion 1                                     |                               |                                                              |                    |                                   | Enroll a                    |
|-----------------------------------------------------|-------------------------------|--------------------------------------------------------------|--------------------|-----------------------------------|-----------------------------|
| Filter By   Clear Current Filters                   |                               |                                                              |                    |                                   |                             |
| Office Names 💌                                      | Provider 👻                    |                                                              | Q. Search by Patie | ent First Name or Last Name or Pa | atient Id                   |
| Patient Name 1↓                                     | Brand                         | Provider                                                     | Site               | Ac                                | tions                       |
| Patient One<br>P-00679634<br>12/12/1938             | VYNDAMAX*                     | HANSA BHAYANI                                                | GOLDEN_SITE_18     |                                   | Unarchive                   |
| Patient Two<br>P-00678148<br>12/24/1944             | VYNDAMAX*                     | Henry Rollins                                                | GOLDEN_SITE_1      |                                   | Unarchive                   |
| Patient Three                                       | VYNDAMAX*                     | Henry Rollins                                                | GOLDEN_SITE_1      | ſ                                 | Unarchive                   |
| Connecting Access.<br>Reinforzements, and Education |                               |                                                              |                    |                                   | Messages My Team            |
| Home Patient Enrollm                                | nent 🗸 My Cases My Patients R | esources Invite User                                         |                    |                                   |                             |
|                                                     |                               |                                                              |                    |                                   |                             |
| nrollment Status                                    | Pat                           | ient Information                                             |                    |                                   |                             |
| Reimbursement<br>Support                            | Action Needed                 | tient One Pational Pation Pation                             | ent Id<br>00679634 | Age<br>84 Years                   | Date of birth<br>12/12/1938 |
|                                                     | Ma<br>En                      | nail                                                         | ne Mobile          |                                   |                             |
|                                                     | Pa                            | atient Address                                               |                    |                                   |                             |
|                                                     | Ad<br>12                      | Idress line 1 Add<br>3 Mozza Lane                            | Iress line 2       | City<br>NEW YORK                  | State<br>NY                 |
|                                                     | 10                            | 012                                                          |                    |                                   |                             |
|                                                     | Pa<br>Pa                      | itient Contact<br>itient Contact name Pati<br>tient One Self | ient Contact Type  | Primary Phone Type<br>            | Patient Contact             |
|                                                     | Clin                          | nical Information                                            |                    |                                   |                             |
|                                                     |                               | ient Documents                                               |                    |                                   |                             |
|                                                     | Pat                           |                                                              |                    |                                   |                             |
|                                                     | Pat                           | ument ID                                                     | Туре               | ~                                 | Upload Date                 |

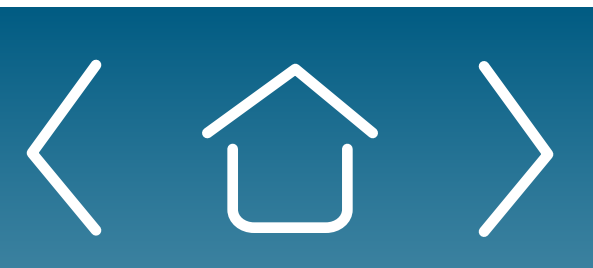

Introduction

Signing Up for the Provider Portal

Setting Up Your Office

ptions 🔻

Edit

~

Collapse All

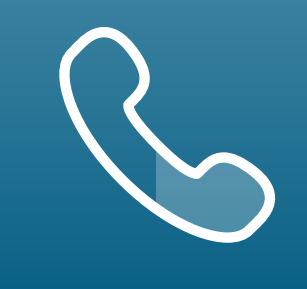

For portal technical support, call the VyndaLink Provider Portal Hotline: 855-764-7357 (Monday-Friday 9ам-5рм ET)

# Viewing the Status of a Patient Enrollment

- Click the "My Patients" tab in the portal's navigation box. You will be redirected to the page listing all active patients.
- Click on a patient's name to go to that patient's Enrollment Status. 2
  - The "Enrollment Status" box on the upper-left corner shows the enrollment status for the requested support.

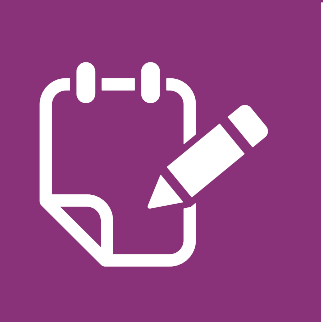

3

**Note:** To view one of the listed Patient Documents, click on that document's Document ID.

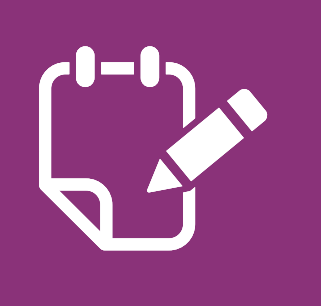

**Note:** If the support case has not been started, no status will be shown.

**Enrolling Patients** 

Managing Patient Cases

eSignature Registration User Password Information

|                            | My Cases My Patient   | s Resources | Invite User                |                                                          |      |
|----------------------------|-----------------------|-------------|----------------------------|----------------------------------------------------------|------|
| New Enrollment             |                       |             |                            |                                                          |      |
| Incomplete Enrollment      | :                     |             |                            | Search                                                   |      |
|                            |                       |             |                            | Search by Patient Name                                   |      |
|                            |                       |             |                            |                                                          |      |
|                            |                       |             |                            |                                                          |      |
| Patient Name               | Service Requested     |             | Started date               | Last Modified Date                                       |      |
| Patient One                | PAP                   |             | May 12, 2023, 09:09 AM EDT | May 12, 2023, 09:09 AM EDT                               | 2    |
| Patient Two                | Reimbursement Support |             | May 10, 2023, 03:01 PM EDT | May 10, 2023, 03:01 PM EDT                               |      |
|                            |                       |             | May 10, 2023, 03:01 PM EDT | May 10, 2023, 03:01 PM EDT                               |      |
| Patient Three              | Reimbursement Support |             |                            |                                                          |      |
| Patient Three Patient Four | Reimbursement Support |             | May 10, 2023, 10:08 AM EDT |                                                          |      |
| Patient Three Patient Four | Reimbursement Support |             | May 10, 2023, 10:08 AM EDT | May 12, 2023, 09:09 AM EDT                               |      |
| Patient Three Patient Four | Reimbursement Support |             | May 10, 2023, 10:08 AM EDT | May 12, 2023, 09:09 AM EDT<br>May 10, 2023, 03:01 PM EDT | Edit |

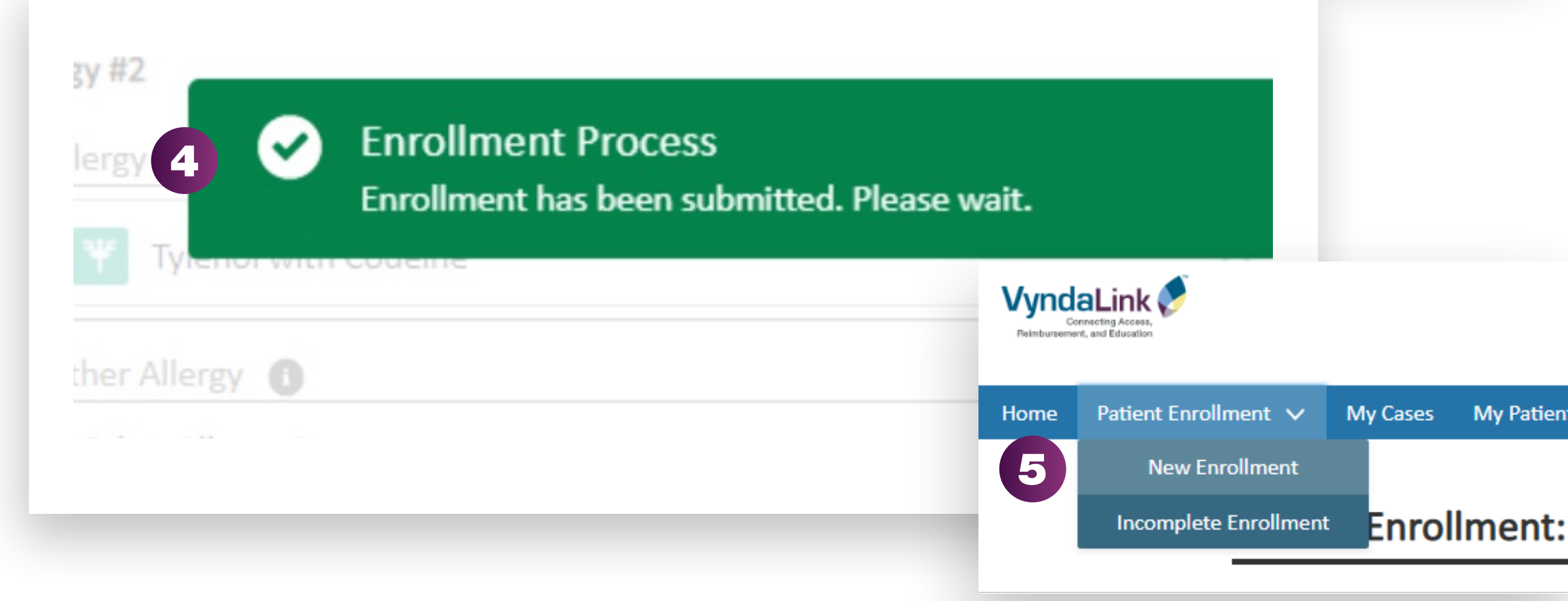

| dd a New Patient<br>ovide Patient Demographic Information                             |             |             |
|---------------------------------------------------------------------------------------|-------------|-------------|
| * Gender                                                                              |             |             |
| 🔿 Male 🔿 Female                                                                       |             |             |
| * First Name                                                                          | Middle Name | * Last Name |
|                                                                                       |             |             |
| * Date of Birth                                                                       |             |             |
| MM/DD/YYYY                                                                            | 苗           |             |
| (If you are using internet Explorer, please type the date as MM/DD/YYYY in the field) |             |             |
| * Address Line 1                                                                      |             |             |

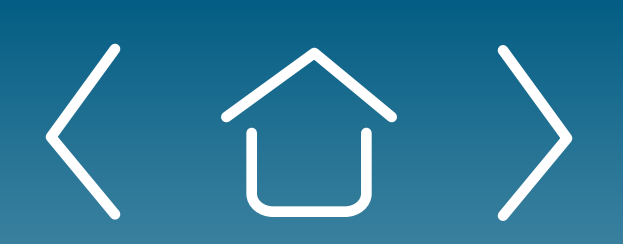

Signing Up for the Provider Portal

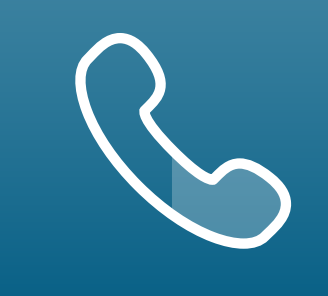

For portal technical support, call the VyndaLink Provider Portal Hotline: 855-764-7357 (Monday-Friday 9ам-5рм ET)

### **Managing Incomplete Enrollments**

Select "Incomplete Enrollments" from the Patient Enrollment tab. You will be redirected to all patients with incomplete enrollments.

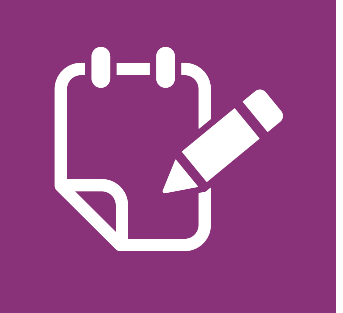

**Note:** If you want to search for a patient on this page, use the search box and type in the patient's name.

- Click the arrow on the right of a patient's entry and select the "Edit" or 2 "Delete" option to edit or delete that entry.
- Once you have finished entering the patient's enrollment, click 3 complete and you will see the "Thank you" screen.

# **Enrolling Another Patient**

- After submitting your first patient enrollment request, you will receive 4 a prompt stating that your patient's enrollment has been submitted.
- If you would like to enroll another patient at any time, hover over the 5 Patient Enrollment tab and click "New Enrollment."

**Enrolling Patients** 

Managing Patient Cases

# Managing Patient Cases in the Provider Dashboard

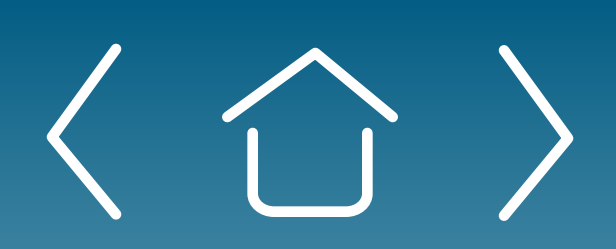

Introduction

Signing Up for the Provider Portal

Setting Up Your Office

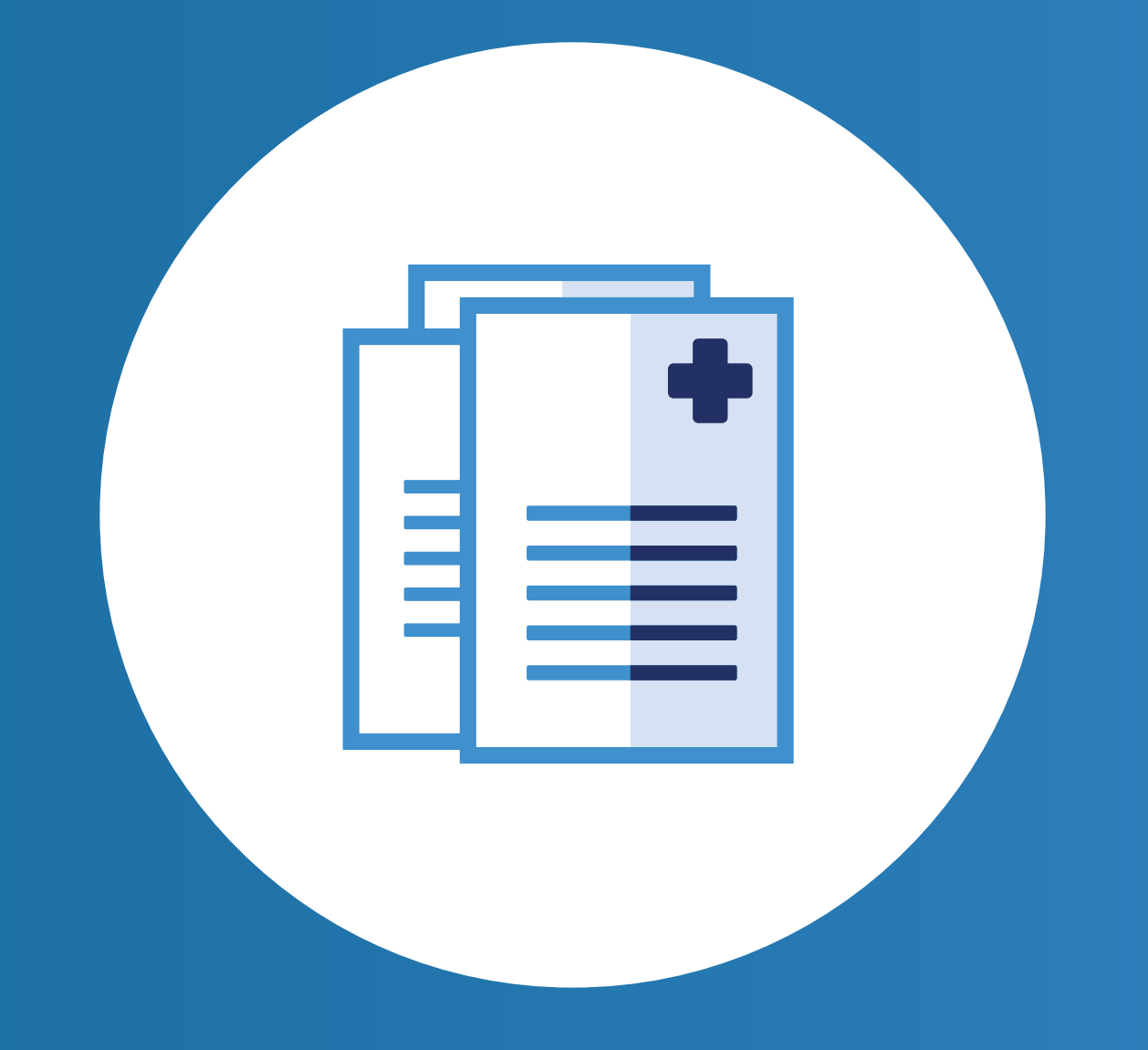

Enrolling Patients

Managing Patient Cases eSignature Registration User Password Information

| Patient Enrollment 🗸 My                                                                                                    | Cases My Patients Resources Invit                                                                                                    | te User                                                    |                                          |                                                                                                    |
|----------------------------------------------------------------------------------------------------|----------------------------------------------------------------------------------------------------|------------------------------------------------------------|------------------------------------------|----------------------------------------------------------------------------------------------------|
| y Cases                                                                                                    |                                                                                                    |                                                            |                                          |                                                                                                    |
|                                                                                                    |                                                                                                    |                                                            |                                          |                                                                                                    |
| ilter By   Clear Current Filters                                                                                           |                                                                                                    |                                                            |                                          |                                                                                                    |
|                                                                                                    |                                                                                                    |                                                            |                                          |                                                                                                    |
| Case Type                                                                                                    | Provider Name                                                                                                    | Status   Brand                                             | Office Name                              | s  Case Completed Date                                                                                     |
| e                                                                                                    | (If you are using Internet Explorer, please type the da                                                                                       | ate as MM/DD/YYYY in the field]                            |                                          |                                                                                                    |
| Q Search by Case Number or Site of                                                                                         | or Patient Name or Patient Id                                                                                                    |                                                            |                                          | Action Needed OI In Progress                                                                               |
| Patient Name 1                                                                                                    | Brand Name                                                                                                    | Case Type                                                  | Created Date 1                           | Status                                                                                                    |
| testvyndalink, Pfizer<br>10/6/2004<br>PAT-46803915                                                                         | VYNDAMAX®                                                                                                    | Reimbursement Support<br>13804318                          | 10/5/2021                                | 😑 In Progress                                                                                              |
|                                                                                                    |                                                                                                    |                                                            |                                          |                                                                                                    |
|                                                                                                    |                                                                                                    |                                                            |                                          |                                                                                                    |
|                                                                                                    |                                                                                                    |                                                            |                                          |                                                                                                    |
|                                                                                                    |                                                                                                    |                                                            |                                          |                                                                                                    |
|                                                                                                    |                                                                                                    |                                                            |                                          |                                                                                                    |
|                                                                                                    |                                                                                                    |                                                            |                                          |                                                                                                    |
| Terms of Use                                                                                                    | Privacy Policy                                                                                                    | onic authorization to receive support from Windal ink. W   | vndaLink offerings are available to reci | idents of the United States                                                                                |
| Pfizer and Puerto Rico o                                                                                                   | only. The product information provided in this sit                                                                                            | e is intended only for residents of the United States and  | Puerto Rico. The products discussed r    | nay have different product                                                                                 |
| labeling in differen                                                                                                    | nt countries.                                                                                                    |                                                            |                                          |                                                                                                    |
| labeling in differen                                                                                                    |                                                                                                    |                                                            |                                          | PP-VDM-USA-0563                                                                                            |
| issening in one e                                                                                                    |                                                                                                    |                                                            |                                          | PP-VDM-USA-0563                                                                                            |
| in the second second second second second second second second second second second second second second second            |                                                                                                    |                                                            |                                          | PP-VDM-USA-0563                                                                                            |
|                                                                                                    |                                                                                                    |                                                            |                                          | PP-VDM-USA-0563                                                                                            |
|                                                                                                    |                                                                                                    |                                                            |                                          | PP-VDM-USA-0563                                                                                            |
|                                                                                                    |                                                                                                    |                                                            |                                          | PP-VDM-USA-0563                                                                                            |
|                                                                                                    |                                                                                                    |                                                            |                                          | PP-VDM-USA-0563                                                                                            |
|                                                                                                    |                                                                                                    |                                                            |                                          | PP-VDM-USA-0563                                                                                            |
|                                                                                                    |                                                                                                    |                                                            |                                          | PP-VDM-USA-0563                                                                                            |
| VyndaLink 🖉                                                                                                    |                                                                                                    |                                                            |                                          | PP-VDM-USA-0563                                                                                            |
|                                                                                                    |                                                                                                    |                                                            |                                          | PP-VDM-USA-0563                                                                                            |
| Vyndalink   Correcting in dirich ei                                                                                        | y Cases My Patients Resources Invite                                                                                                    | e User                                                     |                                          | PP-VDM-USA-0563                                                                                            |
| Patient Enrollment V My                                                                                                    | y Cases My Patients Resources Invite                                                                                                    | e User                                                     |                                          | PP-VDM-USA-0563                                                                                            |
| Patient Enrollment      My                                                                                                 | y Cases My Patients Resources Invite                                                                                                    | e User                                                     |                                          | PP-VDM-USA-0563                                                                                            |
| Patient Enrollment ∨       My         Patient Name       Option                                                            | y Cases My Patients Resources Invit                                                                                                    | e User                                                     | Date of birth                            | PP-VDM-USA-0563                                                                                            |
| Patient Enrollment ∨       My         Patient Name       testvyndalink, Pfizer                                             | Cases My Patients Resources Invite<br>Patient Id<br>PAT-45803915                                                                              | e User<br>Age<br>16 Years                                  | Date of birth<br>10/6/2004               | PP-VDM-USA-0563                                                                                            |
| My Cases<br>Patient Name<br>testvyndalink, Pfizer<br>Mobile<br>(234) 567-8908                                              | Y Cases My Patients Resources Invite<br>Patient Id<br>PAT-45803915<br>Email<br>padmini.mishra2@test.com                                       | e User<br>Age<br>16 Years                                  | Date of birth<br>10/6/2004               | PP-VDM-USA-0563                                                                                            |
| Patient Enrollment V M<br>Patient Name<br>testvyndalink, Pfizer<br>Mobile<br>(234) 567-8908                                | Cases My Patients Resources Invite<br>Patient Id<br>PAT-46803915<br>Email<br>padmini.mishra2@test.com                                         | e User<br>Age<br>16 Years                                  | Date of birth<br>10/6/2004               | PP-VDM-USA-0563                                                                                            |
| Patient Enrollment ∨ M<br>Patient Name<br>testvyndalink, Pfizer<br>(234) 567-8908                                          | Cases My Patients Resources Invite<br>Patient Id<br>PAT-45803915<br>Email<br>padmini.mishra2@test.com                                         | e User<br>Age<br>16 Years                                  | Date of birth<br>10/6/2004               | PP-VDM-USA-0563                                                                                            |
| Patient Enrollment ∨ M<br>Patient Name<br>testvyndalink, Pfizer<br>(234) 567-8908                                          | ✓ Cases My Patients Resources Invite<br>Patient Id<br>PAT-45803915<br>Email<br>padmini.mishra2@test.com                                       | e User<br>Age<br>16 Years                                  | Date of birth<br>10/6/2004               | PP-VDM-USA-0563                                                                                            |
| Patient Enrollment ∨ M<br>My Cases<br>Patient Name<br>testvyndalink, Pfizer<br>Mobile<br>(234) 567-8908                    | Cases My Patients Resources Invite<br>Patient Id<br>PAT-45803915<br>Email<br>padmini.mishra2@test.com                                         | e User<br>Age<br>16 Years                                  | Date of birth<br>10/6/2004               | PP-VDM-USA-0563                                                                                            |
| Case Information                                                                                                    | ✓ Cases My Patients Resources Invite<br>Patient Id<br>PAT-45803915<br>Email<br>padmini.mishra2@test.com                                       | e User<br>Age<br>16 Years                                  | Date of birth<br>10/6/2004               | PP-VDM-USA-0563                                                                                            |
| Patient Enrollment V My Patient Name testvyndalink, Pfizer (234) 567-8908  Case Information                                | Cases My Patients Resources Invite Patient Id PAT-45803915 Email padmini.mishra2@test.com Collec                                              | e User<br>Age<br>16 Years                                  | Date of birth<br>10/6/2004               | PP-VDM-USA-0563<br>Messages My Team My Approvers<br>Mome Telephone<br>(234) 567-8905<br>Completed<br>— Col |
| Patient Enrollment V My Patient Name testvyndalink, Pfizer (234) 567-8908 Case Information Case Type Reimbursement Support | V Cases My Patients Resources Invita Patient Id PAT-46803915 Email padmini.mishra2@test.com Collect Collect Case Sub Type New BV              | e User<br>Age<br>16 Years<br>t / Validate Benefits Details | Date of birth<br>10/6/2004               | PP-VDM-USA-0563                                                                                            |
| Patient Enrollment V M Patient Name testvyndalink, Pfizer (234) 567-8908 Case Information Case Type Reimbursement Support  | V Cases My Patients Resources Invite<br>Patient Id<br>PAT-45803915<br>Email<br>padmini.mishra2@test.com<br>Collect<br>Case Sub Type<br>New BV | e User<br>Age<br>16 Years<br>t / Validate Benefits Details | Date of birth<br>10/6/2004               | PP-VDM-USA-0563                                                                                            |

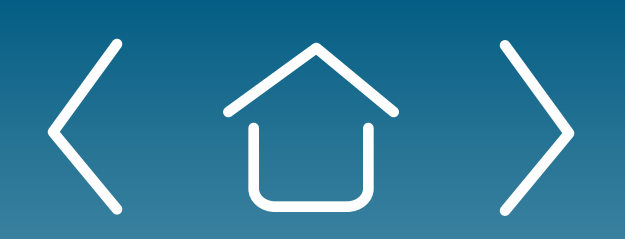

Introduction

Signing Up for the Provider Portal Setting Up Your Office For portal technical support, call the VyndaLink Provider Portal Hotline: 855-764-7357 (Monday-Friday 9ам-5рм ET)

#### **Reviewing Cases for Patients**

To view a list of all your patient's cases, click "My Cases" on the navigation bar. To quickly view cases needing action, scroll down on the home page to the "Cases Need Action" box and select "View Cases."

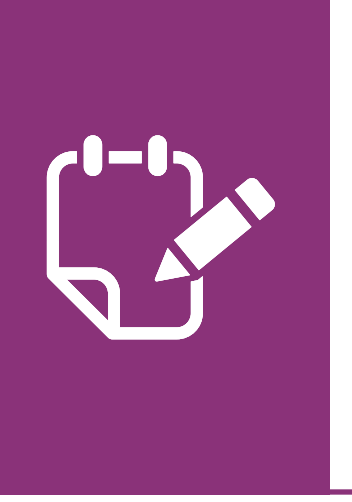

**Note:** If you have at least one patient enrolled, your home page will appear similar to the following example showing a diagram of cases requiring action.

- Click the Patient Name of the case you want to view. It will go to the 2 Case page where you can view Patient Information, Case Information, Related Cases, and Patient Documents.
- Under Patient Information, you will see a task bar showing that case's 3 status and any actions you may need to take.

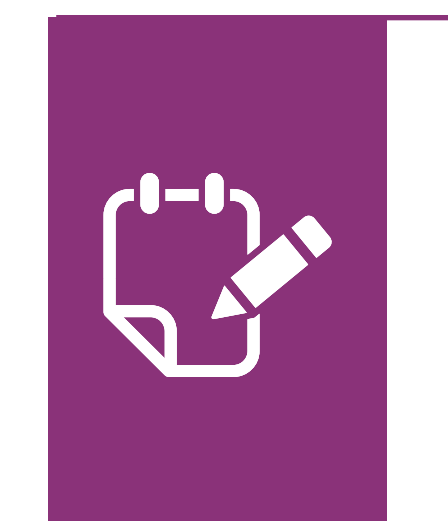

Note: You can set up email notifications on case activity by following instructions on page 7.

Enrolling Patients

Managing **Patient Cases** 

eSignature Registration User Password Information

| My Patients                                                                                                    | ses My Patients Resources Invite U                                                  | 5561                                               |                                                                                                    | Enroll a New Pat                       |
|----------------------------------------------------------------------------------------------------|-------------------------------------------------------------------------------------|----------------------------------------------------|----------------------------------------------------------------------------------------------------|----------------------------------------|
| Active <u>Archived</u>                                                                                                    |                                                                                     |                                                    |                                                                                                    |                                        |
| Filter By   Clear Current Filters                                                                                                    |                                                                                     |                                                    |                                                                                                    |                                        |
| Office Names 💌                                                                                                    | Provider 🔻                                                                          |                                                    | Q Search by Patient First Name or Last Name or Patient Id                                                                                                    |                                        |
| Patient Name ↑                                                                                                    | Brand                                                                               | Provider                                           | Site Actions                                                                                                    |                                        |
| Patient One<br>P-00679634<br>12/12/1938                                                                                                    | VYNDAMAX®                                                                           | HANSA BHAYANI                                      | GOLDEN_SITE_18                                                                                                    |                                        |
| Patient Two<br>P-00678148<br>12/24/1944                                                                                                    | VYNDAMAX*                                                                           | Henry Rolli                                        | Archive the Patient                                                                                                    |                                        |
| Patient Three                                                                                                    | VYNDAMAX®                                                                           | Henry Rolli You are abou                           | t to archive Patient One                                                                                                    |                                        |
|                                                                                                    |                                                                                     | Please provid                                      | le the reason below:                                                                                                    |                                        |
|                                                                                                    |                                                                                     | 3 Select Reas                                      | on                                                                                                    |                                        |
|                                                                                                    |                                                                                     |                                                    |                                                                                                    |                                        |
|                                                                                                    |                                                                                     |                                                    |                                                                                                    | Cancel                                 |
| Vundal ink                                                                                                    |                                                                                     |                                                    |                                                                                                    | Pfizer tes                             |
| WORKERSE           Home         Patient Enrollment 、 My Case                                                                                                    | ses My Patients Resources Invite U                                                  | Jser                                               | Messages My Team My Approv                                                                                                    | Pfizer tes<br>vers                     |
| Mome       Patient Enrollment V       My Cast         My Patients                                                                                                    | ses My Patients Resources Invite U                                                  | Jser                                               | Messages My Team My Approv                                                                                                    | Pfizer tes<br>vers<br>Enroll a New Pat |
| Mome       Patient Enrollment V       My Case         My Patients         Active       Active       Active                                                                                                    | ses My Patients Resources Invite U                                                  | Jser                                               | Image: Second state       Image: Second state         Messages       My Team       My Approv                                                                                                    | Pfizer tes<br>vers<br>Enroll a New Pat |
| Nome Patient Enrollment V My Case   My Patients   Active Archived   Active Archived   Active Archived   Filter By   Clear Current Filters                                                                                                    | ses My Patients Resources Invite U                                                  | Jser                                               | Image: Second state       Image: Second state         Messages       MyTeam       MyApprov                                                                                                    | Pfizer tes<br>vers<br>Enroll a New Pat |
| Nome Patient Enrollment V My Cas   My Patients   Active Archived   Active Archived   Iter By   Clear Current Filters                                                                                                    | ses My Patients Resources Invite U                                                  | Jser                                               | Messages My Team My Approv                                                                                                    | Pfizer tes<br>vers<br>Enroll a New Pat |
| Nome Patient Enrollment V My Case   My Patients   Active Active   Filter By   Clear Current Filters   Office Names     Patient Name 14                                                                                                    | ses My Patients Resources Invite U Provider                                         | Jser                                               | Messages My Team My Approv          Image: Control of the state of the state of                    | Pfizer tes<br>vers<br>Enroll a New Pat |
| Nome Patient Enrollment V My Cas   My Patients   Active Archived   Active Archived   Iter By   Clear Current Filters     Office Names 1   Patient Name 1   Patient One   P-00679634   12/12/1938                                                                                                    | ses My Patients Resources Invite U Provider Provider Brand VYNDAMAX*                | Diser Provider HANSA BHAYANI                       | Messages My Team My Approv<br>My Search by Patient First Name or Last Name or Patient Id<br>Site Actions<br>GOLDEN_SITE_18                                                                                                    | Pfizer tes<br>vers                     |
| Nome Patient Enrollment V My Case   My Patients   Active Actived   Active Actived   Active Actived   Iter By   Clear Current Filters     Office Names   Patient Name 1   Patient One   P-00679634   12/12/1938                                                                                                    | ses My Patients Resources Invite U Provider Provider Brand VYNDAMAX*                | Jser Provider HANSA BHAYANI Henry                  | Image: Researce   Message   My Team   My Team <td>Pfizer tes<br/>vers<br/>Enroll a New Pat</td>                                                                                                    | Pfizer tes<br>vers<br>Enroll a New Pat |
| Nome Patient Enrollment V My Case   My Patients   Active Archived   Active Archived   Jetter By   Clear Current Filters   Patient Name 1   Patient Name 1   Patient One   P-00579634   12/12/1938                                                                                                    | ses My Patients Resources Invite U Provider Provider Brand VYNDAMAX® VYNDAMAX®      | Jser Provider HANSA BHAYANI Henry You are about to | Image: Reside of the second second secon | Pfizer tes<br>vers                     |
| Nome Patient Enrollment V My Case   My Patients   Active Archived   Active Archived   Office Names   Patient Name 1   Patient One   P-00679634   12/12/1938                                                                                                    | ses My Patients Resources Invite U Provider Provider Brand VYNDAMAX®                | Jser Provider HANSA BHAYANI Henry You are about to | Interview Patient One                                                                                                    | Pfizer tes<br>vers<br>Enroll a New Pat |
| Image: Constraint of the second second s | ses My Patients Resources Invite U Provider Provider Brand VYNDAMAX* SSS! NUMBAMAX* | Jser Provider HANSA BHAYANI Henry You are about to | Resards With an Article<br>Resards With an Article<br>Resards Market or Patient Id<br>Site Actions<br>COLDEN_SITE_18<br>COLDEN_SITE_18<br>Unarchive Patient One<br>Unarchive Patient One                                                                                                    | Pfizer tes<br>vers<br>Enroll a New Pat |

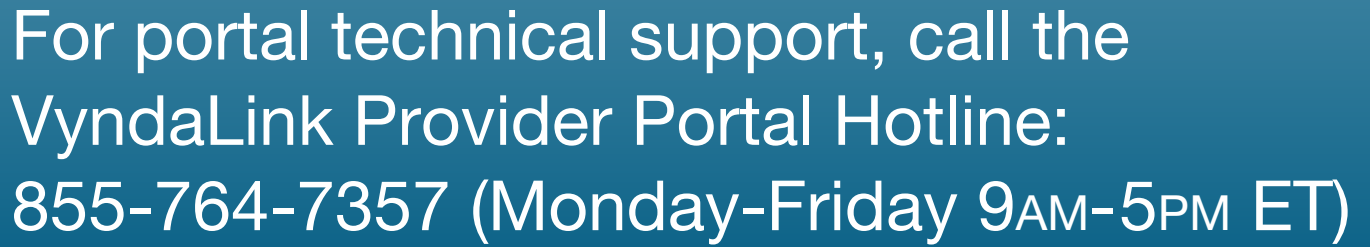

# **Archiving and Unarchiving Patients**

#### **Archiving Patients**

- Click the "My Patients" tab on the portal's navigation panel. Under the "Active" section, you will see a list of all active patients.
- Click the "Archive" box for the patient you want to archive.
- Select the reason, then press "Archive." The patient's information will 3 no longer appear on the "Active" section.

#### **Unarchiving Patients**

- Click the "Archived" tab on the "My Patients" page to view all archived patients. Find the patient entry for the patient you want to unarchive.
- Under the Actions section of the patient's entry, click "Unarchive." 2 Press "Unarchive" on the pop-up box. The patient's information will no longer appear in the Archived section.

Up office

**Enrolling Patients** 

Managing **Patient Cases** 

eSignature Registration **User Password** Information

| lome                                     | Patient Enrollment 🗸                                                                                                    | My Cases                                                                                                  | My Patients                                                               | Resources                                                | Invite User                                                              |                                                                                          |
|------------------------------------------|----------------------------------------------------------------------------------------------------|----------------------------------------------------------------------------------------------------|---------------------------------------------------------------------------|----------------------------------------------------------|--------------------------------------------------------------------------|------------------------------------------------------------------------------------------|
| Welc                                     | ome, Healthcare Provider                                                                                                    |                                                                                                    |                                                                           |                                                          |                                                                          |                                                                                          |
| The V<br>your                            | VyndaLink Provider Portal is a<br>objective.                                                                                                    | n efficient tool                                                                                          | created for healt                                                         | hcare profession                                         | nals and their office stat                                               | ff to enroll and manage their patient                                                    |
| Electro                                  | onic Services                                                                                                    |                                                                                                    |                                                                           |                                                          |                                                                          |                                                                                          |
|                                          |                                                                                                    | Vy                                                                                                    | ndaLink ల<br>Excarge Jacobs<br>Reserver, 1997 December                    |                                                          |                                                                          |                                                                                          |
| ef                                       | PA                                                                                                    | Hom                                                                                                    | ne – Patient Enrollment 🗸 – M                                             | Ay Cases My Patients Re                                  | sources Invite User                                                      |                                                                                          |
| R/<br>fo                                 | equest Electronic Prior Author<br>or the prescribed patient there                                                                                                    | rization<br>apy                                                                                           | Electronic                                                                | Prior Autho                                              | rization                                                                 |                                                                                          |
|                                          |                                                                                                    |                                                                                                    |                                                                           | P                                                        | ease fill out the required information belo                              | ow to continue with electronic prior authorization                                       |
| 3                                        | Start ePA                                                                                                    |                                                                                                    | 2                                                                         | *Select the office where the patie                       | nt is being seen.                                                        | Select the patients prescribing physician.     Search provider.                          |
|                                          |                                                                                                    |                                                                                                    |                                                                           | Please select the patient you are     Search nation      | submitting a request for:                                                | Please select the payer the prior authorization is being submitted to.     Search yeaver |
|                                          |                                                                                                    | _                                                                                                    |                                                                           | Please select one product being                          | prescribed to this patient.                                              | of pearty baker.                                                                         |
|                                          |                                                                                                    |                                                                                                    |                                                                           | (                                                        |                                                                          |                                                                                          |
|                                          |                                                                                                    |                                                                                                    |                                                                           | Q Search product.                                        |                                                                          |                                                                                          |
|                                          |                                                                                                    |                                                                                                    |                                                                           | Q Search product.<br>Note: You v<br>Please disa          | vill be redirected to an external platform ble your popup blocker.       | to continue with the electronic prior authorization process.                             |
| /yn                                      | daLink 💉                                                                                                    |                                                                                                    |                                                                           | Q Search product.<br>Note: You v<br>Please disa<br>Back  | vill be redirected to an external platform ble your popup blocker.       | to continue with the electronic prior authorization process.                             |
| <b>/yn</b><br>Reimburse                  | Connecting Access,<br>ement, and Education                                                                                                    |                                                                                                    |                                                                           | Q. Search product.<br>Note: You v<br>Please disa<br>Back | vill be redirected to an external platform ble your popup blocker.       | to continue with the electronic prior authorization process.                             |
| <b>Jyn</b><br>Reimburse<br>Authorization | Connecting Access,<br>ement, and Education                                                                                                    | bmission                                                                                                  |                                                                           | Q, Search product.<br>Note: You v<br>Please disa<br>Back | vill be redirected to an external platform ble your popup blocker.       | to continue with the electronic prior authorization process.                             |
| <b>/yn</b><br>Reimburse<br>Authorizaban  | Connecting Access,<br>ement, and Education<br>Prior Authorization Sul<br>Prior Authorization Sul<br>Send a Case Link                                                                                                    | bmission<br>us: Created                                                                                   |                                                                           | Q. Search product.<br>Note: You V<br>Please disa         | vill be redirected to an external platform ble your popup blocker.       | to continue with the electronic prior authorization process.                             |
| Authorization                            | Connecting Access,<br>ement, and Education<br>Prior Authorization Sul<br>Prior Authorization Sul<br>Send a Case Link<br>Patient                                                                                                    | bmission<br>ws: Created                                                                                   |                                                                           | Q. Search product.<br>Note: You N<br>Please disa         | vill be redirected to an external platform ble your popup blocker.       | to continue with the electronic prior authorization process.                             |
| Authorization                            | Connecting Access,<br>ement, and Education<br>Prior Authorization Sul<br>Prior Authorization Sul<br>Send a Case Link<br>Patient<br>Patient<br>Gender: Male<br>DOB: 04/21/2000                                                                                                    | bmission<br>us: Created                                                                                   |                                                                           | Q. Search product.                                       | vill be redirected to an external platform to<br>ble your popup blocker. | to continue with the electronic prior authorization process.                             |
| Authorization                            | Connecting Access,<br>ement, and Education<br>Prior Authorization Sul<br>Prior Authorization Sul<br>Prior Authorization Sul<br>Send a Case Link<br>Patient<br>Patient<br>Patient<br>epa summer<br>Gender: Male<br>DOB: 04/21/2000                                                                                                    | bmission<br>us: Created                                                                                   |                                                                           | Q. Search product.                                       | vill be redirected to an external platform of<br>ble your popup blocker. | to continue with the electronic prior authorization process.                             |
| Authorization                            | Connecting Access,<br>ement, and Education<br>Prior Authorization Sul<br>Prior Authorization Sul<br>Send a Case Link<br>Patient<br>Patient<br>DOB: 04/21/2000<br>Prescriber<br>Name: Pf2er ptotwo<br>NBP: 2245655002                                                                                                    | bmission<br>ws: Created                                                                                   |                                                                           | Q Search product.                                        | vill be redirected to an external platform to<br>ble your popup blocker. | to continue with the electronic prior authorization process.                             |
| <b>/yn</b><br>Reimburse                  | Connecting Access,<br>ement, and Education<br>Prior Authorization Sul<br>Prior Authorization Sul<br>Prior Authorization Sul<br>Send a Case Link<br>Patient<br>Patient<br>Patient<br>epa summer<br>Gender: Male<br>DOB: 04/21/2000<br>Prescriber<br>Name: Pf2er protwo<br>NPI: 2345657987<br>Phone: 23456578987                                                                                                    | bmission<br>us: Created                                                                                   |                                                                           | Q. Search product.                                       | vill be redirected to an external platform to<br>ble your popup blocker. | to continue with the electronic prior authorization process.                             |
| Authorization                            | Connecting Access,<br>ement, and Education<br>Prior Authorization Sul<br>Prior Authorization Sul<br>Prior Authorization Sul<br>Send a Case Link<br>Patient<br>Patient<br>Patient<br>Cender: Male<br>DOB: 04/21/2000<br>Prescriber<br>Name: Pf2er protwo<br>NPI: 2345657987<br>Phone: 234567987                                                                                                    | bmission<br>us: Created                                                                                   |                                                                           | Q. Search product.                                       | vill be redirected to an external platform to<br>ble your popup blocker. | to continue with the electronic prior authorization process.                             |
| Authorizaban                             | Connecting Access,<br>ement, and Education<br>Prior Authorization Sufficient<br>Send a Case Link<br>Patient<br>Patient<br>Patien | bmission<br>us: Created<br>(3)                                                                            | E, LIQUID FILLED (0069873030                                              | Q. Search product.<br>Note: You Y<br>Please disa<br>Back | vill be redirected to an external platform to<br>ble your popup blocker. | to continue with the electronic prior authorization process.                             |
| Authorization                            | Connecting Access, ement, and Education         Prior Authorization Sutters         Prior Authorization Sutters         Send a Case Link         Patient         Patient:         Patient:         Connecting Access, ement, and Education         Prior Authorization Sutters         Send a Case Link         Patient:         Patient:                                                                                                    | bmission<br>us: Created<br>(Cartana<br>ax) 61 mg/1 ORAL CAPSUL                                            | E, LIQUID FILLED (0069-873030                                             | Q. Search product.<br>Note: You N<br>Please disa<br>Back | vill be redirected to an external platform to<br>ble your popup blocker. | to continue with the electronic prior authorization process.                             |
| Authorization                            | Connecting Access,<br>ement, and Education<br>Prior Authorization Sub<br>Prior Authorization Sub<br>Send a Case Link<br>Patient<br>Patient epa summer<br>Gender: Male<br>DOB: 04/21/2000<br>Prescriber<br>Name: Pf2er protwo<br>NPI: 2345657987<br>Phone: 2345679897<br>Drug: Ta famidis (V)ndam<br>ND C: 0006987 3030                                                                                                    | bmission<br>us: Created<br>hax) 61 mg/1 ORAL CAPSUL<br>tion                                               | E, LIQUID FILLED (0069.873030                                             | Q Search product.                                        | vill be redirected to an external platform to<br>ble your popup blocker. | to continue with the electronic prior authorization process.                             |
| Authorization                            | Connecting Access,<br>ement, and Education<br>Prior Authorization Sul<br>Prior Authorization Sul<br>Send a Case Link<br>Patient<br>Patient epa summer<br>Gender: Male<br>DOB: 04/21/2000<br>Prescriber<br>Name: Pf2er protwo<br>NPI: 2345657987<br>Phone: 2345657987<br>Phone: 2345678987<br>Drug<br>Drug: Tatamidis (V)ndam<br>ND C: 0006987 3030                                                                                                    | bmission<br>us: Created<br>tax) 61 mg/1 ORAL CAPSUL<br>tion<br>Aethor<br>prigate form. If no form is four | E, LIQUID FILLED (0069.873030<br>a<br>nd, please revert to the manual pro | Q Search product.                                        | vill be redirected to an external platform to<br>ble your popup blocker. | to continue with the electronic prior authorization process.                             |

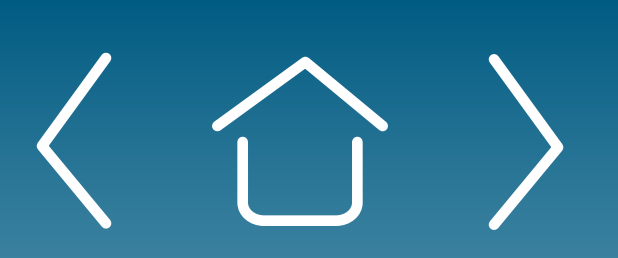

Introduction

Signing Up for the Provider Portal Setting Up Your Office

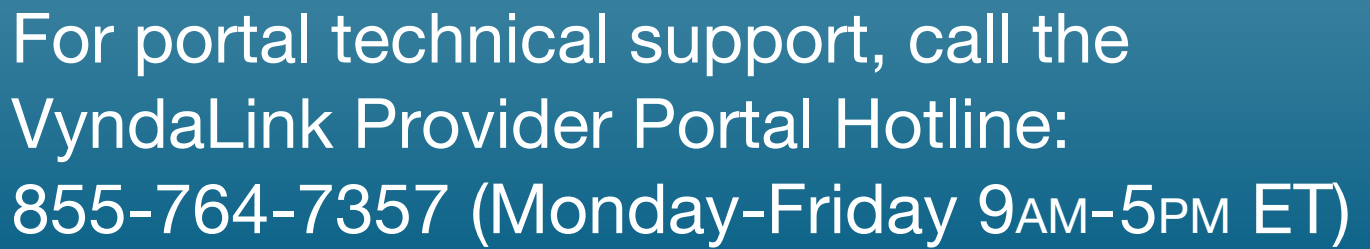

# **Creating Electronic Prior Authorizations (ePA)**

- Navigate to the portal's home page. Under the "Electronic Services" heading, click "Start ePA."
- Complete required fields, then press "Continue." 2

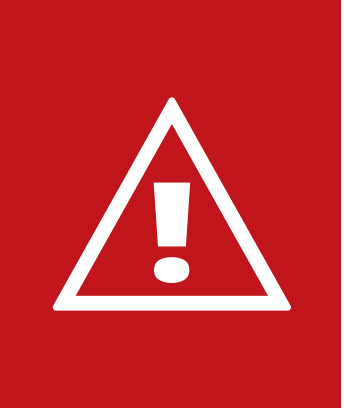

**Alert:** The patient must first be enrolled and found in the Provider Portal before submitting an ePA for the patient.

- In the Prior Authorization platform, you will see that the prior 3 authorization status is marked as "Created" and you will have the option to send a case link.
  - Under Payer PA Form Selection, select the payer. Then, select the appropriate form from the list.

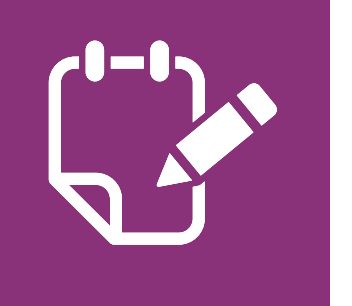

Note: If no form is found, please revert to the manual process.

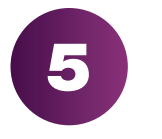

Click "Next Step."

Enrolling Patients

Managing **Patient Cases** 

eSignature Registration User Password Information

|                  |                                                                                                    | Welcome Pfizer protive                                                                                                    |
|------------------|----------------------------------------------------------------------------------------------------|----------------------------------------------------------------------------------------------------|
| or Authorization | Prior Authorization Sulemission                                                                                                    |                                                                                                    |
|                  | Prior Authorization Status: Open                                                                                                    |                                                                                                    |
| 6                | Sehetate PDF Cance Fax PA Form Send a Case Link                                                                                                    | Octoreb                                                                                                    |
|                  | Sent Called Number                                                                                                    | Status                                                                                                    |
|                  |                                                                                                    |                                                                                                    |
|                  | Patient                                                                                                    | Colleg                                                                                                    |
|                  | Patient: epa summer                                                                                                    | Address: New yerk                                                                                                    |
|                  | Gender: Male<br>DOB: 04/21/2000                                                                                                    | City, State Zip: ACKWORTH, IA 50001<br>Primary Phone:                                                                                |
|                  |                                                                                                    |                                                                                                    |
|                  | Prescriber                                                                                                    | Collap                                                                                                    |
|                  | Name: Pilzer protwo NPI: 2345657987                                                                                                    | Address: Caliofnia<br>City, State ZIP: STEPHENSPORT KY 40170                                                                         |
|                  | Phone: 2345678987                                                                                                    | Fax: 4567898645                                                                                                    |
|                  | Drug                                                                                                    |                                                                                                    |
|                  | Drug: Tafamidis (Vyndamax) 61 mg/1 ORAL CAPSULE, LIQUID FILLED (0069-873030)<br>NDC: 00069873030                                                        | Days Supply:<br>Quantity: 1 Carten                                                                                                   |
|                  | Questions & Answers                                                                                                    |                                                                                                    |
|                  | Prior Authorization Request                                                                                                    |                                                                                                    |
|                  | What are the directions for use?                                                                                                    |                                                                                                    |
|                  | What is the diagnosis?                                                                                                    |                                                                                                    |
|                  | What is the ICD Code?                                                                                                    |                                                                                                    |
|                  | What is the expected length of therapy?                                                                                                    |                                                                                                    |
|                  | Is this request for a continuation of therapy?<br>Ves<br>No                                                                                             |                                                                                                    |
|                  | Sussedies Information                                                                                                    |                                                                                                    |
|                  | Selart a file                                                                                                    | Chanse Bemore                                                                                                    |
|                  | Please uplead any supporting documentation that you believe may help the Payer evaluate your case. Th Policy) Permitted formats are PDF. PNG, and TJFF. | is may include Medical Records. Letter of Medical Necessity. Previous Communication from Payer (e.g., Denials, Approvals, or Medical |
|                  | Signature                                                                                                    |                                                                                                    |
| •                | Please include a signature to complete the pa                                                                                                    |                                                                                                    |
|                  | Sign above<br>Clear Save Cancel                                                                                                    |                                                                                                    |
|                  | Sign                                                                                                    |                                                                                                    |
|                  | Save Provress Submit                                                                                                    |                                                                                                    |

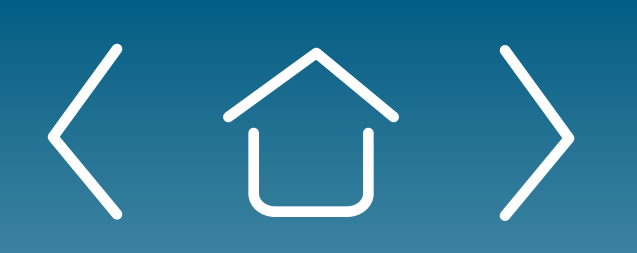

Introduction

Signing Up for the Provider Portal Setting Up Your Office

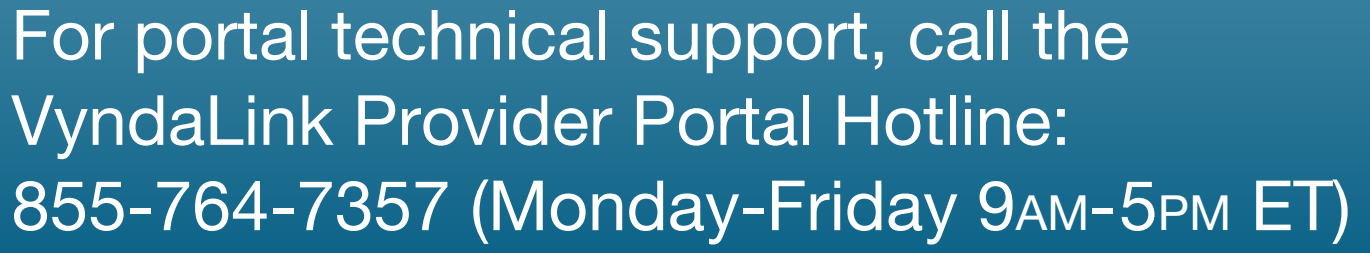

# **Creating Electronic Prior** Authorizations (ePA) (cont'd)

After clicking "Next Step," the Prior Authorization Status will be 6 marked as "Open." Click the appropriate button to generate a PDF.

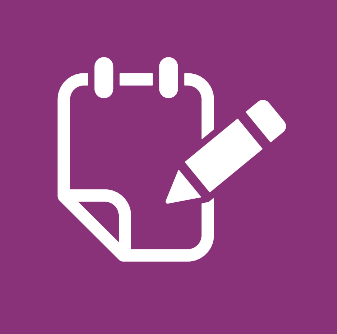

**Note:** You can see the status of any fax sent in the Prior Authorization Submission section.

- Fill out the Questions and Answers section with the patient's information. Under the Supporting Information section, upload any documents with supporting information to help the payer evaluate your case.
- Click "Sign" to electronically sign the form. Press "Submit."
- After submitting the PA request, you will be redirected to the patient's case page. When the prior authorization is completed, you will see its status updated on this page.

Enrolling Patients

Managing **Patient Cases** 

eSignature Registration **User Password** Information

| папк уоц                                 | for submitting your enrollment request:                                                                                                    |
|------------------------------------------|----------------------------------------------------------------------------------------------------|
| Pharmacy: V                              | YNDAMAX                                                                                                    |
|                                          | ebytest Vyndalink is covered by CIGNA PHARMACY SVCS UNSPEC                                                                                                    |
|                                          | Your patient may pay as little as 20%.<br>For an annual max of up to \$40000                                                                                                    |
| 6.75                                     | Please click on your Case to see additional details about your patient's<br>coverage.                                                                                                    |
| you would like<br>ate that the ca        | e to view the status of the enrollment, please navigate to the <b>Case List View</b> . Plea<br>se(s) you just created may take several minutes to appear on your list.                                                                                                    |
| you would like                           | to onroll another patient, click here.                                                                                                    |
|                                          | ی بنی View and Download Forollesent Form                                                                                                    |
|                                          |                                                                                                    |
|                                          |                                                                                                    |
|                                          |                                                                                                    |
|                                          |                                                                                                    |
| ources Inviti                            | e User                                                                                                    |
| ources Invito                            | e User                                                                                                    |
| wrces Invite<br>'hank you                | for submitting your enrollment request!                                                                                                    |
| wrces Invite                             | • User<br>for submitting your enrollment request!                                                                                                    |
| hank you                                 | for submitting your enrollment request!                                                                                                    |
| hank you                                 | for submitting your enrollment request!<br>YNDAMAX<br>ebytest Vyndalink is covered by CIGNA PHARMACY SVCS UNSPEC                                                                                                    |
| hank you                                 | e User<br>for submitting your enrollment request!<br>YNDAMAX<br>ebvtest Vyndalink is covered by CIGNA PHARMACY SVCS UNSPEC<br>with a prior authorization (ePA)                                                                                                    |
| hank you                                 | e User<br>for submitting your enrollment request!<br>/YNDAMAX<br>ebvtest Vyndalink is covered by CIGNA PHARMACY SVCS UNSPEC<br>with a prior authorization (ePA)                                                                                                    |
| hank you                                 | e User<br>for submitting your enrollment request!<br>YNDAMAX<br>ebvtest Vyndalink is covered by CIGNA PHARMACY SVCS UNSPEC<br>with a prior authorization (ePA)<br>Click below to start the ePA process.                                                                                                    |
| hank you                                 | e User<br>for submitting your enrollment request!<br>YNDAMAX<br>ebvtest Vyndalink is covered by CIGNA PHARMACY SVCS UNSPEC<br>with a prior authorization (ePA)<br>Click below to start the ePA process.<br>ePA                                                                                                    |
| hank you Pharmacy: V                     | e User<br>for submitting your enrollment request!<br>MNDAMAX<br>ebvtest Vyndalink is covered by CIGNA PHARMACY SVCS UNSPEC<br>with a prior authorization (ePA)<br>Click below to start the ePA process.                                                                                                    |
| hank you                                 | e User for submitting your enrollment request!  MNDAMAX ebvtest Vyndalink is covered by CIGNA PHARMACY SVCS UNSPEC with a prior authorization (ePA)  Click below to start the ePA process.                                                                                                    |
| hank you Pharmacy: V                     | e User for submitting your enrollment request!  YNDAMAX ebvtest Vyndalink is covered by CIGNA PHARMACY SVCS UNSPEC with a prior authorization (ePA)  Click below to start the ePA process.  ePA Please click on your Case to see additional details about your patient's coverage.                                                                                                    |
| vinces Invite<br>hank you<br>Pharmacy: V | e User  for submitting your enrollment request!  YNDAMAX  ebvtest Vyndalink is covered by CIGNA PHARMACY SVCS UNSPEC with a prior authorization (ePA)  Click below to start the ePA process.  ePA  Please click on your Case to see additional details about your patient's coverage.  to view the status of the enrollment, please navigate to the Case List View. Please se(s) you just created may take several minutes to appear on your list.                                     |
| vou would like                           | e User for submitting your enrollment request!  YNDAMAX ebvtest Vyndalink is covered by CIGNA PHARMACY SVCS UNSPEC with a prior authorization (ePA)  Click below to start the ePA process.  ePA Please click on your Case to see additional details about your patient's coverage.  to view the status of the enrollment, please navigate to the Case List View. Please se(s) you just created may take several minutes to appear on your list. to enroll another patient, click here. |

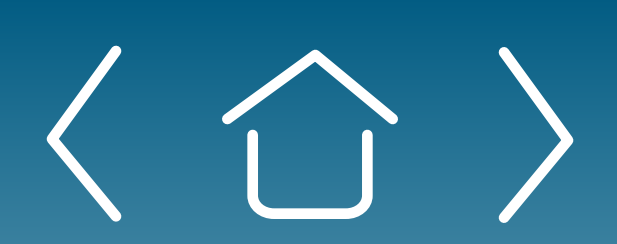

Introduction

Signing Up for the Provider Portal Setting Up Your Office

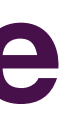

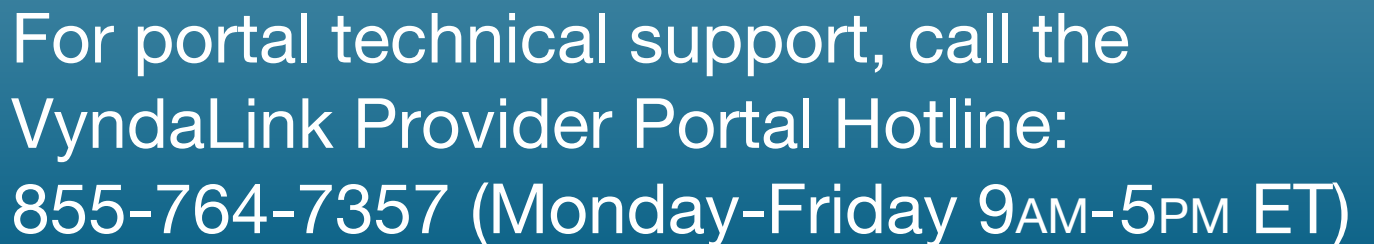

# **Understanding Electronic Benefits Verification (eBV) Outcomes**

Once the eBV process has been completed for a patient, you will receive messages telling you the eBV results.

- **Message 1:** Patient is Covered–If the patient's medical treatment is covered by their payer's plan, you will receive a message showing the percentage the patient may pay for the treatment and their annual maximum coverage for that treatment. If the patient's pharmacy treatment is covered, you will receive an equivalent message.
- **Message 2:** Patient is covered with an ePA-If the patient's medical 2 or pharmacy treatment is covered with a prior authorization, you will receive the following message. To start the ePA process, click the "ePA" button.

Enrolling Patients

Managing **Patient Cases** 

eSignature Registration **User Password** Information

|                                                                                                    |                                                                                                    | Messages My Team                                                                                                    | My Approvers                                                                                                    |
|----------------------------------------------------------------------------------------------------|----------------------------------------------------------------------------------------------------|----------------------------------------------------------------------------------------------------|----------------------------------------------------------------------------------------------------|
| Home Patient Enrollment 🗸 My Cases M                                                                                                    | ly Patients Resources Invite User                                                                                                    |                                                                                                    |                                                                                                    |
| Secure Messaging                                                                                                    |                                                                                                    |                                                                                                    |                                                                                                    |
| Inbox Archive                                                                                                    |                                                                                                    | New Secure Message                                                                                                    |                                                                                                    |
|                                                                                                    | 150                                                                                                    | New Secure Message                                                                                                    |                                                                                                    |
| + New Secure Message                                                                                                    | * Is this Patient or Site Message?                                                                                                    |                                                                                                    |                                                                                                    |
|                                                                                                    | 3                                                                                                    |                                                                                                    |                                                                                                    |
|                                                                                                    | * Subject                                                                                                    |                                                                                                    |                                                                                                    |
|                                                                                                    |                                                                                                    |                                                                                                    |                                                                                                    |
|                                                                                                    | * Message                                                                                                    |                                                                                                    |                                                                                                    |
|                                                                                                    |                                                                                                    |                                                                                                    |                                                                                                    |
|                                                                                                    | Attachments                                                                                                    |                                                                                                    |                                                                                                    |
|                                                                                                    | *Allowed file types: .gif,.png,.docx,.doc,.pdf,.bm<br>*Maximum file size: 4.5 MB                                                                               | p,.xlsx,.xls,.txt,.jpg,.tiff,.tif                                                                                                    |                                                                                                    |
|                                                                                                    | *Maximum number of files: 5                                                                                                    |                                                                                                    |                                                                                                    |
|                                                                                                    | A Unload Files Or dree files                                                                                                    |                                                                                                    |                                                                                                    |
|                                                                                                    |                                                                                                    |                                                                                                    | Ca                                                                                                    |
|                                                                                                    |                                                                                                    |                                                                                                    |                                                                                                    |
|                                                                                                    |                                                                                                    |                                                                                                    |                                                                                                    |
| Secure Messaging                                                                                                    |                                                                                                    |                                                                                                    |                                                                                                    |
|                                                                                                    |                                                                                                    |                                                                                                    |                                                                                                    |
| Inbex Archive                                                                                                    |                                                                                                    |                                                                                                    |                                                                                                    |
| Inbex Archive 6                                                                                                    |                                                                                                    |                                                                                                    | - Cel                                                                                                    |
| Inbex Archive 6                                                                                                    |                                                                                                    |                                                                                                    | — Cel                                                                                                    |
| Inbex Archive 6                                                                                                    |                                                                                                    |                                                                                                    | — Ceit                                                                                                    |
| hbex Ardive 6<br>+ New Secure Message<br>Santhosh, Provider - test message                                                                                                    | ge (0) - 0 day(s) ago                                                                                                    |                                                                                                    | — Celt                                                                                                    |
| hbex Ardive 6                                                                                                    | ge (0) - 0 day(s) ago                                                                                                    | Mark as Read Multi- Ulinteral                                                                                                    | - Cei                                                                                                    |
| + New Secure Message Santhosh, Provider - test message Participant(s): Santhosh, Provider                                                                                                    | ge (0) - 0 day(s) ago                                                                                                    | Mark as Read 📓 Mark at Linnaud                                                                                                    | - Cei                                                                                                    |
| hbex Archive<br>Archive<br>Archive<br>Archive<br>Mew Secure Message<br>Santhosh, Provider - test message<br>Participant(s): Santhosh, Provider<br>Brand: VYNDAMAX<br>Program: VyndaLink<br>Patient:                                                                                                    | ge (0) - 0 day(s) ago                                                                                                    | Mark as Read 🜌 Mark as Inneud                                                                                                    | - Cel                                                                                                    |
| Archive     Archive     A | ge (0) - 0 day(s) ago                                                                                                    | Mark as Read 💌 Mark at Illinaad                                                                                                    | Archive 4                                                                                                    |
| Index       Archive         Image: Market State       Image: Market State         Image: Market State       Santhosh, Provider - test message         Image: Market State       Santhosh, Provider - test message         Image: Market State       Site: Test Site         Subject:       test message         Image: From       From                                                                                                    | ge (0) - 0 day(s) ago                                                                                                    | Mark as Read Submitted                                                                                                    | Archive                                                                                                    |
| Inbex       Archive         Image: Participant(s):       Santhosh, Provider - test message         Santhosh, Provider - test message         Brand:       VYNDAMAX         Program:       Vynolalink         Patient:       Site:         Site:       Test Site         Subject:       test message         Image: Prom       Provider Test                                                                                                    | ge (0) - 0 day(s) ago                                                                                                    | Submitted          Image: Control of the second second se                                | Archive Archive View View Deta                                                                                                    |
| Index       Archive         Image: Mean of the second descent frequency of the second descent frequency of the second descen                                                              | ge (0) - 0 day(s) ago                                                                                                    | Mark as Read Mark and Mark as Read           Submitted           0         Thursalay, April 22, 2021, 06:35 PM                                                                                                    | Archive  View View Deta                                                                                                    |
| Index       Archive         Image: New Secure Message         Image: New Secure Message         Santhosh, Provider - test message         Participant(s):         Santhosh, Provider - test message         Brand:       VYNDAMAX         Program:       Vynolalink         Patient:       Site: Test Site         Subject:       test message         Image: Provider Test       Santhosh, Provider - Message test                                                                                                    | ge (0) - 0 day(s) ago<br>V Message V Attachments<br>Test<br>est (0) - 13 day(s) ago                                                                            | Submitted          Image: Submitted         1                                                                                                    | Archive     Archive     View     View                                                                                                    |
| Index       Archive         Image: Participant(s):       Santhosh, Provider - test message         Brand:       VYNDAMAX         Program:       Vynelalink         Patient:       Site:         Site:       Test Site         Subject:       test message         Image: Provider Test       Provider Test         Santhosh, Provider - Message test                                                                                                    | ge (0) - 0 day(s) ago<br>V Message V Attachments<br>Test<br>est (0) - 13 day(s) ago                                                                            | Mark as Read Landow and American American Ameri<br>American American American American American American American American American American American American American American American American American American American American American American American American American American | Archive  View  View  Eachive  Archive                                                                                                    |
| Index       Archive         Image: New Secure Message         Santhosh, Provider - test message         Participant(s):         Santhosh, Provider - test message         Brand:       VYNDAMAX         Program:       Vynolalink         Patient:       Site: Test Site         Subject:       test message         Image: Prowider Test       Santhosh, Provider - Message test                                                                                                    | ge (0) - 0 day(s) ago<br>V Message V Attachments<br>Test<br>est (0) - 13 day(s) ago                                                                            | Mark as Read           Mark as Read           Submitted           0         Thurselay, April 22, 2021. 06:35 PM                                                                                                    | Archive  View View  View  Eta                                                                                                    |
| Index       Archive         Image: Archive       Image: Archive         Image: Archive       Image: Archive </td <td>ge (0) - 0 day(s) ago<br/>V Message V Attachments<br/>Test<br/>est (0) - 13 day(s) ago</td> <td>Mark as Read     Submitted     0   Thursalay, April 22, 2021, 06:35 PM</td> <td><ul> <li>Ceil</li> <li>Archive</li> <li>View</li> <li>View Detail</li> <li>Archive</li> <li>Archive</li> </ul></td>                                                                                                    | ge (0) - 0 day(s) ago<br>V Message V Attachments<br>Test<br>est (0) - 13 day(s) ago                                                                            | Mark as Read     Submitted     0   Thursalay, April 22, 2021, 06:35 PM                                                                                                    | <ul> <li>Ceil</li> <li>Archive</li> <li>View</li> <li>View Detail</li> <li>Archive</li> <li>Archive</li> </ul>                                                                                                    |
| Inbex       Archive         Image: New Secure Message         Santhosh, Provider - test message         Participant(s):         Santhosh, Provider - test message         Program:         VYNDAMAX         Program:         Vynolalink         Patient:         Site:         Test Site         Subject:         test message         From         Previder Test         Santhosh, Provider - Message test         Santhosh, Provider - Message test                                                                                                    | ge (0) - 0 day(s) ago<br>V Message V Attachments<br>Test<br>est (0) - 13 day(s) ago                                                                            | Mark as Read  Mark as Read  M    | Archive  Archive Archive Archive Arc |
| Inbex       Ardive         Imbex       Ardive         Imbex       Ardive         Imbex       Participant(s):         Santhosh, Provider - test message         Brand:       VYNDAMAX         Program:       VyndaLink         Patient:       Site:         Site:       Test Site         Subject:       test message         Image: Prowider Test       Santhosh, Provider - Message test         Santhosh, Provider - Message test       Santhosh, Provider - Message test                                                                                                    | ge (0) - 0 day(s) ago<br>V Message V Attachments<br>Test<br>est (0) - 13 day(s) ago<br>est (0) - 6 day(s) ago                                                  | Mink as Read  Mink as Read  M    | Archive Archive View View Eta Archive Move thread to                                                                                                    |
| Index       Archive         Image: New Secure Message         Image: New Secure Message         Santhosh, Provider - test message         Image: New Secure Message         Image: New Secure Messag                                                                                                    | ge (0) - 0 day(s) ago<br>V Message V Attachments<br>Test<br>est (0) - 13 day(s) ago<br>est (0) - 6 day(s) ago                                                  | Mark as Read  Mark as Read  Mark as Read  Submitted  1 Thursalay, April 22, 2021, 06:35 PM                                                                                                    | Archive View View Eta                                                                                                    |
| Archive     Archive     A | ge (0) - 0 day(s) ago<br>V Message V Attachments<br>Test<br>est (0) - 13 day(s) ago                                                                            | Mark as Read  Mark as Read  M    | Archive  Archive  Archive  Archive  Move thread to                                                                                                    |
| Archive     Archive     Archive     Archive     Archive     Archive     Archive     Archive     Archive     Archive     Archive     Archive     Archive     Archive     Archive     Archive     Archive     Archive     Archive     Archive     Santhosh, Provider - test message     Archive     Archive     | ge (0) - 0 day(s) ago<br>V Message V Attachments<br>Test<br>est (0) - 13 day(s) ago                                                                            | Mark as Read Submitted 0 Thursday, April 22, 2021, 06:95 PM                                                                                                    | Archive Archive Archi |
| Archive     Archive     A | ge (0) - 0 day(s) ago<br>V Message V Attachments<br>Test<br>est (0) - 13 day(s) ago<br>est (0) - 6 day(s) ago<br>X Message V Attachments                       | Mark as Read Submitted 0 Thursalay, April 22, 2021, 06:35 PM                                                                                                    | Archive  Archive  Archive  Move thread to  View                                                                                                    |
| Inbex Archive                                                                                                    | ge (0) - 0 day(s) ago<br>V Message V Attachments Test<br>est (0) - 13 day(s) ago<br>est (0) - 6 day(s) ago<br>V Message V Attachments<br>ypkinabdhp gagprizmzy | Mark & Read Submitted   Image: Submitted     Image: Submitted     Image: Submitted </td <td>Archive  Archive  View  View  View  View  View  View  View  View  View  View  View  View  View  View  View  View  View  View  View  View  View  View  View  View  View  View View</td>                                                                                                    | Archive  Archive  View  View  View  View  View  View  View  View  View  View  View  View  View  View  View  View  View  View  View  View  View  View  View  View  View  View View                                                                                                    |

Introduction

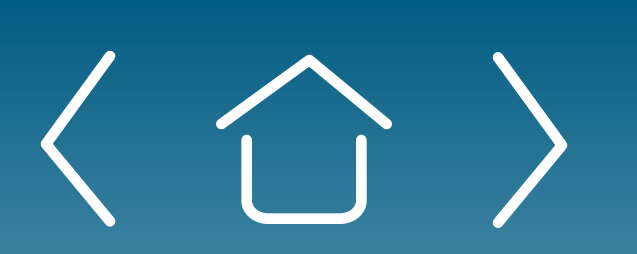

Signing Up for the Provider Portal Setting Up Your Office

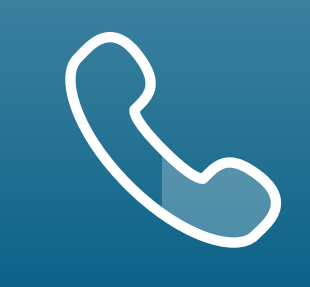

For portal technical support, call the VyndaLink Provider Portal Hotline: 855-764-7357 (Monday-Friday 9ам-5рм ET)

# **Using Secure Messaging**

- Click the "Messages" icon to go to the Secure Messaging page.
- Click "+ New Secure Message" to create a new message.
- 3 Answer the question "Is this a Patient or Site Message?" Type in the message's subject line and message body and attach any documents.
- Confirm that you have obtained authorization from the patient for the 4 disclosure of their information, then press "Send."

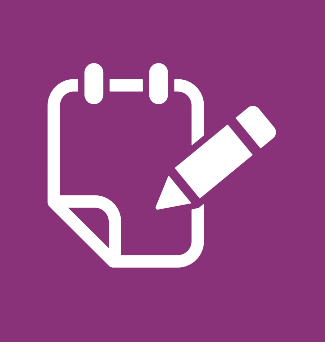

**Note:** In your inbox, messages will appear similar to the following example. Click "View Details" to see that message's details.

- To reply to a message, click the "Reply" button. Click the "Archive" 5 button on the message's upper-right hand corner to archive a message. The message will no longer appear in your inbox.
- To unarchive a message, click the "Archive" tab. You will be able to 6 view all archived messages on this page.
- Click the "Move thread to Inbox" button on the message you want 7 to unarchive.

Enrolling Patients

Managing **Patient Cases** 

| VyndaLink Ø         |            |             | 0         |             | Messages My Te | am My Approvars | Pfizer tester |
|---------------------|------------|-------------|-----------|-------------|----------------|-----------------|---------------|
| Home Proliment      | ✓ My Cases | My Patients | Resources | Invite User |                |                 |               |
| FAQ Library Support |            |             |           |             |                |                 |               |
| Name                |            |             |           |             | Action         |                 |               |
|                     |            |             |           |             |                |                 |               |

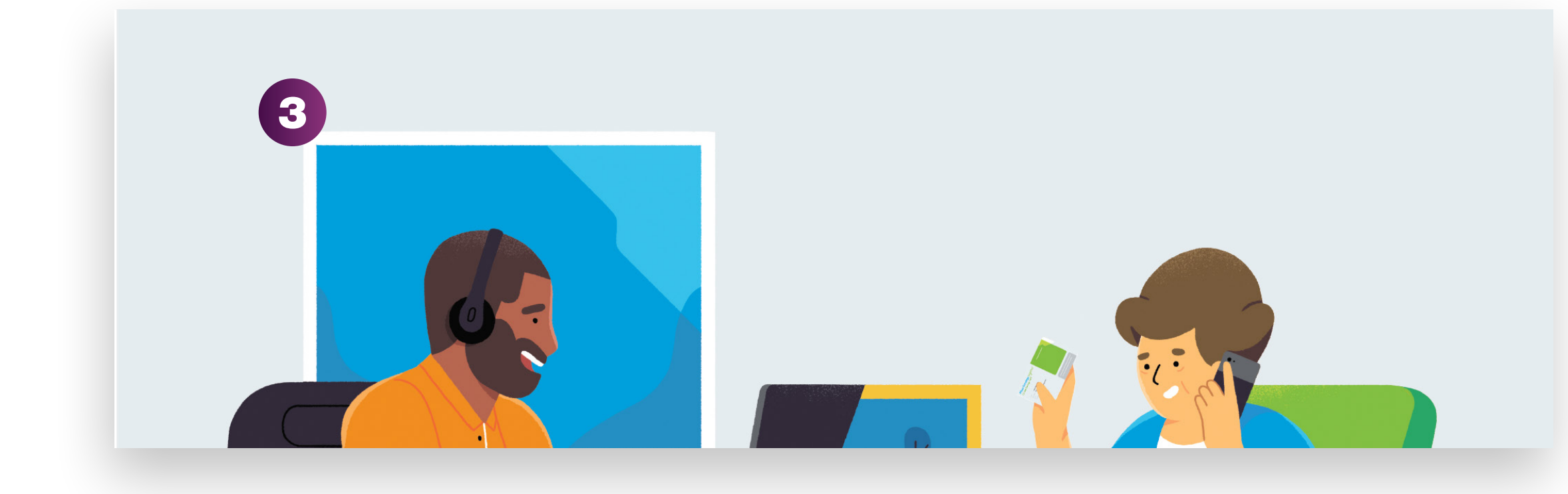

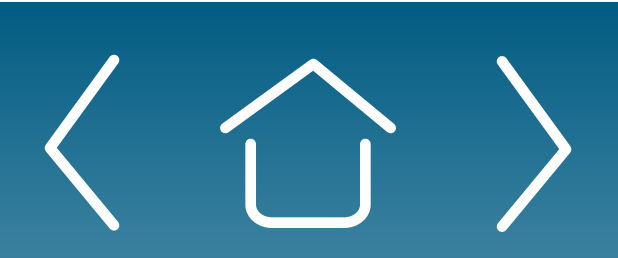

Introduction

Signing Up for the Provider Portal

Setting Up Your Office

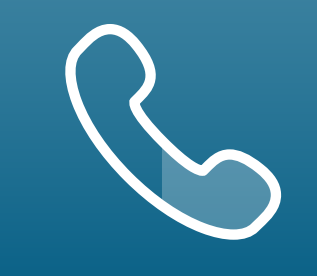

For portal technical support, call the VyndaLink Provider Portal Hotline: 855-764-7357 (Monday-Friday 9ам-5рм ET)

# **Navigating the Portal Resources Page**

Click the "Resources" tab on the portal's navigation panel to access several resources helpful to accomplishing tasks on the portal, such as FAQs, Library, and Support.

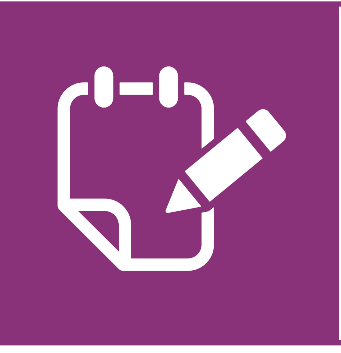

**Note:** See the FAQs at tab below.

- Click the "Library" tab to access forms for this program. Click the 2 "Download" button to download that form.
- Click the "Support" tab to access VyndaLink's contact information. 3

**Enrolling Patients** 

Managing **Patient Cases** 

eSignature Registration User Password Information

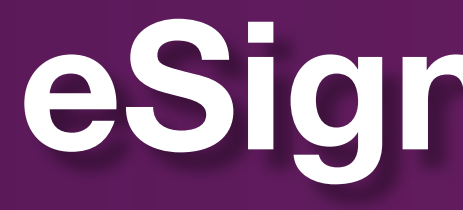

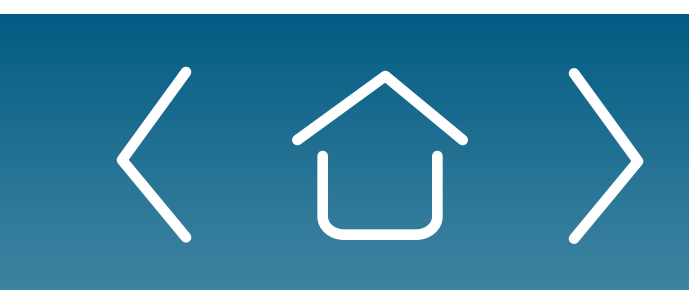

Introduction

Signing Up for the Provider Portal

Setting Up Your Office

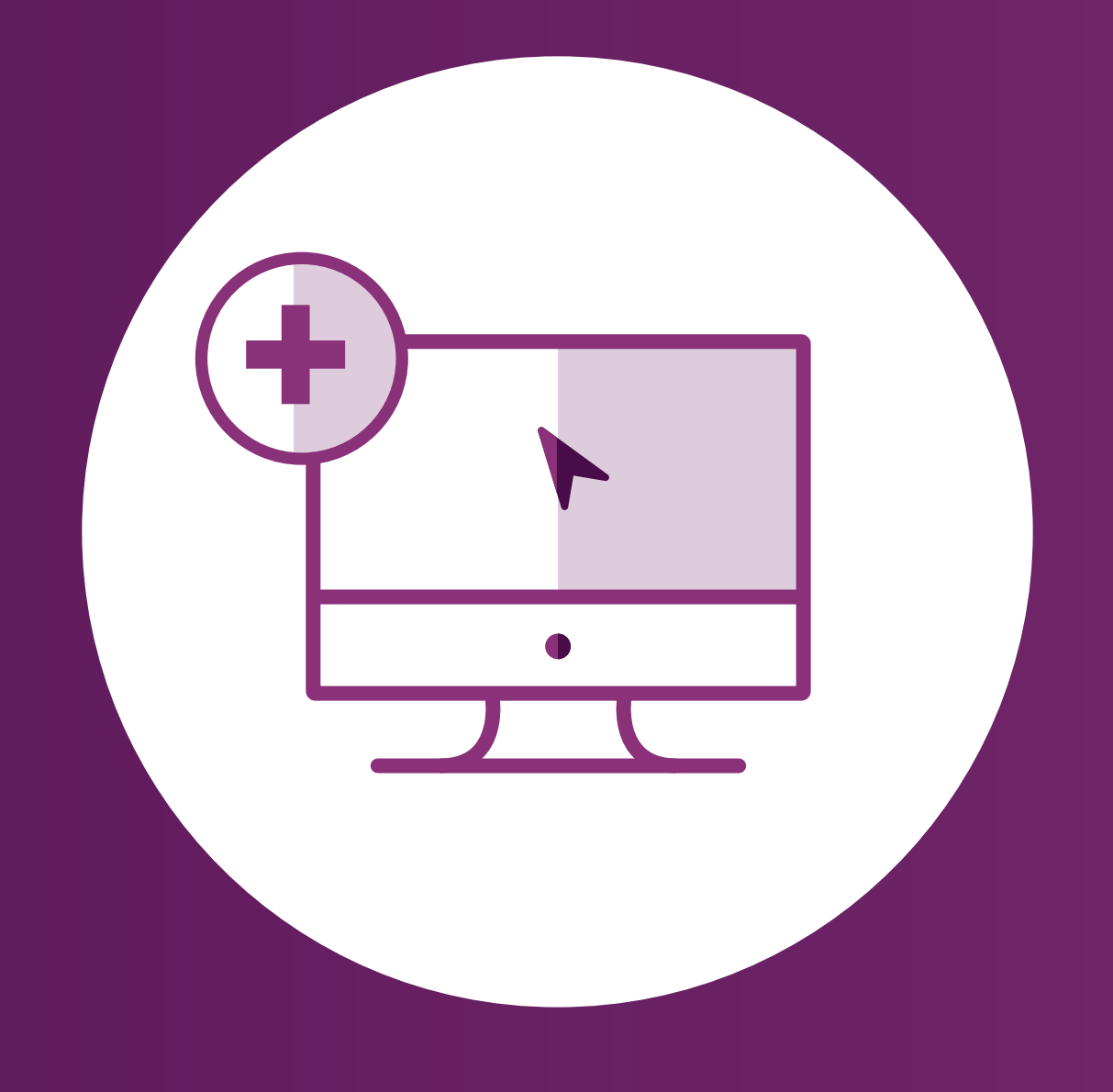

# eSignature Registration

**Enrolling Patients** 

Managing Patient Cases

eSignature Registration User Password Information

# eSignature Registration

|                                                                                                    | Register for eSignature You are being redirected to SmartID, in order to be app                                                                                                    |
|----------------------------------------------------------------------------------------------------|----------------------------------------------------------------------------------------------------|
| Pfizer has partnered wit                                                                                                    | th Smart ID Network to support electronic physician signature (eSignature) authorization.                                                                                                    |
|                                                                                                    | Register for eSignature                                                                                                    |
| Note: Re                                                                                                    | gistration form opens in a new popup. Please disable your popup blocker.                                                                                                    |
|                                                                                                    |                                                                                                    |
|                                                                                                    |                                                                                                    |
| Title                                                                                                    | MD PhD DMD DO DDS DVM DPM PN oto                                                                                                    |
| First Name:                                                                                                    | Robert                                                                                                    |
| Middle Initial:                                                                                                    |                                                                                                    |
| Last Name:                                                                                                    | Smith                                                                                                    |
| Suffix:                                                                                                    | Sr, Jr, III                                                                                                    |
| Practice Name:                                                                                                    |                                                                                                    |
| Practice Management System:<br>Practice Address:                                                                                                    | Select one   pick "Other" if not on list                                                                                                    |
| Practice Address 2:                                                                                                    |                                                                                                    |
| Practice City:                                                                                                    |                                                                                                    |
| Practice State:                                                                                                    | Select a State V                                                                                                    |
| Practice Zip:                                                                                                    |                                                                                                    |
| Practice Phone:                                                                                                    |                                                                                                    |
| Email Address:                                                                                                    |                                                                                                    |
| Confirm Email Address:                                                                                                    |                                                                                                    |
| Primary Specialty:                                                                                                    | Select a Primary Specialty                                                                                                    |
| Secondary Specialty:                                                                                                    | Select a Secondary Specialty                                                                                                    |
| Prescribing Rights:                                                                                                    | Prescriber T                                                                                                    |
| Username:                                                                                                    |                                                                                                    |
| Confirm Password:                                                                                                    | is case sensitive                                                                                                    |
| Select a Secret Question:                                                                                                    | Select a Security Question                                                                                                    |
| Secret Question Answer:                                                                                                    |                                                                                                    |
| Birth Year:                                                                                                    | (YYYY)                                                                                                    |
| Last 4 of SSN:                                                                                                    |                                                                                                    |
| NPI:                                                                                                    | 1029384756                                                                                                    |
| State License Number:                                                                                                    | Select State License T                                                                                                    |
| State License Expiration Date:                                                                                                    | mm/dd/yy                                                                                                    |
| DEA#:                                                                                                    |                                                                                                    |
| DEA Expiration Date:                                                                                                    | mm/dd/yy                                                                                                    |
| DEA Schedule:                                                                                                    |                                                                                                    |
|                                                                                                    | Submit 4                                                                                                    |
|                                                                                                    |                                                                                                    |
|                                                                                                    |                                                                                                    |
| Request to Authorize eSignature for use with the VyndaLink Prov                                                                                                    | ider Portal                                                                                                    |
| Smart ID Works <jdaly@smartidworks.com><br/>To ● Robert Smith<br/>Retention Policy Inbox (1 year 6 monthe)</jdaly@smartidworks.com>                                                                                                    | Seeply         Seeply         Forward         ***           Fri 04/02/2021 4:18 PM         Fri 04/02/2021 4:18 PM         Fri 04/02/2021 4:18 PM         Fri 04/02/2021 4:18 PM                                                                                                    |
| Attachments                                                                                                    | + Get more add.ins                                                                                                    |
| Dear Provider Test, :<br>Thank you for registering, to use your esignature with the VyndaLink Provider Portal. To com-                                                                                                    | nplete this process, please log into web site using your DEA number, the last four digits of your social security number and the answer to the secret question you                                                                                                    |
| established on your registration form. This verification step provides VyndaLink Provider Por<br>To complete the verification step, please click <u>here.</u> If you are unable to click on this link, ple                                                                                                    | tai with your authorization to use your esignature for the VyndaLink Provider Portal. ase copy and paste this URL into your internet browser address https://providerportal.sidw.local/erxga/pp-reg.aspx?u=d5451786-9d5d-43ed-b54a-                                                                                                    |
| causeoutori=30487/88=8001-3040-8020-8024/40017189&t=b035c795-3e28-417F-844c-5<br>8475&ui=1179&sf=a2V2C0000006SuIUAE                                                                                                    |                                                                                                    |
| once you nave successfully completed the ventication step, you and/or your designated and<br>the specific delegate who attached and submitted the enrollment (e.g., "Authorized by Susa<br>If you chose not to allow delegates to apply your estimative during the context of the second states of the second states | a durunized unice start (i.e., your deregates) will be able to apply your esignature to online enrollments for VyndaLink Provider Portal. The esignature will reflect<br>n Smith, RN, on behalf of Dr. Jane Doe on January 1, 2008, at 3:00 pm ET").                                                                                                    |
| If you show that you arrow weingates to apply your esignature during the registration process, enrollments and apply your esignature on your behalf if doing so would violate your state? If you have any questions about the esignature process, or wish to choose your esignature.                                                                                                    | stress only you will be also a source action your expensive to vyrindelink provider portal enrollinents, rou must not elect to authorize delegates to submit online<br>(s pharmacy laws, You are solely responsible for determining whether delegates are allowed under your state's pharmacy laws.<br>election for either participation and/or delegate authorization, please call the Vondal ink Provider Portal at (888) 272-8475 |
| Thank you!                                                                                                    |                                                                                                    |
| Sincerely,                                                                                                    |                                                                                                    |

Introduction

Signing Up for the Provider Portal Setting Up Your Office For portal technical support, call the VyndaLink Provider Portal Hotline: 855-764-7357 (Monday-Friday 9ам-5рм ET)

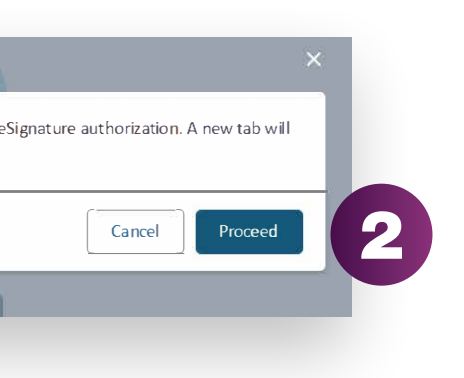

Providers have the option of using our eSignature system to electronically submit valid prescriptions. To use this system, the provider must complete the Smart ID eSignature registration and verify the provider as an authorized prescriber. This is a separate registration than the portal.

Click the "eSignature" tab, then click the "Register for eSignature" button. A prompt redirecting you to SmartID will pop up.

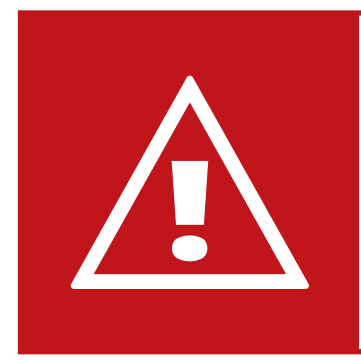

Alert: The registration form opens in a new pop-up box. Please disable your pop-up blocker before continuing.

- Click "Proceed." A new tab will open on your browser.
- Fill out the SmartID form on the new tab. Required field boxes are yellow 3 and optional field boxes are white.
- Press "Submit." You will then see a Pending Verification page. 4
- You will then receive an email with directions and a link to complete the 5 validation process. The link in the email will trigger the final validation step where you will need to enter your DEA number, the last 4 numbers of your SSN, the answer to your secret question, and then select "Complete."

If the information submitted in the final validation step matches what was submitted in the eSignature form, you will receive a "Congratulations" message. If the information does not you will receive an error message.

Managing Patient Cases

eSignature **Registration** 

**User Password** Information

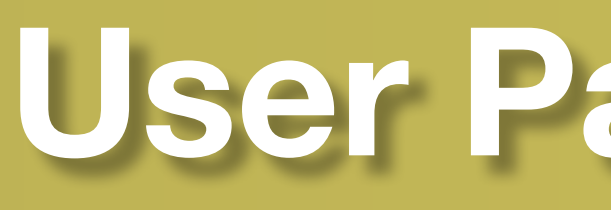

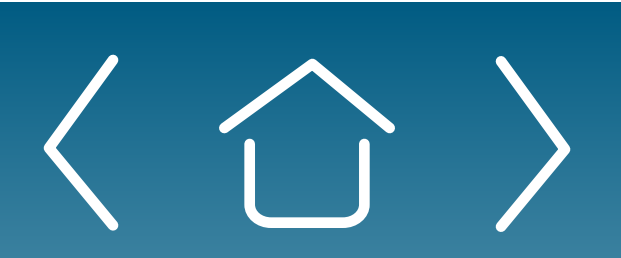

Introduction

Signing Up for the Provider Portal

Setting Up Your Office

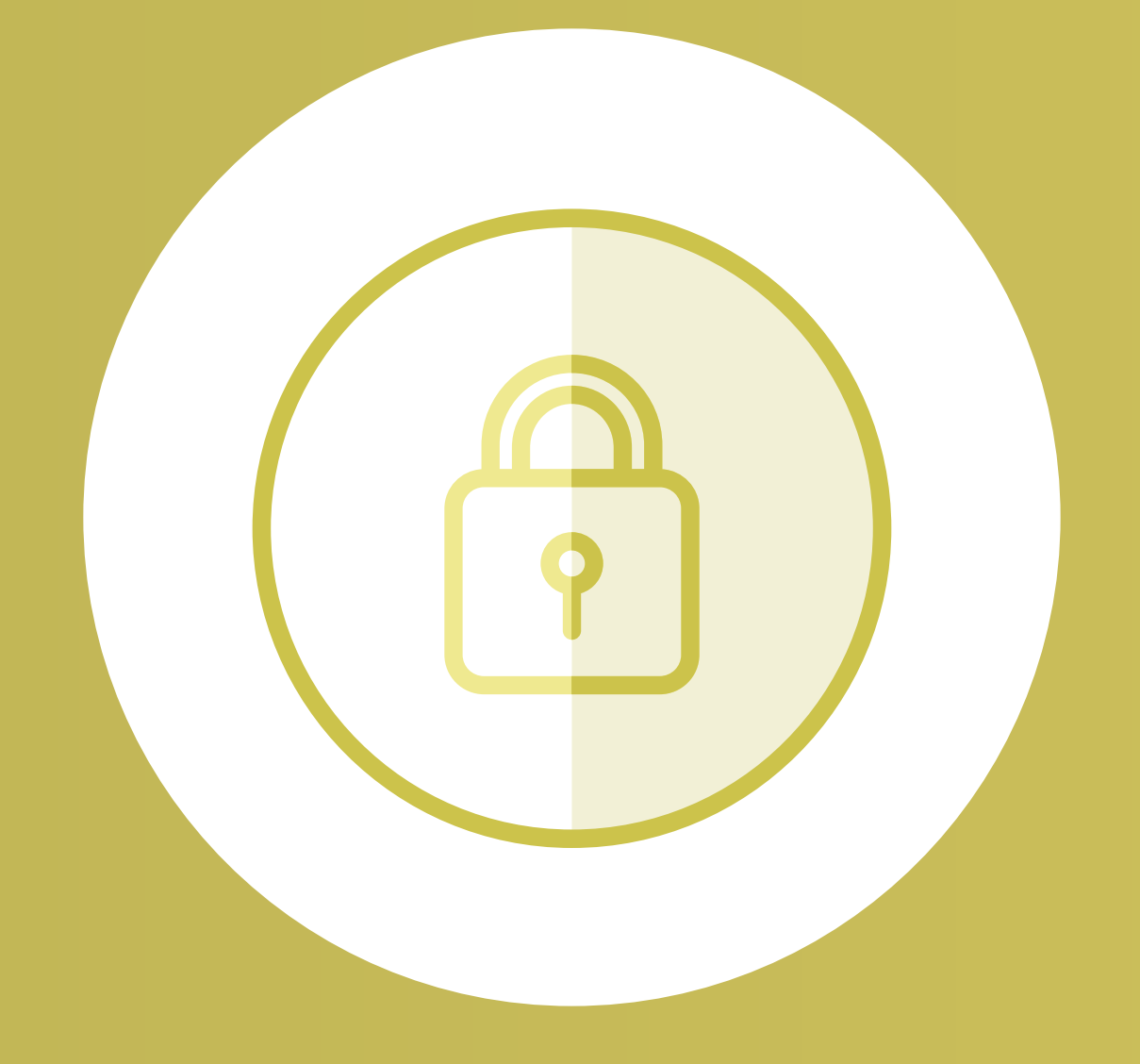

# **User Password Information**

**Enrolling Patients** 

Managing Patient Cases

eSignature Registration **User Password** Information

FAQs and Troubleshooting

33

# **User Password Information**

| <pre>prove prove p</pre> | Automatication Automatication   Automatication Automatication   Automatication Autom                                                                                                    | Rentement of finance                                                                                                    | lease enter your email and password. If you don't have a logi<br>click Sign Up.<br><b>Log In Here</b> |
|----------------------------------------------------------------------------------------------------|----------------------------------------------------------------------------------------------------|----------------------------------------------------------------------------------------------------|----------------------------------------------------------------------------------------------------|
| <ul> <li>Log In Here</li> <li>Use finite being being</li></ul>     | <ul> <li>Image: Contract of the set of the set of the device of the device of the</li></ul>                                                                                                    |                                                                                                    | Log In Here                                                                                           |
| VirdaLink helps eligible patients connect to access and affordability support, and find educational resources to help them with treatment journey with VYNDAMAX <sup>*</sup> .   CURSERVICES   OUR SERVICES   Patient Enrollments   Patient Enrollments   Patient Management   Contract VS   Patient Management   Contract VS                                                                                                    | Virdulink helps eligible patients connect to access and affordability support, and find educational resources to help them with their treatment journey with VMDAMAX*. <ul> <li>Interactive patients connect to access and affordability support, and find educational resources to help them with their treatment journey with VMDAMAX*.</li> <li>Interactive patients connect to access and affordability support, and find educational resources to help them with their treatment journey with VMDAMAX*.</li> </ul> <ul> <li>Interactive patients connect to access and affordability support, and find educational resources to help them with their treatment journey with VMDAMAX*.</li> <li>Interactive patients connect to access and affordability support, and find educational resources to help them with their treatment journey with VMDAMAX*.</li> </ul> <ul> <li>Interactive patients connect to access and affordability support, and find educational resources to help them with their treatment journey with VMDAMAX*.</li> </ul> <ul> <li>Interactive patients find find their treatment interactive patients.</li> <li>Interactive patients.</li> <li>Interactinte patients.</li> <li>Interactive</li></ul>                                                                                                    |                                                                                                    |                                                                                                    |
| AyndaLink helps eligible patients connect to access and affordability support, and find educational resources to help them with<br>their treatment journey with VNNDAMAX.                                                                                                    | Apprediation helps eligible patients connect to access and affordability support, and find educational resources to help them their treatment journey with VYNDAMAX*.     Inter treatment journey with VYNDAMAX*.     Inter treatment journey with VYNDAMAX*.     Inter treatment journey with VYNDAMAX*.     Inter treatment journey with VYNDAMAX*.     Inter treatment journey with VYNDAMAX*.     Inter treatment journey with VYNDAMAX*.     Inter treatment journey with VYNDAMAX*.     Inter treatment journey with VYNDAMAX*.     Inter treatment journey with VYNDAMAX*.     Inter treatment journey with VYNDAMAX*.     Inter treatment journey with VYNDAMAX*.     Inter treatment journey with VYNDAMA*.     Inter treatment journey with VYNDAMAX*.     Inter treatment journey with VYNDAMA*.     Inter treatment journey with VYNDAMA*.     Inter treatment journey with VYNDAMA*.     Inter treatment journey with VYNDAMA*.     Inter treatment journey with VYNDAMA*.     Inter treatment journey with VYNDAMA*.     Inter treatment journey treatment journey trea                                                                                                    |                                                                                                    | User Email                                                                                            |
| their treatment journey with VYNDAMAX*.          Important Safety information <ul> <li>Patient Enrollments</li> <li>Patient Management</li> <li>Corrison</li> <li>Electronic Services</li> </ul> Important Safety information<br>Read More <ul> <li>Important Prescribing Information<br/>Read More</li> <li>Read More</li> <li>Read More</li> <li>Corrison</li> <li>Corrison</li> <li>Corrison</li> <li>Corrison</li> <li>Corrison</li> <li>Corrison</li> <li>Corrison</li> <li>Corrison</li> <li>Corrison</li> <li>Corrison</li> <li>Corrison</li> <li>Corrison</li> </ul> More <ul> <li>Corrison</li> <li>Corrison</li></ul>                                                                                                    | Intertretement journey with VYNDAMA*.     Image: Second Second                                                                                                    | VyndaLink helps eligible patients connect to access and affordability support, and find educational resources to help them with                                                                                                    | Password Forgot your password?                                                                        |
|                                                                                                    | <text><text><text><section-header><complex-block><section-header>be and the series of the series of the</section-header></complex-block></section-header></text></text></text> | their treatment journey with VYNDAMAX <sup>®</sup> .                                                                                                    | Remember Me                                                                                           |
| Prese protect your login credentials. Do not share your username or password.<br>OUR SERVICES<br>Interactive Dashboard                                                                                                    | Interactive Cashoor Cashoor Ca                                                                                                    |                                                                                                    | Log In                                                                                                |
| OUR SERVICES         Important Safety Information         Read More         Terractive Dashboard         Important Safety Information         Read More         See Full Prescribing Information         Read More         Definition         CONTACT US                                                                                                    | <image/> OUR SERVICES         Image: Services         Image: Services         Image: Services         Image: Services         Image: Services         Image: Services         Image: Services         Image: Services         Image: Services         Image: Services         Image: Services         Image: Services         Image: Services         Services                                                                                                    |                                                                                                    | Please protect your login credentials. Do not share your username or password.                        |
| Interactive Dashboard Important Sefety Information   Read More Important Prescribing Information   Read More See Full Prescribing Information   CONTACT US                                                                                                    | <image/> <image/> <complex-block><complex-block><complex-block><complex-block></complex-block></complex-block></complex-block></complex-block>                                                                                                    | OUR SERVICES                                                                                                    |                                                                                                    |
| VyndaLink           Address:         PO Box 221296<br>Charlotte, NC 28222           Phone:         (888) 222 - 8475           Fax:         (888) 878 - 8474           Hours:         Monday - Friday, 8am EST - 8pm EST                                                                                                    | VyndaLink         Address:       PO Box 221296         Charlotte, NC 28222         Phone:       (888) 222 - 8475         Fax:       (888) 878 - 8474         Hours:       Monday - Friday, 8am EST - 8pm EST                                                                                                    | Important Safety Information         Important Prescribing Information           Read More         See Full Prescribing Information including Patient Information         Click h                                                         | Patient Enrollment Form<br>sere to download the Pfizer VyndaLink Enrollment Form                      |
| VyndaLink         PO Box 221296           Address:         PO Box 221296           Charlotte, NC 28222         Charlotte, NC 28222           Phone:         (888) 222 - 8475           Fax:         (888) 878 - 8474           Hours:         Monday - Friday, 8am EST - 8pm EST                                                                                                    | VyndaLinkPO Box 221296<br>Charlotte, NC 28222Phone:(888) 222 - 8475Fax:(888) 878 - 8474Hours:Monday - Friday, 8am EST - 8pm EST                                                                                                    | CONTACT US                                                                                                    |                                                                                                    |
| Honday Hiddy daily control                                                                                                    |                                                                                                    | VyndaLink         PO Box 221296           Address:         PO Box 221296           Charlotte, NC 28222           Phone:         (888) 222 - 8475           Fax:         (888) 878 - 8474           Hours:         Mondays & FST - 8pm FST |                                                                                                    |
|                                                                                                    |                                                                                                    |                                                                                                    |                                                                                                    |

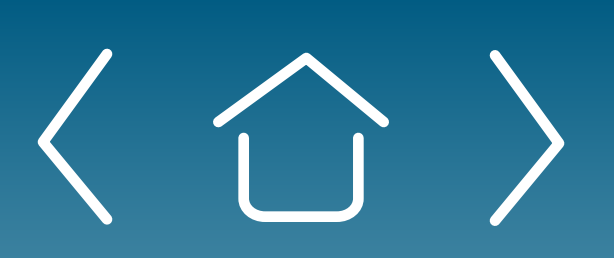

Introduction

Signing Up for the Provider Portal Setting Up Your Office

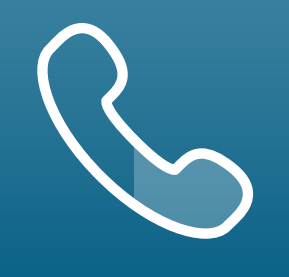

For portal technical support, call the VyndaLink Provider Portal Hotline: 855-764-7357 (Monday-Friday 9ам-5рм ET)

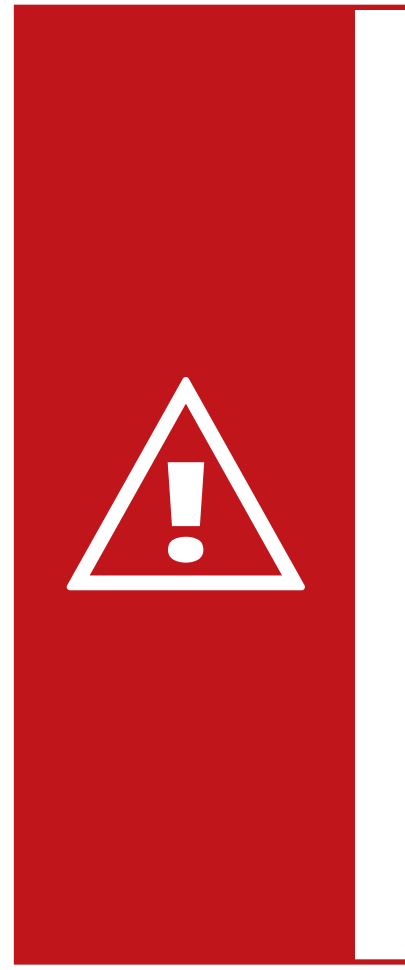

**Alert:** The user's password expires every 120 days. You must change your password when seeing the prompt "Change Password" or receiving the "Change Password" email. You will be locked out of the portal if the password is not changed within the time frame. If you do not remember your security words, you will need to call portal technical support to have it unlocked.

#### **Forgot Password? Reset**

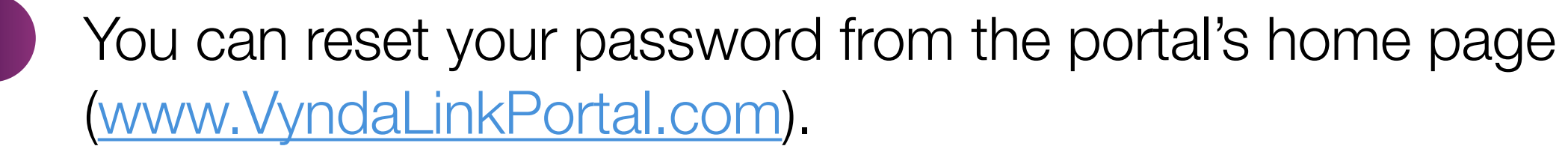

Click "Forgot your password?" in the Login box to go to the "Forgot" 2 Password?" page. Enter your user email to receive an email with instructions on how to reset your password. You must take action within 24 hours of receiving the email.

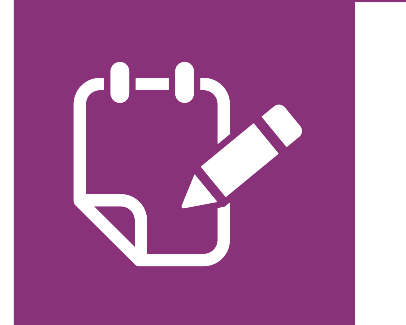

**Note:** See FAQs and Troubleshooting for tips.

Managing Patient Cases

eSignature Registration **User Password** Information

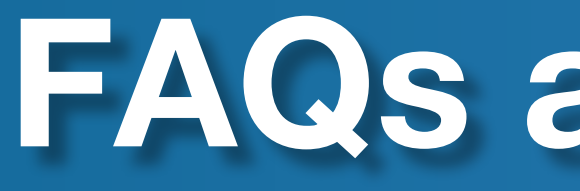

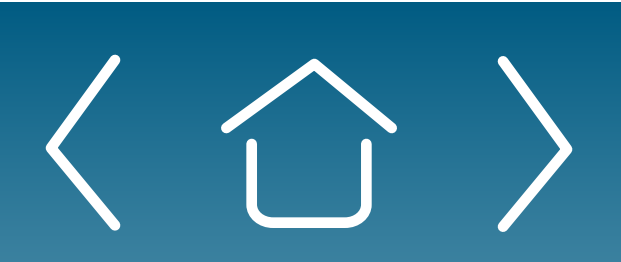

Introduction

Signing Up for the Provider Portal

Setting Up Your Office

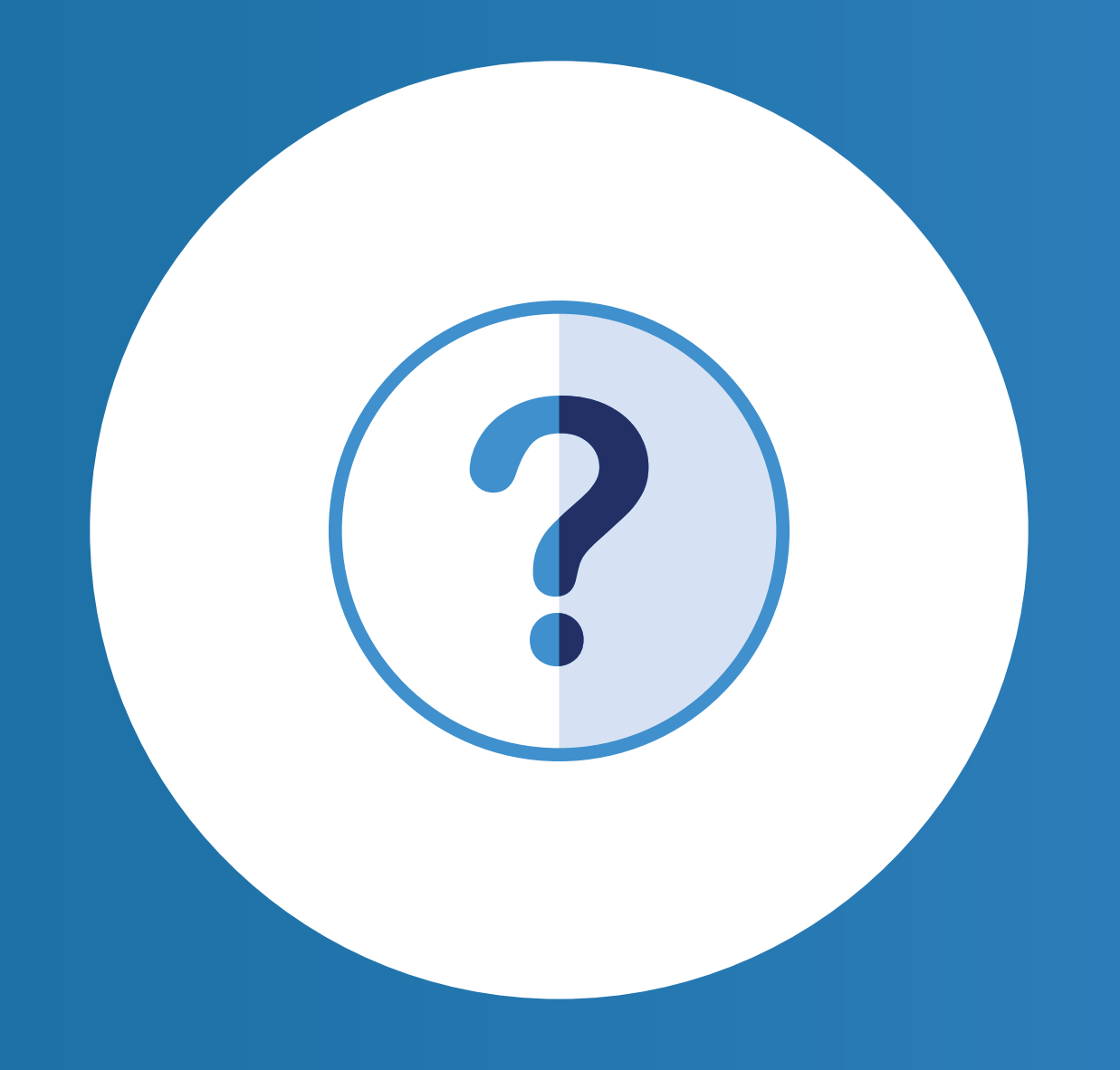

# FAQs and Troubleshooting

Enrolling Patients

Managing Patient Cases

eSignature Registration User Password Information

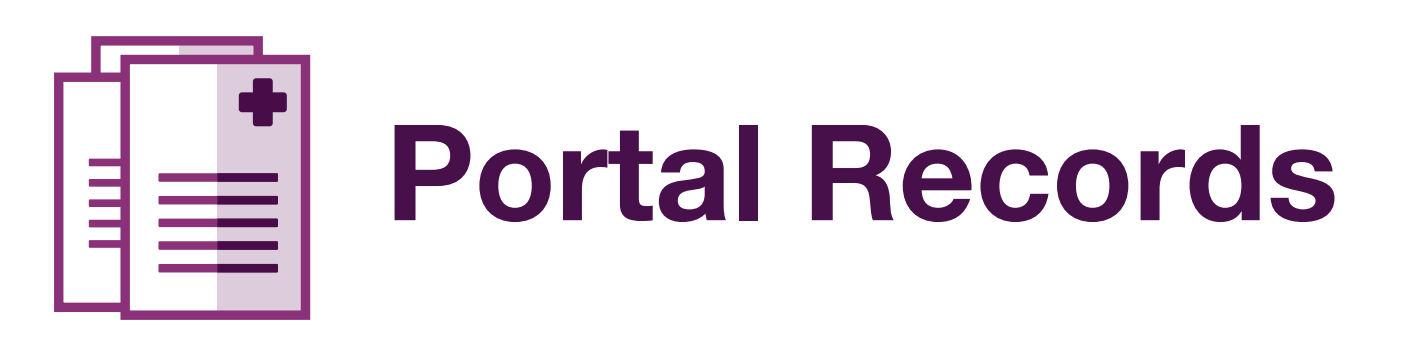

#### Who at my site will have access to my patient's records?

Only users who have been approved for the patient's office affiliation will be able to view the patient-specific information. All users must be approved for their office affiliation by the Office Administrator before seeing patient data.

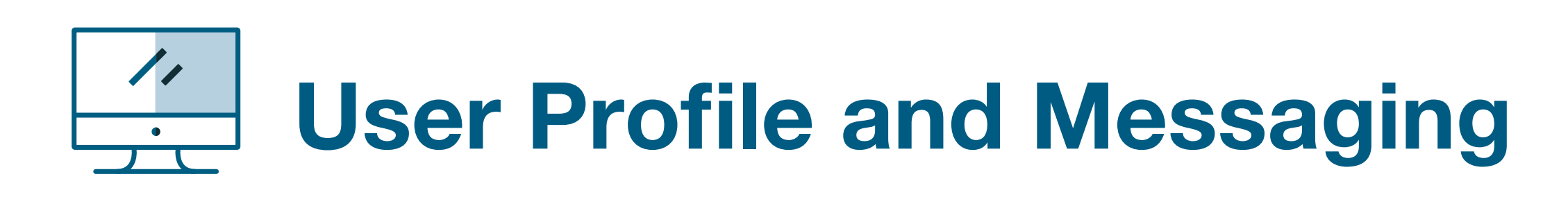

#### How can I reset my password?

Navigate to your name in the upper right-hand corner of the Provider Portal. Select **Profile** from the drop-down list. From your profile, click the **My Information** section and select **Change Password**. Your new password must contain the following: • 8 or more characters • 1 uppercase letter • 1 lowercase letter • 1 numeric or 1 non-alphanumeric character

#### How do I update my email notification preferences?

Navigate to your name in the upper right-hand corner of the Provider Portal. Select **Profile** from the drop-down list. From your profile, click the **Email Notifications** section. Select the email notifications you would like to receive.

#### How do I request a new office affiliation?

Navigate to your name in the upper right-hand corner of the Provider Portal. Select **Profile** from the drop-down list. From your profile, click the Affiliations section. Select Request New Site Affiliation and search for the office by name or address. Your affiliation request will be sent to the Office Administrator for approval.

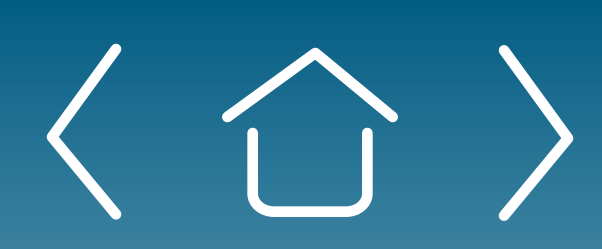

Introduction

Signing Up for the Provider Portal For portal technical support, call the VyndaLink Provider Portal Hotline: 855-764-7357 (Monday-Friday 9ам-5рм ET)

#### How do I remove an office affiliation?

Navigate to your name in the upper right-hand corner of the Provider Portal. Select **Profile** from the drop-down list. From your profile, click the **Affiliations** section. Find the office that you wish to no longer be affiliated with and click **Remove Site Affiliation**. Confirm that you no longer wish to be affiliated with the office.

# **Office Administrator**

#### What is an Office Administrator?

An Office Administrator is an individual selected by the office to grant access to and manage the VyndaLink<sup>®</sup> Provider Portal for employees in the office (and affiliated offices, if applicable).

#### Who can be an Office Administrator?

Physicians or office leaders may elect to enter themselves or designate another user at the site as the Office Administrator. Anyone at the site who assists patients in obtaining their medications would be appropriate. It would be helpful for this individual to be familiar with the office employees, onboarding of new employees, and the Provider Portal.

#### Who is my location's Office Administrator?

It is up to your location to determine who your Office Administrator will be. You may want to discuss this with your location's senior leader, or whoever has been the primary person/lead for your site's use of the current VyndaLink Provider Portal.

Managing Patient Cases

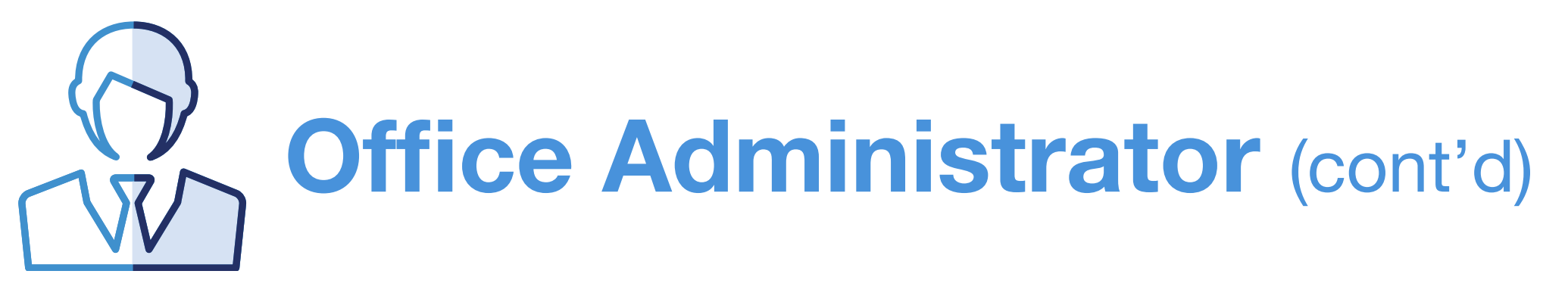

# Is an Office Administrator required for every

**Iocation where there are Provider Portal users?** Every office must have an Office Administrator for their site of service, but an Office Administrator may serve in this role for multiple locations, if applicable. Without an Office Administrator, your location will experience a delay in registering additional users to the VyndaLink Provider Portal.

#### Can a site or office have multiple Office **Administrators?**

No, only one person can serve as the Office Administrator per site. Office Administrators may, however, designate any number of "Approvers" who can also approve new Provider Portal users.

#### What am I agreeing to do if I elect to serve as my **location's Office Administrator?**

As the Office Administrator, you will be responsible for managing user access to the VyndaLink Provider Portal for your location(s). In addition to managing their own patients, the Office Administrator will have the authority to approve or revoke Provider Portal privileges for other users in their office. All VyndaLink Provider Portal users must register to gain Provider Portal access. Once a potential user submits a registration request, the Office Administrator will receive an email indicating that an employee at their site has requested access to the VyndaLink Provider Portal. Using the link provided in the email, you will be directed to the VyndaLink Provider Portal to review the employee's information and approve or reject the registration request. Once the Office Administrator takes either action, the pending user will receive an email notification that their registration has been either approved or denied.

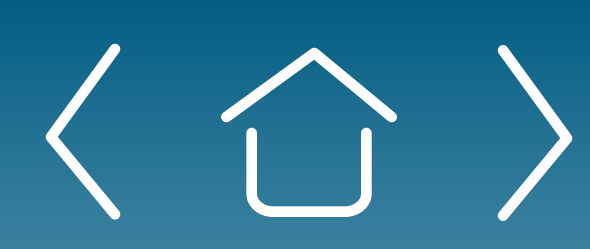

Introduction

Signing Up for the Provider Portal For portal technical support, call the VyndaLink Provider Portal Hotline: 855-764-7357 (Monday-Friday 9ам-5рм ET)

#### How do I submit my request to serve as my **location's Office Administrator?**

If no Office Administrator is assigned during the registration process, the user will be prompted to select an Office Administrator and provide their contact information. Within 2 business days of your submission, you will receive a call from a Program Representative to verify your information and complete your designation as the Office Administrator.

#### What if the Office Administrator is unavailable for a period of time?

The Office Administrator can promote an existing user to an "Approver."

#### What is an Approver?

An Approver is a general user selected and approved by the Office Administrator to assist with approving and denying VyndaLink Provider Portal user registrations for the staff in their office.

#### How does selecting an Approver work?

These individuals must still complete a registration on the VyndaLink Provider Portal, but the Office Administrator will then promote them from a general user to an Approver. Office Administrators are the only individuals who can promote general users to Approvers. While there can be only one Office Administrator per site, there is no limit to the number of Approvers per site.

Managing Patient Cases

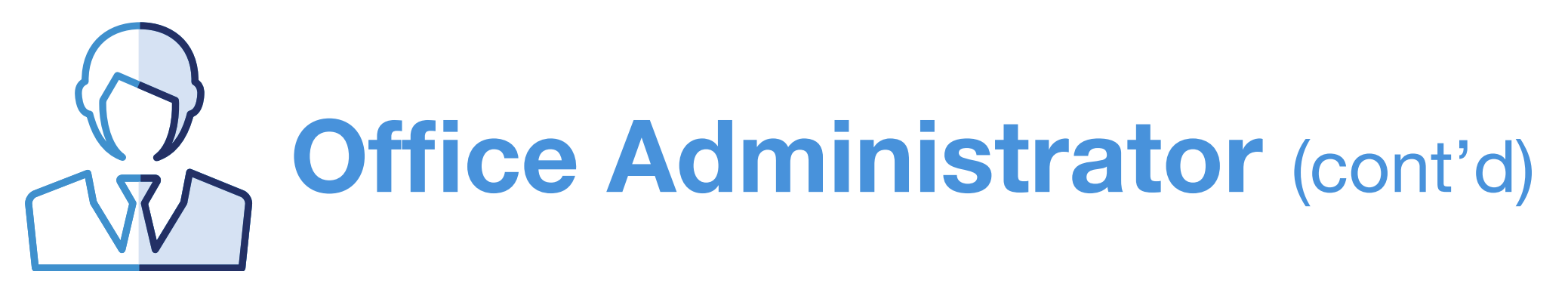

# What am I agreeing to do if I elect to serve as my location's Office Administrator?

As the Office Administrator, you will be responsible for mana user access to the VyndaLink Provider Portal for your location(s). In addition to managing their own patients, the C Administrator will have the authority to approve or revoke Provider Portal privileges for other users in their office. All VyndaLink Provider Portal users must register to gain Provid Portal access. Once a potential user submits a registration request, the Office Administrator will receive an email indicat that an employee at their site has requested access to the VyndaLink Provider Portal. Using the link provided in the ema you will be directed to the VyndaLink Provider Portal to revie the employee's information and approve or reject the registration, the pending user will receive an email notification that their registration has been either approved or denied.

# How do I submit my request to serve as my location's Office Administrator?

If no Office Administrator is assigned during the registration process, the user will be prompted to select an Office Administrator and provide their contact information. Within 2 business days of your submission, you will receive a call from a Program Representative to verify your information and complete your designation as the Office Administrator.

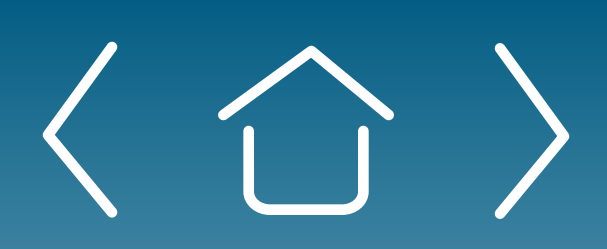

Introduction

Signing Up for the Provider Portal

Setting Up Your Office

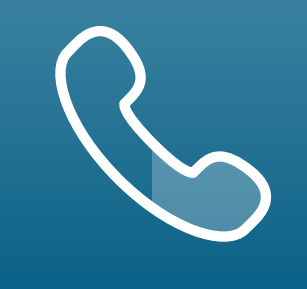

|                       | What if the Office Administrator is u for a period of time?                                                                                                    |
|-----------------------|----------------------------------------------------------------------------------------------------|
| aging                 | The Office Administrator can promote an existi<br>"Approver."                                                                                                    |
| Office                | What is an Approver?                                                                                                    |
| der<br>ting           | An Approver is a general user selected and ap<br>Office Administrator to assist with approving a<br>VyndaLink Provider Portal user registrations for<br>their office.                                                                                                    |
| nail,<br>ew<br>ration | How does selecting an Approver we<br>These individuals must still complete a registrat<br>VyndaLink Provider Portal, but the Office Admir<br>then promote them from a general user to an A<br>Administrators are the only individuals who can<br>general users to Approvers. While there can be<br>Office Administrator per site, there is no limit to<br>of Approvers per site. |

Managing Patient Cases

eSignature Registration

#### navailable

ing user to an

proved by the and denying or the staff in

#### ork?

tion on the nistrator will Approver. Office n promote e only one

o the number

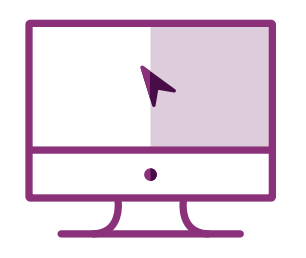

# **Inviting Another User**

#### How do I invite another person to be a portal user?

Click the "Invite User" tab. Fill out the form with the information of the user whom you want to invite, then click the "Request Registration" button. The invitee will receive a Provider Portal Creation Request email from the portal.

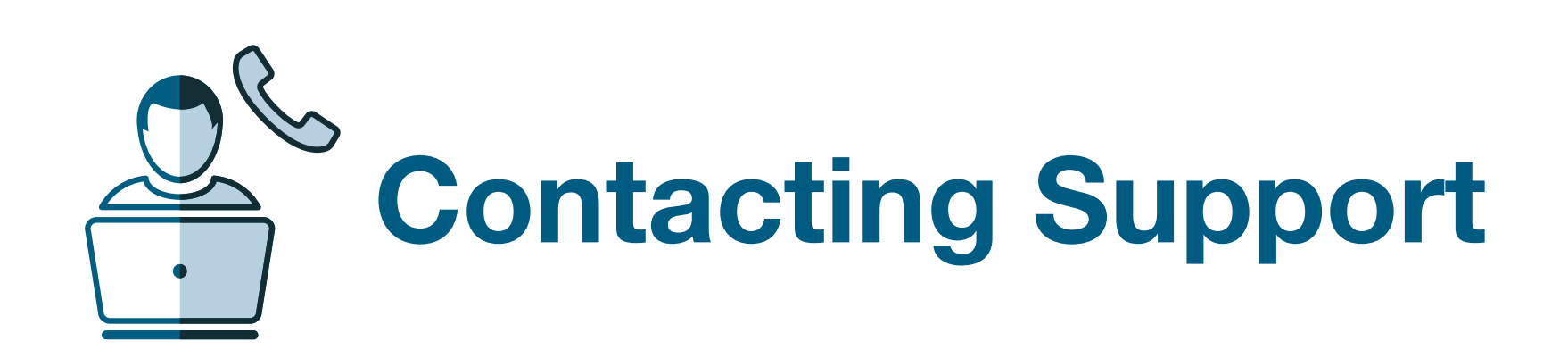

#### Whom can I contact for technical assistance or to suggest enhancements to the portal?

For portal technical support, call the VyndaLink Provider Portal Hotline: 855-764-7357 (Monday-Friday 9ам-5рм ET)

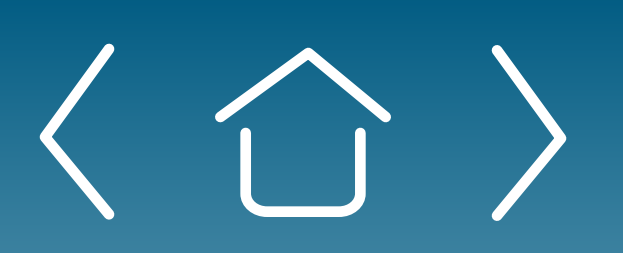

Introduction

Signing Up for the Provider Portal

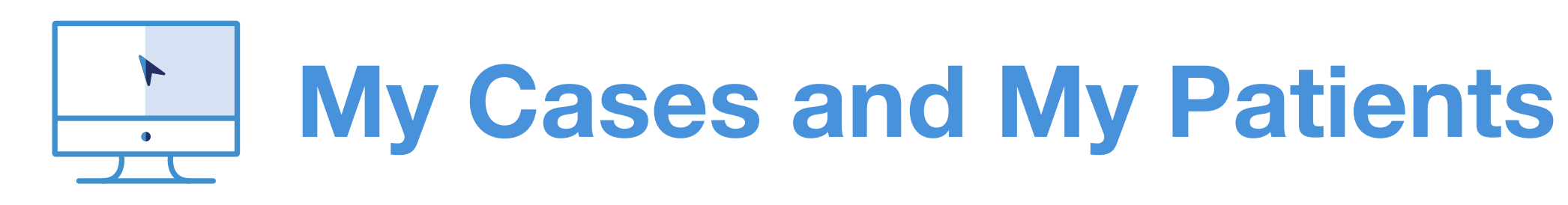

#### What is the Case Status Report on the VyndaLink **Provider Portal dashboard?**

The Case Status Report is a dynamic, clickable dashboard to view cases that require actions. Each bar shows the quantity of the different types of cases. Click a bar to access the list of related cases.

#### How do I receive Missing Information notifications?

Cases that contain missing information will be visible in the My Cases view. All your cases will contain a colored label. The "Action Needed" label is red and signifies that the case requires you to complete a step before moving further in the process. The Cases views can be filtered by "Action Needed" only.

If you would like to receive email notifications for your cases with missing information, navigate to your name in the upper right-hand corner of the Provider Portal. Select **Profile** from the drop-down list. From your profile, click the **Email Notifications** section. Select the "Action Needed" boxes (individual or daily) for the cases you wish to be notified about.

Managing Patient Cases

# VyndaLink Provider Portal Troubleshooting

- Portal user should follow the troubleshooting tips below
- Hotline at 855-764-7357 (Monday-Friday 9AM-5PM ET); this number is ONLY for technical support.
- Portal user should be in front of their computer and go to: <u>www.VyndaLinkPortal.com</u>
- Portal user must be able to identify the email address that was used for their portal registration

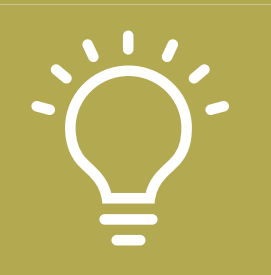

#### **Troubleshooting Tips:**

#### **Password Issues**

Examples: User not receiving password reset emails or me "Email already in use" when attempting to reset password

- Password for the VyndaLink Portal expires every 120 day User will receive an email notifying them the password wi in next 14 days. User MUST take action and reset passwo BEFORE 14th day. User will be locked out of portal if pas reset directions are not followed.
- User should click on the link in the email to reset the particular by first answering the security questions
- Password Resets
- Click "Forgot Password" option on the landing page of provider portal and enter user email address associated VyndaLink Provider Portal
- Within ~2 hours, user will receive an email with a link to their password. Link expires in 24 hours.

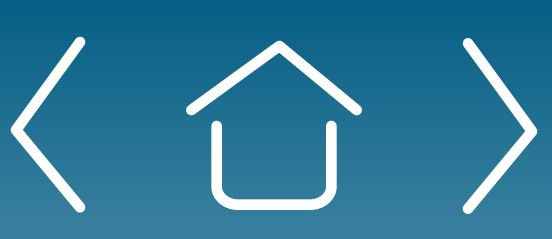

Introduction

Signing Up for the Provider Portal

Setting Up Your Office

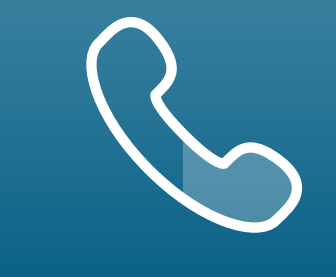

For portal technical support, call the VyndaLink Provider Portal Hotline: 855-764-7357 (Monday-Friday 9ам-5рм ET)

• If the portal technical issue is unresolved, the portal user can contact their Pfizer Field Access Specialist or call the VyndaLink Provider Portal

- Portal user should be able to identify their portal Site Administrator and know if this person has granted them access to the portal

|                                      | <ul> <li>If User is not receiving password reset emails an<br/>completed the registration process, user should</li> </ul>                                                                                            |
|--------------------------------------|----------------------------------------------------------------------------------------------------|
| essage                               | <ul> <li>Ensure they are entering email address associ</li> <li>VyndaLink Provider Portal</li> </ul>                                                                                                    |
| /s.<br>fill expire<br>ford<br>ssword | <ul> <li>User has clicked "Password Reset" and has c</li> <li>User has checked their SPAM/JUNK folder for</li> <li>User has confirmed organization/employer do<br/>Provider Portal emails or portal usage</li> </ul> |
| assword                              | Portal user is not seeing their patier                                                                                                    |
| the<br>d with the                    | <ul> <li>Portal user must first confirm the Site and the spare affiliated to their portal user profile. If they are affiliated to the user, then the user will not see the for that provider.</li> </ul>             |
| reset                                | <ul> <li>User must log into Portal to confirm the Site and<br/>are both affiliated to their user profile and appro<br/>Site Administrator</li> </ul>                                                                 |
|                                      |                                                                                                    |

Managing Patient Cases

eSignature Registration

nd user has fully

iated with the

checked their email r the email es not block

#### nts/cases

pecific provider re not both he patients/cases

d this Provider oved by the

User Password Information

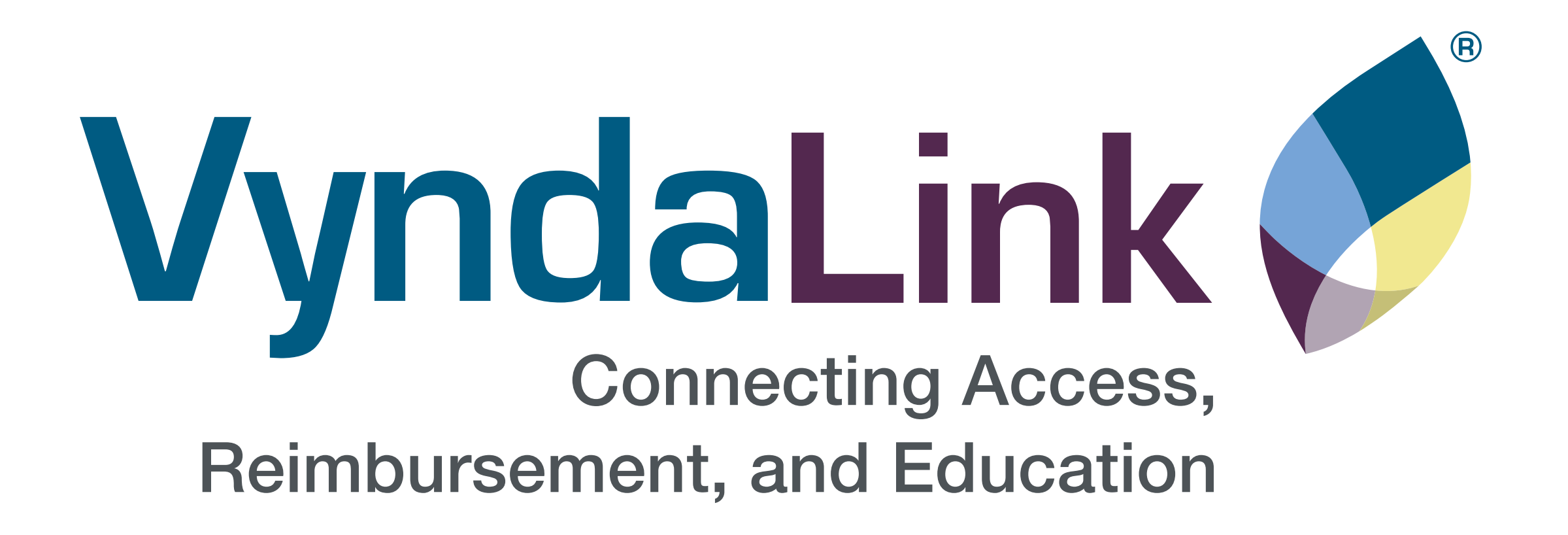

For portal technical support, call the VyndaLink Provider Portal Hotline: 855-764-7357 (Monday-Friday 9ам-5рм ET).

VYNDAMAX<sup>®</sup> and VyndaLink<sup>®</sup> are registered trademarks of Pfizer Inc. PP-VDM-USA-1188 © 2023 Pfizer Inc. All rights reserved. June 2023

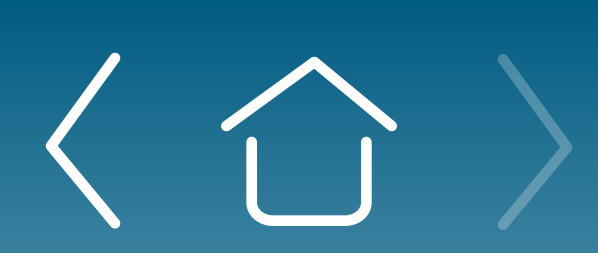

Introduction

Signing Up for the Provider Portal

Setting Up Your Office

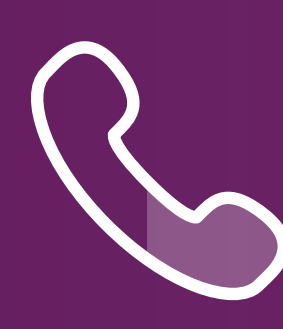

Enrolling Patients

Managing Patient Cases eSignature Registration User Password Information

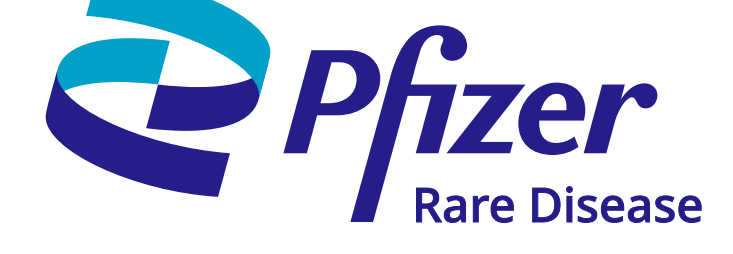